#### Services

# Beschreibung der Gerätefunktionen Cerabar S PMC71, PMP71, PMP75 Deltabar S FMD77 / 78, PMD75 Deltapilot S FMB70

Prozessdruck / Differenzdruck, Durchfluss / Hydrostatik

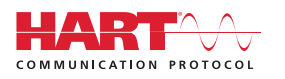

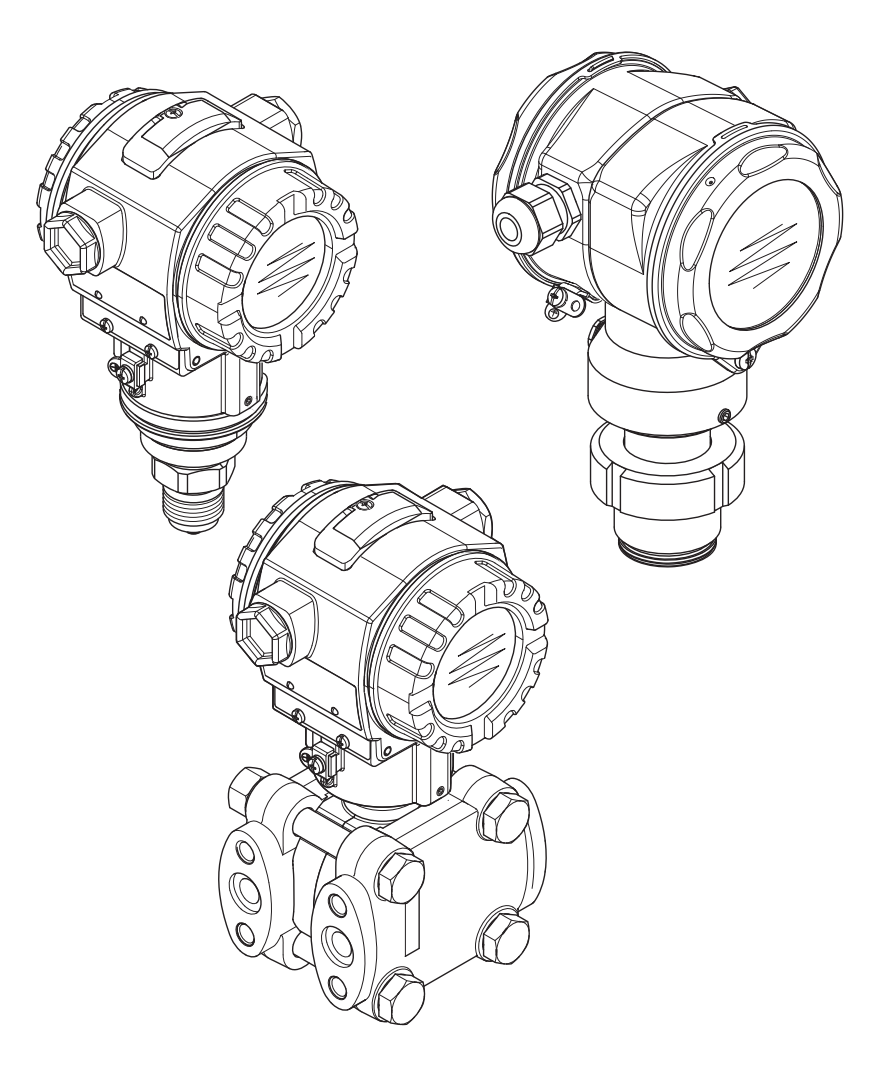

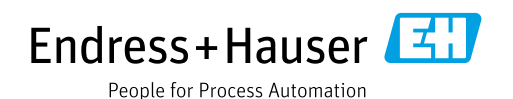

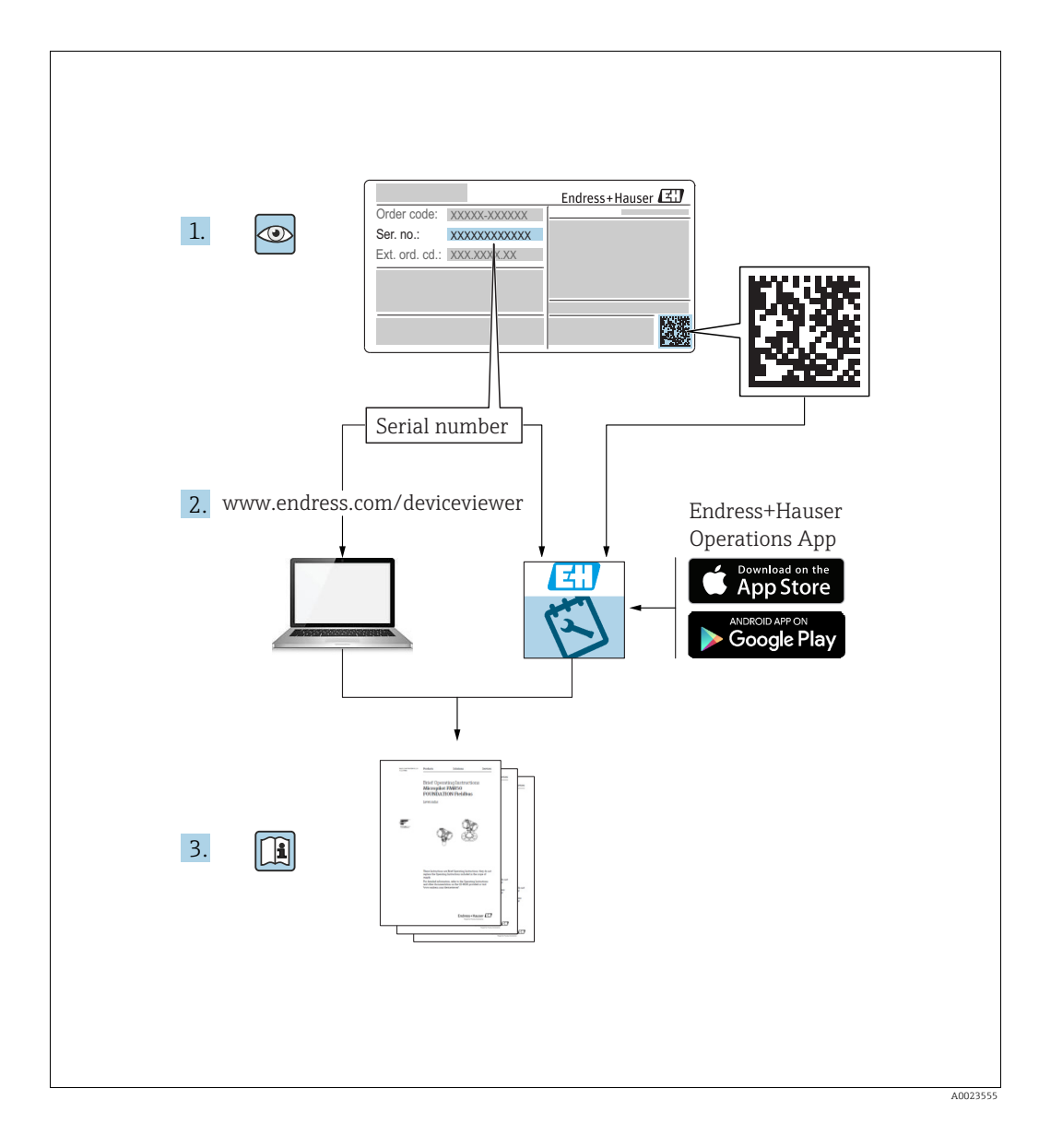

Dokument so aufbewahren, dass das Dokument bei Arbeiten am und mit dem Gerät jederzeit verfügbar ist.

Um eine Gefährdung für Personen oder die Anlage zu vermeiden: Kapitel "Grundlegende Sicherheitshinweise" sowie alle anderen, arbeitsspezifischen Sicherheitshinweise im Dokument sorgfältig lesen.

Der Hersteller behält sich vor, technische Daten ohne spezielle Ankündigung dem entwicklungstechnischen Fortschritt anzupassen. Über die Aktualität und eventuelle Erweiterungen dieser Anleitung gibt Ihre Endress+Hauser Vertriebsstelle Auskunft.

## Inhaltsverzeichnis

| 1                        | Hinweise zum Dokument4                                            |
|--------------------------|-------------------------------------------------------------------|
| 1.1                      | Verwendete Symbole                                                |
| 2                        | Grundlegende Sicherheitshinweise4                                 |
| 3                        | Hinweise zur Benutzung4                                           |
| 4                        | Druckmessung5                                                     |
| 4.1<br>4.2               | Abgleich mit Referenzdruck5Abgleich ohne Referenzdruck6           |
| 5                        | Füllstandmessung8                                                 |
| 5.1<br>5.2<br>5.3<br>5.4 | Übersicht Füllstandmessung                                        |
| 5.5                      | Füllstandstyp "Linear" 17<br>Füllstandswahl "Füllstand Standard". |
| 5.6                      | Füllstandstyp "Druck mit Kennlinie"                               |
| 2.0                      | Füllstandstyp "Höhe mit Kennlinie"                                |
| 6                        | Durchflussmessung33                                               |
| 6.1<br>6.2               | Abgleich33Summenzähler35                                          |
| 7                        | Vor-Ort-Anzeige Bedienmenü36                                      |
| 8                        | FieldCare Bedienmenü43                                            |
| 9                        | Parameterbeschreibung62                                           |
| 10                       | Störungsbehebung131                                               |
| 10.1                     | Meldungen                                                         |
| 10.2                     | Bestätigung von Meldungen 141                                     |
|                          | Index142                                                          |

## 1 Hinweise zum Dokument

## 1.1 Verwendete Symbole

### 1.1.1 Warnhinweissymbole

| Sy   | mbol                | Bedeutung                                                                                                    |
|------|---------------------|----------------------------------------------------------------------------------------------------|
| A GE | FAHR<br>A0011189-DE | <b>GEFAHR!</b><br>Dieser Hinweis macht auf eine gefährliche Situation aufmerksam, die, wenn sie nicht ver-<br>mieden wird, zu Tod oder schwerer Körperverletzung führen wird.              |
| AW A | A0011190-DE         | <b>WARNUNG!</b><br>Dieser Hinweis macht auf eine gefährliche Situation aufmerksam, die, wenn sie nicht ver-<br>mieden wird, zu Tod oder schwerer Körperverletzung führen kann.             |
| A vo | A0011191-DE         | <b>VORSICHT!</b><br>Dieser Hinweis macht auf eine gefährliche Situation aufmerksam, die, wenn sie nicht ver-<br>mieden wird, zu leichter oder mittelschwerer Körperverletzung führen kann. |
| HIN  | A0011192-DE         | HINWEIS!<br>Dieser Hinweis enthält Informationen zu Vorgehensweisen und weiterführenden Sachver-<br>halten, die keine Körperverletzung nach sich ziehen.                                   |

### 1.1.2 Symbole für Informationstypen

| Symbol   | Bedeutung                                              |
|----------|--------------------------------------------------------|
| A0011193 | <b>Tipp</b><br>Kennzeichnet zusätzliche Informationen. |

## 2 Grundlegende Sicherheitshinweise

Siehe Betriebsanleitung: Deltabar S BA00270P Cerabar S BA00271P Deltapilot S BA00332P

## 3 Hinweise zur Benutzung

| Parametrierungsbeispiele    | siehe Kapitel 4 bis 6 |
|-----------------------------|-----------------------|
| Vor-Ort-Anzeige Bedienmenü  | siehe Kapitel 7       |
| FieldCare Bedienmenü        | siehe Kapitel 8       |
| Parameterbeschreibung       | siehe Kapitel 9       |
| Parameter über Index finden | siehe Seite 142       |

## 4 Druckmessung

### 4.1 Abgleich mit Referenzdruck

#### **Beispiel:**

In diesem Beispiel wird ein Gerät mit einem 500 mbar (7,5 psi)-Sensor auf den Messbereich 0...+300 mbar (4,5 psi) eingestellt, d.h. dem 4 mA-Wert bzw. dem 20 mA-Wert werden 0 mbar bzw. 300 mbar (4,5 psi) zugewiesen.

#### Voraussetzung:

- Die Druckwerte 0 mbar und 300 mbar (4,5 psi) können vorgegeben werden. Das Gerät ist z.B. bereits montiert.
- Siehe auch Betriebsanleitung Deltabar S (BA00270P), Kapitel "Differenzdruckmesseung", Cerabar S (BA00271P), Kapitel "Druckmessung" oder Deltapilot S (BA00332P), Kapitel "Druckmessung".
- Für eine Beschreibung der genannten Parameter, siehe
  - Seite 62, Tabelle 2: BETRIEBSART
  - Seite 68, Tabelle 6: LAGEABGLEICH9
  - Seite 69, Tabelle 7: GRUNDABGLEICH.
- Für eine Beschreibung weiterer relevanter Parameter, siehe
  - Seite 100, Tabelle 15: ERWEIT. ABGLEICH
  - Seite 120, Tabelle 27: PROZESSWERTE.

#### **A** WARNUNG

#### Wechsel der Betriebsart kann sich auf die Abgleichdaten auswirken! Dieser Umstand kann einen Produktüberlauf zur Folge haben.

|   | Beschreibung                                                                                                    |                                                                                                  |
|---|----------------------------------------------------------------------------------------------------|--------------------------------------------------------------------------------------------------|
| 1 | Deltabar S: Bevor Sie das Gerät für Ihre Anwendung<br>einstellen, müssen die Wirkdruckleitungen gereinigt<br>und mit Messstoff gefüllt sein. Siehe Betriebsanlei-<br>tung BA00270P. |                                                                                                  |
| 2 | Ggf. Lageabgleich durchführen. Siehe Seite 68,<br>Tabelle 6: LAGEABGLEICH.                                                                                                    |                                                                                                  |
| 3 | Ggf. über den Parameter BETRIEBSART die Betriebs-<br>art "Druck" wählen.                                                                                                    |                                                                                                  |
|   | Vor-Ort-Anzeige:<br>Menüpfad: GRUPPENAUSWAHL $\rightarrow$ BETRIEBSART                                                                                                    |                                                                                                  |
|   | Digitale Kommunikation:<br>Siehe Seite 62                                                                                                    | ↓ <u>[x x]</u> ↓                                                                                 |
| 4 | Vor-Ort-Anzeige:<br>Funktionsgruppe GRUNDABGLEICH wählen.<br>Menüpfad: GRUPPENAUSWAHL → BEDIENMENÜ<br>→ ABGLEICH → GRUNDABGLEICH                                                    | P01-PMD75xxx-19-xx-xx-000                                                                        |
| 5 | Über den Parameter EINHEIT DRUCK eine Druckein-<br>heit wählen, hier z.B. mbar.                                                                                                    | 2 20                                                                                             |
| 6 | Druck für Messanfang (4 mA-Wert) liegt am Gerät<br>an, hier z.B. 0 mbar.                                                                                                    |                                                                                                  |
|   | Parameter MESSANFG NEHMEN wählen.                                                                                                    |                                                                                                  |
|   | Anliegenden Wert bestätigen. Der anliegende<br>Druckwert wird dem unteren Stromwert (4 mA)<br>zugewiesen.                                                                           |                                                                                                  |
| 7 | Druck für Messende (20 mA-Wert) liegt am Gerät<br>an, hier z.B. 300 mbar (4,5 psi).                                                                                                 | 0 300 <u>p</u><br>[mbar]                                                                         |
|   | Parameter MESSENDE NEHMEN wählen.                                                                                                    | -<br>P01-xxxxxxxx-05-xx-xx-010                                                                   |
|   | Anliegenden Wert bestätigen. Der anliegende<br>Druckwert wird dem oberen Stromwert (20 mA)<br>zugewiesen.                                                                           | Abb. 1: Abgleich mit Referenzdruck<br>1 Siehe Tabelle, Schritt 6.<br>2 Siehe Tabelle, Schritt 7. |
| 8 | Ergebnis:<br>Der Messbereich ist für 0+300 mbar (4,5 psi) ein-<br>gestellt.                                                                                                    |                                                                                                  |

Sie haben auch die Möglichkeit eine kundenspezifische Einheit vorzugeben. Siehe Parameterbeschreibung EINHEIT DRUCK ( $\rightarrow$  Seite 69).

### 4.2 Abgleich ohne Referenzdruck

#### **Beispiel:**

In diesem Beispiel wird ein Gerät mit einem 400 mbar-(6 psi) Sensor auf den Messbereich 0...+300 mbar (4,5 psi) eingestellt, d.h. dem 4 mA-Wert bzw. dem 20 mA-Wert werden 0 mbar bzw. 300 mbar (4,5 psi) zugewiesen.

#### Voraussetzung:

- Es handelt sich hierbei um einen theoretischen Abgleich, d.h. die Druckwerte für Messanfang und -ende sind bekannt.
- Siehe auch Betriebsanleitung Deltabar S (BA00270P), Kapitel "Differenzdruckmessung", Cerabar S (BA00271P), Kapitel "Druckmessung" oder Deltapilot S (BA00332P), Kapitel "Druckmessung".
- Bedingt durch die Einbaulage des Gerätes kann es zu einer Verschiebung des Messwertes kommen, d.h. bei leerem Behälter zeigt der Parameter MESSWERT nicht Null an. → Für die Durchführung eines Lageabgleichs siehe auch Seite 68, Tabelle 6: Lageabgleich.

- Für eine Beschreibung der genannten Parameter, siehe
  - Seite 62, Tabelle 2: BETRIEBSART
  - Seite 68, Tabelle 6: LAGEABGLEICH
  - Seite 69, Tabelle 7: GRUNDABGLEICH.
- Für eine Beschreibung weiterer relevanter Parameter, siehe
  - Seite 100, Tabelle 15: ERWEIT. ABGLEICH
  - Seite 120, Tabelle 27: PROZESSWERTE.

#### **A** WARNUNG

## Wechsel der Betriebsart kann sich auf die Abgleichdaten auswirken!

- Dieser Umstand kann einen Produktüberlauf zur Folge haben.
- Abgleichdaten überprüfen, wenn die Betriebsart gewechselt wird.

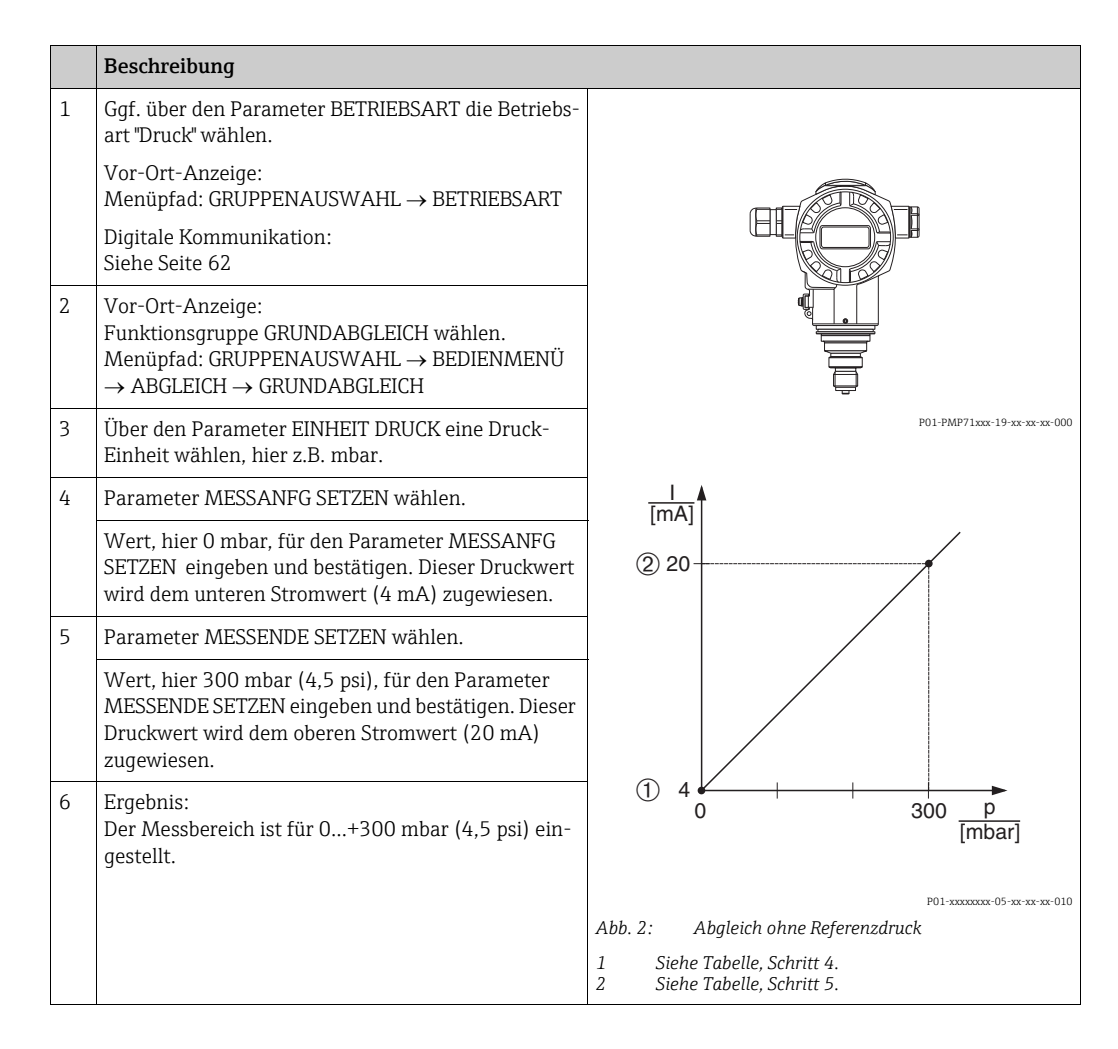

- Sie können auch über das QUICK SETUP Menü einen Abgleich ohne Referenzdruck durchführen. → Siehe Seite 64 ff, Tabelle 3: QUICK SETUP Menü.
- Sie haben auch die Möglichkeit eine kundenspezifische Einheit vorzugeben. Siehe Parameterbeschreibung EINHEIT DRUCK (→ Seite 69).

## 5 Füllstandmessung

## 5.1 Übersicht Füllstandmessung

| Messaufgabe                                                                                                    | FÜLLSTANDS-<br>WAHL/<br>FÜLLSTANDSTYP                                                | Auswahl<br>Messgröße                                                                                                    | Beschreibung                                                                                                    | Anmerkung                                                                                                    | Anzeige der Messwerte                                                                                                    |
|----------------------------------------------------------------------------------------------------|--------------------------------------------------------------------------------------|----------------------------------------------------------------------------------------------------|----------------------------------------------------------------------------------------------------|----------------------------------------------------------------------------------------------------|----------------------------------------------------------------------------------------------------|
| Die Messgröße ist direkt<br>proportional zum<br>gemessenen Druck.<br>Der Abgleich erfolgt<br>durch die Eingabe von<br>zwei Druck-Füllstands-<br>wertepaaren.                                                                                                    | FÜLLSTANDS-<br>WAHL: Füllstd. Easy<br>Druck                                          | Über den Parame-<br>ter AUSGABEEIN-<br>HEIT: %, Füllhö-<br>hen-, Volumen-<br>oder Masseeinhei-<br>ten.                                                  | <ul> <li>Abgleich mit Referenzdruck – Nassabgleich, siehe Seite 9,<br/>Kapitel 5.2.1</li> <li>Abgleich ohne Referenzdruck – Trockenabgleich, siehe<br/>Seite 11, Kapitel 5.2.2</li> </ul>                                                                                               | <ul> <li>Fehleingaben sind<br/>möglich</li> <li>SIL-Modus möglich</li> <li>kundenspezifische<br/>Einheiten sind nicht<br/>möglich</li> </ul>                                                               | Die Messwertanzeige<br>sowie der Parameter<br>FÜLLSTAND V. LIN.<br>zeigen den Messwert an.                                                                                                    |
| Die Messgröße ist direkt<br>proportional zum<br>gemessenen Druck.<br>Der Abgleich erfolgt<br>durch die Eingabe der<br>Dichte und von zwei<br>Höhen-Füllstandswerte-<br>paaren.                                                                                                    | FÜLLSTANDS-<br>WAHL: Füllstd. Easy<br>Höhe                                           | Über den Parame-<br>ter AUSGABEEIN-<br>HEIT: %, Füllhö-<br>hen-, Volumen-<br>oder Masseeinhei-<br>ten.                                                  | <ul> <li>Abgleich mit Referenzdruck – Nassabgleich, siehe Seite 13, Kapitel 5.3.1</li> <li>Abgleich ohne Referenzdruck – Trockenabgleich, siehe Seite 15, Kapitel 5.3.2</li> </ul>                                                                                                    | <ul> <li>Fehleingaben sind<br/>möglich</li> <li>SIL-Modus nicht<br/>möglich</li> <li>kundenspezifische<br/>Einheiten sind nicht<br/>möglich</li> </ul>                                                     | Die Messwertanzeige<br>sowie der Parameter<br>FÜLLSTAND V. LIN.<br>zeigen den Messwert an.                                                                                                    |
| Die Messgröße ist direkt<br>proportional zum<br>gemessenen Druck.                                                                                                    | FÜLLSTANDS-<br>WAHL: Füllstand<br>Standard/<br>FÜLLSTANDSTYP:<br>Linear              | Über den Parame-<br>ter MESSGR.<br>LINEAR:<br>– % (Füllhöhe)<br>– Füllhöhe<br>– Volumen<br>– Masse                                                      | <ul> <li>Abgleich mit Referenzdruck – Nassabgleich, siehe Seite 17, Kapitel 5.4.1</li> <li>Abgleich ohne Referenzdruck – Trockenabgleich, siehe Seite 19, Kapitel 5.4.2</li> </ul>                                                                                                    | <ul> <li>Fehleingaben werden<br/>vom Gerät abgelehnt</li> <li>SIL-Modus nicht<br/>möglich</li> <li>kundenspezifische<br/>Füllhöhen-, Volu-<br/>men- und Masse-<br/>Einheiten sind mög-<br/>lich</li> </ul> | Die Messwertanzeige<br>sowie der Parameter<br>FÜLLSTAND V. LIN.<br>zeigen den Messwert an.                                                                                                    |
| Die Messgröße ist nicht<br>direkt proportional zum<br>gemessenen Druck wie<br>z.B. bei Behältern mit<br>konischem Auslauf. Für<br>den Abgleich ist eine<br>Linearisierungstabelle<br>einzugeben.                                                                                                    | FÜLLSTANDS-<br>WAHL: Füllstand<br>Standard/<br>FÜLLSTANDSTYP:<br>Druck mit Kennlinie | Über den Parame-<br>ter MESSGR. LINE-<br>ARIS:<br>– Druck + %<br>– Druck + Volumen<br>– Druck + Masse                                                   | <ul> <li>Abgleich mit Referenzdruck: Halbautomatische Eingabe der<br/>Linearisierungstabelle, siehe Seite 21,<br/>Kapitel 5.5.1</li> <li>Abgleich ohne Referenzdruck: Manuelle<br/>Eingabe der Linearisierungstabelle, siehe<br/>Seite 24, Kapitel 5.5.2</li> </ul>                     | <ul> <li>Fehleingaben werden<br/>vom Gerät abgelehnt</li> <li>SIL-Modus nicht<br/>möglich</li> <li>kundenspezifische<br/>Füllhöhen-, Volu-<br/>men- und Masse-<br/>Einheiten sind mög-<br/>lich</li> </ul> | Die Messwertanzeige<br>sowie der Parameter<br>TANKINHALT zeigen den<br>Messwert an.                                                                                                    |
| <ul> <li>Es werden zwei Mess-<br/>größen benötigt oder</li> <li>die Behälterform ist<br/>durch Wertepaare wie<br/>z.B. Höhe und Volu-<br/>men gegeben.</li> <li>Die 1. Messgröße %-<br/>Höhe bzw. Höhe muss<br/>direkt proportional zum<br/>gemessenen Druck sein.</li> <li>Die 2. Messgröße Volu-<br/>men, Masse oder %<br/>muss nicht direkt pro-<br/>portional zum gemesse-<br/>nen Druck sein. Für die<br/>2. Messgröße ist eine<br/>Linearisierungstabelle<br/>einzugeben. Über diese<br/>Tabelle wird die 2. Mess-<br/>größe der 1. Messgröße<br/>zugeordnet.</li> </ul> | FÜLLSTANDS-<br>WAHL: Füllstand<br>Standard/<br>FÜLLSTANDSTYP:<br>Höhe mit Kennlinie  | Über den Parame-<br>ter MESSGR.<br>KOMB.:<br>- Höhe + Volumen<br>- Höhe + Masse<br>- Höhe + %<br>- %-Höhe + Volumen<br>- %-Höhe + Masse<br>- %-Höhe + % | <ul> <li>Abgleich mit Referenzdruck: Nassabgleich und halbautomatische Eingabe der Linearisierungstabelle, siehe Seite 26, Kapitel 5.6.1</li> <li>Abgleich ohne Referenzdruck: Trockenabgleich und manuelle Eingabe der Linearsierungstabelle, siehe Seite 30, Kapitel 5.6.2</li> </ul> | <ul> <li>Fehleingaben werden<br/>vom Gerät abgelehnt</li> <li>SIL-Modus nicht<br/>möglich</li> <li>kundenspezifische<br/>Füllhöhen-, Volu-<br/>men- und Masse-<br/>Einheiten sind mög-<br/>lich</li> </ul> | Die Messwertanzeige<br>sowie der Parameter<br>TANKINHALT zeigen den<br>2. Messwert (Volumen,<br>Masse oder %) an.<br>Der Parameter<br>FÜLLSTAND V. LIN zeigt<br>den 1. Messwert<br>(%-Höhe oder Höhe) an. |

## 5.2 Füllstandswahl "Füllstd. Easy Druck"

#### 5.2.1 Abgleich mit Referenzdruck – Nassabgleich

#### **Beispiel:**

In diesem Beispiel soll die Füllhöhe in einem Tank in m gemessen werden. Die maximale Füllhöhe beträgt 3 m (9,8 ft). Der Druckbereich wird auf 0 bis 300 mbar (4,5 psi) eingestellt.

#### Voraussetzung:

- Die Messgröße ist direkt proportional zum Druck.
- Der Tank kann befüllt und entleert werden.
- Siehe auch Betriebsanleitung Deltabar S (BA00270P) oder Cerabar S (BA00271P), Kapitel "Füllstandmessung" oder Deltapilot S (BA00332P), Kapitel "Füllstandmessung".
- Für den Füllstandsmodus "Füllstd. Easy Druck" muss für die eingegebenen Werte für ABGLEICH LEER/ABGLEICH VOLL und MESSANFG SETZEN/MESSENDE SETZEN ein Mindestabstand von 1 % zueinander eingehalten werden. Liegen die Werte zu dicht beieinander wird der Wert mit einer Meldung abgelehnt. Weitere Grenzwerte werden nicht überprüft, d.h. damit das Messgerät eine korrekte Messung durchführen kann, müssen die eingegebenen Werte zum Sensor und zur Messaufgabe passen.
- Für eine Beschreibung der genannten Parameter, siehe
  - Seite 62, Tabelle 2: BETRIEBSART
  - Seite 68, Tabelle 6: LAGEABGLEICH
- Seite 70, Tabelle 8: FÜLLSTANDSWAHL "Füllstd. Easy Druck"
- Für eine Beschreibung weiterer relevanter Parameter, siehe
  - Seite 100, Tabelle 16: ERWEIT. ABGLEICH
  - Seite 121, Tabelle 28: PROZESSWERTE.

#### **A** WARNUNG

#### Wechsel der Betriebsart kann sich auf die Abgleichdaten auswirken!

Dieser Umstand kann einen Produktüberlauf zur Folge haben.

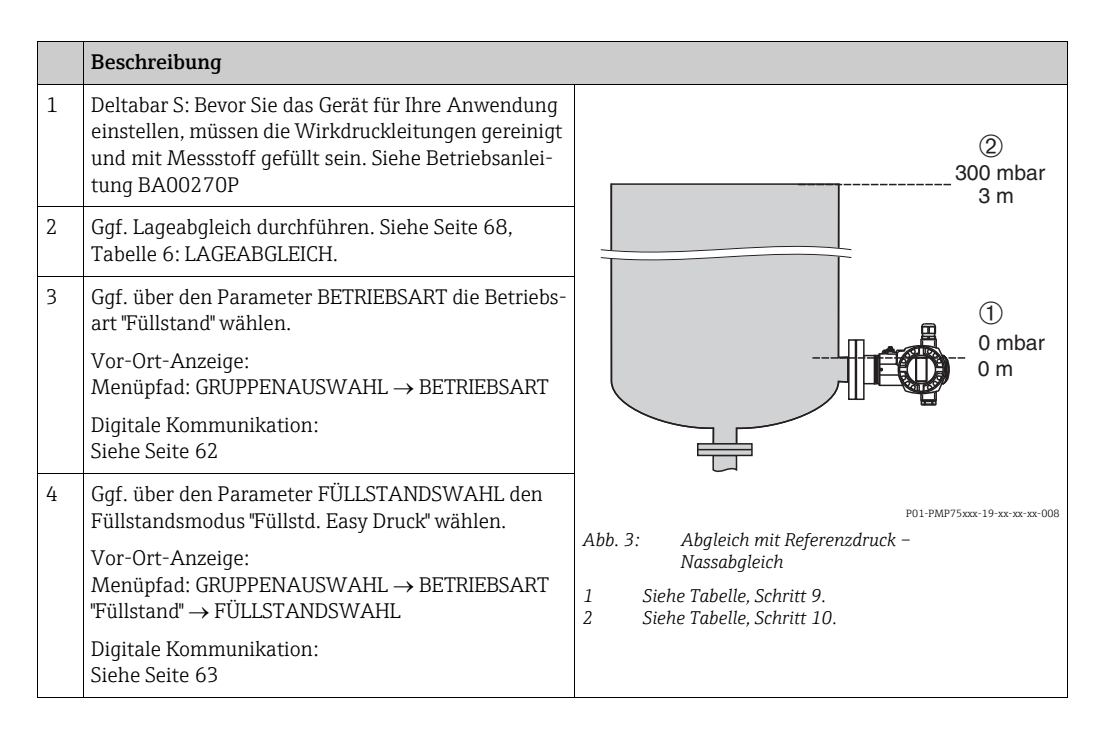

|    | Beschreibung                                                                                                    |                                                                                                    |
|----|----------------------------------------------------------------------------------------------------|----------------------------------------------------------------------------------------------------|
| 5  | Vor-Ort-Anzeige:<br>Funktionsgruppe GRUNDABGLEICH wählen.<br>Menüpfad: GRUPPENAUSWAHL → BEDIENMENÜ<br>→ ABGLEICH → GRUNDABGLEICH                                                                                                    |                                                                                                    |
| 6  | Über den Parameter EINHEIT DRUCK eine Druckein-<br>heit wählen, hier z.B. mbar.                                                                                                    |                                                                                                    |
| 7  | Über den Parameter AUSGABEEINHEIT eine Füllhöheneinheit wählen, hier z.B. m.                                                                                                    |                                                                                                    |
| 8  | Über den Parameter ABGLEICHMODUS die Option<br>"Nass" wählen.                                                                                                    |                                                                                                    |
| 9  | Hydrostatischer Druck für den unteren Abgleich-<br>punkt liegt am Gerät an, hier z.B. 0 mbar.                                                                                                    | $\begin{array}{c ccccccccccccccccccccccccccccccccccc$                                                                              |
|    | Parameter ABGLEICH LEER wählen.                                                                                                    | P01-xxxxxxx-05-xx-xx-011                                                                                                    |
|    | Füllstandswert eingeben, hier z.B. 0 m. Indem Sie<br>den Wert bestätigen wird der anliegende Druckwert<br>dem unteren Füllstandswert zugewiesen.<br>Um den angezeigten Wert zu übernehmen, müssen<br>Sie zunächst in den Editiermodus wechseln (siehe<br>Kapitel "Wert editieren") und dann den Wert mit der<br>Taste 🗉 speichern.         | (mA)<br>(4) 20                                                                                                    |
| 10 | Hydrostatischer Druck für den oberen Abgleichpunkt<br>liegt am Gerät an, hier z.B. 300 mbar (4,5 psi).                                                                                                    |                                                                                                    |
|    | Parameter ABGLEICH VOLL wählen.                                                                                                    |                                                                                                    |
|    | Füllstandswert eingeben, hier z.B. 3 m (9,8 ft).<br>Indem Sie den Wert bestätigen wird der anliegende<br>Druckwert dem oberen Füllstandswert zugewiesen.<br>Um den angezeigten Wert zu übernehmen, müssen<br>Sie zunächst in den Editiermodus wechseln (siehe<br>Kapitel "Wert editieren") und dann den Wert mit der<br>Taste 🗉 speichern. | 3 4 0 3 h<br>[m]<br>P01-xxxxxx-05-xx-xx-014<br>Abb. 4: Abgleich mit Referenzdruck –<br>Nassabgleich<br>1 Siehe Tabelle, Schritt 9. |
| 11 | Über MESSANFG SETZEN den Wert für den unteren<br>Stromwert (4 mA) setzen.                                                                                                    | <ol> <li>Siehe Tabelle, Schritt 10.</li> <li>Siehe Tabelle, Schritt 11.</li> <li>Siehe Tabelle, Schritt 12.</li> </ol>             |
| 12 | Über MESSENDE SETZEN den Wert für den oberen<br>Stromwert (20 mA) setzen.                                                                                                    |                                                                                                    |
| 13 | Ergebnis:<br>Der Messbereich ist für 03 m (9,8 ft) eingestellt.                                                                                                    |                                                                                                    |

- 1. Sie können auch über das QUICK SETUP Menü einen Abgleich mit Referenzdruck durchführen.  $\rightarrow$  Siehe Seite 65 ff, Tabelle 4: QUICK SETUP Menü.
- Als Messgröße stehen Ihnen bei diesem Füllstandsmodus %, Füllhöhe, Volumen und Masse zur Verfügung. → Siehe auch Parameterbeschreibung AUSGABEEINHEIT, Seite 71.
- Bei Bedienung über die Vor-Ort-Anzeige zeigen die Parameter ABGLEICH LEER (→ Seite 72) und ABGLEICH VOLL (→ Seite 73) auch den jeweiligen am Gerät anliegenden Druck an. Bei Bedienung über Digitale Kommunikation wird der am Gerät anliegende Druck in der Gruppe PROZESSWERTE angezeigt (Menüpfad: BEDIENMENÜ → PRO-ZESSINFO → PROZESSWERTE).

#### 5.2.2 Abgleich ohne Referenzdruck – Trockenabgleich

#### **Beispiel:**

In diesem Beispiel soll das Volumen in einem Tank in Liter gemessen werden. Das maximale Volumen von 1000 Liter (264 US gal) entspricht einem Druck von 450 mbar (6,75 psi). Das minimale Volumen von 0 Liter entspricht einem Druck von 50 mbar (0,75 psi), da das Gerät unterhalb des Füllstandsmessanfangs montiert ist.

#### Voraussetzung:

- Die Messgröße ist direkt proportional zum Druck.
- Es handelt sich hierbei um einen theoretischen Abgleich, d.h. die Druck- und Volumenwerte für den unteren und oberen Abgleichpunkt müssen bekannt sein.
- Siehe auch Betriebsanleitung Deltabar S (BA00270P) oder Cerabar S (BA00271P), Kapitel "Füllstandmessung" oder Deltapilot S (BA00332P), Kapitel "Füllstandmessung".
- Für den Füllstandsmodus "Füllstd. Easy Druck" muss für die eingegebenen Werte für ABGLEICH LEER/ABGLEICH VOLL und MESSANFG SETZEN/MESSENDE SETZEN ein Mindestabstand von 1 % zueinander eingehalten werden. Liegen die Werte zu dicht beieinander wird der Wert mit einer Meldung abgelehnt. Weitere Grenzwerte werden nicht überprüft, d.h. damit das Messgerät eine korrekte Messung durchführen kann, müssen die eingegebenen Werte zum Sensor und zur Messaufgabe passen.
- Bedingt durch die Einbaulage des Gerätes kann es zu einer Verschiebung des Messwertes kommen, d.h. bei leerem Behälter zeigt der Parameter MESSWERT nicht Null an. → Für die Durchführung eines Lageabgleichs siehe auch Seite 68, Tabelle 6: Lageabgleich.
- Für eine Beschreibung der genannten Parameter, siehe
   Seite 62, Tabelle 2: BETRIEBSART
  - Seite 70, Tabelle 8: FÜLLSTANDSWAHL "Füllstd. Easy Druck"
- Für eine Beschreibung weiterer relevanter Parameter, siehe
  - Seite 100, Tabelle 16: ERWEIT. ABGLEICH
  - Seite 121, Tabelle 28: PROZESSWERTE.

#### **A** WARNUNG

#### Wechsel der Betriebsart kann sich auf die Abgleichdaten auswirken!

- Dieser Umstand kann einen Produktüberlauf zur Folge haben.
- Abgleichdaten überprüfen, wenn die Betriebsart gewechselt wird.

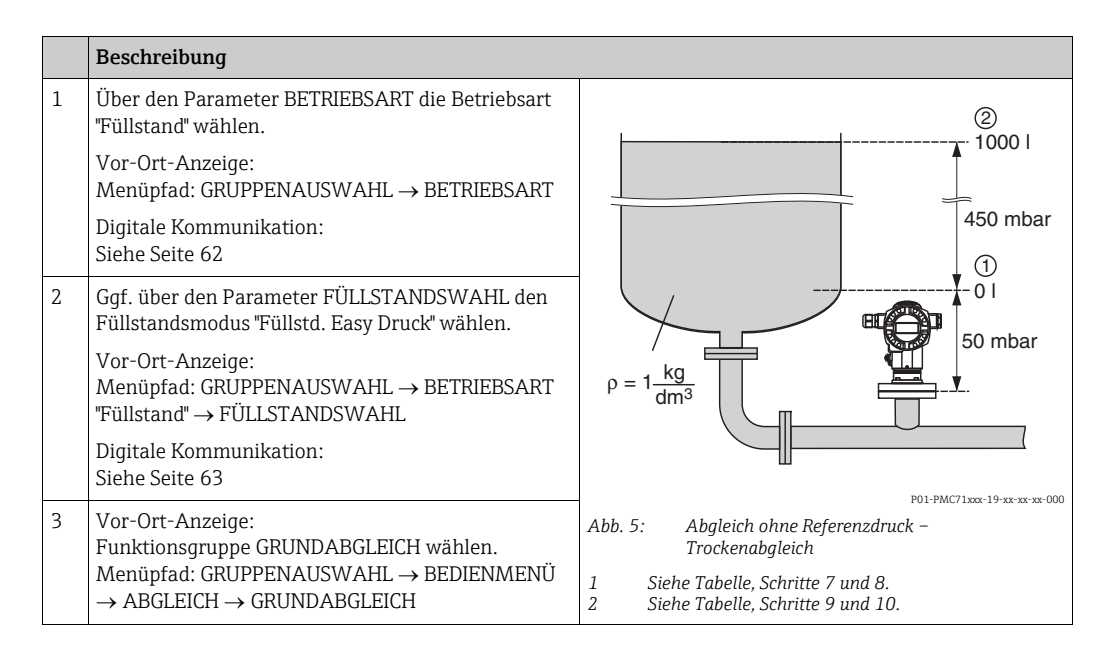

|    | Beschreibung                                                                                                    |                                                                                                    |
|----|----------------------------------------------------------------------------------------------------|----------------------------------------------------------------------------------------------------|
| 4  | Über den Parameter EINHEIT DRUCK eine Druckein-<br>heit wählen, hier z.B. mbar.                                                |                                                                                                    |
| 5  | Über den Parameter AUSGABEEINHEIT eine Volu-<br>meneinheit wählen, hier z.B. l (Liter).                                        | 3 1000                                                                                                    |
| 6  | Über den Parameter ABGLEICHMODUS die Option<br>"Trocken" wählen.                                                               |                                                                                                    |
| 7  | Über den Parameter ABGLEICH LEER den Volumen-<br>wert für den unteren Abgleichpunkt eingeben, hier<br>z.B. 0 l.                |                                                                                                    |
| 8  | Über den Parameter DRUCK LEER den Druckwert für<br>den unteren Abgleichpunkt eingeben, hier z.B. 50<br>mbar (0,75 psi).        | $\begin{array}{c ccccccccccccccccccccccccccccccccccc$                                                                                                    |
| 9  | Über den Parameter ABGLEICH VOLL den Volumen-<br>wert für den oberen Abgleichpunkt eingeben, hier<br>z.B. 1000 l (264 US gal). | P01-xxxxxxx-05-xx-xx-026                                                                                                    |
| 10 | Über den Parameter DRUCK VOLL den Druckwert für<br>den oberen Abgleichpunkt eingeben, hier z.B. 450<br>mbar (6,75 psi).        | [mA]<br>⑥ 20                                                                                                    |
| 11 | Über den Parameter MESSANFG SETZEN den Wert<br>für den unteren Stromwert (4 mA) setzen.                                        |                                                                                                    |
| 12 | Über den Parameter MESSENDE SETZEN den Wert<br>für den oberen Stromwert (20 mA) setzen.                                        |                                                                                                    |
| 13 | Ergebnis:<br>Der Messbereich ist für 01000 l (264 US gal) ein-<br>gestellt.                                                    |                                                                                                    |
|    |                                                                                                    | Abb. 6: Abgleich mit Referenzdruck –<br>Nassabgleich                                                                                                    |
|    |                                                                                                    | <ol> <li>Siehe Tabelle, Schritt 7.</li> <li>Siehe Tabelle, Schritt 8.</li> <li>Siehe Tabelle, Schritt 9.</li> <li>Siehe Tabelle, Schritt 10.</li> <li>Siehe Tabelle, Schritt 11.</li> <li>Siehe Tabelle, Schritt 12.</li> </ol> |

Als Messgröße stehen Ihnen bei diesem Füllstandsmodus %, Füllhöhe, Volumen und Masse zur Verfügung.  $\rightarrow$  Siehe auch Parameterbeschreibung AUSGABEEINHEIT, Seite 71.

## 5.3 Füllstandswahl "Füllstd. Easy Höhe"

#### 5.3.1 Abgleich mit Referenzdruck – Nassabgleich

#### **Beispiel:**

In diesem Beispiel soll das Volumen in einem Tank in Liter gemessen werden. Das maximale Volumen von 1000 Liter (264 US gal) entspricht einer Füllhöhe von 4,5 m (15 ft). Das minimale Volumen von 0 Liter entspricht einer Füllhöhe von 0,5 m (1,6 ft), da das Gerät unterhalb des Füllstandsmessanfangs montiert ist. Die Dichte des Messstoffes beträgt 1 kg/dm<sup>3</sup>.

#### Voraussetzung:

- Die Messgröße ist direkt proportional zum Druck.
- Der Tank kann befüllt und entleert werden.
- Siehe auch Betriebsanleitung Deltabar S (BA00270P) oder Cerabar S (BA00271P), Kapitel "Füllstandmessung" oder Deltapilot S (BA00332P), Kapitel "Füllstandmessung".
- Für den Füllstandsmodus "Füllstd. Easy Höhe" muss für die eingegebenen Werte für ABGLEICH LEER/ABGLEICH VOLL, DRUCK LEER/DRUCK VOLL, HÖHE LEER/HÖHE VOLL und MESSANFG SETZEN/MESSENDE SETZEN ein Mindestabstand von 1 % zueinander eingehalten werden. Liegen die Werte zu dicht beieinander wird der Wert mit einer Meldung abgelehnt. Weitere Grenzwerte werden nicht überprüft, d.h. damit das Messgerät eine korrekte Messung durchführen kann, müssen die eingegebenen Werte zum Sensor und zur Messaufgabe passen.
- Für eine Beschreibung der genannten Parameter, siehe
  - Seite 62, Tabelle 2: BETRIEBSART
  - Seite 68, Tabelle 6: LAGEABGLEICH
- Seite 73, Tabelle 9: FÜLLSTANDSWAHL "Füllstd. Easy Höhe"
- Für eine Beschreibung weiterer relevanter Parameter, siehe
  - Seite 100, Tabelle 16: ERWEIT. ABGLEICH
  - Seite 121, Tabelle 28: PROZESSWERTE.

#### **A** WARNUNG

#### Wechsel der Betriebsart kann sich auf die Abgleichdaten auswirken!

Dieser Umstand kann einen Produktüberlauf zur Folge haben.

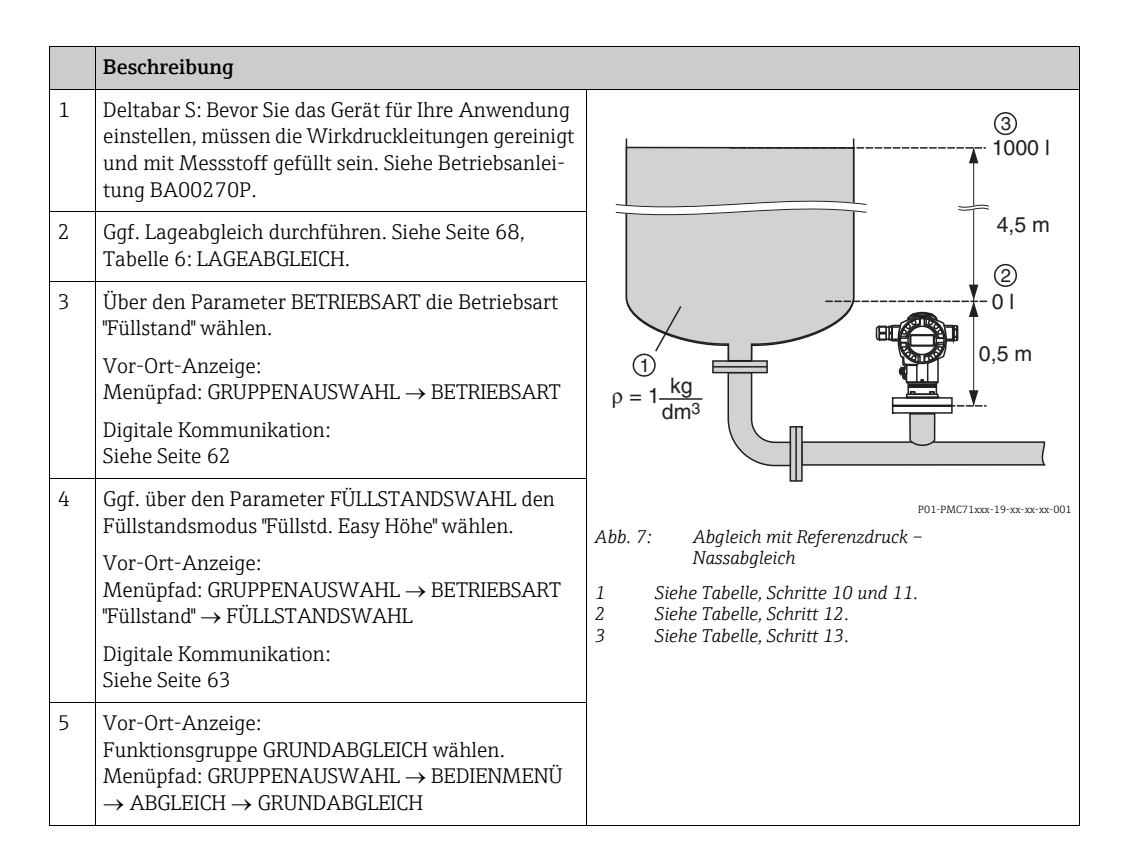

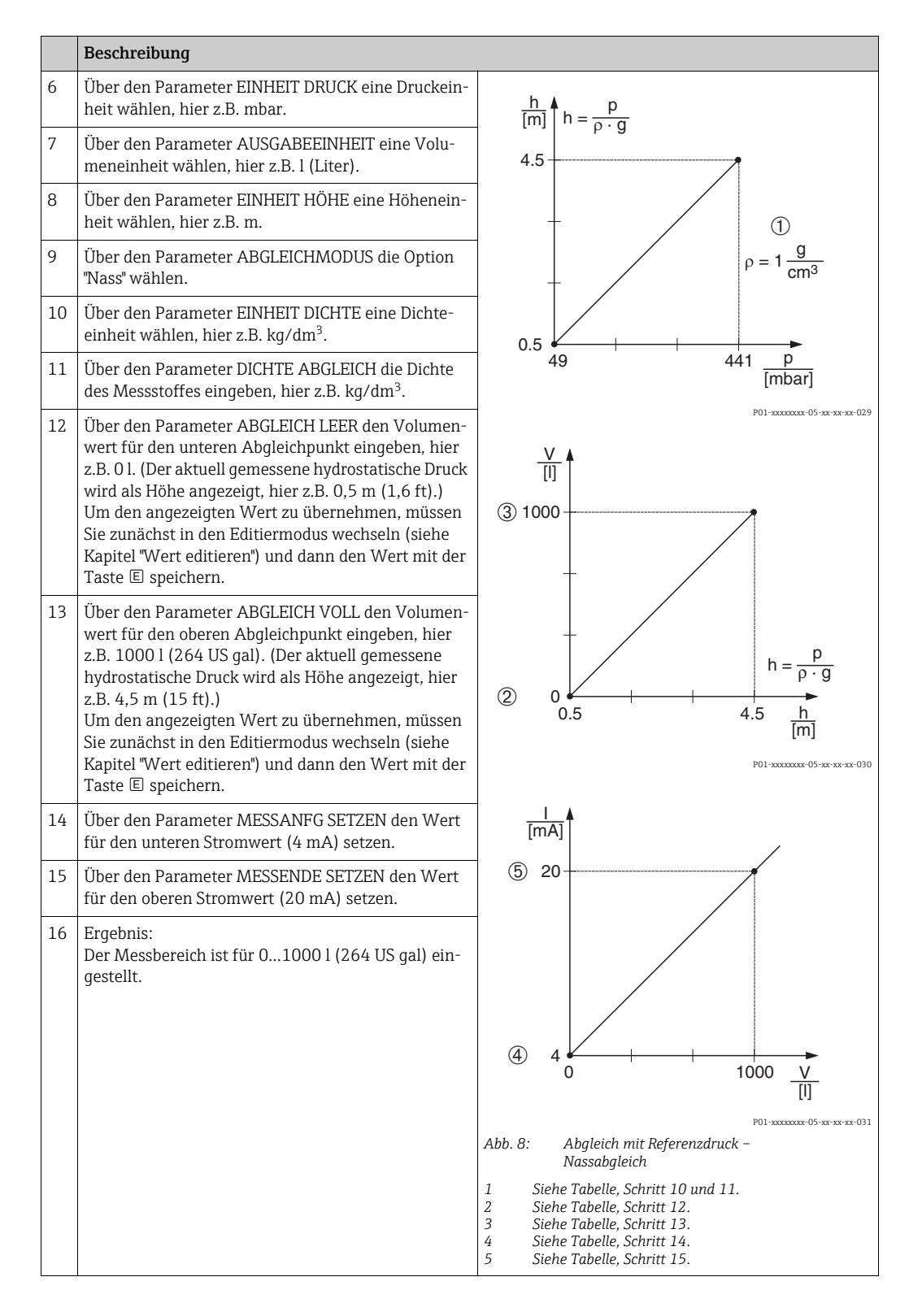

Als Messgröße stehen Ihnen bei diesem Füllstandsmodus %, Füllhöhe, Volumen und Masse zur Verfügung.  $\rightarrow$  Siehe auch Parameterbeschreibung AUSGABEEINHEIT, Seite 75.

#### 5.3.2 Abgleich ohne Referenzdruck – Trockenabgleich

#### **Beispiel:**

In diesem Beispiel soll das Volumen in einem Tank in Liter gemessen werden. Das maximale Volumen von 1000 Liter (264 US gal) entspricht einer Füllhöhe von 4,5 m (15 ft). Das minimale Volumen von 0 Liter entspricht einer Füllhöhe von 0,5 m (1,6 ft), da das Gerät unterhalb des Füllstandmessanfangs montiert ist.

#### Voraussetzung:

- Die Messgröße ist direkt proportional zum Druck.
- Es handelt sich hierbei um einen theoretischen Abgleich, d.h. die Höhen- und Volumenwerte für den unteren und oberen Abgleichpunkt müssen bekannt sein.
- Siehe auch Betriebsanleitung Deltabar S (BA00270P) oder Cerabar S (BA00271P), Kapitel "Füllstandmessung" oder Deltapilot S (BA00332P), Kapitel "Füllstandmessung".
- Für den Füllstandsmodus "Füllstd. Easy Höhe" muss für die eingegebenen Werte für ABGLEICH LEER/ABGLEICH VOLL, DRUCK LEER/DRUCK VOLL, HÖHE LEER/HÖHE VOLL und MESSANFG SETZEN/MESSENDE SETZEN ein Mindestabstand von 1 % zueinander eingehalten werden. Liegen die Werte zu dicht beieinander wird der Wert mit einer Meldung abgelehnt. Weitere Grenzwerte werden nicht überprüft, d.h. damit das Messgerät eine korrekte Messung durchführen kann, müssen die eingegebenen Werte zum Sensor und zur Messaufgabe passen.
- Bedingt durch die Einbaulage des Gerätes kann es zu einer Verschiebung des Messwertes kommen, d.h. bei leerem Behälter zeigt der Parameter MESSWERT nicht Null an. → Für die Durchführung eines Lageabgleichs siehe auch Seite 68, Tabelle 6: Lageabgleich.
- Für eine Beschreibung der genannten Parameter, siehe
  - Seite 62, Tabelle 2: BETRIEBSART
- Seite 73, Tabelle 9: FÜLLSTANDSWAHL "Füllstd. Easy Höhe"
- Für eine Beschreibung weiterer relevanter Parameter, siehe
  - Seite 100, Tabelle 16: ERWEIT. ABGLEICH
  - Seite 121, Tabelle 28: PROZESSWERTE.

#### **A** WARNUNG

#### Wechsel der Betriebsart kann sich auf die Abgleichdaten auswirken!

Dieser Umstand kann einen Produktüberlauf zur Folge haben.

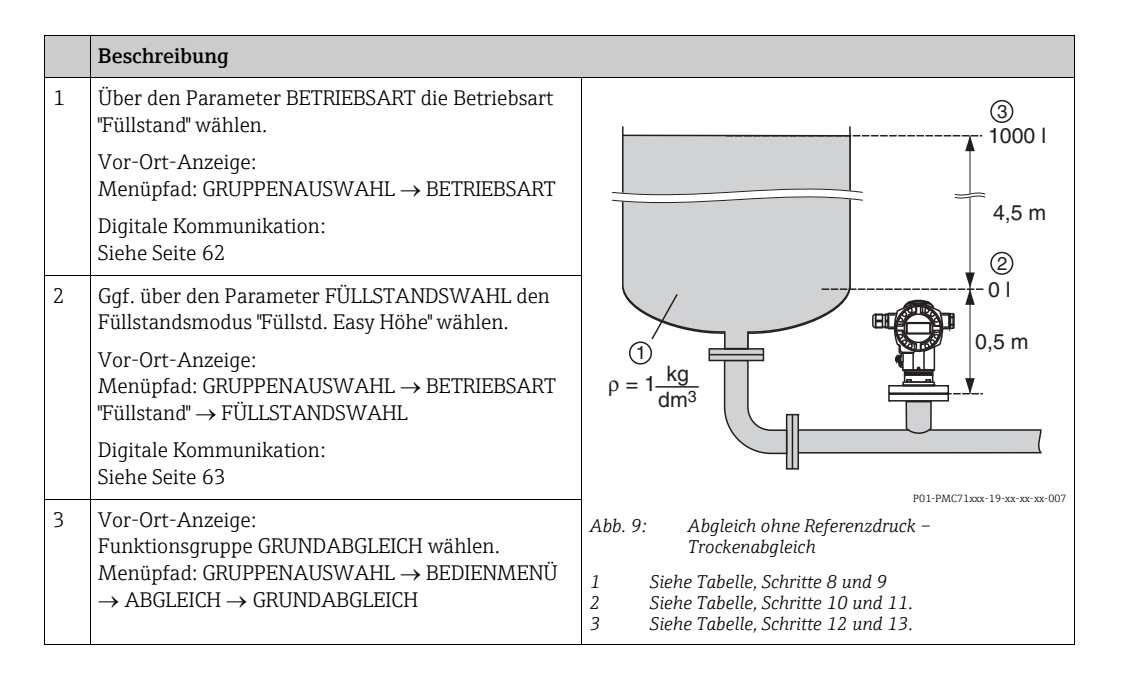

|    | Beschreibung                                                                                                    |                                                                                                    |
|----|----------------------------------------------------------------------------------------------------|----------------------------------------------------------------------------------------------------|
| 4  | Über den Parameter EINHEIT DRUCK eine Druckeinheit wählen, hier z.B. mbar.                                                             | $\frac{h}{[m]} h = \frac{p}{p \cdot q}$                                                                                                    |
| 5  | Über den Parameter AUSGABEEINHEIT eine Volu-<br>meneinheit wählen, hier z.B. l (Liter).                                                | 4.5                                                                                                    |
| 6  | Über den Parameter EINHEIT HÖHE eine Höhenein-<br>heit wählen, hier z.B. m.                                                            |                                                                                                    |
| 7  | Über den Parameter ABGLEICHMODUS die Option<br>"Trocken" wählen.                                                                       | $\rho = 1 \frac{g}{cm^3}$                                                                                                    |
| 8  | Über den Parameter EINHEIT DICHTE eine Dichte-<br>einheit wählen, hier z.B. kg/dm <sup>3</sup> .                                       | 0.5                                                                                                    |
| 9  | Über den Parameter DICHTE ABGLEICH die Dichte des Messstoffes eingeben, hier z.B. Liter.                                               | 49 441 <u>p</u><br>[mbar]                                                                                                    |
| 10 | Über den Parameter ABGLEICH LEER den Volumen-<br>wert für den unteren Abgleichpunkt eingeben, hier<br>z.B. 01 (Liter).                 | P01-xxxxxxx-05-xx-xx-029                                                                                                    |
| 11 | Über den Parameter HÖHE LEER den Höhenwert für<br>den unteren Abgleichpunkt eingeben, hier z.B. 0,5 m<br>(1,6 ft).                     | ④ 1000                                                                                                    |
| 12 | Über den Parameter ABGLEICH VOLL den Volumen-<br>wert für den oberen Abgleichpunkt eingeben, hier<br>z.B. 1000 l (Liter) (264 US gal). |                                                                                                    |
| 13 | Über den Parameter HÖHE VOLL den Höhenwert für<br>den oberen Abgleichpunkt eingeben, hier z.B. 4,5 m<br>(15 ft).                       | $\begin{array}{c c} \hline \hline \\ \hline \\ \hline \\ \hline \\ \hline \\ \hline \\ \hline \\ \hline \\ \hline \\ $                                                                                                    |
| 14 | Über den Parameter MESSANFG SETZEN den Wert<br>für den unteren Stromwert (4 mA) setzen.                                                | 3 (5)<br>P01-xxxxxxx-05-xx-xx-xx-032                                                                                                    |
| 15 | Über den Parameter MESSENDE SETZEN den Wert<br>für den oberen Stromwert (20 mA) setzen.                                                |                                                                                                    |
| 16 | Ergebnis:<br>Der Messbereich ist für 01000 l (Liter) (264 US<br>gal) eingestellt.                                                      | 7 20                                                                                                    |
|    |                                                                                                    |                                                                                                    |
|    |                                                                                                    | P01-xxxxxxx-05-xx-xx-xx-033<br>Abb. 10: Abgleich mit Referenzdruck –<br>Nassabgleich                                                                                                    |
|    |                                                                                                    | <ol> <li>Siehe Tabelle, Schritte 8 und 9.</li> <li>Siehe Tabelle, Schritt 10.</li> <li>Siehe Tabelle, Schritt 11.</li> <li>Siehe Tabelle, Schritt 12.</li> <li>Siehe Tabelle, Schritt 13.</li> <li>Siehe Tabelle, Schritt 14.</li> <li>Siehe Tabelle, Schritt 15.</li> </ol> |

Als Messgröße stehen Ihnen bei diesem Füllstandsmodus %, Füllhöhe, Volumen und Masse zur Verfügung.  $\rightarrow$  Siehe auch Parameterbeschreibung AUSGABEEINHEIT, Seite 75.

## 5.4 Füllstandswahl "Füllstand Standard", Füllstandstyp "Linear"

#### 5.4.1 Abgleich mit Referenzdruck – Nassabgleich

#### Beispiel:

In diesem Beispiel soll die Füllhöhe in einem Tank in m gemessen werden. Die maximale Füllhöhe beträgt 3 m (9,8 ft). Der Druckbereich wird auf 0 bis 300 mbar (4,5 psi) eingestellt.

#### Voraussetzung:

- Die Messgröße ist direkt proportional zum Druck.
- Der Tank kann befüllt und entleert werden.
- Siehe auch Betriebsanleitung Deltabar S (BA00270P) oder Cerabar S (BA00271P), Kapitel "Füllstandmessung" oder Deltapilot S (BA00332P), Kapitel "Füllstandmessung".
- Für eine Beschreibung der genannten Parameter, siehe
  - Seite 62, Tabelle 2: BETRIEBSART
  - Seite 68, Tabelle 6: LAGEABGLEICH
  - Seite 77, Tabelle 10: GRUNDABGLEICH
  - Seite 79, Tabelle 11: GRUNDABGLEICH Füllstandstyp "Linear".
- Für eine Beschreibung weiterer relevanter Parameter, siehe
  - Seite 100, Tabelle 16: ERWEIT. ABGLEICH
  - Seite 121, Tabelle 28: PROZESSWERTE.

#### **A** WARNUNG

#### Wechsel der Betriebsart kann sich auf die Abgleichdaten auswirken!

Dieser Umstand kann einen Produktüberlauf zur Folge haben.

|   | Beschreibung                                                                                                    |                                                                                                    |
|---|----------------------------------------------------------------------------------------------------|----------------------------------------------------------------------------------------------------|
| 1 | Deltabar S: Bevor Sie das Gerät für Ihre Anwendung<br>einstellen, müssen die Wirkdruckleitungen gereinigt<br>und mit Messstoff gefüllt sein. Siehe Betriebsanlei-<br>tung BA00270P. | ②<br>300 mbar<br>3 m                                                                                                  |
| 2 | Ggf. Lageabgleich durchführen. Siehe Seite 68,<br>Tabelle 6: LAGEABGLEICH.                                                                                                    |                                                                                                    |
| 3 | Ggf. über den Parameter BETRIEBSART die Betriebs-<br>art "Füllstand" wählen.                                                                                                    |                                                                                                    |
|   | Vor-Ort-Anzeige:<br>Menüpfad: GRUPPENAUSWAHL $\rightarrow$ BETRIEBSART                                                                                                    | 0 m                                                                                                    |
|   | Digitale Kommunikation:<br>Siehe Seite 62                                                                                                    |                                                                                                    |
| 4 | Ggf. über den Parameter FÜLLSTANDSWAHL den<br>Füllstandsmodus "Füllstand Standard" wählen.                                                                                          | P01-PMP75xxx-19-xx-xx-008                                                                                             |
|   | Vor-Ort-Anzeige:<br>Menüpfad: GRUPPENAUSWAHL → BETRIEBSART<br>"Füllstand" → FÜLLSTANDSWAHL                                                                                          | AUD. 11: ADGIEICH MIT KEPERENZARUCK –<br>Nassabgleich<br>1 Siehe Tabelle, Schritt 11.<br>2 Siehe Tabelle, Schritt 12. |
|   | Digitale Kommunikation:<br>Siehe Seite 63                                                                                                    |                                                                                                    |

|    | Beschreibung                                                                                                    |                                                                                                    |
|----|----------------------------------------------------------------------------------------------------|----------------------------------------------------------------------------------------------------|
| 5  | Vor-Ort-Anzeige:<br>Funktionsgruppe GRUNDABGLEICH wählen.<br>Menüpfad: GRUPPENAUSWAHL → BEDIENMENÜ<br>→ ABGLEICH → GRUNDABGLEICH                         |                                                                                                    |
| 6  | Über den Parameter EINHEIT DRUCK eine Druck-<br>Einheit wählen, hier z.B. mbar.                                                                          |                                                                                                    |
| 7  | Über den Parameter FÜLLSTANDSTYP die Option<br>"Linear" wählen.                                                                                          |                                                                                                    |
| 8  | Über den Parameter MESSGR. LINEAR die Option<br>"Füllhöhe" wählen.                                                                                       |                                                                                                    |
| 9  | Über den Parameter EINHEIT HÖHE eine Füllhöhen-<br>Einheit wählen, hier z.B. m.                                                                          | $\begin{array}{c ccccccccccccccccccccccccccccccccccc$                                                                  |
| 10 | Über den Parameter ABGLEICHMODUS die Option<br>"Nass" wählen.                                                                                            | P01-30000004-05-30-304-034                                                                                             |
| 11 | Druck für den unteren Abgleichpunkt liegt am Gerät<br>an, hier z.B. 0 mbar.                                                                              |                                                                                                    |
|    | Parameter ABGLEICH LEER wählen.                                                                                                    | 4 20                                                                                                    |
|    | Füllstandswert eingeben, hier z.B. 0 m. Indem Sie<br>den Wert bestätigen wird der anliegende Druckwert<br>dem unteren Füllstandswert zugewiesen.         |                                                                                                    |
| 12 | Druck für den oberen Abgleichpunkt liegt am Gerät<br>an, hier z.B. 300 mbar (4,5 psi).                                                                   |                                                                                                    |
|    | Parameter ABGLEICH VOLL wählen.                                                                                                    |                                                                                                    |
|    | Füllstandswert eingeben, hier z.B. 3 m (9,8 ft).<br>Indem Sie den Wert bestätigen wird der anliegende<br>Druckwert dem oberen Füllstandswert zugewiesen. | 0 3 <u>h</u><br>[m]                                                                                                    |
| 13 | Über MESSANFG SETZEN den Wert für den unteren<br>Stromwert (4 mA) setzen.                                                                                | Abb. 12: Abgleich mit Referenzdruck –<br>Nassabgleich                                                                  |
| 14 | Über MESSENDE SETZEN den Wert für den oberen<br>Stromwert (20 mA) setzen.                                                                                | <ol> <li>Siehe Tabelle, Schritt 12.</li> <li>Siehe Tabelle, Schritt 13.</li> <li>Siehe Tabelle, Schritt 14.</li> </ol> |
| 15 | Ergebnis:<br>Der Messbereich ist für 03 m (9,8 ft) eingestellt.                                                                                          |                                                                                                    |

- 1. Sie können auch über das QUICK SETUP Menü einen Abgleich mit Referenzdruck durchführen.  $\rightarrow$  Siehe Seite 65 ff, Tabelle 4: QUICK SETUP Menü.
- Sie haben auch die Möglichkeit kundenspezifische Einheiten vorzugeben. Siehe Parameterbeschreibungen EINHEIT DRUCK (→ Seite 77), EINHEIT HÖHE (→ Seite 79), EIN-HEIT VOLUMEN (→ Seite 80) und EINHEIT MASSE (Seite 81).
- Als Messgröße stehen Ihnen bei diesem Füllstandstyp %, Füllhöhe, Volumen und Masse zur Verfügung. → Siehe Seite 79 ff.
- 4. Die Parameter DRUCK LEER (→ Seite 83) und DRUCK VOLL (→ Seite 83) zeigen die zu den Parametern ABGLEICH LEER und ABGLEICH VOLL zugehörigen Druckwerte an.

#### 5.4.2 Abgleich ohne Referenzdruck – Trockenabgleich

#### **Beispiel:**

In diesem Beispiel soll das Volumen in einem Tank in  $m^3$  gemessen werden. Das maximale Volumen beträgt 5  $m^3$  und die maximale Höhe beträgt 4 m (13 ft). Die Dichte des Messstoffes beträgt 1 kg/m<sup>3</sup>. Das Gerät wird unterhalb des Füllstandsmessanfanges montiert.

#### Voraussetzung:

- Die Messgröße ist direkt proportional zum Druck.
- Es handelt sich hierbei um einen theoretischen Abgleich, d.h. Tankvolumen, Tankhöhe und die Dichte des Messstoffes sind bekannt.
- Siehe auch Betriebsanleitung Deltabar S (BA00270P) oder Cerabar S (BA00271P), Kapitel "Füllstandmessung" oder Deltapilot S (BA00332P), Kapitel "Füllstandmessung".
- Bedingt durch die Einbaulage des Gerätes kann es zu einer Verschiebung des Messwertes kommen, d.h. bei leerem Behälter zeigt der Parameter MESSWERT nicht Null an. → Für die Durchführung eines Lageabgleichs siehe auch Seite 68, Tabelle 6: Lageabgleich.
- Für eine Beschreibung der genannten Parameter, siehe
   Seite 62, Tabelle 2: BETRIEBSART
  - Seite 77, Tabelle 10: GRUNDABGLEICH
- Seite 79, Tabelle 11: GRUNDABGLEICH Füllstandstyp "Linear".
- Für eine Beschreibung weiterer relevanter Parameter, siehe
  - Seite 100, Tabelle 16: ERWEIT. ABGLEICH
  - Seite 121, Tabelle 28: PROZESSWERTE.

#### **A** WARNUNG

#### Wechsel der Betriebsart kann sich auf die Abgleichdaten auswirken!

Dieser Umstand kann einen Produktüberlauf zur Folge haben.

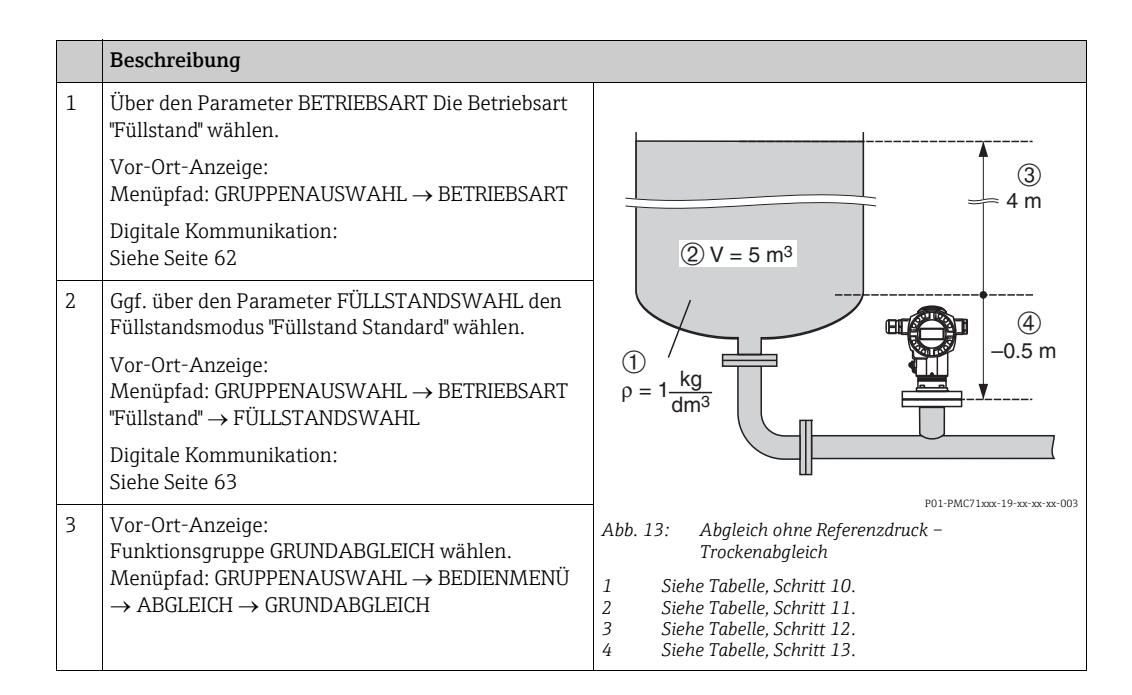

|    | Beschreibung                                                                                               |                                                                                                |
|----|----------------------------------------------------------------------------------------------------|------------------------------------------------------------------------------------------------|
| 4  | Über den Parameter EINHEIT DRUCK eine Druck-<br>Einheit wählen, hier z.B. mbar.                            |                                                                                                |
| 5  | Über den Parameter FÜLLSTANDSTYP die Option<br>"Linear" wählen.                                            | 2 20                                                                                           |
| 6  | Über den Parameter MESSGR. LINEAR die Option<br>"Volumen" wählen.                                          |                                                                                                |
| 7  | Über den Parameter EINHEIT VOLUMEN eine Volu-<br>meneinheit wählen, hier z.B. m <sup>3</sup> .             |                                                                                                |
| 8  | Über den Parameter ABGLEICHMODUS die Option<br>"Trocken" wählen. Siehe auch folgenden Hinweis,<br>Punkt 3. |                                                                                                |
| 9  | Über den Parameter DICHTE ABGLEICH Wert für<br>Dichte eingeben, hier z.B. 1 kg/dm <sup>3</sup> .           | [ <b>m<sup>3</sup>]</b><br>P01-xxxx xxxx-19-xx-xx-012                                          |
| 10 | Über den Parameter TANKVOLUMEN das Tankvolu-<br>men eingeben, hier z.B. 5 m <sup>3</sup> .                 | Abb. 14: Abgleich Stromausgang<br>5 Siehe Tabelle, Schritt 13.<br>6 Siehe Tabelle. Schritt 14. |
| 11 | Über den Parameter TANKHÖHE die Tankhöhe ein-<br>geben, hier z.B. 4 m (13 ft).                             |                                                                                                |
| 12 | Über den Parameter NULLPUNKTVERSATZ<br>Füllstandsoffset eingeben, hier z.B. −0,5 m (-1,6 ft).              |                                                                                                |
| 13 | Über den Parameter MESSANFG SETZEN den Wert<br>für den unteren Stromwert (4 mA) setzen.                    |                                                                                                |
| 14 | Über den Parameter MESSENDE SETZEN den Wert<br>für den oberen Stromwert (20 mA) setzen.                    |                                                                                                |
| 15 | Ergebnis:<br>Der Messbereich ist für 05 m <sup>3</sup> eingestellt.                                        |                                                                                                |

- Als Messgröße stehen Ihnen bei diesem Füllstandstyp %, Füllhöhe, Volumen und Masse zur Verfügung. → Siehe Seite 79 ff.
- Sie haben auch die Möglichkeit kundenspezifische Einheiten vorzugeben. Siehe Parameterbeschreibungen EINHEIT DRUCK (→ Seite 77), EINHEIT HÖHE (→ Seite 79), EIN-HEIT VOLUMEN (→ Seite 80) und EINHEIT MASSE (→ Seite 81).
- 3. Über die Parameter MESSANFG SETZEN (→ Seite 86) und MESSENDE SETZEN (→ Seite 86) werden dem unteren bzw. oberen Stromwert je ein Füllstandswert zugewiesen. Nachdem Sie den Abgleichmodus "Trocken" gewählt haben, kann die Fehlermeldung A711 "MESSANFG oder MESSENDE außerhalb Editiergrenzen" erscheinen. Sobald für die Parameter MESSANFG SETZEN und MESSENDE SETZEN Füllstandswerte eingegeben werden, die innerhalb der Editiergrenzen liegen, erlischt die Fehlermeldung. Über den Parameter RÜCKSETZEN (→ Seite 124) mit dem Code 2710 setzen Sie unter anderem die Parameter MESSANFG SETZEN und MESSENDE SETZEN automatisch auf Füllstandswerte, die innerhalb der Editiergrenzen liegen.

## 5.5 Füllstandswahl "Füllstand Standard", Füllstandstyp "Druck mit Kennlinie"

#### 5.5.1 Halbautomatische Eingabe der Linearisierungstabelle

#### **Beispiel:**

In diesem Beispiel soll das Volumen in einem Tank mit konischem Auslauf in m<sup>3</sup> gemessen werden.

#### Voraussetzung:

- Der Tank kann befüllt werden. Die Linearisierungskennlinie muss stetig steigen.
- Ein Mindestabstand von 0,5 % der Spanne zwischen zwei Punkten muss eingehalten werden. Spannen für die Option "Druck mit Kennlinie": HYDR. DRUCK MAX – HYDR. DRUCK MIN; TANKINHALT MAX. – TANKINHALT MIN. Spannen für die Option "Höhe mit Kennlinie": FÜLLHÖHE MAX. – FÜLLHÖHE MIN.; TANKINHALT MAX. – TANKINHALT MIN.
- Siehe auch Betriebsanleitung Deltabar S (BA00270P) oder Cerabar S (BA00271P), Kapitel "Füllstandmessung oder Deltapilot S (BA00332P), Kapitel "Füllstandmessung".
- Für eine Beschreibung der genannten Parameter, siehe
  - Seite 62, Tabelle 2: BETRIEBSART
  - Seite 68, Tabelle 6: LAGEABGLEICH
  - Seite 77, Tabelle 10: GRUNDABGLEICH
  - Seite 87, Tabelle 11: GRUNDABGLEICH Füllstandstyp "Druck mit Kennlinie"
  - Seite 104, Tabelle 18: LINEARISIERUNG Vor-Ort-Bedienung
  - Seite 107, Tabelle 19: LINEARISIERUNG Digitale Kommunikation.
- Für eine Beschreibung weiterer relevanter Parameter, siehe
  - Seite 100, Tabelle 16: ERWEIT. ABGLEICH
  - Seite 121, Tabelle 28: PROZESSWERTE.

#### **A** WARNUNG

#### Wechsel der Betriebsart kann sich auf die Abgleichdaten auswirken!

Dieser Umstand kann einen Produktüberlauf zur Folge haben.

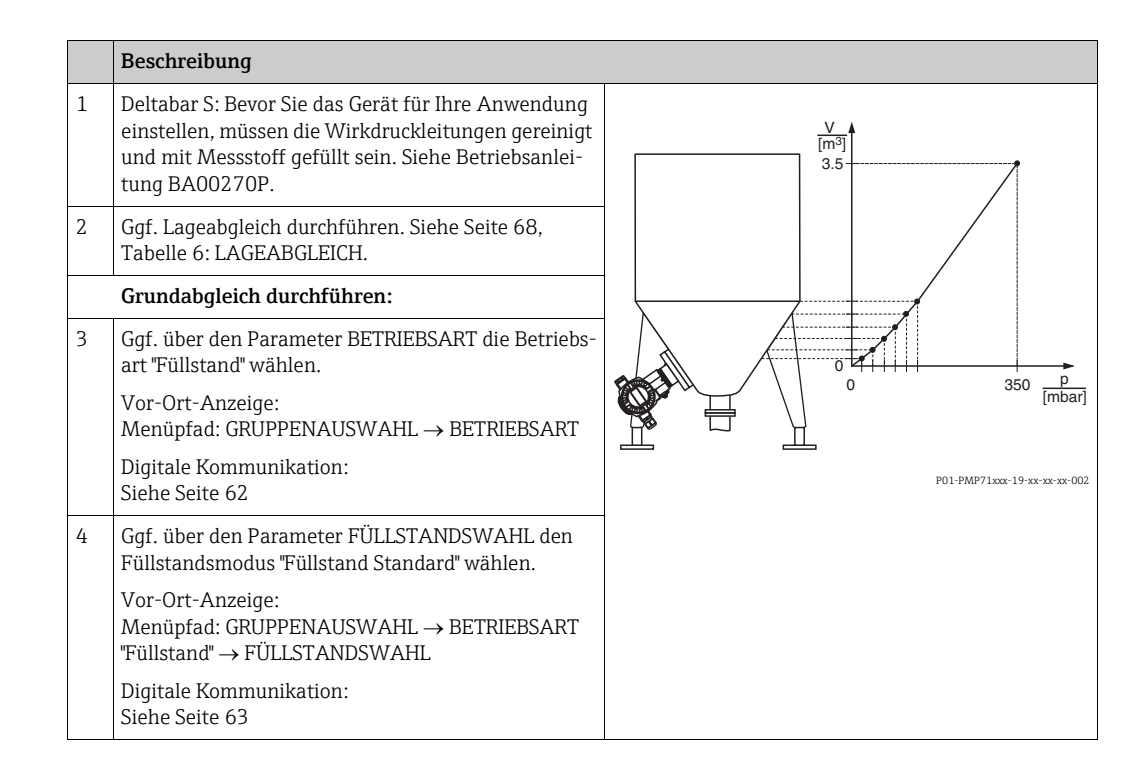

|                             | Beschreibung                                                                                                    |  |  |  |  |
|-----------------------------|----------------------------------------------------------------------------------------------------|--|--|--|--|
| 5                           | Vor-Ort-Anzeige:<br>Funktionsgruppe GRUNADABGLEICH wählen.<br>Menüpfad: GRUPPENAUSWAHL → BEDIENMENÜ<br>→ ABGLEICH → GRUNDABGLEICH |  |  |  |  |
| 6                           | Über den Parameter EINHEIT DRUCK eine Druck-<br>Einheit wählen, hier z.B. mbar.                                                   |  |  |  |  |
| 7                           | Über den Parameter FÜLLSTANDSTYP die Option<br>"Druck mit Kennlinie" wählen. Siehe auch folgenden<br>Hinweis, Punkt 3.            |  |  |  |  |
| 8                           | Über den Parameter MESSGR. LINEARIS die Option<br>"Volumen" wählen.                                                               |  |  |  |  |
| 9                           | Über den Parameter EINHEIT VOLUMEN eine Volu-<br>meneinheit wählen, hier z.B. m <sup>3</sup> .                                    |  |  |  |  |
| 10                          | Parameter HYDR. DRUCK MIN. wählen.                                                                                                |  |  |  |  |
|                             | Minimalsten zu erwartenden hydrostatischen Druck eingeben, hier z.B. 0 mbar.                                                      |  |  |  |  |
| 11                          | Parameter HYDR. DRUCK MAX. wählen.                                                                                                |  |  |  |  |
|                             | Maximalsten zu erwartenden hydrostatischen Druck eingeben, hier z.B. 350 mbar (5,25 psi).                                         |  |  |  |  |
| Linearisierung durchführen: |                                                                                                    |  |  |  |  |
| 12                          | <ul> <li>12 Funktionsgruppe wechseln:<br/>Menüpfad: (GRUPPENAUSWAHL →) BEDIENMENÜ<br/>→ ABGLEICH → LINEARISIERUNG</li> </ul>      |  |  |  |  |
| 13                          | Parameter TANKINHALT MIN. wählen.                                                                                                 |  |  |  |  |
|                             | Minimalsten zu erwartenden Tankinhalt vorgeben, hier z.B. 0 $m^3$ .                                                               |  |  |  |  |
| 14                          | Parameter TANKINHALT MAX. wählen.                                                                                                 |  |  |  |  |
|                             | Maximalsten zu erwartenden Tankinhalt vorgeben, hier z.B. 3.5 m <sup>3</sup> .                                                    |  |  |  |  |
| 15                          | Vor-Ort-Anzeige:<br>Über Parameter TABELLENAUSWAHL die Option<br>"Tabelleneditor" wählen.                                         |  |  |  |  |
| 16                          | Über Parameter TAB. EINGABEMODUS die Option<br>"Halbautomatisch" wählen.                                                          |  |  |  |  |
| 17                          | Über Parameter TABELLENEDITOR die Option "Neue<br>Tabelle " wählen.                                                               |  |  |  |  |

|    | Beschreibung                                                                                                    |                                                                                                    |
|----|----------------------------------------------------------------------------------------------------|----------------------------------------------------------------------------------------------------|
| 18 | Linearisierungstabelle eingeben (mind. 2 Punkte, max. 32 Punkte).                                                                                                    |                                                                                                    |
|    | Tank bis zur Höhe des 1. Punktes füllen.                                                                                                    | ④ 3.5                                                                                                    |
|    | ZEILEN-NR.: Angezeigten Wert bestätigen.                                                                                                    |                                                                                                    |
|    | X-WERT: Der anliegende hydrostatische Druck wird angezeigt.                                                                                                    | 5                                                                                                    |
|    | Vor-Ort-Anzeige, Digitale Kommunikation:<br>Der angezeigte X-WERT wird mit der Bestätigung<br>des<br>Y-Wertes abgespeichert. Siehe folgende Zeile, Y-<br>WERT.                                                                                                    |                                                                                                    |
|    | HART Handbediengerät:<br>Angezeigten X-WERT bestätigen.                                                                                                    | $\begin{array}{c} (3)  0  \begin{array}{c} 0 \\ 0 \\ (1) \end{array}  \begin{array}{c} 350  \frac{p}{[mbar]} \end{array}$                                                                                                    |
|    | Y-WERT: Volumenwert eingeben, hier z.B. 0 $\mathrm{m}^3$ , und Wert bestätigen.                                                                                                    | P01-xxxxxxxx-015                                                                                                    |
| 19 | Vor-Ort-Anzeige:<br>Wenn Sie einen weiteren Punkt für die Linearisie-<br>rungstabelle eingeben möchten, wählen Sie die<br>Option "Nächster Punkt" und geben den Punkt wie im<br>Schritt 18 beschrieben ein.<br>Wenn Sie die Eingabe beenden und die Linarisie-<br>rungstabelle aktivieren möchten, wählen Sie die<br>Option "Tabelle übernehmen". | [mA]<br>⑦ 20                                                                                                    |
|    | Digitale Kommunikation:<br>Weitere Punkte für die Linearisierungstabelle geben<br>Sie wie im Schritt 18 beschrieben ein. Nach der Ein-<br>gabe aller Punkte, muss die Tabelle über den Para-<br>meter TABELLE AKTIVIEREN aktiviert werden.                                                                                                    | 6 4 0 3.5 V<br>[m <sup>3</sup> ]                                                                                                    |
| 20 | Ergebnis:<br>Die Linearisierungstabelle ist eingegeben.                                                                                                    | P01-xxxxxx-016<br>Abb. 15: Halbautomatische Eingabe der Linearisierungs-<br>tabelle<br>1 Siehe Tabelle, Schritt 10.<br>2 Siehe Tabelle, Schritt 13.<br>3 Siehe Tabelle, Schritt 13.<br>4 Siehe Tabelle, Schritt 14.<br>5 Siehe Tabelle, Schritt 15 – 19.<br>6 Siehe folgenden Hinweis, Punkt 4.<br>7 Siehe folgenden Hinweis, Punkt 4 |

- 1. Als Messgröße stehen Ihnen bei diesem Füllstandstyp %, Volumen und Masse zur Verfügung. → Siehe Seite 87 ff.
- Sie haben auch die Möglichkeit kundenspezifische Einheiten vorzugeben. Siehe Parameterbeschreibungen EINHEIT DRUCK (→ Seite 77), EINHEIT HÖHE (→ Seite 87), EIN-HEIT VOLUMEN (→ Seite 87) und EINHEIT MASSE (→ Seite 88).
- 3. Nachdem Sie den Füllstandstyp "Druck mit Kennlinie" gewählt haben, kann die Warnmeldung "W710 Eingestellte Spanne kleiner als erlaubt" erscheinen. Standardmäßig besteht zu diesem Zeitpunkt die Linearisierungstabelle bereits aus zwei Punkten. Eventuell ist der 2. und somit der höchste X-WERT der Linearisierungstabelle kleiner als die erlaubte minimale Spanne (→ MINIMALE SPANNE, Seite 120). Sobald der höchste X-WERT größer ist als die minimale Spanne, erlischt die Meldung.
- 4. Mit den Parametern MESSANFG SETZEN (→ Seite 102) und MESSENDE SETZEN (→ Seite 102) weisen Sie dem unteren und oberen Stromwert je einen Füllstandswert zu. Wenn Sie für TANKINHALT MIN. (→ Seite 104 oder 107) und TANKINHALT MAX. (→ Seite 104 oder 107) Werte eingeben, werden die Parameter MESSANFG SETZEN und MESSENDE SETZEN mitgeändert. Möchten Sie dem unteren und oberen Stromwert andere Werte als die für TANKINHALT MIN. und TANKINHALT MAX. zuweisen, müssen für MESSANFG SETZEN und MESSENDE SETZEN die gewünschten Werte eingegeben werden.

#### 5.5.2 Manuelle Eingabe der Linearisierungstabelle

#### **Beispiel:**

In diesem Beispiel soll das Volumen in einem Tank mit konischem Auslauf in m<sup>3</sup> gemessen werden.

#### Voraussetzung:

- Es handelt sich hierbei um einen theoretischen Abgleich, d.h. die Punkte für die Linearisierungstabelle sind bekannt.
- Ein Mindestabstand von 0,5 % der Spanne zwischen zwei Punkten muss eingehalten werden. Spannen für die Option "Druck mit Kennlinie": HYDR. DRUCK MAX – HYDR. DRUCK MIN; TANKINHALT MAX. – TANKINHALT MIN. Spannen für die Option "Höhe mit Kennlinie": FÜLLHÖHE MAX. – FÜLLHÖHE MIN.; TANKINHALT MAX. – TANKINHALT MIN.
- Siehe auch Betriebsanleitung Deltabar S (BA00270P) oder Cerabar S (BA00271P), Kapitel "Füllstandmessung oder Deltapilot S (BA00332P), Kapitel "Füllstandmessung".
- Für eine Beschreibung der genannten Parameter, siehe
  - Seite 62, Tabelle 2: BETRIEBSART
  - Seite 68, Tabelle 6: LAGEABGLEICH
  - Seite 77, Tabelle 10: GRUNDABGLEICH
  - Seite 87, Tabelle 12: GRUNDABGLEICH Füllstandstyp "Druck mit Kennlinie"
  - Seite 104, Tabelle 18: LINEARISIERUNG Vor-Ort-Bedienung
  - Seite 107, Tabelle 19: LINEARISIERUNG Digitale Kommunikation.
- Für eine Beschreibung weiterer relevanter Parameter, siehe
  - Seite 100, Tabelle 16: ERWEIT. ABGLEICH
  - Seite 121, Tabelle 28: PROZESSWERTE.

#### **A** WARNUNG

#### Wechsel der Betriebsart kann sich auf die Abgleichdaten auswirken!

Dieser Umstand kann einen Produktüberlauf zur Folge haben.

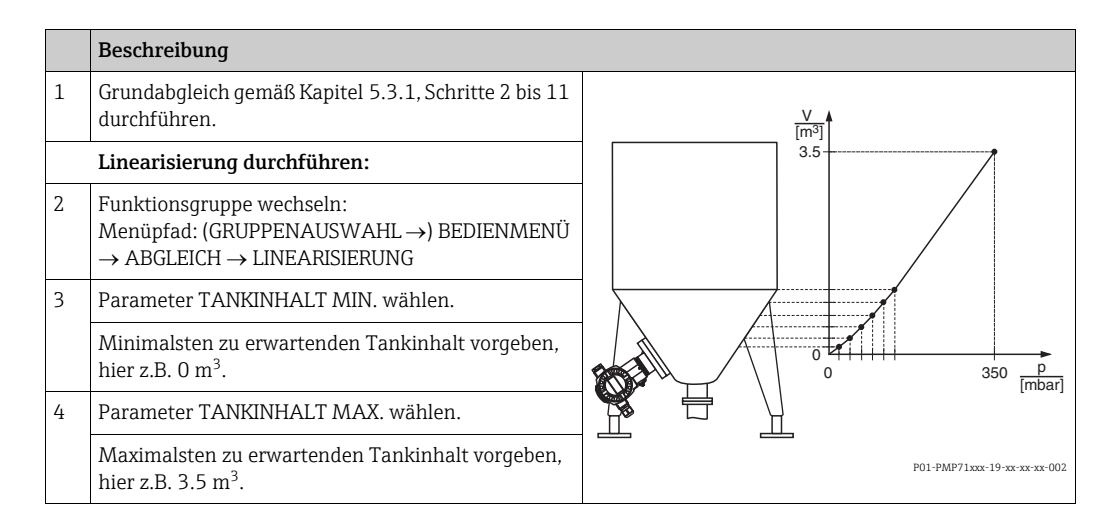

|    | Beschreibung                                                                                                    |                                                                                                    |
|----|----------------------------------------------------------------------------------------------------|----------------------------------------------------------------------------------------------------|
| 5  | Vor-Ort-Anzeige:<br>Über Parameter TABELLENAUSWAHL die Option<br>"Tabelleneditor" wählen.                                                                                                    | V<br>[m <sup>3</sup> ]<br>(4) 3.5                                                                                                    |
| 6  | Über Parameter TAB. EINGABEMODUS die Option<br>"Manuell" wählen.                                                                                                    |                                                                                                    |
| 7  | Über Parameter TABELLENEDITOR die Option "Neue<br>Tabelle " wählen.                                                                                                    | 5                                                                                                    |
| 8  | Linearisierungstabelle eingeben (min. 2 Punkte, max. 32 Punkte).                                                                                                    |                                                                                                    |
|    | ZEILEN-NR.: Angezeigten Wert bestätigen.                                                                                                    |                                                                                                    |
|    | X-WERT: Druckwert eingeben und bestätigen.                                                                                                    |                                                                                                    |
|    | Y-WERT: Volumenwert eingeben, hier z.B. 0 $\mathrm{m}^3$ , und bestätigen.                                                                                                    | 1 20 <u>Fr</u><br>(1) 20 <u>Fr</u><br>P01-xxxxxx-05-xx-xx-x015                                                                                                    |
| 9  | Vor-Ort-Anzeige<br>Wenn Sie einen weiteren Punkt für die Linearisie-<br>rungstabelle eingeben möchten, wählen Sie die<br>Option "Nächster Punkt" und geben den Punkt wie im<br>Schritt 8 beschrieben ein.<br>Wenn Sie die Eingabe beenden und die Linearisie-<br>rungstabelle aktivieren möchten, wählen Sie die<br>Option "Tabelle übernehmen". | 1<br>[mA]<br>⑦ 20                                                                                                    |
|    | Digitale Kommunikation:<br>Weitere Punkte für die Linearisierungstabelle geben<br>Sie wie im Schritt 8 beschrieben ein. Nach der Ein-<br>gabe aller Punkte, muss die Tabelle über den Para-<br>meter TABELLE AKTIVIEREN aktiviert werden.                                                                                                    |                                                                                                    |
| 10 | Ergebnis:<br>Die Linearisierungstabelle ist eingegeben.                                                                                                    | [m <sup>3</sup> ]<br><sup>P01-xxxxxx-05-xx-xx-016</sup><br>Abb. 16: Manuelle Eingabe der Linearisierungs- tabelle<br>1 Siehe Kapitel 5.3.1, Tabelle, Schritt 10.<br>2 Siehe Kapitel 5.3.1, Tabelle, Schritt 11.<br>3 Siehe Tabelle, Schritt 3.<br>4 Siehe Tabelle, Schritt 4.<br>5 Ciehe Tabelle, Schritt 4. |
|    |                                                                                                    | <ul> <li>Siehe folgenden Hinweis, Punkt 4.</li> <li>Siehe folgenden Hinweis, Punkt 4.</li> </ul>                                                                                                    |

- 1. Als Messgröße stehen Ihnen bei diesem Füllstandstyp %, Volumen und Masse zur Verfügung. → Siehe Seite 87 ff.
- Sie haben auch die Möglichkeit kundenspezifische Einheiten vorzugeben. Siehe Parameterbeschreibungen EINHEIT DRUCK (→ Seite 77), EINHEIT HÖHE (→ Seite 87), EIN-HEIT VOLUMEN (→ Seite 87) und EINHEIT MASSE (→ Seite 88).
- 3. Nachdem Sie den Füllstandstyp "Druck mit Kennlinie" gewählt haben, kann die Warnmeldung "W710 Eingestellte Spanne kleiner als erlaubt" erscheinen. Standardmäßig besteht zu diesem Zeitpunkt die Linearisierungstabelle bereits aus zwei Punkten. Eventuell ist der 2. und somit der höchste X-WERT der Linearisierungstabelle kleiner als die erlaubte minimale Spanne (→ MINIMALE SPANNE, Seite 120). Sobald der höchste X-WERT größer ist als die minimale Spanne, erlischt die Meldung.
- 4. Mit den Parametern MESSANFG SETZEN ( $\rightarrow$  Seite 102) und MESSENDE SETZEN ( $\rightarrow$  Seite 102) weisen Sie dem unteren und oberen Stromwert je einen Füllstandswert zu. Wenn Sie für TANKINHALT MIN. ( $\rightarrow$  Seite 104 oder 107) und TANKINHALT MAX. ( $\rightarrow$  Seite 104 oder 107) Werte eingeben, werden die Parameter MESSANFG SETZEN und MESSENDE SETZEN mitgeändert. Möchten Sie dem unteren und oberen Stromwert andere Werte als die für TANKINHALT MIN. und TANKINHALT MAX. zuweisen, müssen für MESSANFG SETZEN und MESSENDE SETZEN die gewünschten Werte eingegeben werden.

## 5.6 Füllstandswahl "Füllstand Standard", Füllstandstyp "Höhe mit Kennlinie"

#### 5.6.1 Nassabgleich und halbautomatische Eingabe der Linearisierungstabelle

#### Beispiel:

In diesem Beispiel sollen die Höhe und das Volumen gleichzeitig gemessen werden.

#### Voraussetzung:

- Der Tank kann befüllt werden. Die Linearisierungskennlinie muss stetig steigen.
- Ein Mindestabstand von 0,5 % der Spanne zwischen zwei Punkten muss eingehalten werden. Spannen für die Option "Druck mit Kennlinie": HYDR. DRUCK MAX – HYDR. DRUCK MIN; TANKINHALT MAX. – TANKINHALT MIN. Spannen für die Option "Höhe mit Kennlinie": FÜLLHÖHE MAX. – FÜLLHÖHE MIN.; TANKINHALT MAX. – TANKINHALT MIN.
- Siehe auch Betriebsanleitung Deltabar S (BA00270P) oder Cerabar S (BA00271P), Kapitel "Füllstandmessung" oder Deltapilot S (BA00332P), Kapitel "Füllstandmessung".
- Für eine Beschreibung der genannten Parameter, siehe
  - Seite 62, Tabelle 2: BETRIEBSART
  - Seite 68, Tabelle 6: LAGEABGLEICH
  - Seite 77, Tabelle 10: GRUNDABGLEICH
  - Seite 89, Tabelle 13: GRUNDABGLEICH Füllstandstyp "Höhe mit Kennlinie"
  - Seite 104, Tabelle 18: LINEARISIERUNG Vor-Ort-Bedienung
- Seite 107, Tabelle 19: LINEARISIERUNG Digitale Kommunikation.
- Für eine Beschreibung weiterer Parameter, siehe
  - Seite 100, Tabelle 16: ERWEIT. ABGLEICH
  - Seite 121, Tabelle 28: PROZESSWERTE.

#### **A** WARNUNG

#### Wechsel der Betriebsart kann sich auf die Abgleichdaten auswirken!

Dieser Umstand kann einen Produktüberlauf zur Folge haben.

|   | Beschreibung                                                                                                    |  |  |  |  |
|---|----------------------------------------------------------------------------------------------------|--|--|--|--|
| 1 | Deltabar S: Bevor Sie das Gerät für Ihre Anwendung<br>einstellen, müssen die Wirkdruckleitungen gereinigt<br>und mit Messstoff gefüllt sein. Siehe Betriebsanlei-<br>tung BA00270P. |  |  |  |  |
| 2 | Ggf. Lageabgleich durchführen. Siehe Seite 68,<br>Tabelle 6: LAGEABGLEICH.                                                                                                    |  |  |  |  |
|   | Abgleich für die 1. Messgröße durchführen:                                                                                                    |  |  |  |  |
| 3 | Ggf. über den Parameter BETRIEBSART die Betriebs-<br>art "Füllstand" wählen.                                                                                                    |  |  |  |  |
|   | Vor-Ort-Anzeige:<br>Menüpfad: GRUPPENAUSWAHL $\rightarrow$ BETRIEBSART                                                                                                    |  |  |  |  |
|   | Digitale Kommunikation:<br>Siehe Seite 62                                                                                                    |  |  |  |  |
| 4 | Ggf. über den Parameter FÜLLSTANDSWAHL den<br>Füllstandsmodus "Füllstand Standard" wählen.                                                                                          |  |  |  |  |
|   | Vor-Ort-Anzeige:<br>Menüpfad: GRUPPENAUSWAHL → BETRIEBSART<br>"Füllstand" → FÜLLSTANDSWAHL                                                                                          |  |  |  |  |
| 5 | Vor-Ort-Anzeige:<br>Funktionsgruppe GRUNADABGLEICH wählen.<br>Menüpfad: GRUPPENAUSWAHL → BEDIENMENÜ<br>→ ABGLEICH → GRUNDABGLEICH                                                   |  |  |  |  |

|    | Beschreibung                                                                                                    |                                                                                              |
|----|----------------------------------------------------------------------------------------------------|----------------------------------------------------------------------------------------------|
| 6  | Über den Parameter EINHEIT DRUCK eine Druck-<br>Einheit wählen, hier z.B. mbar.                                                                          | ② ④                                                                                          |
| 7  | Über den Parameter FÜLLSTANDSTYP die Option<br>"Höhe mit Kennlinie" wählen.                                                                              |                                                                                              |
| 8  | Über den Parameter MESSGR. KOMB die Option<br>"Höhe + Volumen" wählen.                                                                                   |                                                                                              |
| 9  | Über den Parameter EINHEIT HÖHE die Einheit für den 1. Messwert wählen, hier z.B. m.                                                                     |                                                                                              |
| 10 | Über den Parameter EINHEIT VOLUMEN die Einheit<br>für die 2. Messgröße wählen, hier z.B. m <sup>3</sup> .                                                |                                                                                              |
| 11 | Parameter FÜLLHÖHE MIN. wählen.                                                                                                    | P01-PMP71xxx-19-xx-xx-004                                                                    |
|    | Minimalste zu erwartende Füllhöhe eingeben, hier z.B. 0 m.                                                                                               |                                                                                              |
| 12 | Parameter FÜLLHÖHE MAX. wählen.                                                                                                    |                                                                                              |
|    | Maximalste zu erwartende Füllhöhe eingeben, hier z.B. 3 m (9,8 ft).                                                                                      |                                                                                              |
| 13 | Über den Parameter ABGLEICHMODUS die Option<br>"Nass" wählen (Abgleichmodus für die 1. Mess-<br>größe).                                                  |                                                                                              |
| 14 | Druck für den unteren Abgleichpunkt liegt am Gerät<br>an, hier z.B. 0 mbar.                                                                              |                                                                                              |
|    | Parameter ABGLEICH LEER wählen.                                                                                                    | 0 300 <u>p</u><br>[mbar]                                                                     |
|    | Füllstandswert eingeben, hier z.B. 0 m. Indem Sie<br>den Wert bestätigen wird der anliegende Druckwert<br>dem unteren Füllstandswert zugewiesen.         | P01-xxxxxx-05-xx-xx-017<br>Abb. 17: Abgleich der 1. Messgröße                                |
| 15 | Druck für den oberen Abgleichpunkt liegt am Gerät<br>an, hier z.B. 300 mbar (4,5 psi).                                                                   | 2 Siehe Tabelle, Schritt 12.<br>3 Siehe Tabelle, Schritt 14.<br>4 Siehe Tabelle, Schritt 15. |
|    | Parameter ABGLEICH VOLL wählen.                                                                                                    |                                                                                              |
|    | Füllstandswert eingeben, hier z.B. 3 m (9,8 ft).<br>Indem Sie den Wert bestätigen wird der anliegende<br>Druckwert dem oberen Füllstandswert zugewiesen. |                                                                                              |
| 16 | Ergebnis:<br>Der Abgleich für die 1. Messgröße wurde durchge-<br>führt.                                                                                  |                                                                                              |

|    | Beschreibung                                                                                                    |                                                                                                    |
|----|----------------------------------------------------------------------------------------------------|----------------------------------------------------------------------------------------------------|
|    | Linearisierung durchführen (Abgleich für die 2.<br>Messgröße)                                                                                                    | V                                                                                                    |
| 17 | Funktionsgruppe wechseln.<br>Menüpfad: (GRUPPENAUSWAHL →) BEDIENMENÜ<br>→ ABGLEICH → LINEARISIERUNG.                                                                                                    | 5                                                                                                    |
| 18 | Parameter TANKINHALT MIN. wählen.                                                                                                    |                                                                                                    |
|    | Minimalsten zu erwartenden Tankinhalt vorgeben, hier z.B. 0 m <sup>3</sup> .                                                                                                    |                                                                                                    |
| 19 | Parameter TANKINHALT MAX. wählen.                                                                                                    |                                                                                                    |
|    | Maximalsten zu erwartenden Tankinhalt vorgeben,<br>hier z.B. 5 m <sup>3</sup> .                                                                                                    |                                                                                                    |
| 20 | Vor-Ort-Anzeige:<br>Über Parameter TABELLENAUSWAHL die Option<br>"Tabelleneditor" wählen.                                                                                                    | P01-PMP71xxx-19-xx-xxcxxc-005                                                                                                    |
| 21 | Über Parameter TAB. EINGABEMODUS die Option<br>"Halbautomatisch" wählen.                                                                                                    | 6 5                                                                                                    |
| 22 | Über Parameter TABELLENEDITOR die Option "Neue<br>Tabelle " wählen.                                                                                                    |                                                                                                    |
| 23 | Linearisierungstabelle eingeben (min. 2 Punkte,<br>max. 32 Punkte).                                                                                                    |                                                                                                    |
|    | Tank bis zur Höhe des 1. Punktes füllen.                                                                                                    |                                                                                                    |
|    | ZEILEN-NR.: Angezeigten Wert bestätigen.                                                                                                    | 5 0                                                                                                    |
|    | X-WERT: Der anliegende hydrostatische Druck wird<br>gemessen und in die entsprechende Füllhöhe umge-<br>rechnet und angezeigt.                                                                                                    | 0 3 <u>h</u><br>[m]<br>P01-xxxxxxx-05-xx-xx-018                                                                                                    |
|    | Vor-Ort-Anzeige, Digitale Kommunikation:<br>Der angezeigte X-WERT wird mit der Bestätigung<br>des Y-Wertes abgespeichert. Siehe folgende Zeile, Y-<br>WERT.                                                                                                    | 1<br>[mA]<br>(9, 20                                                                                                    |
|    | HART Handbediengerät:<br>Angezeigten X-WERT bestätigen.                                                                                                    |                                                                                                    |
|    | Y-WERT: Volumenwert eingeben, hier z.B. 0 m <sup>3</sup> , und Wert bestätigen.                                                                                                    |                                                                                                    |
| 24 | Vor-Ort-Anzeige<br>Wenn Sie einen weiteren Punkt für die Linearisie-<br>rungstabelle eingeben möchten, wählen Sie die<br>Option "Nächster Punkt" und geben den Punkt wie im<br>Schritt 23 beschrieben ein. Wenn Sie die Eingabe<br>beenden und die Linearisierungstabelle aktivieren<br>möchten, wählen Sie die Option "Tabelle überneh-<br>men". | <ul> <li>8 4 0 5 V<br/>[m<sup>3</sup>]</li> <li>P01-xxxxx 019</li> <li>Abb. 18: Abgleich der 2. Messgröße</li> <li>5 Siehe Tabelle. Schritt 18.</li> </ul>                             |
|    | Digitale Kommunikation:<br>Weitere Punkte für die Linearisierungstabelle geben<br>Sie wie im Schritt 23 beschrieben ein. Nach der Ein-<br>gabe aller Punkte, muss die Tabelle über den Para-<br>meter TABELLE AKTIVIEREN aktiviert werden.                                                                                                    | <ul> <li>6 Siehe Tabelle, Schritt 19.</li> <li>7 Siehe Tabelle, Schritte 20 - 24.</li> <li>8 Siehe folgenden Hinweis, Punkt 4.</li> <li>9 Siehe folgenden Hinweis, Punkt 4.</li> </ul> |
| 25 | <ul> <li>Ergebnis:</li> <li>Die Linearisierungstabelle ist eingegeben.</li> <li>Die Messwertanzeige und der Parameter TANK-<br/>INHALT zeigen den 2. Messwert an (hier das<br/>Volumen).</li> <li>Der Parameter FÜLLSTAND V. LIN zeigt den 1.<br/>Messwert an (hier die Höhe). Siehe auch folgen-<br/>den Hinweis, Punkt 5.</li> </ul>            |                                                                                                    |

- Als Messgrößen stehen Ihnen bei diesem Füllstandstyp "Höhe + %", "Höhe + Volumen", "Höhe + Masse", "%-Höhe + %", "%-Höhe + Volumen" und "%-Höhe + Masse" zur Verfügung. → Siehe Seite 87 ff.
- Sie haben auch die Möglichkeit kundenspezifische Einheiten vorzugeben. Siehe Parameterbeschreibungen EINHEIT DRUCK (→ Seite 77), EINHEIT HÖHE (→ Seite 90), EIN-HEIT VOLUMEN (→ Seite 91) und EINHEIT MASSE (→ Seite 92).
- 3. Nachdem Sie den Füllstandstyp "Höhe mit Kennlinie" gewählt haben, kann die Warnmeldung "W710 Eingestellte Spanne kleiner als erlaubt" erscheinen. Standardmäßig besteht zu diesem Zeitpunkt die Linearisierungstabelle bereits aus zwei Punkten. Eventuell ist der 2. und somit der höchste X-WERT der Linearisierungstabelle kleiner als die erlaubte minimale Spanne (→ MINIMALE SPANNE, Seite 120). Sobald der höchste X-WERT größer ist als die minimale Spanne, erlischt die Meldung.
- 4. Mit den Parametern MESSANFG SETZEN (→ Seite 102) und MESSENDE SETZEN (→ Seite 102) weisen Sie dem unteren und oberen Stromwert je einen Füllstandswert zu. Über den Parameter ZUORDNUNG STROM (→ Seite 114) können Sie vorgeben, ob der Stromausgang die 1. oder 2. Messgröße abbilden soll. Abhängig von der Einstellung des Parameters ZUORDNUNG STROM geben Sie für MESSANFG SETZEN und MESSENDE SETZEN folgende Werte ein:
  - ZUORDNUNG STROM = Tankinhalt (Werkeinstellung)  $\Rightarrow$  %-, Volumen- oder Massewert
  - ZUORDNUNG = Höhe  $\Rightarrow$  Füllstandswert

Für die Einstellung ZUORDNUNG STROM "Tankinhalt" gilt: Wenn Sie für TANKINHALT MIN. ( $\rightarrow$  Seite 104 oder 107) und TANKINHALT MAX. ( $\rightarrow$  Seite 104 oder 107) Werte eingeben, werden die Parameter MESSANFG SETZEN und MESSENDE SETZEN mitgeändert. Möchten Sie dem unteren und oberen Stromwert andere Werte als die für TANKINHALT MIN. und TANKINHALT MAX. zuweisen, müssen für MESSANFG SETZEN und MESSENDE SETZEN die gewünschten Werte eingegeben werden.

Für die Einstellung ZUORDNUNG STROM "Höhe" gilt:

Wenn Sie für FÜLLHÖHE MIN. ( $\rightarrow$  Seite 93) und FÜLLHÖHE MAX. ( $\rightarrow$  Seite 93) Werte eingeben, werden die Parameter MESSANFG SETZEN und MESSENDE SETZEN mitgeändert. Möchten Sie dem unteren und oberen Stromwert andere Werte als die für FÜLLHÖHE MIN. und FÜLLHÖHE MAX. zuweisen, müssen für MESSANFG SETZEN und MESSENDE SETZEN die gewünschten Werte eingegeben werden.

5. Über den Parameter INHALT HAUPTZEIL (→ Seite 111) können Sie festlegen welcher Messwert auf der Vor-Ort-Anzeige dargestellt werden soll.

### 5.6.2 Trockenabgleich und manuelle Eingabe der Linearisierungstabelle

#### Beispiel:

In diesem Beispiel sollen die Höhe und das Volumen gleichzeitig gemessen werden.

#### Voraussetzung:

- Es handelt sich hierbei um einen theoretischen Abgleich, d.h. die Punkte für die Linearisierungstabelle sind bekannt.
- Ein Mindestabstand von 0,5 % der Spanne zwischen zwei Punkten muss eingehalten werden. Spannen für die Option "Druck mit Kennlinie": HYDR. DRUCK MAX – HYDR. DRUCK MIN; TANKINHALT MAX. – TANKINHALT MIN. Spannen für die Option "Höhe mit Kennlinie": FÜLLHÖHE MAX. – FÜLLHÖHE MIN.; TANKINHALT MAX. – TANKINHALT MIN.
- Siehe auch Betriebsanleitung Deltabar S (BA00270P) oder Cerabar S (BA00271P), Kapitel "Füllstandmessung" oder Deltapilot S (BA00332P), Kapitel "Füllstandmessung".
- Bedingt durch die Einbaulage des Gerätes kann es zu einer Verschiebung des Messwertes kommen, d.h. bei leerem Behälter zeigt der Parameter MESSWERT nicht Null an. → Für die Durchführung eines Lageabgleichs siehe auch Seite 68, Tabelle 6: Lageabgleich.
- Für eine Beschreibung der genannten Parameter, siehe
  - Seite 62, Tabelle 2: BETRIEBSART
  - Seite 77, Tabelle 10: GRUNDABGLEICH
  - Seite 89, Tabelle 12: GRUNDABGLEICH Füllstandstyp "Höhe mit Kennlinie"
  - Seite 104, Tabelle 18: LINEARISIERUNG Vor-Ort-Bedienung
- Seite 107, Tabelle 19: LINEARISIERUNG Digitale Kommunikation.
- Für eine Beschreibung weiterer Parameter, siehe
  - Seite 100, Tabelle 16: ERWEIT. ABGLEICH
  - Seite 121, Tabelle 28: PROZESSWERTE.

#### **WARNUNG**

Wechsel der Betriebsart kann sich auf die Abgleichdaten auswirken!

Dieser Umstand kann einen Produktüberlauf zur Folge haben.

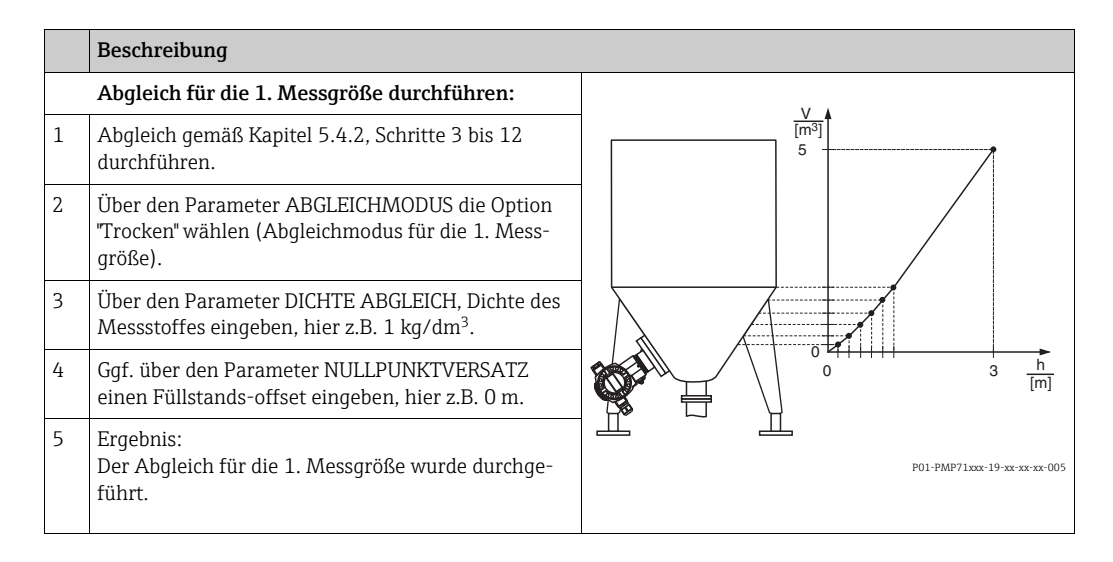

|    | Beschreibung                                                                                                    |                                                                                                    |
|----|----------------------------------------------------------------------------------------------------|----------------------------------------------------------------------------------------------------|
|    | Linearisierung durchführen (Abgleich für die 2.<br>Messgröße)                                                                                                    |                                                                                                    |
| 6  | Funktionsgruppe wechseln.<br>Menüpfad: (GRUPPENAUSWAHL →) BEDIENMENÜ<br>→ ABGLEICH → LINEARISIERUNG                                                                                                    |                                                                                                    |
| 7  | Parameter TANKINHALT MIN. wählen.                                                                                                    |                                                                                                    |
|    | Minimalsten zu erwartenden Tankinhalt vorgeben,<br>hier z.B. 0 m <sup>3</sup> .                                                                                                    |                                                                                                    |
| 8  | Parameter TANKINHALT MAX. wählen.                                                                                                    |                                                                                                    |
|    | Maximalsten zu erwartenden Tankinhalt vorgeben,<br>hier z.B. 5 m <sup>3</sup> .                                                                                                    |                                                                                                    |
| 9  | Vor-Ort-Anzeige:<br>Über Parameter TABELLENAUSWAHL die Option<br>"Tabelleneditor" wählen.                                                                                                    | $\begin{bmatrix} 5 & 0 \\ 0 \\ 0 \\ 0 \\ 0 \\ 0 \\ 0 \\ 0 \\ 0 \\ 0$                                                                                                    |
| 10 | Über Parameter TAB. EINGABEMODUS die Option<br>"Manuell" wählen.                                                                                                    | - P01-xxxxxxx xx                                                                                                    |
| 11 | Über Parameter TABELLENEDITOR die Option "Neue<br>Tabelle " wählen.                                                                                                    | [mA]<br>(9) 20                                                                                                    |
| 12 | Linearisierungstabelle eingeben (min. 2 Punkte, max. 32 Punkte).                                                                                                    |                                                                                                    |
|    | ZEILEN-NR.: Angezeigten Wert bestätigen.                                                                                                    |                                                                                                    |
|    | X-WERT: Höhenwert eingeben und bestätigen                                                                                                    |                                                                                                    |
|    | Y-WERT: Volumenwert eingeben, hier z.B. 0 $\mathrm{m}^3$ , und bestätigen.                                                                                                    |                                                                                                    |
| 13 | Vor-Ort-Anzeige<br>Wenn Sie einen weiteren Punkt für die Linearisie-<br>rungstabelle eingeben möchten, wählen Sie die<br>Option "Nächster Punkt" und geben den Punkt wie im<br>Schritt 12 beschrieben ein.<br>Wenn Sie die Eingabe beenden und die Linearisie-<br>rungstabelle aktivieren möchten, wählen Sie die<br>Option "Tabelle übernehmen".<br>Digitale Kommunikation:<br>Weitere Punkte für die Linearisierungstabelle geben<br>Sie wie im Schritt 12 beschrieben ein. Nach der Ein-<br>gabe aller Punkte, muss die Tabelle über den Para-<br>meter TABELLE AKTIVIEREN aktiviert werden. | 0     5     V[m³]       P01-xxxxxx 05-xx-xx-xx       Abb. 19:     Abgleich der 2. Messgröße       5     Siehe Tabelle, Schritt 7.       6     Siehe Tabelle, Schritt 8.       7     Siehe Tabelle, Schritt 8.       7     Siehe Tabelle, Schritt 9 – 13.       8     Siehe folgenden Hinweis, Punkt 4.       9     Siehe folgenden Hinweis, Punkt 4. |
| 14 | <ul> <li>Ergebnis:</li> <li>Die Linearisierungstabelle ist eingegeben.</li> <li>Die Messwertanzeige und der Parameter<br/>TANKINHALT zeigen den 2. Messwert an (hier<br/>das Volumen).</li> <li>Der Parameter FÜLLSTAND V. LIN. zeigt den 1.<br/>Messwert an (hier die Höhe). Siehe auch folgen-<br/>den Hinweis, Punkt 5.</li> </ul>                                                                                                    |                                                                                                    |

- Als Messgrößen stehen Ihnen bei diesem Füllstandstyp "Höhe + %", "Höhe + Volumen", "Höhe + Masse", "%-Höhe + %", "%-Höhe + Volumen" und "%-Höhe + Masse" zur Verfügung.
   → Siehe Seite 87 ff.
- Sie haben auch die Möglichkeit kundenspezifische Einheiten vorzugeben. Siehe Parameterbeschreibungen EINHEIT DRUCK (Seite 77), EINHEIT HÖHE (→ Seite 90), EIN-HEIT VOLUMEN (→ Seite 91) und EINHEIT MASSE (→ Seite 92).

- 3. Nachdem Sie den Füllstandstyp "Höhe mit Kennlinie" gewählt haben, kann die Warnmeldung "W710 Eingestellte Spanne kleiner als erlaubt" erscheinen. Standardmäßig besteht zu diesem Zeitpunkt die Linearisierungstabelle bereits aus zwei Punkten. Eventuell ist der 2. und somit der höchste X-WERT der Linearisierungstabelle kleiner als die erlaubte minimale Spanne (→ MINIMALE SPANNE, Seite 120). Sobald der höchste X-WERT größer ist als die minimale Spanne, erlischt die Meldung.
- Mit den Parametern MESSANFG SETZEN (→ Seite 102) und MESSENDE SETZEN (→ Seite 102) weisen Sie dem unteren und oberen Stromwert je einen Füllstandswert zu.

Über den Parameter ZUORDNUNG STROM (→ Seite 114) können Sie vorgeben, ob der Stromausgang die 1. oder 2. Messgröße abbilden soll. Abhängig von der Einstellung des Parameters ZUORDNUNG STROM geben Sie für MESSANFG SETZEN und MESSENDE SETZEN folgende Werte ein:

- ZUORDNUNG STROM = Tankinhalt (Werkeinstellung)  $\Rightarrow$  %-, Volumen- oder Massewert
- − ZUORDNUNG = Höhe  $\Rightarrow$  Füllstandswert

Für die Einstellung ZUORDNUNG STROM "Tankinhalt" gilt:

Wenn Sie für TANKINHALT MIN. ( $\rightarrow$  Seite 104 oder 107) und TANKINHALT MAX. ( $\rightarrow$  Seite 104 oder 107) Werte eingeben, werden die Parameter MESSANFG SETZEN und MESSENDE SETZEN mitgeändert. Möchten Sie dem unteren und oberen Stromwert andere Werte als die für TANKINHALT MIN. und TANKINHALT MAX. zuweisen, müssen für MESSANFG SETZEN und MESSENDE SETZEN die gewünschten Werte eingegeben werden.

Für die Einstellung ZUORDNUNG STROM "Höhe" gilt:

Wenn Sie für FÜLLHÖHE MIN. ( $\rightarrow$  Seite 93) und FÜLLHÖHE MAX. ( $\rightarrow$  Seite 93) Werte eingeben, werden die Parameter MESSANFG SETZEN und MESSENDE SETZEN mitgeändert. Möchten Sie dem unteren und oberen Stromwert andere Werte als die für FÜLLHÖHE MIN. und FÜLLHÖHE MAX. zuweisen, müssen für MESSANFG SETZEN und MESSENDE SETZEN die gewünschten Werte eingegeben werden.

5. Über den Parameter INHALT HAUPTZEIL (→ Seite 111) können Sie festlegen welcher Messwert auf der Vor-Ort-Anzeige dargestellt werden soll.

## 6 Durchflussmessung

### 6.1 Abgleich

#### **Beispiel:**

In diesem Beispiel soll ein Volumendurchfluss in m<sup>3</sup>/h gemessen werden.

- Die Betriebsart "Durchflussmessung" steht nur beim Differenzdrucktransmitter Deltabar S zur Verfügung.
- Siehe auch Betriebsanleitung Deltabar S (BA00270P), Kapitel "Durchflussmessung".
- Für eine Beschreibung der genannten Parameter, siehe
  - Seite 62, Tabelle 2: BETRIEBSART
  - Seite 68, Tabelle 6: LAGEABGLEICH
  - Seite 96 ff, Tabelle 12: GRUNDABGLEICH
  - Seite 102 ff, Tabelle 15: ERWEIT. ABGLEICH.
- Für eine Beschreibung weiterer Parameter, siehe
  - Seite 102, Tabelle 15: ERWEIT. ABGLEICH
  - Seite 122, Tabelle 29: PROZESSWERTE.

#### **A** WARNUNG

### Wechsel der Betriebsart kann sich auf die Abgleichdaten auswirken!

- Dieser Umstand kann einen Produktüberlauf zur Folge haben.
- Abgleichdaten überprüfen, wenn die Betriebsart gewechselt wird.

|    | Beschreibung                                                                                                    |                                                                   |
|----|----------------------------------------------------------------------------------------------------|-------------------------------------------------------------------|
| 1  | Bevor Sie das Gerät für Ihre Anwendung einstellen,<br>müssen die Wirkdruckleitungen gereinigt und das<br>Gerät mit Messstoff gefüllt sein. Siehe Betriebsanlei-<br>tung BA00270P. | <u>v</u><br>[m <sup>3</sup> /h]                                   |
| 2  | Ggf. Lageabgleich durchführen. Siehe Seite 68,<br>Tabelle 6: LAGEABGLEICH.                                                                                                    |                                                                   |
| 3  | Ggf. über den Parameter BETRIEBSART die Betriebs-<br>art "Durchfluss" wählen.<br>Vor-Ort-Anzeige:                                                                                 |                                                                   |
|    | Menüpfad: GRUPPENAUSWAHL → BETRIEBSART<br>Digitale Kommunikation:<br>Siehe Seite 62                                                                                               | 0 0 400 p<br>(2) [mbar]                                           |
| 4  | Vor-Ort-Anzeige:<br>Funktionsgruppe GRUNDABGLEICH wählen.<br>Menüpfad: GRUPPENAUSWAHL → BEDIENMENÜ<br>→ ABGLEICH → GRUNDABGLEICH                                                  | 4 20                                                              |
| 5  | Über den Parameter EINHEIT DRUCK eine Druck-<br>Einheit wählen, hier z.B. mbar.                                                                                                   |                                                                   |
| 6  | Über den Parameter DURCHFLUSSTYP die Option<br>"Volumen Betriebsbed" wählen.                                                                                                    |                                                                   |
| 7  | Über den Parameter EINH. DRUCHFLUSS eine<br>Durchfluss-Einheit wählen, hier z.B. m <sup>3</sup> /h.                                                                               | 3 0                                                               |
| 8  | Parameter MAX. DURCHFLUSS wählen.                                                                                                    | 0 6000 <u>V</u><br>[m³/h]                                         |
|    | Maximalen Durchflusswert des Wirkdruckgebers<br>eingeben, hier z.B. 6000 m <sup>3</sup> /h. Siehe auch Ausle-<br>gungsblatt des Wirkdruckgebers.                                  | P01-xxxxxx-05-xx-xx-xx-013<br>Abb. 20: Abgleich Durchflussmessung |
| 9  | Parameter MAX. DRUCK FLUSS wählen.                                                                                                    | 2 Siehe Tabelle, Schritt 9.                                       |
|    | Maximalen Druck eingeben, hier z.B. 400 mbar (6<br>psi). Siehe auch Auslegungsblatt des Wirkdruckge-<br>bers.                                                                     | 4 Siehe folgenden Hinweis, Punkt 4.                               |
| 10 | Ergebnis:<br>Das Gerät ist für die Durchflussmessung eingestellt.                                                                                                    |                                                                   |

- 1. Sie können auch über das QUICK SETUP Menü einen Abgleich durchführen. → Siehe Seite 66 ff, Tabelle 5: QUICK SETUP Menü.
- 2. Über den Parameter DURCHFLUSSTYP können Sie zwischen folgenden Durchflusstypen wählen:
  - Volumen Betriebsbed. (Volumen unter Betriebsbedingungen)
  - Gas Normbedingungen (Normvolumen unter Normbedingungen in Europa: 1013,25 mbar und 273,15 K (0 °C))
  - Gas Std. Bedingungen (Standardvolumen unter Standardbedingungen in den USA: 1013,25 mbar (14,7 psi) und 288, 15 K (15 °C/59 °F))

– Masse

3. In Abhängigkeit vom gewählten Durchflusstyp können Sie zwischen verschiedenen Einheiten wählen. Zusätzlich haben Sie die Möglichkeit eine kundenspezifische Einheit vorzugeben.

Siehe Parameterbeschreibungen EINHEIT DRUCK ( $\rightarrow$  Seite 97), EINH. DRUCHFLUSS (Seite 98), NORM. DURCHFL. EIN ( $\rightarrow$  Seite 98), STD. DURCHFL. EINH ( $\rightarrow$  Seite 98) und EINH. MASSEFLUSS ( $\rightarrow$  Seite 99).

 Mit den Parametern MESSANFG SETZEN (→ Seite 103) und MESSENDE SETZEN (→ Seite 104) weisen Sie dem unteren und oberen Stromwert je einen Durchfluss- oder Druckwert zu.

Über den Parameter LINEAR/RADIZ. (→ Seite 114) können Sie vorgeben, ob der Stromausgang das lineare Drucksignal oder das radizierende Durchflusssignal abbilden soll. Abhängig von der Einstellung des Parameters LINEAR/RADIZ. geben Sie für MESSANFG SETZEN und MESSENDE SETZEN folgende Werte ein:

- LINEAR/RADIZ. = Durchfluss (radiz.) (Werkeinstellung)  $\Rightarrow$  Durchflusswert
- LINEAR/RADIZ. = Differenzdruck  $\Rightarrow$  Druckwert

Für die Einstellung LINEAR/RADIZ. "Durchfluss (radiz.)" gilt:

Werksmäßig wird der untere Stromwert gleich Null und der obere Stromwert auf den Wert MAX. DURCHFLUSS gesetzt. Wenn Sie für MAX. DURCHFLUSS einen Wert eingeben, wird der Parameter MESSENDE SETZEN mitgeändert. Möchten Sie dem unteren und oberen Stromwert andere Werte als Null und MAX. DURCHFLUSS zuweisen, müssen für MESSANFG SETZEN und MESSENDE SETZEN die ge-wünschten Werte eingegeben werden.

Für die Einstellung LINEAR/RADIZ. "Differenzdruck" gilt:

Werksmäßig wird der untere Stromwert gleich Null und der obere Stromwert auf den Wert MAX. DRUCK FLUSS gesetzt. Wenn Sie für MAX. DRUCK FLUSS einen Wert eingeben, wird der Parameter MESSENDE SETZEN mitgeändert. Möchten Sie dem unteren und oberen Stromwert andere Werte als Null und MAX. DRUCK FLUSS zuweisen, müssen für MESSANFG SETZEN und MESSENDE SETZEN die gewünschten Werte eingegeben werden.

 Im unteren Messbereich können kleine Durchflussmengen (Schleichmengen) zu großen Messwertschwankungen führen. Über den Parameter SCHLEICHM. MODUS (→ Seite 103) können Sie eine Schleichmengenunterdrückung aktivieren.

## 6.2 Summenzähler

#### **Beispiel:**

In diesem Beispiel soll der Volumendurchfluss aufsummiert und in der Einheit m<sup>3</sup>E<sup>3</sup> angezeigt werden. Negative Durchflüsse sollen zur Durchflussmenge addiert werden.

- Für eine Beschreibung der genannten Parameter, siehe
  - Seite 109 ff, Tabelle 18: SUMMENZ ABGLEICH
  - Seite 122 ff, Tabelle 29: PROZESSWERTE
- Der Summenzähler 1 ist zurücksetzbar. Der Summenzähler 2 ist nicht zurücksetzbar.

|   | Beschreibung                                                                                                    |  |  |  |
|---|----------------------------------------------------------------------------------------------------|--|--|--|
| 1 | Gerät gemäß Kapitel 6.1 abgleichen.                                                                                               |  |  |  |
| 2 | Funktionsgruppe wechseln:<br>(GRUPPENAUSWAHL $\rightarrow$ ) BEDIENMENÜ $\rightarrow$<br>ABGLEICH $\rightarrow$ SUMMENZ. ABGLEICH |  |  |  |
| 3 | Über den Parameter EINHEIT SUMMENZ. 1 eine<br>Durchfluss-Einheit wählen, hier z.B. m <sup>3</sup> E <sup>3</sup> .                |  |  |  |
| 4 | Über den Parameter MODUS SUMMENZ. 1 den<br>Zählmodus für negative Durchflüsse festlegen, hier<br>z.B. die Option "positiv".       |  |  |  |
| 5 | Über den Parameter RESET SUMMENZ. Summen-<br>zähler 1 auf Null zurücksetzen.                                                      |  |  |  |
| 6 | Ergebnis:<br>Die Parameter SUMMENZÄHLER 1 und SUMMENZ.<br>1 ÜBERL. zeigen den aufsummierten Volumenfluss<br>an.                   |  |  |  |

- Sie haben auch die Möglichkeit eine kundenspezifische Einheit vorzugeben. → Siehe Parameterbeschreibungen EINH. SUMMENZ. 1 (Seite 110) und EINH. SUMMENZ. 2 (Seite 111).
- Die Parameter SUMMENZÄHLER 1 und SUMMENZ. 1 ÜBERL. zeigen den aufsummierten Durchflusswert des ersten Summenzählers an. Die Parameter SUMMENZÄHLER 2 und SUMMENZ. 2 ÜBERL. zeigen den aufsummierten Durchflusswert des zweiten Summenzählers an.
  - $\rightarrow$  Siehe Seite 122 ff, Funktionsgruppe PROZESSWERTE.
- Über den Parameter INHALT HAUPTZEIL (→ Seite 111) können Sie festlegen welcher Messwert auf der Vor-Ort-Anzeige dargestellt werden soll.

## Vor-Ort-Anzeige Bedienmenü

## i

7

Die Betriebsart Durchfluss steht nur beim Differenzdrucktransmitter Deltabar S zur Verfügung (gilt nicht für 160 bar (2400 psi) und 250 bar (3750 psi) Messzelle). Abhängig von der Parametrierung sind nicht alle Untermenüs und Parameter verfügbar.

In der Spalte "Betriebsart, Füllstandstyp oder Füllstandswahl" sind alle verfügbaren Betriebsmodi aufgeführt.

| Ebene 1     | Ebene 2         | Ebene 3       | Ebene 4          | Betriebsart,<br>Füllstandstyp oder<br>Füllstandswahl | Display<br>ID | Siehe<br>Seite |
|-------------|-----------------|---------------|------------------|------------------------------------------------------|---------------|----------------|
| SPRACHE     | SPRACHE         |               |                  | alle                                                 | 079           | 62             |
| BETRIEBSART | BETRIEBSART     |               |                  | alle                                                 | 389           | 62             |
|             |                 | Füllstand     | FÜLLSTANDSWAHL   |                                                      | 020           | 63             |
|             |                 | Durchfluss    |                  |                                                      |               |                |
|             |                 | Druck         |                  |                                                      |               |                |
| QUICK SETUP | LAGEKORREKTUR   |               |                  | alle                                                 | 685           | 64             |
|             | LAGESOLLWERT    |               |                  |                                                      | 563           | 64             |
|             | MESSANFG SETZEN |               |                  | Druck                                                | 245           | 64             |
|             | MESSENDE SETZEN |               |                  | Druck                                                | 246           | 64             |
|             | ABGLEICH LEER   |               |                  | Füllstand                                            | 314           | 66             |
|             | ABGLEICH VOLL   |               |                  | Füllstand                                            | 315           | 66             |
|             | MAX. DURCHFLUSS |               |                  | Durchfluss                                           | 311           | 67             |
|             | MAX.DRUCK FLUSS |               |                  | Durchfluss                                           | 634           | 67             |
|             | WERT DÄMPFUNG   |               |                  | alle                                                 | 247           | 65             |
| BEDIENMENÜ  | ABGLEICH        | LAGEABGLEICH  | LAGEKORREKTUR    | alle                                                 | 685           | 64             |
|             |                 |               | LAGESOLLWERT     |                                                      | 563           | 64             |
|             |                 |               | LAGEOFFSET       |                                                      | 319           | 68             |
|             |                 | GRUNDABGLEICH | EINHEIT DRUCK    | Druck                                                | 060           | 69             |
|             |                 |               | BEN. EINHEIT P   |                                                      | 075           | 69             |
|             |                 |               | FAKT.BEN.EINH. P |                                                      | 317           | 69             |
|             |                 |               | MESSANFG SETZEN  |                                                      | 245           | 69             |
|             |                 |               | MESSENDE SETZEN  |                                                      | 246           | 70             |
|             |                 |               | MESSANFG NEHMEN  |                                                      | 309           | 70             |
|             |                 |               | MESSENDE NEHMEN  |                                                      | 310           | 70             |
|             |                 |               | WERT DÄMPFUNG    |                                                      | 247           | 70             |
|             |                 |               | EINHEIT DRUCK    | Füllstd. Easy Druck                                  | 060           | 70             |
|             |                 |               | BEN. EINHEIT P   |                                                      | 075           | 71             |
|             |                 |               | FAKT.BEN.EINH. P |                                                      | 317           | 71             |
|             |                 |               | AUSGABEEINHEIT   |                                                      | 023           | 71             |
|             |                 |               | ABGLEICHMODUS    |                                                      | 008           | 72             |
|             |                 |               | ABGLEICH LEER    | (Nass)                                               | 010           | 72             |
|             |                 |               | ABGLEICH LEER    | (Trocken)                                            | 010           | 72             |
|             |                 |               | ABGLEICH VOLL    | (Nass)                                               | 004           | 72             |
|             |                 |               | ABGLEICH VOLL    | (Trocken)                                            | 004           | 73             |
| Ebene 1 | Ebene 2 | Ebene 3 | Ebene 4          | Betriebsart,<br>Füllstandstyp oder<br>Füllstandswahl | Display<br>ID | Siehe<br>Seite |
|---------|---------|---------|------------------|------------------------------------------------------|---------------|----------------|
|         |         |         | DRUCK LEER       | (Trocken)                                            | 011           | 72             |
|         |         |         | DRUCK VOLL       | (Trocken)                                            | 005           | 73             |
|         |         |         | MESSANFG SETZEN  |                                                      | 013           | 73             |
|         |         |         | MESSENDE SETZEN  |                                                      | 012           | 73             |
|         |         |         | WERT DÄMPFUNG    |                                                      | 247           | 73             |
|         |         |         | EINHEIT DRUCK    | Füllstd. Easy Höhe                                   | 060           | 74             |
|         |         |         | BEN. EINHEIT P   |                                                      | 075           | 74             |
|         |         |         | FAKT.BEN.EINH. P |                                                      | 317           | 74             |
|         |         |         | AUSGABEEINHEIT   |                                                      | 023           | 75             |
|         |         |         | EINHEIT HÖHE     |                                                      | 003           | 75             |
|         |         |         | ABGLEICHMODUS    |                                                      | 008           | 75             |
|         |         |         | EINHEIT DICHTE   |                                                      | 001           | 75             |
|         |         |         | DICHTE ABGLEICH  |                                                      | 007           | 75             |
|         |         |         | ABGLEICH LEER    | (Nass)                                               | 010           | 76             |
|         |         |         | ABGLEICH LEER    | (Trocken)                                            | 010           | 76             |
|         |         |         | ABGLEICH VOLL    | (Nass)                                               | 004           | 76             |
|         |         |         | ABGLEICH VOLL    | (Trocken)                                            | 004           | 76             |
|         |         |         | HÖHE LEER        | (Trocken)                                            | 009           | 76             |
|         |         |         | HÖHE VOLL        | (Trocken)                                            | 006           | 77             |
|         |         |         | MESSANFG SETZEN  | _                                                    | 013           | 77             |
|         |         |         | MESSENDE SETZEN  | _                                                    | 012           | 77             |
|         |         |         | WERT DÄMPFUNG    |                                                      | 247           | 77             |
|         |         |         | EINHEIT DRUCK    | Füllstand Standard                                   | 060           | 77             |
|         |         |         | BEN. EINHEIT P   | _                                                    | 075           | 78             |
|         |         |         | FAKT.BEN.EINH. P | _                                                    | 317           | 78             |
|         |         |         | FÜLLSTANDSTYP    |                                                      | 718           | 78             |
|         |         |         | MESSGR. LINEAR   | Linear                                               | 804           | 79             |
|         |         |         | EINHEIT HÖHE     | _                                                    | 708           | 79             |
|         |         |         | BEN. EINHEIT H   | _                                                    | 706           | 79             |
|         |         |         | FAKT.BEN.EINH. H | -                                                    | 705           | 80             |
|         |         |         | EINHEIT VOLUMEN  | _                                                    | 313           | 80             |
|         |         |         | BEN. EINHEIT V   | _                                                    | 608           | 80             |
|         |         |         | FAKT.BEN.EINH. V | -                                                    | 607           | 81             |
|         |         |         | EINHEIT MASSE    | _                                                    | 709           | 81             |
|         |         |         | BEN. EINHEIT M   |                                                      | 704           | 81             |
|         |         |         | FAKT.BEN.EINH. M |                                                      | 703           | 82             |
|         |         |         | ABGLEICHMODUS    | -                                                    | 392           | 82             |
|         |         |         | ABGLEICH LEER    |                                                      | 314           | 82             |
|         |         |         | DRUCK LEER       | -                                                    | 710           | 83             |
|         |         |         | ABGLEICH VOLL    |                                                      | 315           | 83             |
|         |         |         | DRUCK VOLL       |                                                      | 711           | 83             |
|         |         |         | DICHTE ABGLEICH  |                                                      | 810           | 83             |

| Ebene 1 | Ebene 2 | Ebene 3 | Ebene 4           | Betriebsart,<br>Füllstandstyp oder<br>Füllstandswahl | Display<br>ID | Siehe<br>Seite |
|---------|---------|---------|-------------------|------------------------------------------------------|---------------|----------------|
|         |         |         | EINHEIT DICHTE    |                                                      | 812           | 83             |
|         |         |         | DICHTE ABGLEICH   |                                                      | 316           | 83             |
|         |         |         | EINHEIT VOLUMEN   |                                                      | 316           | 84             |
|         |         |         | BEN. EINHEIT V    |                                                      | 608           | 84             |
|         |         |         | FAKT.BEN.EINH. V  |                                                      | 607           | 84             |
|         |         |         | TANK VOLUMEN      |                                                      | 858           | 84             |
|         |         |         | EINHEIT HÖHE      |                                                      | 708           | 85             |
|         |         |         | BEN. EINHEIT H    |                                                      | 706           | 85             |
|         |         |         | FAKT.BEN.EINH. H  |                                                      | 705           | 85             |
|         |         |         | TANKHÖHE          |                                                      | 859           | 85             |
|         |         |         | 100% PUNKT        |                                                      | 813           | 86             |
|         |         |         | NULLPUNKTVERSATZ  |                                                      | 814           | 86             |
|         |         |         | MESSANFG SETZEN   |                                                      | 719           | 86             |
|         |         |         | MESSENDE SETZEN   |                                                      | 720           | 86             |
|         |         |         | WERT DÄMPFUNG     |                                                      | 247           | 86             |
|         |         |         | MESSGR. LINEARIS. | Druck mit Kennlinie                                  | 805           | 87             |
|         |         |         | EINHEIT VOLUMEN   |                                                      | 313           | 87             |
|         |         |         | BEN. EINHEIT V    |                                                      | 608           | 87             |
|         |         |         | FAKT.BEN.EINH. V  |                                                      | 607           | 88             |
|         |         |         | EINHEIT MASSE     |                                                      | 709           | 88             |
|         |         |         | BEN. EINHEIT M    |                                                      | 704           | 88             |
|         |         |         | FAKT.BEN.EINH. M  |                                                      | 703           | 89             |
|         |         |         | HYDR. DRUCK MIN.  |                                                      | 775           | 89             |
|         |         |         | HYDR. DRUCK MAX.  |                                                      | 761           | 89             |
|         |         |         | WERT DÄMPFUNG     |                                                      | 247           | 89             |
|         |         |         | MESSGR. KOMB.     | Höhe mit Kennlinie                                   | 806           | 90             |
|         |         |         | EINHEIT HÖHE      |                                                      | 708           | 90             |
|         |         |         | BEN. EINHEIT H    |                                                      | 706           | 90             |
|         |         |         | FAKT.BEN.EINH. H  |                                                      | 705           | 90             |
|         |         |         | EINHEIT VOLUMEN   |                                                      | 313           | 91             |
|         |         |         | BEN. EINHEIT V    |                                                      | 608           | 91             |
|         |         |         | FAKT.BEN.EINH. V  |                                                      | 607           | 91             |
|         |         |         | EINHEIT MASSE     |                                                      | 709           | 92             |
|         |         |         | BEN. EINHEIT M    |                                                      | 704           | 92             |
|         |         |         | FAKT.BEN.EINH. M  |                                                      | 703           | 92             |
|         |         |         | FÜLLHÖHE MIN.     |                                                      | 755           | 93             |
|         |         |         | FÜLLHÖHE MAX.     |                                                      | 712           | 93             |
|         |         |         | ABGLEICHMODUS     |                                                      | 392           | 93             |
|         |         |         | ABGLEICH LEER     |                                                      | 314           | 94             |
|         |         |         | DRUCK LEER        |                                                      | 710           | 94             |
|         |         |         | ABGLEICH VOLL     |                                                      | 315           | 94             |
|         |         |         | DRUCK VOLL        |                                                      | 711           | 94             |

| Ebene 1 | Ebene 2 | Ebene 3          | Ebene 4          | Betriebsart,<br>Füllstandstyp oder<br>Füllstandswahl | Display<br>ID   | Siehe<br>Seite |
|---------|---------|------------------|------------------|------------------------------------------------------|-----------------|----------------|
|         |         |                  | DICHTE ABGLEICH  |                                                      | 810             | 94             |
|         |         |                  | EINHEIT DICHTE   |                                                      | 812             | 94             |
|         |         |                  | DICHTE ABGLEICH  |                                                      | 316             | 94             |
|         |         |                  | EINHEIT HÖHE     |                                                      | 708             | 95             |
|         |         |                  | BEN. EINHEIT H   |                                                      | 706             | 95             |
|         |         |                  | FAKT.BEN.EINH. H |                                                      | 705             | 95             |
|         |         |                  | 100% PUNKT       |                                                      | 813             | 96             |
|         |         |                  | NULLPUNKTVERSATZ |                                                      | 814             | 96             |
|         |         |                  | WERT DÄMPFUNG    |                                                      | 247             | 96             |
|         |         |                  | EINHEIT DRUCK    | Durchfluss                                           | 060             | 97             |
|         |         |                  | BEN. EINHEIT P   |                                                      | 075             | 97             |
|         |         |                  | FAKT.BEN.EINH. P |                                                      | 317             | 97             |
|         |         |                  | DURCHFLUSSTYP    |                                                      | 640             | 98             |
|         |         |                  | EINH. DURCHFLUSS |                                                      | 391             | 98             |
|         |         |                  | NORM.DURCHFL.EIN |                                                      | 661             | 98             |
|         |         |                  | STD.DURCHFL.EINH |                                                      | 660             | 98             |
|         |         |                  | EINH. MASSEFLUSS |                                                      | 571             | 99             |
|         |         |                  | BEN. EINHEIT F   |                                                      | 610             | 99             |
|         |         |                  | FAKT.BEN.EINH.F  |                                                      | 609             | 99             |
|         |         |                  | MAX. DURCHFLUSS  |                                                      | 311             | 100            |
|         |         |                  | MAX.DRUCK FLUSS  |                                                      | 634             | 100            |
|         |         |                  | WERT DÄMPFUNG    |                                                      | 247             | 100            |
|         |         | ERWEIT. ABGLEICH | TEMP. EINHEIT    | Druck                                                | 318             | 100            |
|         |         |                  | TEMP. EINHEIT    | Füllstand                                            | 318             | 101            |
|         |         |                  | EINHEIT DICHTE   |                                                      | (001)/<br>(812) | 101            |
|         |         |                  | DICHTE ABGLEICH  |                                                      | (007)/<br>(316) | 101            |
|         |         |                  | DICHTE PROZESS   |                                                      | (025)/<br>(811) | 101            |
|         |         |                  | MESSANFG SETZEN  |                                                      | 762             | 102            |
|         |         |                  | MESSENDE SETZEN  |                                                      | 763             | 102            |
|         |         |                  | TEMP. EINHEIT    | Durchfluss                                           | 318             | 103            |
|         |         |                  | SCHLEICHM. MODUS |                                                      | 442             | 103            |
|         |         |                  | SCHLEICHM.SETZEN |                                                      | 323             | 103            |
|         |         |                  | MESSANFG SETZEN  |                                                      | 637             | 103            |
|         |         |                  | MESSENDE SETZEN  |                                                      | 638             | 104            |
|         |         | LINEARISIERUNG   | TANKINHALT MIN.  | Füllstand                                            | 759             | 104            |
|         |         |                  | TANKINHALT MAX.  |                                                      | 713             | 104            |
|         |         |                  | TABELLENAUSWAHL  |                                                      | 808             | 105            |
|         |         |                  | TAB.EINGABEMODUS |                                                      | 397             | 105            |
|         |         |                  | TABELLENEDITOR   |                                                      | 809             | 105            |
|         |         |                  | ZEILEN-NR:       |                                                      | 549             | 105            |

| Ebene 1 | Ebene 2                                            | Ebene 3                     | Ebene 4                        | Betriebsart,<br>Füllstandstyp oder<br>Füllstandswahl | Display<br>ID         | Siehe<br>Seite |
|---------|----------------------------------------------------|-----------------------------|--------------------------------|------------------------------------------------------|-----------------------|----------------|
|         |                                                    |                             | Y-WERT:                        |                                                      | 551                   | 105            |
|         |                                                    |                             | X-WERT:                        | -                                                    | 550                   | 106            |
|         |                                                    |                             | TABELLENEDITOR                 | -                                                    | 770                   | 106            |
|         |                                                    |                             | MESSTABELLE                    | -                                                    | 549                   | 106            |
|         |                                                    |                             | MESSTABELLE                    | -                                                    | 717                   | 106            |
|         |                                                    |                             | TANKBESCHREIBUNG               |                                                      | 815                   | 106            |
|         |                                                    | SUMMENZ. ABGLEICH           | EINH.SUMMENZ. 1                | Durchfluss                                           | 662, 398,<br>666, 664 | 110            |
|         |                                                    |                             | BEN.EINH.SUM. 1                |                                                      | 627                   | 110            |
|         |                                                    |                             | FAKT.BEN.EINH.S1               |                                                      | 329                   | 110            |
|         |                                                    |                             | MODUS SUMMENZ. 1               | -                                                    | 400                   | 110            |
|         |                                                    |                             | RESET SUMMENZ. 1               |                                                      | 331                   | 111            |
|         |                                                    |                             | EINH.SUMMENZ. 2                |                                                      | 663, 399,<br>667, 665 | 111            |
|         |                                                    |                             | BEN.EINH.SUM. 2                |                                                      | 628                   | 111            |
|         |                                                    |                             | FAKT.BEN.EINH.S2               |                                                      | 330                   | 111            |
|         |                                                    |                             | MODUS SUMMENZ. 2               |                                                      | 416                   | 111            |
|         | <b>SICH.BESTÄTIGUNG</b><br>Siehe Handbuch zur Funk | tionalen Sicherheit SD00189 | PP für Deltabar S, SD00190P fü | r Cerabar S und SD0021:                              | 3P für Deltap         | oilot S.       |
|         | ANZEIGE                                            | INHALT HAUPTZEIL            |                                | alle                                                 | 419                   | 111            |
|         |                                                    | FORMAT HAUPTZEIL            |                                |                                                      | 688                   | 112            |
|         |                                                    | ANZ ALTERNIEREND            |                                |                                                      | 423                   | 112            |
|         |                                                    | KONTRAST ANZEIGE            |                                | _                                                    | 339                   | 112            |
|         |                                                    | ZEICHENFOLGE                |                                |                                                      | 840                   | 112            |
|         | AUSGANG                                            | AUSGANGSSTROM               |                                | alle                                                 | 254                   | 112            |
|         |                                                    | KENNLINIE STROM             |                                | _                                                    | 694, 695<br>696, 764  | 113            |
|         |                                                    | STROM BEI ALARM             |                                | _                                                    | 388                   | 113            |
|         |                                                    | AL. STROMVERH.              |                                | _                                                    | 597                   | 114            |
|         |                                                    | MAX. ALARMSTROM             |                                | _                                                    | 342                   | 114            |
|         |                                                    | MIN STROM SETZEN            |                                |                                                      | 343                   | 114            |
|         |                                                    | ZUORDNUNG STROM             |                                | Höhe mit Kennlinie                                   | 760                   | 114            |
|         |                                                    | LINEAR/RADIZ.               |                                | Durchfluss                                           | 390                   | 114            |
|         | TRANSMITTERINFO                                    | HART PARAMETER              | MODUS STROM                    | alle                                                 | 052                   | 115            |
|         |                                                    |                             | BUSADRESSE                     |                                                      | 345                   | 115            |
|         |                                                    |                             | GERÄTE ID                      | _                                                    | 002, 351,<br>802      | 115            |
|         |                                                    |                             | DEVICE REVISION                | -                                                    | 699                   | 115            |
|         |                                                    |                             | ANZAHL PRÄAMBEL                | -                                                    | 036                   | 116            |
|         |                                                    |                             | HERSTELLERNR.                  | -                                                    | 432                   | 116            |
|         |                                                    |                             | NACHRICHT HART                 |                                                      | 271                   | 116            |
|         |                                                    |                             | DATUM HART                     |                                                      | 481                   | 116            |
|         |                                                    | TRANSMITTERDATEN            | SERIENNR TRANSM.               | alle                                                 | 354                   | 117            |
|         |                                                    |                             | SERIENNR ELEKTR.               |                                                      | 386                   | 117            |

| Ebene 1 | Ebene 2     | Ebene 3          | Ebene 4          | Betriebsart,<br>Füllstandstyp oder<br>Füllstandswahl | Display<br>ID | Siehe<br>Seite |
|---------|-------------|------------------|------------------|------------------------------------------------------|---------------|----------------|
|         |             |                  | MESSSTELLE       |                                                      | 55            | 117            |
|         |             |                  | MESSSTELLE LANG  |                                                      | 305           | 117            |
|         |             |                  | BESCHREIBUNG     |                                                      | 272           | 117            |
|         |             |                  | GERÄTEBEZEICHNG  |                                                      | 350           | 117            |
|         |             |                  | HARDWARE REV.    |                                                      | 266           | 117            |
|         |             |                  | SOFTWARE VERSION |                                                      | 264           | 117            |
|         |             |                  | KONFIG ZÄHLER    |                                                      | 352           | 117            |
|         |             |                  | TEMP. ELEKTRONIK |                                                      | 357           | 117            |
|         |             |                  | Tmin ELEKTRONIK  |                                                      | 358           | 117            |
|         |             |                  | Tmax ELEKTRONIK  |                                                      | 359           | 117            |
|         |             |                  | SCHREIBSCHUTZ HW |                                                      | 363           | 118            |
|         |             | PROZESSANSCHLUSS | Pmax ANSCHLUSS   | alle                                                 | 570           | 118            |
|         |             |                  | TYP ANSCHLUSS    |                                                      | 482           | 118            |
|         |             |                  | MAT. ANSCHL. +   |                                                      | 360           | 118            |
|         |             |                  | MAT. ANSCHL      |                                                      | 361           | 118            |
|         |             |                  | MAT. DICHTUNG    |                                                      | 362           | 119            |
|         |             | SENSORDATEN      | SERIENNR SENSOR  | alle                                                 | 250           | 120            |
|         |             |                  | LRL SENSOR       |                                                      | 484           | 120            |
|         |             |                  | URL SENSOR       |                                                      | 485           | 120            |
|         |             |                  | MINIMALE SPANNE  |                                                      | 591           | 120            |
|         |             |                  | SENSORMESSTYP    |                                                      | 581           | 120            |
|         |             |                  | MAT. MEMBRAN     |                                                      | 365           | 120            |
|         |             |                  | FÜLLÖL           |                                                      | 366           | 120            |
|         |             |                  | Tmin SENSOR      |                                                      | 368           | 120            |
|         |             |                  | Tmax SENSOR      |                                                      | 369           | 120            |
|         |             |                  | SENSOR HW REV.   |                                                      | 487           | 120            |
|         | PROZESSINFO | PROZESSWERTE     | DRUCK GEMESSEN   | alle                                                 | 301           | 121            |
|         |             |                  | DRUCK N. LAGEKOR |                                                      | 434           | 121            |
|         |             |                  | SENSOR DRUCK     |                                                      | 584           | 121            |
|         |             |                  | TEMP. SENSOR     |                                                      | 367           | 121            |
|         |             |                  | TENDENZ MESSWERT |                                                      | 378           | 121            |
|         |             |                  | FÜLLSTAND V.LIN. | Linear<br>Höhe mit Kennlinie                         | 050           | 122            |
|         |             |                  | TANKINHALT       | Druck mit Kennlinie<br>Höhe mit Kennlinie            | 370           | 122            |
|         |             |                  | DURCHFLUSS       | Durchfluss                                           | 375           | 123            |
|         |             |                  | SUMMENZÄHLER 1   |                                                      | 652           | 123            |
|         |             |                  | SUMMENZ.1 ÜBERL. |                                                      | 655           | 123            |
|         |             |                  | SUMMENZÄHLER 2   |                                                      | 657           | 123            |
|         |             |                  | SUMMENZ.2 ÜBERL. |                                                      | 658           | 123            |
|         |             | SCHLEPPZEIGER    | ZÄHLER P > Pmax  | alle                                                 | 380           | 123            |
|         |             |                  | MAXIMALER DRUCK  |                                                      | 383           | 123            |
|         |             |                  | ZÄHLER P < Pmin  |                                                      | 467           | 123            |

| Ebene 1 | Ebene 2  | Ebene 3          | Ebene 4                                                            | Betriebsart,<br>Füllstandstyp oder<br>Füllstandswahl | Display<br>ID | Siehe<br>Seite |
|---------|----------|------------------|--------------------------------------------------------------------|------------------------------------------------------|---------------|----------------|
|         |          |                  | MINIMALER DRUCK                                                    |                                                      | 469           | 123            |
|         |          |                  | ZÄHLER T > Tmax                                                    |                                                      | 404           | 123            |
|         |          |                  | MAXIMALE TEMP.                                                     |                                                      | 471           | 123            |
|         |          |                  | ZÄHLER T < Tmin                                                    |                                                      | 472           | 123            |
|         |          |                  | MINIMALE TEMP.                                                     |                                                      | 474           | 123            |
|         |          |                  | ZÄHL. EL. T>Tmax                                                   |                                                      | 488           | 123            |
|         |          |                  | MAX EL. TEMP                                                       |                                                      | 490           | 123            |
|         |          |                  | ZÄHL. EL. T <tmin< td=""><td></td><td>492</td><td>123</td></tmin<> |                                                      | 492           | 123            |
|         |          |                  | MIN. EL. TEMP                                                      |                                                      | 494           | 123            |
|         |          |                  | RESET SCHLEPPZEI                                                   |                                                      | 382           | 124            |
|         | BETRIEB  | RÜCKSETZEN       |                                                                    | alle                                                 | 047           | 124            |
|         |          | BETRIEBSSTUNDEN  |                                                                    |                                                      | 409           | 124            |
|         |          | FREIGABECODE     |                                                                    |                                                      | 48            | 124            |
|         |          | HistoROM VORHND. |                                                                    |                                                      | 831           | 124            |
|         |          | DOWNLOAD FUNCT.  |                                                                    |                                                      | 014           | 125            |
|         |          | HistoROM FUNKT.  |                                                                    |                                                      | 832           | 125            |
|         | DIAGNOSE | SIMULATION       | SIMULATION                                                         | alle                                                 | 413           | 126            |
|         |          |                  | SIM. DRUCKWERT                                                     |                                                      | 414           | 126            |
|         |          |                  | SIM.DURCHFL.WERT                                                   | Durchfluss                                           | 639           | 126            |
|         |          |                  | SIM. FÜLL.V.LIN.                                                   | Füllstand                                            | 714           | 126            |
|         |          |                  | SIM. TANKINHALT                                                    | Füllstand                                            | 715           | 126            |
|         |          |                  | SIM. STROMWERT                                                     |                                                      | 270           | 126            |
|         |          |                  | SIM. FEHLERNR.                                                     |                                                      | 476           | 127            |
|         |          | MELDUNGEN        | DIAGNOSE CODE                                                      | alle                                                 | 046           | 127            |
|         |          |                  | LETZTE DIAG.CODE                                                   |                                                      | 564           | 127            |
|         |          |                  | MODUS ALARMQUIT.                                                   |                                                      | 401           | 127            |
|         |          |                  | ALARM QUITTIEREN                                                   |                                                      | 500           | 127            |
|         |          |                  | RESET MELDUNGEN                                                    |                                                      | 603           | 128            |
|         |          |                  | MELDUNGSNR.                                                        |                                                      | 600           | 128            |
|         |          |                  | AUSWAHL ALARME                                                     |                                                      | 595           | 128            |
|         |          |                  | ALARMVERZÖGERUNG                                                   |                                                      | 336           | 128            |
|         |          |                  | ALARMHALTEZEIT                                                     |                                                      | 480           | 128            |
|         |          | BENUTZER GRENZEN | Pmin PROZESS                                                       | alle                                                 | 332           | 129            |
|         |          |                  | Pmax PROZESS                                                       |                                                      | 333           | 129            |
|         |          |                  | Tmin PROZESS                                                       |                                                      | 334           | 129            |
|         |          |                  | Tmax PROZESS                                                       |                                                      | 335           | 129            |
|         | SERVICE  | SYSTEM 2         | STROM TRIMM 4mA                                                    | alle                                                 | 045           | 129            |
|         |          |                  | STROM TRIMM 20mA                                                   |                                                      | 042           | 130            |
|         |          |                  | OFFSET 4mA TRIM                                                    |                                                      | 043           | 130            |
|         |          |                  | OFFSET 20mA TRIM                                                   |                                                      | 044           | 130            |

8

## FieldCare Bedienmenü

i

Die Betriebsart Durchfluss steht nur beim Differenzdrucktransmitter Deltabar S zur Verfügung (gilt nicht für 160 bar (2400 psi) und 250 bar (3750 psi) Messzelle). Abhängig von der Parametrierung sind nicht alle Untermenüs und Parameter verfügbar. In der Spalte "Betriebsart, Füllstandstyp oder Füllstandswahl" sind alle verfügbaren Betriebsmodi aufgeführt.

| Ebene 1     | Ebene 2              | Ebene 3              | Ebene 4    | Betriebsart, Füllstandstyp oder<br>Füllstandswahl | Siehe<br>Seite |
|-------------|----------------------|----------------------|------------|---------------------------------------------------|----------------|
| BETRIEBSART | BETRIEBSART          |                      |            |                                                   | 62             |
|             | FÜLLSTANDSWAHL       |                      |            | Füllstand                                         | 63             |
|             | LINEAR/RADIZ.        |                      |            | Druck und Durchfluss                              | 114            |
|             | 1.HART PROZESSW. IST |                      |            | alle                                              | 116            |
| QUICK SETUP | GERÄTE INFO          | VERR.STATUS (SCHREIB | SCHUTZ HW) | alle                                              | 118            |
|             |                      | MESSSTELLE           |            |                                                   | 117            |
|             |                      | MESSSTELLE LANG      |            |                                                   | 117            |
|             |                      | BESCHREIBUNG         |            |                                                   | 117            |
|             |                      | NACHRICHT HART       |            |                                                   | 116            |
|             |                      | DATUM HART           |            |                                                   | 116            |
|             | EINHEITEN            | EINHEIT DRUCK        |            | Druck                                             | 69             |
|             |                      | FAKT.BEN.EINH. P     |            |                                                   | 69             |
|             |                      | BEN. EINHEIT P       |            |                                                   | 69             |
|             |                      | TEMP. EINHEIT        |            |                                                   | 100            |
|             |                      | EINHEIT DRUCK        |            | Füllstd. Easy Druck                               | 70             |
|             |                      | FAKT.BEN.EINH. P     |            |                                                   | 71             |
|             |                      | BEN. EINHEIT P       |            |                                                   | 71             |
|             |                      | EINHEIT DRUCK        |            | Füllstd. Easy Höhe                                | 74             |
|             |                      | FAKT.BEN.EINH. P     |            |                                                   | 74             |
|             |                      | BEN. EINHEIT P       |            |                                                   | 74             |
|             |                      | EINHEIT DRUCK        |            | Füllstand Standard                                | 77             |
|             |                      | FAKT.BEN.EINH. P     |            |                                                   | 78             |
|             |                      | BEN. EINHEIT P       |            |                                                   | 78             |
|             |                      | TEMP. EINHEIT        |            |                                                   | 100            |
|             |                      | EINHEIT DRUCK        |            | Durchfluss                                        | 97             |
|             |                      | FAKT.BEN.EINH. P     |            |                                                   | 97             |
|             |                      | BEN. EINHEIT P       |            |                                                   | 97             |
|             |                      | TEMP. EINHEIT        |            |                                                   | 103            |
|             | MESSBEREICH          | MESSANFG SETZEN      |            | Druck                                             | 64             |
|             |                      | MESSENDE SETZEN      |            |                                                   | 64             |
|             |                      | LRL SENSOR           |            |                                                   | 120            |
|             |                      | URL SENSOR           |            | ]                                                 | 120            |
|             |                      | LINEAR/RADIZ.        |            |                                                   | 114            |
|             |                      | LAGEOFFSET           |            |                                                   | 68             |
|             |                      | LAGEKORREKTUR        |            |                                                   | 64             |

| Ebene 1 | Ebene 2           | Ebene 3          | Ebene 4 | Betriebsart, Füllstandstyp oder<br>Füllstandswahl | Siehe<br>Seite |
|---------|-------------------|------------------|---------|---------------------------------------------------|----------------|
|         |                   | MIN STROM SETZEN |         | _                                                 | 114            |
|         |                   | WERT DÄMPFUNG    |         | _                                                 | 65             |
|         |                   | DRUCK LEER       |         | Füllstand Standard                                | 72             |
|         |                   | DRUCK VOLL       |         | _                                                 | 73             |
|         |                   | LRL SENSOR       |         | _                                                 | 120            |
|         |                   | URL SENSOR       |         | _                                                 | 120            |
|         |                   | LAGEOFFSET       |         |                                                   | 68             |
|         |                   | LAGEKORREKTUR    |         |                                                   | 65             |
|         |                   | MIN STROM SETZEN |         | _                                                 | 114            |
|         |                   | WERT DÄMPFUNG    |         |                                                   | 66             |
|         |                   | DRUCK LEER       |         | Füllstd. Easy Druck                               | 72             |
|         |                   | DRUCK VOLL       |         | _                                                 | 73             |
|         |                   | LRL SENSOR       |         |                                                   | 120            |
|         |                   | URL SENSOR       |         |                                                   | 120            |
|         |                   | LAGEOFFSET       |         |                                                   | 68             |
|         |                   | LAGEKORREKTUR    |         | _                                                 | 65             |
|         |                   | MIN STROM SETZEN |         | _                                                 | 114            |
|         |                   | WERT DÄMPFUNG    |         | _                                                 | 73             |
|         |                   | DRUCK LEER       |         | Füllstd. Easy Höhe                                | 72             |
|         |                   | DRUCK VOLL       |         | _                                                 | 73             |
|         |                   | LRL SENSOR       |         |                                                   | 120            |
|         |                   | URL SENSOR       |         | _                                                 | 120            |
|         |                   | LAGEOFFSET       |         |                                                   | 68             |
|         |                   | LAGEKORREKTUR    |         |                                                   | 65             |
|         |                   | MIN STROM SETZEN |         | _                                                 | 114            |
|         |                   | WERT DÄMPFUNG    |         |                                                   | 77             |
|         |                   | MIN.DRUCK FLUSS  |         | Durchfluss                                        | 67             |
|         |                   | MAX.DRUCK FLUSS  |         |                                                   | 67             |
|         |                   | LRL SENSOR       |         |                                                   | 120            |
|         |                   | URL SENSOR       |         |                                                   | 120            |
|         |                   | LINEAR/RADIZ.    |         |                                                   | 114            |
|         |                   | LAGEOFFSET       |         |                                                   | 68             |
|         |                   | LAGEKORREKTUR    |         |                                                   | 67             |
|         |                   | MIN STROM SETZEN |         |                                                   | 114            |
|         |                   | WERT DÄMPFUNG    |         |                                                   | 67             |
|         | SCHLEICHMENGE     | SCHLEICHM. MODUS |         | Durchfluss                                        | 103            |
|         |                   | SCHLEICHM.SETZEN |         |                                                   | 103            |
|         | DISP/PV-EINSTELL. | DURCHFLUSSTYP    |         | Durchfluss                                        | 98             |
|         |                   | EINH. MASSEFLUSS |         |                                                   | 99             |
|         |                   | MAX. DURCHFLUSS  |         |                                                   | 100            |
|         |                   | EINH. DURCHFLUSS |         |                                                   | 98             |
|         |                   | NORM.DURCHFL.EIN |         |                                                   | 98             |
|         |                   | STD.DURCHFL.EINH |         |                                                   | 98             |

| Ebene 1    | Ebene 2                                                              | Ebene 3           | Ebene 4          | Betriebsart, Füllstandstyp oder<br>Füllstandswahl | Siehe<br>Seite |
|------------|----------------------------------------------------------------------|-------------------|------------------|---------------------------------------------------|----------------|
|            | FÜLLSTAND                                                            | ABGLEICH LEER     |                  | Füllstand Standard                                | 72             |
|            | EINSTELLUNGEN                                                        | DRUCK LEER        |                  | _                                                 | 72             |
|            |                                                                      | ABGLEICH VOLL     |                  |                                                   | 72             |
|            | 1Ebene 2FÜLLSTAND<br>EINSTELLUNGENALARM<br>EINSTELLUNGENMENÜABGLEICH | DRUCK VOLL        |                  | _                                                 | 73             |
|            |                                                                      | FÜLLSTANDTYP      |                  |                                                   | 78             |
|            |                                                                      | MESSGR. LINEAR    |                  |                                                   | 79             |
|            |                                                                      | ABGLEICHMODUS     |                  | _                                                 | 82             |
|            |                                                                      | AUSGABEEINHEIT    |                  | Füllstand Easy Druck                              | 71             |
|            |                                                                      | ABGLEICHMODUS     |                  | _                                                 | 72             |
|            |                                                                      | ABGLEICH LEER     |                  | _                                                 | 72             |
|            |                                                                      | DRUCK LEER        |                  |                                                   | 72             |
|            |                                                                      | ABGLEICH VOLL     |                  |                                                   | 72             |
|            |                                                                      | DRUCK VOLL        |                  | _                                                 | 73             |
|            |                                                                      | AUSGABEEINHEIT    |                  | Füllstand Easy Höhe                               | 75             |
|            |                                                                      | EINHEIT HÖHE      |                  |                                                   | 75             |
|            |                                                                      | ABGLEICHMODUS     |                  | _                                                 | 75             |
|            |                                                                      | ABGLEICH LEER     |                  | _                                                 | 76             |
|            |                                                                      | HÖHE LEER         |                  | _                                                 | 76             |
|            |                                                                      | DRUCK LEER        |                  |                                                   | 72             |
|            |                                                                      | ABGLEICH VOLL     |                  |                                                   | 76             |
|            |                                                                      | HÖHE VOLL         |                  |                                                   | 77             |
|            |                                                                      | DRUCK VOLL        |                  |                                                   | 73             |
|            |                                                                      | EINHEIT DICHTE    |                  |                                                   | 75             |
|            |                                                                      | DICHTE ABGLEICH   |                  |                                                   | 75             |
|            | ALARM                                                                | STROM BEI ALARM   |                  | alle                                              | 113            |
|            | EINSTELLUNGEN                                                        | AL. STROMVERH.    |                  |                                                   | 114            |
|            |                                                                      | ANS. ALARM EINST. |                  |                                                   | 131            |
| BEDIENMENÜ | ABGLEICH                                                             | LAGEABGLEICH      | DRUCK GEMESSEN   | alle                                              | 122            |
|            |                                                                      |                   | LAGEKORREKTUR    |                                                   | 68             |
|            |                                                                      |                   | LAGESOLLWERT     |                                                   | 68             |
|            |                                                                      |                   | LAGEOFFSET       |                                                   | 68             |
|            |                                                                      | GRUNDABGLEICH     | EINHEIT DRUCK    | Druck                                             | 69             |
|            |                                                                      |                   | BEN. EINHEIT P   |                                                   | 69             |
|            |                                                                      |                   | FAKT.BEN.EINH. P |                                                   | 69             |
|            |                                                                      |                   | LRL SENSOR       |                                                   | 120            |
|            |                                                                      |                   | URL SENSOR       |                                                   | 120            |
|            |                                                                      |                   | LINEAR/RADIZ.    |                                                   | 114            |
|            |                                                                      |                   | MESSANFG SETZEN  |                                                   | 69             |
|            |                                                                      |                   | MESSENDE SETZEN  | _                                                 | 70             |
|            |                                                                      |                   | MESSANFG NEHMEN  |                                                   | 70             |
|            |                                                                      |                   | MESSENDE NEHMEN  |                                                   | 70             |
|            |                                                                      |                   | WERT DÄMPFUNG    |                                                   | 70             |
|            |                                                                      | GRUNDABGLEICH     | EINHEIT DRUCK    | Füllstand Easy Druck                              | 70             |

| Ebene 1 | Ebene 2 | Ebene 3       | Ebene 4          | Betriebsart, Füllstandstyp oder<br>Füllstandswahl | Siehe<br>Seite |
|---------|---------|---------------|------------------|---------------------------------------------------|----------------|
|         |         |               | BEN. EINHEIT P   |                                                   | 71             |
|         |         |               | FAKT.BEN.EINH. P |                                                   | 71             |
|         |         |               | LRL SENSOR       |                                                   | 120            |
|         |         |               | URL SENSOR       |                                                   | 120            |
|         |         |               | AUSGABEEINHEIT   |                                                   | 71             |
|         |         |               | ABGLEICHMODUS    |                                                   | 72             |
|         |         |               | ABGLEICH LEER    |                                                   | 72             |
|         |         |               | DRUCK LEER       |                                                   | 72             |
|         |         |               | ABGLEICH VOLL    |                                                   | 73             |
|         |         |               | DRUCK VOLL       |                                                   | 73             |
|         |         |               | MESSANFG SETZEN  |                                                   | 73             |
|         |         |               | MESSENDE SETZEN  |                                                   | 73             |
|         |         |               | WERT DÄMPFUNG    |                                                   | 73             |
|         |         | GRUNDABGLEICH | EINHEIT DRUCK    | Füllstand Easy Höhe                               | 74             |
|         |         |               | BEN. EINHEIT P   |                                                   | 74             |
|         |         |               | FAKT.BEN.EINH. P |                                                   | 74             |
|         |         |               | LRL SENSOR       |                                                   | 120            |
|         |         |               | URL SENSOR       |                                                   | 120            |
|         |         |               | AUSGABEEINHEIT   |                                                   | 75             |
|         |         |               | EINHEIT HÖHE     |                                                   | 75             |
|         |         |               | ABGLEICHMODUS    |                                                   | 75             |
|         |         |               | EINHEIT DICHTE   |                                                   | 75             |
|         |         |               | DICHTE ABGLEICH  |                                                   | 75             |
|         |         |               | ABGLEICH LEER    |                                                   | 76             |
|         |         |               | HÖHE LEER        |                                                   | 76             |
|         |         |               | DRUCK LEER       |                                                   | 72             |
|         |         |               | ABGLEICH VOLL    |                                                   | 76             |
|         |         |               | HÖHE VOLL        |                                                   | 77             |
|         |         |               | DRUCK VOLL       |                                                   | 73             |
|         |         |               | MESSANFG SETZEN  |                                                   | 77             |
|         |         |               | MESSENDE SETZEN  |                                                   | 77             |
|         |         |               | WERT DÄMPFUNG    |                                                   | 77             |
|         |         | GRUNDABGLEICH | EINHEIT DRUCK    | Füllstand Standard                                | 77             |
|         |         |               | BEN. EINHEIT P   | MESSGR. LINEAR = % (Füllhöhe)                     | 78             |
|         |         |               | FAKT.BEN.EINH. P | ABGLEICHMODUS = <b>Trocken</b>                    | 78             |
|         |         |               | LRL SENSOR       |                                                   | 120            |
|         |         |               | URL SENSOR       |                                                   | 120            |
|         |         |               | FÜLLSTANDSTYP    |                                                   | 78             |
|         |         |               | MESSGR. LINEAR   |                                                   | 79             |
|         |         |               | EINHEIT HÖHE     |                                                   | 79             |
|         |         |               | BEN. EINHEIT H   |                                                   | 79             |
|         |         |               | FAKT.BEN.EINH. H |                                                   | 80             |
|         |         |               | ABGLEICHMODUS    |                                                   | 82             |

| Ebene 1 | Ebene 2       | Ebene 3       | Ebene 4          | Betriebsart, Füllstandstyp oder<br>Füllstandswahl              | Siehe<br>Seite     |    |
|---------|---------------|---------------|------------------|----------------------------------------------------------------|--------------------|----|
|         |               |               | EINHEIT DICHTE   |                                                                | 83                 |    |
|         |               |               | DICHTE ABGLEICH  |                                                                | 83                 |    |
|         |               |               | 100% PUNKT       |                                                                | 86                 |    |
|         |               |               | NULLPUNKTVERSATZ |                                                                | 86                 |    |
|         |               |               | MESSANFG SETZEN  |                                                                | 86                 |    |
|         |               |               | MESSENDE SETZEN  |                                                                | 86                 |    |
|         | ene 1 Ebene 2 |               | WERT DÄMPFUNG    |                                                                | 86                 |    |
|         |               | G             | GRUNDABGLEICH    | EINHEIT DRUCK                                                  | Füllstand Standard | 77 |
|         |               |               | BEN. EINHEIT P   | FULLSTANDTYP = Linear,<br>MESSGR. LINEAR = <b>% (Füllhöhe)</b> | 78                 |    |
|         |               |               | FAKT.BEN.EINH. P | ABGLEICHMODUS = <b>Nass</b>                                    | 78                 |    |
|         |               |               | LRL SENSOR       |                                                                | 120                |    |
|         |               |               | URL SENSOR       |                                                                | 120                |    |
|         |               |               | FÜLLSTANDSTYP    |                                                                | 78                 |    |
|         |               |               | MESSGR. LINEAR   |                                                                | 79                 |    |
|         |               | -             | ABGLEICHMODUS    |                                                                | 82                 |    |
|         |               | ABGLEICH LEER |                  | 82                                                             |                    |    |
|         |               | DRUCK LEER    |                  | 83                                                             |                    |    |
|         |               | ABGLEICH VOLL |                  | 83                                                             |                    |    |
|         |               |               | DRUCK VOLL       |                                                                | 83                 |    |
|         |               |               | MESSANFG SETZEN  |                                                                | 86                 |    |
|         |               |               | MESSENDE SETZEN  |                                                                | 86                 |    |
|         |               |               | WERT DÄMPFUNG    |                                                                | 86                 |    |
|         |               | GRUNDABGLEICH | EINHEIT DRUCK    | Füllstand Standard                                             | 77                 |    |
|         |               |               | BEN. EINHEIT P   | FULLSTANDTYP = Linear,<br>MESSGR. LINEAR = <b>Füllhöhe</b>     | 78                 |    |
|         |               |               | FAKT.BEN.EINH. P | ABGLEICHMODUS = <b>Trocken</b>                                 | 78                 |    |
|         |               |               | LRL SENSOR       |                                                                | 120                |    |
|         |               |               | URL SENSOR       |                                                                | 120                |    |
|         |               |               | FÜLLSTANDSTYP    |                                                                | 78                 |    |
|         |               |               | MESSGR. LINEAR   |                                                                | 79                 |    |
|         |               |               | EINHEIT HÖHE     |                                                                | 79                 |    |
|         |               |               | BEN. EINHEIT H   |                                                                | 79                 |    |
|         |               |               | FAKT.BEN.EINH. H |                                                                | 80                 |    |
|         |               |               | ABGLEICHMODUS    |                                                                | 82                 |    |
|         |               |               | EINHEIT DICHTE   |                                                                | 83                 |    |
|         |               |               | DICHTE ABGLEICH  |                                                                | 83                 |    |
|         |               |               | NULLPUNKTVERSATZ |                                                                | 86                 |    |
|         |               |               | MESSANFG SETZEN  |                                                                | 86                 |    |
|         |               |               | MESSENDE SETZEN  |                                                                | 86                 |    |
|         |               |               | WERT DÄMPFUNG    |                                                                | 86                 |    |

| Ebene 1 Eber | <b>ne 2</b> | Ebene 3       | Ebene 4          | Betriebsart, Füllstandstyp oder<br>Füllstandswahl          | Siehe<br>Seite |
|--------------|-------------|---------------|------------------|------------------------------------------------------------|----------------|
|              |             | GRUNDABGLEICH | EINHEIT DRUCK    | Füllstand Standard                                         | 77             |
|              |             |               | BEN. EINHEIT P   | FULLSTANDTYP = Linear,<br>MESSGR. LINEAR = <b>Füllhöhe</b> | 78             |
|              |             |               | FAKT.BEN.EINH. P | ABGLEICHMODUS = Nass                                       | 78             |
|              |             |               | LRL SENSOR       |                                                            | 120            |
|              |             |               | URL SENSOR       |                                                            | 120            |
|              |             |               | FÜLLSTANDSTYP    |                                                            | 78             |
|              |             |               | MESSGR. LINEAR   |                                                            | 79             |
|              |             |               | EINHEIT HÖHE     |                                                            | 85             |
|              |             |               | BEN. EINHEIT H   |                                                            | 79             |
|              |             |               | FAKT.BEN.EINH. H |                                                            | 80             |
|              |             |               | ABGLEICHMODUS    |                                                            | 82             |
|              |             |               | ABGLEICH LEER    |                                                            | 82             |
|              |             |               | DRUCK LEER       |                                                            | 83             |
|              |             |               | ABGLEICH VOLL    |                                                            | 83             |
|              |             |               | DRUCK VOLL       |                                                            | 83             |
|              |             |               | DICHTE ABGLEICH  |                                                            | 83             |
|              |             |               | MESSANFG SETZEN  |                                                            | 86             |
|              |             |               | MESSENDE SETZEN  |                                                            | 86             |
|              |             |               | WERT DÄMPFUNG    |                                                            | 86             |
|              | 1           | GRUNDABGLEICH | EINHEIT DRUCK    | Füllstand Standard                                         | 77             |
|              |             |               | BEN. EINHEIT P   | FULLSTANDTYP = Linear,<br>MESSGR. LINEAR = <b>Volumen</b>  | 78             |
|              |             |               | FAKT.BEN.EINH. P | ABGLEICHMODUS = Trocken                                    | 78             |
|              |             |               | LRL SENSOR       |                                                            | 120            |
|              |             |               | URL SENSOR       |                                                            | 120            |
|              |             |               | FÜLLSTANDSTYP    |                                                            | 78             |
|              |             |               | MESSGR. LINEAR   |                                                            | 79             |
|              |             |               | EINHEIT VOLUMEN  |                                                            | 80             |
|              |             |               | EINHEIT HÖHE     |                                                            | 79             |
|              |             |               | BEN. EINHEIT V   |                                                            | 80             |
|              |             |               | FAKT.BEN.EINH. V |                                                            | 81             |
|              |             |               | ABGLEICHMODUS    |                                                            | 82             |
|              |             |               | EINHEIT DICHTE   |                                                            | 83             |
|              |             |               | DICHTE ABGLEICH  |                                                            | 83             |
|              |             |               | EINHEIT VOLUMEN  |                                                            | 84             |
|              |             |               | BEN. EINHEIT V   |                                                            | 84             |
|              |             |               | FAKT.BEN.EINH. V |                                                            | 84             |
|              |             |               | TANKVOLUMEN      |                                                            | 84             |
|              |             |               | TANKHÖHE         |                                                            | 85             |
|              |             |               | NULLPUNKTVERSATZ |                                                            | 86             |
|              |             |               | MESSANFG SETZEN  |                                                            | 86             |
|              |             |               | MESSENDE SETZEN  |                                                            | 86             |
|              |             |               | WERT DÄMPFUNG    |                                                            | 86             |

| Ebene 1 | Ebene 2 | Ebene 3       | Ebene 4          | Betriebsart, Füllstandstyp oder<br>Füllstandswahl         | Siehe<br>Seite |
|---------|---------|---------------|------------------|-----------------------------------------------------------|----------------|
|         |         | GRUNDABGLEICH | EINHEIT DRUCK    | Füllstand Standard                                        | 77             |
|         |         |               | BEN. EINHEIT P   | FULLSTANDTYP = Linear,<br>MESSGR. LINEAR = <b>Volumen</b> | 78             |
|         |         |               | FAKT.BEN.EINH. P | ABGLEICHMODUS = <b>Nass</b>                               | 78             |
|         |         |               | LRL SENSOR       | -                                                         | 120            |
|         |         |               | URL SENSOR       | -                                                         | 120            |
|         |         |               | FÜLLSTANDSTYP    |                                                           | 78             |
|         |         |               | MESSGR. LINEAR   | -                                                         | 79             |
|         |         |               | EINHEIT VOLUMEN  |                                                           | 84             |
|         |         |               | BEN. EINHEIT V   | -                                                         | 84             |
|         |         |               | FAKT.BEN.EINH. V | -                                                         | 84             |
|         |         |               | ABGLEICHMODUS    | -                                                         | 82             |
|         |         |               | ABGLEICH LEER    | -                                                         | 82             |
|         |         |               | DRUCK LEER       | -                                                         | 83             |
|         |         |               | ABGLEICH VOLL    |                                                           | 83             |
|         |         |               | DRUCK VOLL       | -                                                         | 83             |
|         |         |               | MESSANFG SETZEN  |                                                           | 86             |
|         |         |               | MESSENDE SETZEN  |                                                           | 86             |
|         |         |               | WERT DÄMPFUNG    |                                                           | 86             |
|         |         | GRUNDABGLEICH | EINHEIT DRUCK    | Füllstand Standard                                        | 77             |
|         |         |               | BEN. EINHEIT P   | FULLSTANDTYP = Linear,<br>MESSGR. LINEAR = $Masse$        | 78             |
|         |         |               | FAKT.BEN.EINH. P | ABGLEICHMODUS = <b>Trocken</b>                            | 78             |
|         |         |               | LRL SENSOR       |                                                           | 120            |
|         |         |               | URL SENSOR       |                                                           | 120            |
|         |         |               | FÜLLSTANDSTYP    |                                                           | 78             |
|         |         |               | MESSGR. LINEAR   |                                                           | 79             |
|         |         |               | EINHEIT HÖHE     |                                                           | 85             |
|         |         |               | EINHEIT MASSE    |                                                           | 81             |
|         |         |               | BEN. EINHEIT M   |                                                           | 81             |
|         |         |               | FAKT.BEN.EINH. M |                                                           | 82             |
|         |         |               | ABGLEICHMODUS    |                                                           | 82             |
|         |         |               | EINHEIT DICHTE   |                                                           | 83             |
|         |         |               | DICHTE ABGLEICH  |                                                           | 83             |
|         |         |               | EINHEIT VOLUMEN  |                                                           | 84             |
|         |         |               | BEN. EINHEIT V   |                                                           | 84             |
|         |         |               | FAKT.BEN.EINH. V |                                                           | 84             |
|         |         |               | TANK VOLUMEN     |                                                           | 84             |
|         |         |               | TANKHÖHE         |                                                           | 85             |
|         |         |               | NULLPUNKTVERSATZ |                                                           | 86             |
|         |         |               | MESSANFG SETZEN  |                                                           | 86             |
|         |         |               | MESSENDE SETZEN  |                                                           | 86             |
|         |         |               | WERT DÄMPFUNG    |                                                           | 86             |

| Ebene 1 | Ebene 2 | Ebene 3       | Ebene 4           | Betriebsart, Füllstandstyp oder<br>Füllstandswahl                                 | Siehe<br>Seite |
|---------|---------|---------------|-------------------|-----------------------------------------------------------------------------------|----------------|
|         |         | GRUNDABGLEICH | EINHEIT DRUCK     | Füllstand Standard                                                                | 77             |
|         |         |               | BEN. EINHEIT P    | FOLLSTANDTYP = Linear,<br>MESSGR. LINEAR = <b>Masse</b>                           | 78             |
|         |         |               | FAKT.BEN.EINH. P  | ABGLEICHMODUS = <b>Nass</b>                                                       | 78             |
|         |         |               | LRL SENSOR        |                                                                                   | 120            |
|         |         |               | URL SENSOR        |                                                                                   | 120            |
|         |         |               | FÜLLSTANDSTYP     |                                                                                   | 78             |
|         |         |               | MESSGR. LINEAR    |                                                                                   | 79             |
|         |         |               | EINHEIT MASSE     |                                                                                   | 81             |
|         |         |               | BEN. EINHEIT M    |                                                                                   | 81             |
|         |         |               | FAKT.BEN.EINH. M  |                                                                                   | 82             |
|         |         |               | ABGLEICHMODUS     |                                                                                   | 82             |
|         |         |               | ABGLEICH LEER     |                                                                                   | 82             |
|         |         |               | DRUCK LEER        |                                                                                   | 83             |
|         |         |               | ABGLEICH VOLL     |                                                                                   | 83             |
|         |         |               | DRUCK VOLL        |                                                                                   | 83             |
|         |         |               | MESSANFG SETZEN   |                                                                                   | 86             |
|         |         |               | MESSENDE SETZEN   |                                                                                   | 86             |
|         |         |               | WERT DÄMPFUNG     |                                                                                   | 86             |
|         |         | GRUNDABGLEICH | EINHEIT DRUCK     | Füllstand Standard                                                                | 70             |
|         |         |               | BEN. EINHEIT P    | FÜLLSTANDTYP = Druck mit Kennlinie<br>MESSGR.LINEARIS. = <b>Druck und %</b>       | 71             |
|         |         |               | FAKT.BEN.EINH. P  |                                                                                   | 71             |
|         |         |               | LRL SENSOR        | -                                                                                 | 120            |
|         |         |               | URL SENSOR        |                                                                                   | 120            |
|         |         |               | FÜLLSTANDSTYP     |                                                                                   | 78             |
|         |         |               | MESSGR. LINEARIS. |                                                                                   | 87             |
|         |         |               | HYDR. DRUCK MIN.  |                                                                                   | 89             |
|         |         |               | HYDR. DRUCK MAX.  |                                                                                   | 89             |
|         |         |               | WERT DÄMPFUNG     |                                                                                   | 89             |
|         |         | GRUNDABGLEICH | EINHEIT DRUCK     | Füllstand Standard                                                                | 70             |
|         |         |               | BEN. EINHEIT P    | FULLSTANDTYP = Druck mit Kennlinie<br>MESSGR.LINEARIS. = <b>Druck und Volumen</b> | 71             |
|         |         |               | FAKT.BEN.EINH. P  |                                                                                   | 71             |
|         |         |               | LRL SENSOR        |                                                                                   | 120            |
|         |         |               | URL SENSOR        |                                                                                   | 120            |
|         |         |               | FÜLLSTANDSTYP     |                                                                                   | 78             |
|         |         |               | MESSGR.LINEARIS.  |                                                                                   | 87             |
|         |         |               | EINHEIT VOLUMEN   |                                                                                   | 87             |
|         |         |               | BEN. EINHEIT V    |                                                                                   | 87             |
|         |         |               | FAKT.BEN.EINH. V  |                                                                                   | 88             |
|         |         |               | HYDR. DRUCK MIN.  |                                                                                   | 89             |
|         |         |               | HYDR. DRUCK MAX.  |                                                                                   | 89             |
|         |         |               | WERT DÄMPFUNG     |                                                                                   | 89             |

| Ebene 1 | Ebene 2 | Ebene 3       | Ebene 4          | Betriebsart, Füllstandstyp oder<br>Füllstandswahl                               | Siehe<br>Seite |
|---------|---------|---------------|------------------|---------------------------------------------------------------------------------|----------------|
|         |         | GRUNDABGLEICH | EINHEIT DRUCK    | Füllstand Standard                                                              | 70             |
|         |         |               | BEN. EINHEIT P   | FULLSTANDTYP = Druck mit Kennlinie<br>MESSGR.LINEARIS. = <b>Druck und Masse</b> | 71             |
|         |         |               | FAKT.BEN.EINH. P |                                                                                 | 71             |
|         |         |               | LRL SENSOR       |                                                                                 | 120            |
|         |         |               | URL SENSOR       |                                                                                 | 120            |
|         |         |               | FÜLLSTANDSTYP    |                                                                                 | 78             |
|         |         |               | MESSGR.LINEARIS. |                                                                                 | 87             |
|         |         |               | EINHEIT MASSE    |                                                                                 | 88             |
|         |         |               | BEN. EINHEIT M   |                                                                                 | 88             |
|         |         |               | FAKT.BEN.EINH. M |                                                                                 | 89             |
|         |         |               | HYDR. DRUCK MIN. |                                                                                 | 89             |
|         |         |               | HYDR. DRUCK MAX. |                                                                                 | 89             |
|         |         |               | WERT DÄMPFUNG    |                                                                                 | 89             |
|         |         | GRUNDABGLEICH | EINHEIT DRUCK    | Füllstand Standard                                                              | 74             |
|         |         |               | BEN. EINHEIT P   | FULLSTANDTYP = Höhe mit Kennlinie<br>MESSGR.KOMB. = <b>% Höhe und %</b>         | 74             |
|         |         |               | FAKT.BEN.EINH. P | ABGLEICHMODUS = <b>Trocken</b>                                                  | 74             |
|         |         |               | LRL SENSOR       |                                                                                 | 120            |
|         |         |               | URL SENSOR       |                                                                                 | 120            |
|         |         |               | FÜLLSTANDSTYP    |                                                                                 | 78             |
|         |         |               | MESSGR.KOMB.     |                                                                                 | 90             |
|         |         |               | EINHEIT HÖHE     |                                                                                 | 95             |
|         |         |               | BEN. EINHEIT H   |                                                                                 | 95             |
|         |         |               | FAKT.BEN.EINH. H |                                                                                 | 95             |
|         |         |               | FÜLLHÖHE MIN.    |                                                                                 | 93             |
|         |         |               | FÜLLHÖHE MAX.    |                                                                                 | 93             |
|         |         |               | ABGLEICHMODUS    |                                                                                 | 93             |
|         |         |               | EINHEIT DICHTE   |                                                                                 | 94             |
|         |         |               | DICHTE ABGLEICH  |                                                                                 | 94             |
|         |         |               | 100% PUNKT       |                                                                                 | 96             |
|         |         |               | NULLPUNKTVERSATZ |                                                                                 | 96             |
|         |         |               | WERT DÄMPFUNG    |                                                                                 | 96             |
|         |         | GRUNDABGLEICH | EINHEIT DRUCK    | Füllstand Standard<br>FÜLLSTANDTYP = Höhe mit Kennlinie                         | 74             |
|         |         |               | BEN. EINHEIT P   | MESSGR.KOMB. = % Höhe und %                                                     | 74             |
|         |         |               | FAKT.BEN.EINH. P | ABGLEICHMODUS = <b>Nass</b>                                                     | 74             |
|         |         |               | LRL SENSOR       |                                                                                 | 120            |
|         |         |               | URL SENSOR       |                                                                                 | 120            |
|         |         |               | FÜLLSTANDSTYP    |                                                                                 | 78             |
|         |         |               | MESSGR.KOMB.     |                                                                                 | 90             |
|         |         |               | FÜLLHÖHE MIN.    |                                                                                 | 93             |
|         |         |               | FÜLLHÖHE MAX.    |                                                                                 | 93             |
|         |         |               | ABGLEICHMODUS    |                                                                                 | 93             |
|         |         |               | ABGLEICH LEER    |                                                                                 | 94             |
|         |         |               | DRUCK LEER       |                                                                                 | 94             |

| Ebene 1 | Ebene 2 | Ebene 3       | Ebene 4          | Betriebsart, Füllstandstyp oder<br>Füllstandswahl                             | Siehe<br>Seite |
|---------|---------|---------------|------------------|-------------------------------------------------------------------------------|----------------|
|         |         |               | ABGLEICH VOLL    |                                                                               | 94             |
|         |         |               | DRUCK VOLL       |                                                                               | 94             |
|         |         |               | WERT DÄMPFUNG    |                                                                               | 96             |
|         |         | GRUNDABGLEICH | EINHEIT DRUCK    | Füllstand Standard                                                            | 74             |
|         |         |               | BEN. EINHEIT P   | FULLSTANDTYP = Höhe mit Kennlinie<br>MESSGR.KOMB. = <b>% Höhe und Volumen</b> | 74             |
|         |         |               | FAKT.BEN.EINH. P | ABGLEICHMODUS = <b>Trocken</b>                                                | 74             |
|         |         |               | LRL SENSOR       |                                                                               | 120            |
|         |         |               | URL SENSOR       |                                                                               | 120            |
|         |         |               | FÜLLSTANDSTYP    |                                                                               | 78             |
|         |         |               | MESSGR.KOMB.     |                                                                               | 90             |
|         |         |               | EINHEIT HÖHE     |                                                                               | 95             |
|         |         |               | BEN. EINHEIT H   |                                                                               | 95             |
|         |         |               | FAKT.BEN.EINH. H |                                                                               | 95             |
|         |         |               | EINHEIT VOLUMEN  |                                                                               | 91             |
|         |         |               | BEN.EINH. V      |                                                                               | 91             |
|         |         |               | FAKT.BEN.EINH. V |                                                                               | 91             |
|         |         |               | FÜLLHÖHE MIN.    |                                                                               | 93             |
|         |         |               | FÜLLHÖHE MAX.    |                                                                               | 93             |
|         |         |               | ABGLEICHMODUS    |                                                                               | 93             |
|         |         |               | EINHEIT DICHTE   |                                                                               | 94             |
|         |         |               | DICHTE ABGLEICH  |                                                                               | 94             |
|         |         |               | 100% PUNKT       |                                                                               | 96             |
|         |         |               | NULLPUNKTVERSATZ |                                                                               | 96             |
|         |         |               | WERT DÄMPFUNG    |                                                                               | 96             |
|         |         | GRUNDABGLEICH | EINHEIT DRUCK    | Füllstand Standard                                                            | 74             |
|         |         |               | BEN. EINHEIT P   | FULLSTANDTYP = Höhe mit Kennlinie<br>MESSGR.KOMB. = <b>% Höhe und Volumen</b> | 74             |
|         |         |               | FAKT.BEN.EINH. P | ABGLEICHMODUS = Nass                                                          | 74             |
|         |         |               | LRL SENSOR       |                                                                               | 120            |
|         |         |               | URL SENSOR       |                                                                               | 120            |
|         |         |               | FÜLLSTANDSTYP    |                                                                               | 78             |
|         |         |               | MESSGR.KOMB.     |                                                                               | 90             |
|         |         |               | EINHEIT VOLUMEN  |                                                                               | 91             |
|         |         |               | BEN. EINHEIT V   |                                                                               | 91             |
|         |         |               | FAKT.BEN.EINH. V |                                                                               | 91             |
|         |         |               | FÜLLHÖHE MIN.    |                                                                               | 93             |
|         |         |               | FÜLLHÖHE MAX.    |                                                                               | 93             |
|         |         |               | ABGLEICHMODUS    |                                                                               | 93             |
|         |         |               | ABGLEICH LEER    |                                                                               | 94             |
|         |         |               | DRUCK LEER       |                                                                               | 94             |
|         |         |               | ABGLEICH VOLL    |                                                                               | 94             |
|         |         |               | DRUCK VOLL       |                                                                               | 94             |
|         |         |               | WERT DÄMPFUNG    |                                                                               | 96             |

| Ebene 1 | Ebene 2       | Ebene 3        | Ebene 4            | Betriebsart, Füllstandstyp oder<br>Füllstandswahl                          | Siehe<br>Seite |
|---------|---------------|----------------|--------------------|----------------------------------------------------------------------------|----------------|
|         | GRUNDABGLEICH | EINHEIT DRUCK  | Füllstand Standard | 74                                                                         |                |
|         |               |                | BEN. EINHEIT P     | FÚLLSTANDTYP = Höhe mit Kennlinie<br>MESSGR KOMB = <b>% Höhe und Masse</b> | 74             |
|         |               |                | FAKT.BEN.EINH. P   | ABGLEICHMODUS = <b>Trocken</b>                                             | 74             |
|         |               |                | LRL SENSOR         |                                                                            | 120            |
|         |               |                | URL SENSOR         |                                                                            | 120            |
|         |               |                | FÜLLSTANDSTYP      |                                                                            | 78             |
|         |               |                | MESSGR.KOMB.       |                                                                            | 90             |
|         |               |                | EINHEIT HÖHE       |                                                                            | 95             |
|         |               |                | BEN. EINHEIT H     | -                                                                          | 95             |
|         |               |                | FAKT.BEN.EINH. H   | -                                                                          | 95             |
|         |               |                | EINHEIT MASSE      | -                                                                          | 92             |
|         |               |                | BEN. EINHEIT M     |                                                                            | 92             |
|         |               |                | FAKT.BEN.EINH. M   |                                                                            | 92             |
|         |               |                | FÜLLHÖHE MIN.      |                                                                            | 93             |
|         |               |                | FÜLLHÖHE MAX.      |                                                                            | 93             |
|         |               |                | ABGLEICHMODUS      |                                                                            | 93             |
|         |               | EINHEIT DICHTE | -                  | 94                                                                         |                |
|         |               |                | DICHTE ABGLEICH    |                                                                            | 94             |
|         |               |                | 100% PUNKT         |                                                                            | 96             |
|         |               |                | NULLPUNKTVERSATZ   |                                                                            | 96             |
|         |               |                | WERT DÄMPFUNG      | -                                                                          | 96             |
|         |               | GRUNDABGLEICH  | EINHEIT DRUCK      | Füllstand Standard                                                         | 74             |
|         |               |                | BEN. EINHEIT P     | MESSGR.KOMB. = % Höhe und Masse                                            | 74             |
|         |               |                | FAKT.BEN.EINH. P   | ABGLEICHMODUS = <b>Nass</b>                                                | 74             |
|         |               |                | LRL SENSOR         |                                                                            | 120            |
|         |               |                | URL SENSOR         |                                                                            | 120            |
|         |               |                | FÜLLSTANDSTYP      |                                                                            | 78             |
|         |               |                | MESSGR.KOMB.       | -                                                                          | 90             |
|         |               |                | EINHEIT MASSE      |                                                                            | 92             |
|         |               |                | BEN. EINHEIT M     |                                                                            | 92             |
|         |               |                | FAKT.BEN.EINH. M   | _                                                                          | 92             |
|         |               |                | FÜLLHÖHE MIN.      | _                                                                          | 93             |
|         |               |                | FÜLLHÖHE MAX.      | _                                                                          | 93             |
|         |               |                | ABGLEICHMODUS      | _                                                                          | 93             |
|         |               |                | ABGLEICH LEER      |                                                                            | 94             |
|         |               |                | DRUCK LEER         | _                                                                          | 94             |
|         |               |                | ABGLEICH VOLL      | _                                                                          | 94             |
|         |               |                | DRUCK VOLL         | _                                                                          | 94             |
|         |               |                | WERT DÄMPFUNG      |                                                                            | 96             |

| Ebene 1 | Ebene 2 | Ebene 3       | Ebene 4          | Betriebsart, Füllstandstyp oder<br>Füllstandswahl                           | Siehe<br>Seite |
|---------|---------|---------------|------------------|-----------------------------------------------------------------------------|----------------|
|         |         | GRUNDABGLEICH | EINHEIT DRUCK    | Füllstand Standard                                                          | 74             |
|         |         |               | BEN. EINHEIT P   | FULLSTANDTYP = Höhe mit Kennlinie<br>MESSGR.KOMB. = <b>Höhe und Volumen</b> | 90             |
|         |         |               | FAKT.BEN.EINH. P | ABGLEICHMODUS = <b>Trocken</b>                                              | 90             |
|         |         |               | LRL SENSOR       |                                                                             | 120            |
|         |         |               | URL SENSOR       |                                                                             | 120            |
|         |         |               | FÜLLSTANDSTYP    |                                                                             | 78             |
|         |         |               | MESSGR.KOMB.     |                                                                             | 90             |
|         |         |               | EINHEIT HÖHE     |                                                                             | 90             |
|         |         |               | BEN. EINHEIT H   |                                                                             | 90             |
|         |         |               | FAKT.BEN.EINH. H |                                                                             | 90             |
|         |         |               | EINHEIT VOLUMEN  |                                                                             | 91             |
|         |         |               | BEN. EINHEIT V   |                                                                             | 91             |
|         |         |               | FAKT.BEN.EINH. V |                                                                             | 91             |
|         |         |               | FÜLLHÖHE MIN.    |                                                                             | 93             |
|         |         |               | FÜLLHÖHE MAX.    |                                                                             | 93             |
|         |         |               | ABGLEICHMODUS    |                                                                             | 93             |
|         |         |               | EINHEIT DICHTE   |                                                                             | 94             |
|         |         |               | DICHTE ABGLEICH  |                                                                             | 94             |
|         |         |               | NULLPUNKTVERSATZ |                                                                             | 96             |
|         |         |               | WERT DÄMPFUNG    |                                                                             | 96             |
|         |         | GRUNDABGLEICH | EINHEIT DRUCK    | Füllstand Standard                                                          | 74             |
|         |         |               | BEN. EINHEIT P   | FULLSTANDTYP = Höhe mit Kennlinie<br>MESSGR.KOMB. = <b>Höhe und Volumen</b> | 90             |
|         |         |               | FAKT.BEN.EINH. P | ABGLEICHMODUS = <b>Nass</b>                                                 | 90             |
|         |         |               | LRL SENSOR       |                                                                             | 120            |
|         |         |               | URL SENSOR       |                                                                             | 120            |
|         |         |               | FÜLLSTANDSTYP    |                                                                             | 78             |
|         |         |               | MESSGR.KOMB.     |                                                                             | 90             |
|         |         |               | EINHEIT HÖHE     |                                                                             | 90             |
|         |         |               | BEN. EINHEIT H   |                                                                             | 90             |
|         |         |               | FAKT.BEN.EINH. H |                                                                             | 90             |
|         |         |               | EINHEIT VOLUMEN  |                                                                             | 91             |
|         |         |               | BEN. EINHEIT V   |                                                                             | 91             |
|         |         |               | FAKT.BEN.EINH. V |                                                                             | 91             |
|         |         |               | FÜLLHÖHE MIN.    |                                                                             | 93             |
|         |         |               | FÜLLHÖHE MAX.    |                                                                             | 93             |
|         |         |               | ABGLEICHMODUS    |                                                                             | 93             |
|         |         |               | ABGLEICH LEER    |                                                                             | 94             |
|         |         |               | DRUCK LEER       |                                                                             | 94             |
|         |         |               | ABGLEICH VOLL    |                                                                             | 94             |
|         |         |               | DRUCK VOLL       |                                                                             | 94             |
|         |         |               | DICHTE ABGLEICH  |                                                                             | 94             |
|         |         |               | WERT DÄMPFUNG    |                                                                             | 96             |

| Ebene 1 | Ebene 2 | Ebene 3       | Ebene 4          | Betriebsart, Füllstandstyp oder<br>Füllstandswahl                                              | Siehe<br>Seite |
|---------|---------|---------------|------------------|------------------------------------------------------------------------------------------------|----------------|
|         |         | GRUNDABGLEICH | EINHEIT DRUCK    | Füllstand Standard<br>FÜLLSTANDTYP = Höhe mit Kennlinie<br>MFSSGR KOMB = <b>Höhe und Masse</b> | 74             |
|         |         |               | BEN. EINHEIT P   | FULLSTANDTYP = Höhe mit Kennlinie<br>MESSGR.KOMB. = <b>Höhe und Masse</b>                      | 90             |
|         |         |               | FAKT.BEN.EINH. P | ABGLEICHMODUS = <b>Trocken</b>                                                                 | 90             |
|         |         |               | LRL SENSOR       |                                                                                                | 120            |
|         |         |               | URL SENSOR       |                                                                                                | 120            |
|         |         |               | FÜLLSTANDSTYP    |                                                                                                | 78             |
|         |         |               | MESSGR.KOMB.     |                                                                                                | 90             |
|         |         |               | EINHEIT HÖHE     |                                                                                                | 90             |
|         |         |               | BEN. EINHEIT H   |                                                                                                | 90             |
|         |         |               | FAKT.BEN.EINH. H |                                                                                                | 90             |
|         |         |               | EINHEIT MASSE    |                                                                                                | 92             |
|         |         |               | BEN. EINHEIT M   |                                                                                                | 92             |
|         |         |               | FAKT.BEN.EINH. M |                                                                                                | 92             |
|         |         |               | FÜLLHÖHE MIN.    |                                                                                                | 93             |
|         |         |               | FÜLLHÖHE MAX.    |                                                                                                | 93             |
|         |         |               | ABGLEICHMODUS    |                                                                                                | 93             |
|         |         |               | EINHEIT DICHTE   |                                                                                                | 94             |
|         |         |               | DICHTE ABGLEICH  |                                                                                                | 94             |
|         |         |               | NULLPUNKTVERSATZ |                                                                                                | 96             |
|         |         |               | WERT DÄMPFUNG    |                                                                                                | 96             |
|         |         | GRUNDABGLEICH | EINHEIT DRUCK    | Füllstand Standard                                                                             | 74             |
|         |         |               | BEN. EINHEIT P   | MESSGR.KOMB. = Höhe und Masse                                                                  | 90             |
|         |         |               | FAKT.BEN.EINH. P | ABGLEICHMODUS = <b>Nass</b>                                                                    | 90             |
|         |         |               | LRL SENSOR       | _                                                                                              | 120            |
|         |         |               | URL SENSOR       | _                                                                                              | 120            |
|         |         |               | FÜLLSTANDSTYP    | _                                                                                              | 78             |
|         |         |               | MESSGR.KOMB.     | _                                                                                              | 90             |
|         |         |               | EINHEIT HÖHE     | _                                                                                              | 90             |
|         |         |               | BEN. EINHEIT H   | _                                                                                              | 90             |
|         |         |               | FAKT.BEN.EINH. H | _                                                                                              | 90             |
|         |         |               | EINHEIT MASSE    | _                                                                                              | 92             |
|         |         |               | BEN. EINHEIT M   | _                                                                                              | 92             |
|         |         |               | FAKT.BEN.EINH. M | _                                                                                              | 92             |
|         |         |               | FÜLLHÖHE MIN.    | _                                                                                              | 93             |
|         |         |               | FÜLLHÖHE MAX.    | _                                                                                              | 93             |
|         |         |               | ABGLEICHMODUS    | _                                                                                              | 93             |
|         |         |               | ABGLEICH LEER    | -                                                                                              | 94             |
|         |         |               | DRUCK LEER       | -                                                                                              | 94             |
|         |         |               | ABGLEICH VOLL    | -                                                                                              | 94             |
|         |         |               | DRUCK VOLL       | -                                                                                              | 94             |
|         |         |               | DICHTE ABGLEICH  | -                                                                                              | 94             |
|         |         |               | WERT DÄMPFUNG    |                                                                                                | 96             |

| Ebene 1 | Ebene 2 | Ebene 3       | Ebene 4          | Betriebsart, Füllstandstyp oder<br>Füllstandswahl                     | Siehe<br>Seite |
|---------|---------|---------------|------------------|-----------------------------------------------------------------------|----------------|
|         |         | GRUNDABGLEICH | EINHEIT DRUCK    | Füllstand Standard                                                    | 74             |
|         |         |               | BEN. EINHEIT P   | FÜLLSTANDTYP = Höhe mit Kennlinie<br>MESSGR KOMB = <b>Höhe und %</b>  | 90             |
|         |         |               | FAKT.BEN.EINH. P | ABGLEICHMODUS = <b>Trocken</b>                                        | 90             |
|         |         |               | LRL SENSOR       |                                                                       | 120            |
|         |         |               | URL SENSOR       |                                                                       | 120            |
|         |         |               | FÜLLSTANDSTYP    |                                                                       | 78             |
|         |         |               | MESSGR.KOMB.     |                                                                       | 90             |
|         |         |               | EINHEIT HÖHE     |                                                                       | 90             |
|         |         |               | BEN. EINHEIT H   |                                                                       | 90             |
|         |         |               | FAKT.BEN.EINH. H |                                                                       | 90             |
|         |         |               | FÜLLHÖHE MIN.    |                                                                       | 93             |
|         |         |               | FÜLLHÖHE MAX.    |                                                                       | 93             |
|         |         |               | ABGLEICHMODUS    |                                                                       | 93             |
|         |         |               | EINHEIT DICHTE   |                                                                       | 94             |
|         |         |               | DICHTE ABGLEICH  |                                                                       | 94             |
|         |         |               | NULLPUNKTVERSATZ |                                                                       | 96             |
|         |         |               | WERT DÄMPFUNG    |                                                                       | 96             |
|         |         | GRUNDABGLEICH | EINHEIT DRUCK    | Füllstand Standard                                                    | 74             |
|         |         |               | BEN. EINHEIT P   | FULLSTANDTYP = Höhe mit Kennlinie<br>MESSGR.KOMB. = <b>Höhe und %</b> | 90             |
|         |         |               | FAKT.BEN.EINH. P | ABGLEICHMODUS = <b>Nass</b>                                           | 90             |
|         |         |               | LRL SENSOR       |                                                                       | 120            |
|         |         |               | URL SENSOR       |                                                                       | 120            |
|         |         |               | FÜLLSTANDSTYP    |                                                                       | 78             |
|         |         |               | MESSGR.KOMB.     |                                                                       | 90             |
|         |         |               | EINHEIT HÖHE     |                                                                       | 90             |
|         |         |               | BEN. EINHEIT H   |                                                                       | 90             |
|         |         |               | FAKT.BEN.EINH. H |                                                                       | 90             |
|         |         |               | FÜLLHÖHE MIN.    |                                                                       | 93             |
|         |         |               | FÜLLHÖHE MAX.    |                                                                       | 93             |
|         |         |               | ABGLEICHMODUS    |                                                                       | 93             |
|         |         |               | ABGLEICH LEER    |                                                                       | 94             |
|         |         |               | DRUCK LEER       |                                                                       | 94             |
|         |         |               | ABGLEICH VOLL    |                                                                       | 94             |
|         |         |               | DRUCK VOLL       |                                                                       | 94             |
|         |         |               | DICHTE ABGLEICH  |                                                                       | 94             |
|         |         |               | WERT DÄMPFUNG    |                                                                       | 96             |
|         |         | GRUNDABGLEICH | EINHEIT DRUCK    | Durchfluss                                                            | 97             |
|         |         |               | BEN. EINHEIT P   |                                                                       | 97             |
|         |         |               | FAKT.BEN.EINH. P |                                                                       | 97             |
|         |         |               | LRL SENSOR       |                                                                       | 120            |
|         |         |               | URL SENSOR       |                                                                       | 120            |
|         |         |               | LINEAR/RADIZ.    |                                                                       | 114            |
|         |         |               | MIN.DRUCK FLUSS  |                                                                       | 67             |

| Ebene 1 | Ebene 2 | Ebene 3           | Ebene 4             | Betriebsart, Füllstandstyp oder<br>Füllstandswahl | Siehe<br>Seite |
|---------|---------|-------------------|---------------------|---------------------------------------------------|----------------|
|         |         |                   | MAX.DRUCK FLUSS     |                                                   | 100            |
|         |         |                   | DURCHFLUSSTYP       |                                                   | 98             |
|         |         |                   | EINH. DURCHFLUSS    |                                                   | 98             |
|         |         |                   | BEN. EINHEIT F      |                                                   | 99             |
|         |         |                   | FAKT.BEN.EINH. F    |                                                   | 99             |
|         |         |                   | MAX. DURCHFLUSS     |                                                   | 100            |
|         |         |                   | SCHLEICHM. MODUS    |                                                   | 103            |
|         |         |                   | SCHLEICHM. SETZEN   |                                                   | 103            |
|         |         |                   | WERT DÄMPFUNG       |                                                   | 100            |
|         |         | ERWEIT. ABGLEICH  | TEMP. EINHEIT       | Druck                                             | 100            |
|         |         |                   | TEMP. EINHEIT       | Füllstand                                         | 101            |
|         |         |                   | EINHEIT DICHTE      | Füllstand Standard                                | 101            |
|         |         |                   | DICHTE ABGLEICH     |                                                   | 101            |
|         |         |                   | DICHTE PROZESS      |                                                   | 101            |
|         |         |                   | MESSANFG SETZEN     | Druck mit Kennlinie, Höhe mit Kennlinie           | 102            |
|         |         |                   | MESSENDE SETZEN     | Druck mit Kennlinie, Höhe mit Kennlinie           | 102            |
|         |         |                   | EINHEIT DICHTE      | Füllstand Easy Druck                              | 101            |
|         |         |                   | DICHTE ABGLEICH     |                                                   | 101            |
|         |         |                   | DICHTE PROZESS      |                                                   | 101            |
|         |         |                   | DICHTE ABGLEICH     | Füllstand Easy Höhe                               | 101            |
|         |         |                   | EINHEIT DICHTE      |                                                   | 101            |
|         |         |                   | DICHTE PROZESS      |                                                   | 101            |
|         |         |                   | TEMP. EINHEIT       | Durchfluss                                        | 103            |
|         |         |                   | MESSANFG SETZEN     |                                                   | 103            |
|         |         |                   | MESSENDE SETZEN     |                                                   | 104            |
|         |         | LINEARISIERUNG    | TANKINHALT MIN.     | Druck mit Kennlinie, Höhe mit Kennlinie           | 107            |
|         |         |                   | TANKINHALT MAX.     |                                                   | 107            |
|         |         |                   | TABELLENAUSWAHL     |                                                   | 107            |
|         |         |                   | TAB.EINGABEMODUS    |                                                   | 107            |
|         |         |                   | TABELLENEDITOR      |                                                   | 108            |
|         |         |                   | ZEILEN-NR:          |                                                   | 108            |
|         |         |                   | X-WERT (Manuell):   |                                                   | 108            |
|         |         |                   | X-WERT (Halbauto.): |                                                   | 108            |
|         |         |                   | Y-WERT:             |                                                   | 108            |
|         |         |                   | AKTIVE LIN.TAB.Y    |                                                   | 109            |
|         |         |                   | AKTIVE LIN.TAB.X    |                                                   | 109            |
|         |         |                   | TANKBESCHREIBUNG    |                                                   | 109            |
|         |         |                   | TAB. AKTIVIEREN     |                                                   | 109            |
|         |         | SUMMENZ. ABGLEICH | EINH.SUMMENZ. 1     | Durchfluss                                        | 110            |
|         |         |                   | BEN.EINH.SUM. 1     |                                                   | 110            |
|         |         |                   | FAKT.BEN.EINH.S1    |                                                   | 110            |
|         |         |                   | MODUS SUMMENZ. 1    |                                                   | 110            |
|         |         |                   | RESET SUMMENZ. 1    |                                                   | 111            |

| Ebene 1 | Ebene 2                                           | Ebene 3                    | Ebene 4                    | Betriebsart, Füllstandstyp oder<br>Füllstandswahl | Siehe<br>Seite |
|---------|---------------------------------------------------|----------------------------|----------------------------|---------------------------------------------------|----------------|
|         |                                                   |                            | EINH.SUMMENZ. 2            |                                                   | 111            |
|         |                                                   |                            | BEN.EINH.SUM. 2            |                                                   | 111            |
|         |                                                   |                            | FAKT.BEN.EINH.S2           |                                                   | 111            |
|         |                                                   |                            | MODUS SUMMENZ. 2           |                                                   | 111            |
|         | <b>SICH.BESTÄTIGUNG</b><br>Siehe Handbuch zur Fun | ktionalen Sicherheit SD001 | 189P für Deltabar S, SD001 | 90P für Cerabar S und SD00213P für Deltapile      | ot S.          |
|         | ANZEIGE                                           | INHALT HAUPTZEIL           |                            | alle                                              | 111            |
|         |                                                   | SPRACHE                    |                            |                                                   | 62             |
|         |                                                   | FORMAT HAUPTZEIL           |                            |                                                   | 112            |
|         |                                                   | ANZ ALTERNIEREND           |                            |                                                   | 112            |
|         |                                                   | KONTRAST ANZEIGE           |                            |                                                   | 112            |
|         |                                                   | ZEICHENFOLGE               |                            |                                                   | 112            |
|         | AUSGANG                                           | AUSGANGSSTROM              |                            | alle                                              | 112            |
|         |                                                   | KENNLINIE STROM            |                            |                                                   | 113            |
|         |                                                   | STROM BEI ALARM            |                            |                                                   | 113            |
|         |                                                   | AL. STROMVERH.             |                            |                                                   | 114            |
|         |                                                   | MAX. ALARMSTROM            |                            |                                                   | 114            |
|         |                                                   | MIN STROM SETZEN           |                            |                                                   | 114            |
|         |                                                   | LINEAR/RADIZ.              |                            | Druck und Durchfluss                              | 114            |
|         |                                                   | ZUORDNUNG STROM            |                            | Höhe mit Kennlinie                                | 114            |
|         | TRANSMITTERINFO                                   | HART PARAMETER             | HART VERSION               | alle                                              | 114            |
|         |                                                   |                            | MODUS STROM                |                                                   | 115            |
|         |                                                   |                            | BUSADRESSE                 |                                                   | 115            |
|         |                                                   |                            | GERÄTE ID                  |                                                   | 115            |
|         |                                                   |                            | GERÄTE NAME STR.           |                                                   | 115            |
|         |                                                   |                            | DEVICE REVISION            |                                                   | 115            |
|         |                                                   |                            | BURST MODE                 |                                                   | 115            |
|         |                                                   |                            | BURST OPTION               |                                                   | 115            |
|         |                                                   |                            | ANZAHL PRÄAMBEL            |                                                   | 116            |
|         |                                                   |                            | HERSTELLERNR.              |                                                   | 116            |
|         |                                                   |                            | NACHRICHT HART             |                                                   | 116            |
|         |                                                   |                            | DATUM HART                 |                                                   | 116            |
|         |                                                   |                            | 1. HART PROZESSW. IST      |                                                   | 116            |
|         |                                                   |                            | 1.PROZESSWERT              |                                                   | 116            |
|         |                                                   |                            | 2.PROZESSW. IST            |                                                   | 116            |
|         |                                                   |                            | 2.PROZESSWERT              |                                                   | 116            |
|         |                                                   |                            | 3.PROZESSW. IST            |                                                   | 116            |
|         |                                                   |                            | 3.PROZESSWERT              |                                                   | 116            |
|         |                                                   |                            | 4.PROZESSW. IST            |                                                   | 117            |
|         |                                                   |                            | 4.PROZESSWERT              |                                                   | 117            |
|         |                                                   | TRANSMITTERDATEN           | SERIENNR TRANSM.           | alle                                              | 117            |
|         |                                                   |                            | SERIENNR ELEKTR.           |                                                   | 117            |
|         |                                                   |                            | MESSSTELLE                 |                                                   | 117            |
|         | 1                                                 | 1                          | l                          | 1                                                 | ·              |

| Ebene 1 | Ebene 2     | Ebene 3          | Ebene 4          | Betriebsart, Füllstandstyp oder<br>Füllstandswahl | Siehe<br>Seite |
|---------|-------------|------------------|------------------|---------------------------------------------------|----------------|
|         |             |                  | MESSSTELLE LANG  |                                                   | 117            |
|         |             |                  | BESCHREIBUNG     |                                                   | 117            |
|         |             |                  | GERÄTEBEZEICHNG  |                                                   | 117            |
|         |             |                  | HARDWARE REV.    |                                                   | 117            |
|         |             |                  | SOFTWARE VERSION |                                                   | 117            |
|         |             |                  | KONFIG ZÄHLER    |                                                   | 117            |
|         |             |                  | TEMP. ELEKTRONIK |                                                   | 117            |
|         |             |                  | Tmin ELEKTRONIK  |                                                   | 117            |
|         |             |                  | Tmax ELEKTRONIK  |                                                   | 117            |
|         |             |                  | SCHREIBSCHUTZ HW |                                                   | 118            |
|         |             | PROZESSANSCHLUSS | Pmax ANSCHLUSS   | alle                                              | 118            |
|         |             |                  | TYP ANSCHLUSS    |                                                   | 118            |
|         |             |                  | MAT. ANSCHL. +   |                                                   | 118            |
|         |             |                  | MAT. ANSCHL      |                                                   | 118            |
|         |             |                  | MAT. DICHTUNG    |                                                   | 119            |
|         |             |                  | MAT. SCHRAUBEN   |                                                   | 119            |
|         |             |                  | MAT. MUTTERN     |                                                   | 119            |
|         |             |                  | MAT.ENTL.VENT.   |                                                   | 119            |
|         |             |                  | POS.ENTL.VENT.   |                                                   | 119            |
|         |             |                  | PROZESS GEWINDE  |                                                   | 119            |
|         |             |                  | MONTAGE GEWINDE  |                                                   | 119            |
|         |             |                  | DRUCKMITT. TYP + |                                                   | 119            |
|         |             |                  | DRUCKMITT. TYP - |                                                   | 119            |
|         |             |                  | MAT. MEMBRAN +   |                                                   | 120            |
|         |             |                  | MAT. MEMBRAN -   |                                                   | 120            |
|         |             |                  | ANZ.DRUCKMITTLER |                                                   | 119            |
|         |             |                  | FÜLLFL.DRUCKMITT |                                                   | 120            |
|         |             | SENSORDATEN      | SERIENNR SENSOR  | alle                                              | 120            |
|         |             |                  | LRL SENSOR       |                                                   | 120            |
|         |             |                  | URL SENSOR       |                                                   | 120            |
|         |             |                  | MINIMALE SPANNE  |                                                   | 120            |
|         |             |                  | SENSORMESSTYP    |                                                   | 120            |
|         |             |                  | MAT. MEMBRAN     |                                                   | 120            |
|         |             |                  | FÜLLÖL           |                                                   | 120            |
|         |             |                  | Tmin SENSOR      |                                                   | 120            |
|         |             |                  | Tmax SENSOR      |                                                   | 120            |
|         |             |                  | SENSOR HW REV.   |                                                   | 120            |
|         | PROZESSINFO | PROZESSWERTE     | MESSWERT         | Druck                                             | 120            |
|         |             |                  | DRUCK GEMESSEN   |                                                   | 121            |
|         |             |                  | DRUCK N. LAGEKOR |                                                   | 121            |
|         |             |                  | SENSOR DRUCK     |                                                   | 121            |
|         |             |                  | TEMP. SENSOR     |                                                   | 121            |
|         |             |                  | TENDENZ MESSWERT |                                                   | 121            |

| Ebene 1 | Ebene 2  | Ebene 3          | Ebene 4                                                | Betriebsart, Füllstandstyp oder<br>Füllstandswahl | Siehe<br>Seite |
|---------|----------|------------------|--------------------------------------------------------|---------------------------------------------------|----------------|
|         |          |                  | MESSWERT                                               | Füllstand                                         | 121            |
|         |          |                  | DRUCK GEMESSEN                                         |                                                   | 121            |
|         |          |                  | DRUCK N. LAGEKOR                                       |                                                   | 121            |
|         |          |                  | SENSOR DRUCK                                           |                                                   | 121            |
|         |          |                  | TEMP. SENSOR                                           |                                                   | 122            |
|         |          |                  | TENDENZ MESSWERT                                       |                                                   | 122            |
|         |          |                  | FÜLLSTAND V.LIN.                                       |                                                   | 122            |
|         |          |                  | TANKINHALT                                             | Druck mit Kennlinie, Höhe mit Kennlinie           | 122            |
|         |          |                  | MESSWERT                                               | Durchfluss                                        | 122            |
|         |          |                  | DRUCK GEMESSEN                                         |                                                   | 122            |
|         |          |                  | DRUCK N. LAGEKOR                                       |                                                   | 122            |
|         |          |                  | SENSOR DRUCK                                           |                                                   | 122            |
|         |          |                  | TEMP. SENSOR                                           |                                                   | 122            |
|         |          |                  | TENDENZ MESSWERT                                       |                                                   | 122            |
|         |          |                  | DURCHFLUSS                                             |                                                   | 123            |
|         |          |                  | SUMMENZÄHLER 1                                         |                                                   | 123            |
|         |          |                  | SUMMENZ.1 ÜBERL.                                       |                                                   | 123            |
|         |          |                  | SUMMENZÄHLER 2                                         |                                                   | 123            |
|         |          |                  | SUMMENZ.2 ÜBERL.                                       |                                                   | 123            |
|         |          | SCHLEPPZEIGER    | ZÄHLER P > Pmax                                        | alle                                              | 123            |
|         |          |                  | ZÄHLER P < Pmin                                        |                                                   | 123            |
|         |          |                  | MAXIMALER DRUCK                                        |                                                   | 123            |
|         |          |                  | MINIMALER DRUCK                                        |                                                   | 123            |
|         |          |                  | ZÄHLER T > Tmax                                        |                                                   | 123            |
|         |          |                  | ZÄHLER T < Tmin                                        |                                                   | 123            |
|         |          |                  | MAXIMALE TEMP.                                         |                                                   | 123            |
|         |          |                  | MINIMALE TEMP.                                         |                                                   | 123            |
|         |          |                  | ZÄHL. EL. T>Tmax                                       |                                                   | 123            |
|         |          |                  | ZÄHL. EL. T <tmin< td=""><td></td><td>123</td></tmin<> |                                                   | 123            |
|         |          |                  | MAX EL. TEMP                                           |                                                   | 123            |
|         |          |                  | MIN. EL. TEMP                                          |                                                   | 123            |
|         |          |                  | RESET SCHLEPPZEI                                       |                                                   | 124            |
|         | BETRIEB  | RÜCKSETZEN       |                                                        | alle                                              | 124            |
|         |          | BETRIEBSSTUNDEN  |                                                        |                                                   | 124            |
|         |          | FREIGABECODE     |                                                        |                                                   | 124            |
|         |          | HistoROM VORHND. |                                                        |                                                   | 124            |
|         |          | DOWNLOAD FUNCT   |                                                        |                                                   | 125            |
|         |          | HistoROM FUNKT.  |                                                        |                                                   | 125            |
|         | DIAGNOSE | SIMULATION       | SIMULATION                                             | alle                                              | 126            |
|         |          |                  | SIM. DRUCKWERT                                         |                                                   | 126            |
|         |          |                  | SIM.DURCHFL.WERT                                       |                                                   | 126            |
|         |          |                  | SIM. FÜLL.V.LIN.                                       |                                                   | 126            |
|         |          |                  | SIM. TANKINHALT                                        |                                                   | 126            |

| Ebene 1 | Ebene 2 | Ebene 3          | Ebene 4                              | Betriebsart, Füllstandstyp oder<br>Füllstandswahl | Siehe<br>Seite |
|---------|---------|------------------|--------------------------------------|---------------------------------------------------|----------------|
|         |         |                  | SIM. STROMWERT                       |                                                   | 126            |
|         |         |                  | SIM. FEHLERNR.                       |                                                   | 127            |
|         |         | MELDUNGEN        | DIAGNOSE CODE                        | alle                                              | 127            |
|         |         |                  | LETZTE DIAG.CODE                     |                                                   | 127            |
|         |         |                  | MODUS ALARMQUIT.                     |                                                   | 127            |
|         |         |                  | ALARM QUITTIEREN                     |                                                   | 127            |
|         |         |                  | RESET MELDUNGEN                      |                                                   | 128            |
|         |         |                  | MELDUNGSNR.                          |                                                   | 128            |
|         |         |                  | AUSWAHL ALARME<br>(Übersicht Alarme) |                                                   | 128<br>(131)   |
|         |         |                  | ALARMVERZÖGERUNG                     |                                                   | 128            |
|         |         |                  | ALARMHALTEZEIT                       |                                                   | 128            |
|         |         | BENUTZER GRENZEN | Pmin PROZESS                         | alle                                              | 129            |
|         |         |                  | Pmax PROZESS                         |                                                   | 129            |
|         |         |                  | Tmin PROZESS                         |                                                   | 129            |
|         |         |                  | Tmax PROZESS                         |                                                   | 129            |
|         | SERVICE | System2          | STROM TRIMM 4mA                      | alle                                              | 129            |
|         |         |                  | STROM TRIMM 20mA                     |                                                   | 130            |
|         |         |                  | OFFSET 4mA TRIM                      |                                                   | 130            |
|         |         |                  | OFFSET 20mA TRIM                     |                                                   | 130            |

## 9 Parameterbeschreibung

- In den folgenden Tabellen sind alle Parameter gemäß der Menüstruktur der Vor-Ort-Anzeige aufgeführt. Dabei entspricht jede Tabelle einer Funktionsgruppe im Menübaum.
- Der Menüaufbau für die Vor-Ort-Bedienung und Digitale Kommunikation unterscheiden sich.
- Im Bedienprogramm oder HART Handbediengerät werden zusätzliche Parameter angezeigt. Diese Parameter sind entsprechend gekennzeichnet.
- In der Kopfzeile jeder Tabelle ist der Menüpfad der Vor-Ort-Anzeige angegeben, über den Sie zu den entsprechenden Parametern gelangen.
- Abhängig von der ausgewählten Betriebsart setzt sich das Menü unterschiedlich zusammen. D.h. manche Funktionsgruppen werden nur bei einer Betriebsart angezeigt wie z.B. die Funktionsgruppe LINEARISIERUNG für die Betriebsart "Füllstand". Soweit für eine Funktionsgruppe bestimmte Voraussetzungen notwendig sind, werden diese in der ersten Reihe der Tabelle aufgeführt.
- Einige Parameter werden nur angezeigt, wenn andere Parameter entsprechend eingestellt wurden. Zum Beispiel wird der Parameter ABGLEICH LEER im Quick Setup-Menü (Betriebsart "Füllstand") nur angezeigt, wenn für den Parameter FÜLLSTANDSTYP die Option "Linear" und für den Parameter ABGLEICHMODUS die Option "Nass" gewählt wurde. In der Parameterbeschreibung steht hier der Hinweis: Voraussetzung: FÜLLSTANDSTYP = Linear und ABGLEICHMODUS = Nass.
- Parameternamen sind im Text in Großbuchstaben geschrieben.
- In der Spalte "Parametername" ist in Klammern die eindeutige Identifikationsnummer (ID) des Parameters angegeben. Diese ID-Nummer erscheint nur auf der Vor-Ort-Anzeige.

| Tabelle 1: GRUPPENAUSWAHL $\rightarrow$ SPRACHE – Vor-Ort-Bedienung |                                                                                                    |  |
|---------------------------------------------------------------------|----------------------------------------------------------------------------------------------------|--|
| Parametername                                                       | Beschreibung                                                                                                    |  |
| SPRACHE (079)                                                       | Menüsprache für die Vor-Ort-Anzeige auswählen.                                                                                                    |  |
| Auswahl                                                             | <ul> <li>Der Parameter SPRACHE ist im Bedienprogramm und beim HART Handbedien-<br/>gerät in der Funktionsgruppe ANZEIGE angeordnet.</li> <li>Die Menüsprache für FieldCare wählen Sie über das Menü "Extras" → "Option" →<br/>Register "Anzeige" → Bereich "Sprache"</li> </ul> |  |
|                                                                     | <b>Werkeinstellung</b> :<br>English                                                                                                    |  |

| Tabelle 2: (GRUPPENAUSWAHL $\rightarrow$ ) BETRIEBSART |                                                                                                    |  |
|--------------------------------------------------------|----------------------------------------------------------------------------------------------------|--|
| BETRIEBSART (389)<br>Auswahl                           | Betriebsart auswählen.<br>Entsprechend der gewählten Betriebsart setzt sich das Bedienmenü zusammen.                                                                                                    |  |
|                                                        | <ul> <li>WARNUNG</li> <li>Wechsel der Betriebsart kann sich auf die Abgleichdaten auswirken!</li> <li>Dieser Umstand kann einen Produktüberlauf zur Folge haben.</li> <li>Abgleichdaten überprüfen, wenn die Betriebsart gewechselt wird.</li> <li>Auswahl:         <ul> <li>Druck</li> <li>Füllstand</li> </ul> </li> </ul> |  |
|                                                        | <ul> <li>Deltabar S: Durchfluss</li> <li>Werkeinstellung:</li> <li>Cerabar S und Deltabar S: Druck</li> <li>Deltapilot S: Füllstand</li> </ul>                                                                                                    |  |

|         | Fülltandemedue auswählen                                                                                                    |
|---------|----------------------------------------------------------------------------------------------------|
| Auswahl | <ul> <li>Voraussetzung:</li> <li>BETRIEBSART = Füllstand</li> </ul>                                                                                                    |
|         | <ul> <li>BETRIEBSART = Fullstand</li> <li>Bei den Füllstandsmodi "Füllstd. Easy Druck" und "Füllstd. Easy Höhe" werden die eingegebenen Werte einem geringeren Prüfumfang unterzogen als beim Füllstandsmodus "Füllstand Standard". Für die Füllstandsmodi "Füllstd. Easy Druck" und "Füllstd. Easy Höhe" muss für die eingegebenen Werte für ABGLEICH LEER/ABGLEICH VOLL, DRUCK LEER/DRUCK VOLL, HÖHE LEER/HÖHE VOLL und MESSANFG SETZEN/MESSENDE SETZEN ein Mindestabstand von 1 % zueinander eingehalten werden. Liegen die Werte zu dicht beieinander wird der Wert mit einer Meldung abgelehnt. Weitere Grenzwerte werden nicht überprüft, d.h. damit das Messgerät eine korrekte Messung durchführen kann, müssen die eingegebenen Werte zum Sensor und zur Messaufgabe passen.</li> <li>→ Für eine Übersicht der unterschiedlichen Füllstandsmodi und -typen siehe Seite 8, Kapitel 5.1 "Übersicht Füllstand Standard" und dienen zum schnellen und einfachen Parametrieren einer Füllstandsmodug.</li> <li>Kundenspezifische Füllhöhen-, Volumen- und Masseneinheiten oder eine Linearisierungstabelle können nur beim Füllstandsmodus "Füllstand Standard" eingegeben werden.</li> <li>Soll das Gerät als Teilsystem in eine Sicherheitsfunktion (SIL) eingesetzt werden, so ist eine "Geräteparametrierung mit erhöhter Parametriersicherheit" (Gruppe SICH. BESTÄTIGUNG) für die Betriebsart "Füllstand" nur für den Füllstandsmodus "Füllstd. Easy Höhe" oder "Füllstand Standard" einen Überprüfung aller zuvor eingegebenen Parameter statt. Wurde einmal der Modus "Füllstd. Easy Höhe" oder "Füllstand Standard" gewählt, muss die Parametrierung zuerst wieder über den Parameter RÜCKSETZEN (Menüpfad: (GRUP-PENAUSWAHL →) BEDIENMENÜ → BETRIEB) mit dem Reset-Code "7864" auf die Werkeinstellung zurückgesetzt werden.</li> <li>→ Für weitrer Informationen siehe Handbuch zur Funktionalen Sicherheit Deltabar S (SD00199), Cerabar S (SD00190) oder Deltapilot S (SD00213P).</li> </ul> |
|         | <ul> <li>→ Full weitere informationen siehe Handbuch zur Fulktubriaten sicherheit bertabar S (SD00189), Cerabar S (SD00190) oder Deltapilot S (SD00213P).</li> <li>Auswahl: <ul> <li>Füllstd. Easy Druck</li> <li>Bei diesem Füllstandsmodus geben Sie zwei Druck-Füllstands-Wertepaare vor. Der Druckmesswert wird direkt in die Einheit umgerechnet, die Sie über den Parameter AUSGABEEINHEIT (→ Seite 71) wählen. Es stehen die zwei Abgleichmodi "Nass" und "Trocken" zur Verfügung.</li> <li>Der Nassabgleich erfolgt durch Befüllen und Entleeren des Behälters. Bei zwei unterschiedlichen Füllhöhen wird der eingegebene Füllhöhen-, Volumen-, Masse- oder Prozentwert dem zu diesem Zeitpunkt gemessenen Druck zugeordnet.</li> <li>Der Trockenabgleich ist ein theoretischer Abgleich. Bei diesem Abgleich geben Sie zwei Druck-Füllstands-Wertepaare über die Parameter ABGLEICH LEER, DRUCK LEER, ABGLEICH VOLL und DRUCK VOLL vor. → Parameterbeschreibungen siehe Seite 72 ff.</li> </ul> </li> <li>Füllstd. Easy Höhe Bei diesem Füllstandsmodus geben Sie eine Höheneinheit, die Dichte und zwei Under Standsmodus geben Sie eine Höheneinheit, die Dichte und zwei</li> </ul>                                                                                                    |
|         | <ul> <li>Höhen-Füllstands-Wertepaare vor. Der Druckmesswert wird mit Hilfe der eingegebenen Dichte und der Höheneinheit in einen Höhenwert umgerechnet. Es stehen die zwei Abgleichmodi "Nass" und "Trocken" zur Verfügung.</li> <li>Der Nassableich erfolgt durch Befüllen und Entleeren des Behälters. Bei zwei unterschiedlichen Füllhöhen wird der eingegebene Füllhöhen-, Volumen-, Masse- oder Prozentwert dem umgerechneten Höhenwert zugeordnet.</li> <li>Der Trockenabgleich ist ein theoretischer Abgleich. Bei diesem Abgleich geben Sie zwei Höhen-Füllstands-Wertepaare über die Parameter ABGLEICH LEER, HÖHE LEER, ABGLEICH VOLL, HÖHE VOLL vor. → Parameterbeschreibungen siehe Seite 76.</li> <li>Füllstand Standard Nachdem Sie diesen Füllstandsmodus gewählt haben, können Sie über den Parameter FÜLLSTANDSTYP (→ Seite 78) zwischen "Linear", "Druck mit Kennlinie" und "Höhe mit Kennlinie" wählen.</li> </ul>                                                                                                    |
|         | Werkeinstellung:                                                                                                    |

| Tabelle 3: (GRUPPENAUSWAHL $\rightarrow$ ) QUICK SETUP "Druck" |                                                                                                    |  |  |  |
|----------------------------------------------------------------|----------------------------------------------------------------------------------------------------|--|--|--|
| Parametername                                                  | Beschreibung                                                                                                    |  |  |  |
| Dieses Menü zeigt die wicht                                    | Dieses Menü zeigt die wichtigsten Parameter für die Betriebsart Druck an.                                                                                                    |  |  |  |
| Voraussetzung:<br>• BETRIEBSART = Druck                        |                                                                                                    |  |  |  |
| LAGEKORREKTUR (685)<br>Eingabe                                 | Lageabgleich – die Druckdifferenz zwischen Null (Sollwert) und gemessenem<br>Druck muss nicht bekannt sein.<br>Bedingt durch die Einbaulage des Gerätes kann es zu einer Verschiebung des Mess-<br>wertes kommen, d.h. z.B. bei leerem Behälter zeigt der Parameter MESSWERT<br>nicht Null an.                                                                                                    |  |  |  |
|                                                                | <ul> <li>Beispiel:</li> <li>MESSWERT = 2.2 mbar (0,033 psi)</li> <li>Über den Parameter LAGEKORREKTUR mit der Option "Übernehmen" korrigieren Sie den MESSWERT. D.h. Sie weisen dem anliegenden Druck den Wert 0.0 zu.</li> </ul>                                                                                                    |  |  |  |
|                                                                | <ul> <li>MESSWERT (nach Lagekorrektur) = 0.0 mbar</li> <li>Der Stromwert wird mitkorrigiert.</li> </ul>                                                                                                    |  |  |  |
|                                                                | Der Parameter LAGEOFFSET zeigt die resultierende Druckdifferenz (Offset), um die der MESSWERT korrigiert wurde an.                                                                                                    |  |  |  |
|                                                                | <ul> <li>Voraussetzung:</li> <li>Dieser Parameter wird beim Deltabar S, Cerabar S mit Relativdrucksensor und Deltapilot angezeigt.</li> </ul>                                                                                                    |  |  |  |
|                                                                | Auswahl:<br>• Abbrechen<br>• Übernehmen                                                                                                    |  |  |  |
|                                                                | Werkeinstellung:<br>Abbrechen                                                                                                    |  |  |  |
| LAGESOLLWERT (563)<br>Eingabe                                  | Lageabgleich – die Druckdifferenz zwischen Null (Sollwert) und gemessenem<br>Druck muss nicht bekannt sein. Um die Druckdifferenz zu korrigieren, wird ein<br>Referenzmesswert (z. B. von einem Referenzgerät) benötigt.<br>Bedingt durch die Einbaulage des Gerätes kann es zu einer Verschiebung des Mess-<br>wertes kommen, d.h. z.B. bei leerem Behälter zeigt der Parameter MESSWERT<br>nicht Null oder den gewünschten Wert an.                                                                                                    |  |  |  |
|                                                                | <ul> <li>Beispiel: <ul> <li>MESSWERT = 0.5 mbar (0.0075 psi)</li> <li>Für den Parameter LAGESOLLWERT geben Sie den gewünschten Sollwert für den MESSWERT vor, zum Beispiel 2 mbar (0.03 psi).</li> <li>(Es gilt: MESSWERT<sub>neu</sub> = LAGESOLLWERT)</li> <li>MESSWERT (nach Eingabe für LAGESOLLWERT) = 2.0 mbar (0.03 psi)</li> <li>Der Parameter LAGEOFFSET zeigt die resultierende Druckdifferenz (Offset), um die der MESSWERT korrigiert wurde an.</li> <li>Es gilt: LAGEOFFSET = MESSWERT<sub>alt</sub> - LAGESOLLWERT, hier: LAGEOFFSET = 0.5 mbar (0.0075 psi) - 2.0 mbar (0.03 psi) = -1.5 mbar (-0.0225 psi))</li> <li>Der Stromwert wird mitkorrigiert.</li> </ul> </li> </ul> |  |  |  |
|                                                                | <ul><li>Voraussetzung:</li><li>Dieser Parameter wird beim Cerabar S mit Absolutdrucksensor angezeigt.</li></ul>                                                                                                    |  |  |  |
|                                                                | Werkeinstellung:<br>0.0                                                                                                    |  |  |  |
| MESSANFG SETZEN (245)<br>Eingabe                               | Messanfang einstellen – ohne Referenzdruck.<br>Druckwert für den unteren Stromwert (4 mA) eingeben.                                                                                                    |  |  |  |
|                                                                | Werkeinstellung:<br>0.0 bzw. gemäß Bestellangaben                                                                                                    |  |  |  |
| MESSENDE SETZEN (246)<br>Eingabe                               | Messende einstellen – ohne Referenzdruck.<br>Druckwert für den oberen Stromwert (20 mA) eingeben.                                                                                                    |  |  |  |
|                                                                | Werkeinstellung:<br>Obere Messgrenze (→ Siehe URL SENSOR, Seite 120) bzw. gemäß Bestellangaben                                                                                                    |  |  |  |

| Tabelle 3: (GRUPPENAUSWAHL $\rightarrow$ ) QUICK SETUP "Druck" |                                                                                                    |  |
|----------------------------------------------------------------|----------------------------------------------------------------------------------------------------|--|
| Parametername                                                  | Beschreibung                                                                                                    |  |
| WERT DÄMPFUNG (247)<br>Eingabe                                 | Dämpfungszeit (Zeitkonstante $\tau$ ) eingeben.<br>Die Dämpfung beeinflusst die Geschwindigkeit, mit der alle nachfolgenden Ele-<br>mente wie z.B. Vor-Ort-Anzeige, Messwert und Stromausgang auf eine Änderung<br>des Druckes reagieren. |  |
|                                                                | Eingabebereich:<br>0.0999.0 s                                                                                                    |  |
|                                                                | Werkeinstellung:<br>2.0 s bzw. gemäß Bestellangaben                                                                                                    |  |

| Tabelle 4: (GRUPPENAUSWAHL $\rightarrow$ ) QUICK SETUP "Füllstand" |                                                                                                    |  |  |
|--------------------------------------------------------------------|----------------------------------------------------------------------------------------------------|--|--|
| Parametername                                                      | Beschreibung                                                                                                    |  |  |
| Dieses Menü zeigt die wicht                                        | Dieses Menü zeigt die wichtigsten Parameter für die Betriebsart Füllstand an.                                                                                                    |  |  |
| Voraussetzung:<br>BETRIEBSART = Füllstan                           | <ul><li>Voraussetzung:</li><li>BETRIEBSART = Füllstand</li></ul>                                                                                                    |  |  |
| LAGEKORREKTUR (685)<br>Eingabe                                     | Lageabgleich – die Druckdifferenz zwischen Null (Sollwert) und gemessenem<br>Druck muss nicht bekannt sein.<br>Bedingt durch die Einbaulage des Gerätes kann es zu einer Verschiebung des Mess-<br>wertes kommen, d.h. bei leerem Behälter zeigt der Parameter MESSWERT nicht<br>Null an.                                                                                                    |  |  |
|                                                                    | <ul> <li>Beispiel:</li> <li>MESSWERT = 2.2 mbar (0,033 psi)</li> <li>Über den Parameter LAGEKORREKTUR mit der Option "Übernehmen" korrigieren Sie den MESSWERT. D.h. Sie weisen dem anliegenden Druck den Wert 0.0 zu.</li> <li>MESSWERT (nach Lagekorrektur) = 0.0 mbar</li> <li>Der Stromwert wird mitkorrigiert.</li> </ul>                                                                                                    |  |  |
|                                                                    | Der Parameter LAGEOFFSET zeigt die resultierende Druckdifferenz (Offset), um die der MESSWERT korrigiert wurde an.                                                                                                    |  |  |
|                                                                    | <ul> <li>Voraussetzung:</li> <li>Dieser Parameter wird beim Deltabar S, Cerabar S mit Relativdrucksensor und Deltapilot angezeigt.</li> </ul>                                                                                                    |  |  |
|                                                                    | Auswahl:<br>Abbrechen<br>Übernehmen                                                                                                    |  |  |
|                                                                    | Werkeinstellung:<br>0.0                                                                                                    |  |  |
| LAGESOLLWERT (563)<br>Eingabe                                      | Lageabgleich – die Druckdifferenz zwischen Null (Sollwert) und gemessenem<br>Druck muss nicht bekannt sein. Um die Druckdifferenz zu korrigieren, wird ein<br>Referenzmesswert (z. B. von einem Referenzgerät) benötigt.<br>Bedingt durch die Einbaulage des Gerätes kann es zu einer Verschiebung des Mess-<br>wertes kommen, d.h. bei leerem Behälter zeigt der Parameter MESSWERT nicht<br>Null oder den gewünschten Wert an.                                                                                                    |  |  |
|                                                                    | <ul> <li>Beispiel: <ul> <li>MESSWERT = 0.5 mbar (0.0075 psi)</li> <li>Für den Parameter LAGESOLLWERT geben Sie den gewünschten Sollwert für den MESSWERT vor, zum Beispiel 2.0 mbar (0.03 psi).</li> <li>(Es gilt: MESSWERT<sub>neu</sub> = LAGESOLLWERT)</li> <li>MESSWERT (nach Eingabe für LAGESOLLWERT) = 2.0 mbar (0.03 psi)</li> <li>Der Parameter LAGEOFFSET zeigt die resultierende Druckdifferenz (Offset), um die der MESSWERT korrigiert wurde an.</li> <li>Es gilt: LAGEOFFSET = MESSWERT<sub>alt</sub> - LAGESOLLWERT, hier: LAGEOFFSET = 0.5 mbar (0.0075 psi) - 2.0 mbar (0.03 psi) = -1.5 mbar (-0.0225 psi))</li> <li>Der Stromwert wird mitkorrigiert.</li> </ul> </li> </ul> |  |  |
|                                                                    | <ul> <li>Voraussetzung:</li> <li>Dieser Parameter wird beim Cerabar S mit Absolutdrucksensor angezeigt.</li> <li>Werkeinstellung:</li> <li>O</li> </ul>                                                                                                    |  |  |
|                                                                    | 0.0                                                                                                    |  |  |

| Tabelle 4: (GRUPPENAUSWAHL $\rightarrow$ ) QUICK SETUP "Füllstand" |                                                                                                    |  |
|--------------------------------------------------------------------|----------------------------------------------------------------------------------------------------|--|
| Parametername                                                      | Beschreibung                                                                                                    |  |
| ABGLEICH LEER (314)/<br>(010)<br>Eingabe                           | Füllstandswert für den unteren Abgleichpunkt (Behälter leer) eingeben.<br>Der Behälter ist entweder leer oder zum Teil gefüllt. Mit der Eingabe eines Wertes<br>für diesen Parameter weisen Sie dem am Gerät anliegenden Druck einen Füll-<br>standswert zu.                                                                                                    |  |
|                                                                    | <ul> <li>Voraussetzung:</li> <li>FÜLLSTANDSWAHL = Füllstd. Easy Druck (→ Siehe auch Seite 63),<br/>ABGLEICHMODUS = Nass (→ Siehe auch Seite 72)</li> <li>FÜLLSTANDSWAHL = Füllstand Standard (→ Siehe auch Seite 63),<br/>FÜLLSTANDSTYP = Linear (→ Siehe auch Seite 78),<br/>ABGLEICHMODUS = Nass (→ Siehe auch Seite 82)</li> </ul>                                                                        |  |
|                                                                    | Die Vor-Ort-Anzeige zeigt bei diesem Parameter den einzugebenden Füllstands-<br>wert und den am Gerät anliegenden Druck an. Damit der Füllstandswert mit dem<br>am Gerät anliegenden Druck abgespeichert wird, muss auch wenn der Füllstands-<br>wert unverändert bleiben soll, vor dem Bestätigen mit der €-Taste das Eingabefeld<br>für den Füllstandswert mit der 🛨 oder 🖃 Taste zuerst aktiviert werden. |  |
|                                                                    | Werkeinstellung:<br>0.0                                                                                                    |  |
| ABGLEICH VOLL (315)/<br>(004)<br>Eingabe                           | Füllstandswert für den oberen Abgleichpunkt (Behälter voll) eingeben.<br>Der Behälter ist entweder vollständig oder fast gefüllt. Mit der Eingabe eines Wer-<br>tes für diesen Parameter weisen Sie dem am Gerät anliegenden Druck einen Füll-<br>standswert zu.                                                                                                    |  |
|                                                                    | <ul> <li>Voraussetzung:</li> <li>FÜLLSTANDSWAHL = Füllstd. Easy Druck (→ Siehe auch Seite 63),<br/>ABGLEICHMODUS = Nass (→ Siehe auch Seite 72)</li> <li>FÜLLSTANDSWAHL = Füllstand Standard (→ Siehe auch Seite 63),<br/>FÜLLSTANDSTYP = Linear (→ Siehe auch Seite 78),<br/>ABGLEICHMODUS = Nass (→ Siehe auch Seite 82)</li> </ul>                                                                        |  |
|                                                                    | Die Vor-Ort-Anzeige zeigt bei diesem Parameter den einzugebenden Füllstands-<br>wert und den am Gerät anliegenden Druck an. Damit der Füllstandswert mit dem<br>am Gerät anliegenden Druck abgespeichert wird, muss auch wenn der Füllstands-<br>wert unverändert bleiben soll, vor dem Bestätigen mit der €-Taste das Eingabefeld<br>für den Füllstandswert mit der 🕒 oder 🖃 Taste zuerst aktiviert werden. |  |
|                                                                    | Werkeinstellung:<br>100.0                                                                                                    |  |
| WERT DÄMPFUNG (247)<br>Eingabe                                     | Dämpfungszeit (Zeitkonstante $\tau$ ) eingeben.<br>Die Dämpfung beeinflusst die Geschwindigkeit, mit der alle nachfolgenden Ele-<br>mente wie z.B. Vor-Ort-Anzeige, Messwert und Stromausgang auf eine Änderung<br>des Druckes reagieren.                                                                                                    |  |
|                                                                    | Eingabebereich:<br>0.0999.0 s                                                                                                    |  |
|                                                                    | Werkeinstellung:<br>2.0 s bzw. gemäß Bestellangaben                                                                                                    |  |

| Tabelle 5: (GRUPPENAUSWAHL $\rightarrow$ ) QUICK SETUP "Durchfluss"            |              |
|--------------------------------------------------------------------------------|--------------|
| Parametername                                                                  | Beschreibung |
| Dieses Menü zeigt die wichtigsten Parameter für die Betriebsart Durchfluss an. |              |
| Voraussetzung:<br>• Differenzdrucktransmitter Deltabar S                       |              |
| <ul> <li>BETRIEBSART = Durchfluss</li> </ul>                                   |              |

| Tabelle 5: (GRUPPENAUSWAHL $\rightarrow$ ) QUICK SETUP "Durchfluss" |                                                                                                    |  |
|---------------------------------------------------------------------|----------------------------------------------------------------------------------------------------|--|
| Parametername                                                       | Beschreibung                                                                                                    |  |
| LAGEKORREKTUR (685)<br>Eingabe                                      | Lageabgleich – die Druckdifferenz zwischen Null (Sollwert) und gemessenem<br>Druck muss nicht bekannt sein.<br>Bedingt durch die Einbaulage des Gerätes kann es zu einer Verschiebung des Mess-<br>wertes kommen, d.h. bei leerem Behälter zeigt der Parameter MESSWERT nicht<br>Null an.                                                                                                    |  |
|                                                                     | <ul> <li>Beispiel:</li> <li>MESSWERT = 2.2 mbar (0,033 psi)</li> <li>Über den Parameter LAGEKORREKTUR mit der Option "Übernehmen" korrigieren Sie den MESSWERT. D.h. Sie weisen dem anliegenden Druck den Wert 0.0 zu.</li> <li>MESSWERT (nach Lagekorrektur) = 0.0 mbar</li> <li>Der Stromwert wird mitkorrigiert.</li> </ul>                                                                                                    |  |
|                                                                     | Der Parameter LAGEOFFSET zeigt die resultierende Druckdifferenz (Offset), um die der MESSWERT korrigiert wurde an.                                                                                                    |  |
|                                                                     | Auswahl:<br>• Abbrechen<br>• Übernehmen                                                                                                    |  |
|                                                                     | Werkeinstellung:<br>0.0                                                                                                    |  |
| MAX. DURCHFLUSS (311)<br>Eingabe                                    | Maximalen Durchfluss des Wirkdruckgebers eingeben.<br>Siehe auch Auslegungsblatt des Wirkdruckgebers. Der maximale Durchfluss wird<br>dem maximalen Druck, den Sie über MAX. DRUCK FLUSS eingeben zugewiesen.<br>Über den Parameter LINEAR/RADIZ. (→ Seite 114) legen Sie das Stromsignal für<br>die Betriebsart Durchfluss fest. Für die Einstellung "Durchfluss (radiz.)" gilt:<br>Wenn Sie für MAX. DURCHFLUSS einen neuen Wert eingeben, wird der Wert für<br>MESSENDE SETZEN mitgeändert. Über MESSENDE SETZEN weisen Sie dem obe-<br>ren Stromwert einen Durchfluss zu. Möchten Sie dem oberenen Stromwert einen<br>anderen Wert als den Wert für MAX. DURCHFLUSS zuweisen, müssen Sie für MES-<br>SENDE SETZEN den gewünschten Wert eingeben. (→ MESSENDE SETZEN, Seite<br>104). |  |
|                                                                     | Werkeinstellung:<br>1.0                                                                                                    |  |
| MAX. DRUCK FLUSS (634)<br>Eingabe                                   | Maximalen Druck des Wirkdruckgebers eingeben.<br>→ Siehe Auslegungsblatt des Wirkdruckgebers. Dieser Wert wird dem maximalen<br>Durchflusswert (→ Siehe MAX. DURCHFLUSS) zugewiesen.<br>Über den Parameter LINEAR/RADIZ. (→ Seite 114) legen Sie das Stromsignal für<br>die Betriebsart Durchfluss fest. Für die Einstellung "Differenzdruck" gilt:<br>Wenn Sie für MAX. DRUCK FLUSS einen neuen Wert eingeben, wird der Wert für<br>MESSENDE SETZEN mitgeändert. Über MESSENDE SETZEN weisen Sie dem obe-<br>ren Stromwert einen Druckwert zu. Möchten Sie dem oberen Stromwert einen<br>anderen Wert als den Wert für MAX. DRUCK FLUSS zuweisen, müssen Sie für<br>MESSENDE SETZEN den gewünschten Wert eingeben. (→ MESSENDE SETZEN,<br>Seite 104).                                  |  |
|                                                                     | Werkeinstellung:<br>Obere Messgrenze ( $\rightarrow$ Siehe URL SENSOR, Seite 120)                                                                                                    |  |
| MIN. DRUCK FLUSS<br>Anzeige                                         | Anzeige des Druckwertes bei minimalem Durchfluss (= 0).<br>Werkeinstellung:<br>0<br>Voraussetzung:<br>Digitale Kommunikation                                                                                                    |  |
| WERT DÄMPFUNG (247)<br>Eingabe                                      | Dämpfungszeit (Zeitkonstante $\tau$ ) eingeben.<br>Die Dämpfung beeinflusst die Geschwindigkeit, mit der alle nachfolgenden Ele-<br>mente wie z.B. Vor-Ort-Anzeige, Messwert und Stromausgang auf eine Änderung<br>des Druckes reagieren.                                                                                                    |  |
|                                                                     | Eingabebereich:<br>0.0999.0 s                                                                                                    |  |
|                                                                     | Werkeinstellung:<br>2.0 s bzw. gemäß Bestellangaben                                                                                                    |  |

| Tabelle 6: (GRUPPENAUSWAHL $\rightarrow$ ) BEDIENMENÜ $\rightarrow$ ABGLEICH $\rightarrow$ LAGEABGLEICH                                                                                                    |                                                                                                    |  |  |
|----------------------------------------------------------------------------------------------------|----------------------------------------------------------------------------------------------------|--|--|
| Parametername                                                                                                    | Beschreibung                                                                                                    |  |  |
| Bedingt durch die Einbaulage des Gerätes kann es zu einer Verschiebung des Messwertes kommen, d.h. bei lee-<br>rem Behälter zeigt der Messwert nicht Null an. Deltabar S und Cerabar S bieten drei verschiedene Möglichkeiten<br>einen Lageabgleich durchzuführen an. |                                                                                                    |  |  |
| <ul> <li>Empfehlung:</li> <li>Die Druckdifferenz zwisc</li> <li>LAGEKORREKTUR: De</li> <li>LAGESOLLWERT: Cert</li> <li>Die Druckdifferenz zwisc</li> <li>LAGEOFFSET: Deltaba<br/>pilot S</li> </ul>                                                                   | hen Null (Sollwert) und gemessenem Druck muss nicht bekannt sein.<br>Itabar S, Cerabar S mit Relativdrucksensor oder Deltapilot S.<br>abar S mit Absolutdrucksensor.<br>hen Null (Sollwert) und gemessenem Druck ist bekannt.<br>ar S, Cerabar S mit Relativdrucksensor, Cerabar S mit Absolutdrucksensor oder Delta-                                                                                                    |  |  |
| LAGEKORREKTUR (685)<br>Eingabe                                                                                                    | Lageabgleich – die Druckdifferenz zwischen Null (Sollwert) und gemessenem<br>Druck ist muss nicht bekannt sein.                                                                                                    |  |  |
|                                                                                                    | <ul> <li>Beispiel:</li> <li>MESSWERT = 2.2 mbar (0,033 psi)</li> <li>Über den Parameter LAGEKORREKTUR mit der Option "Übernehmen" korrigieren Sie den MESSWERT. D.h. Sie weisen dem anliegenden Druck den Wert 0.0 zu.</li> <li>MESSWERT (nach Lagekorrektur) = 0.0 mbar<br/>Der Strammust wird mitleministert.</li> </ul>                                                                                                    |  |  |
|                                                                                                    | <ul> <li>Der Stromwert wird mitkorrigiert.</li> <li>Der Parameter LAGEOFFSET zeigt die resultierende Druckdifferenz (Offset), um<br/>die der MESSWEPT korrigiert wurde an</li> </ul>                                                                                                    |  |  |
|                                                                                                    | Auswahl<br>Abbrechen<br>Übernehmen                                                                                                    |  |  |
|                                                                                                    | Werkeinstellung:<br>0.0                                                                                                    |  |  |
| LAGESOLLWERT (563)<br>Eingabe                                                                                                    | Lageabgleich – die Druckdifferenz zwischen Null (Sollwert) und gemessenem<br>Druck muss nicht bekannt sein. Um die Druckdifferenz zu korrigieren, wird ein<br>Referenzmesswert (z. B. von einem Referenzgerät) benötigt.                                                                                                    |  |  |
|                                                                                                    | <ul> <li>Beispiel: <ul> <li>MESSWERT = 0.5 mbar (0.0075 psi)</li> <li>Für den Parameter LAGESOLLWERT geben Sie den gewünschten Sollwert für den MESSWERT vor, zum Beispiel 2.0 mbar (0.03 psi).</li> <li>(Es gilt: MESSWERT neu = LAGESOLLWERT)</li> <li>MESSWERT (nach Eingabe für LAGESOLLWERT) = 2.0 mbar (0.03 psi)</li> <li>Der Parameter LAGEOFFSET zeigt die resultierende Druckdifferenz (Offset), um die der MESSWERT korrigiert wurde an.</li> <li>Es gilt: LAGEOFFSET = MESSWERT<sub>alt</sub> - LAGESOLLWERT, hier: LAGEOFFSET = 0.5 mbar (0.0075 psi) - 2.0 mbar (0.03 psi) = -1.5 mbar (-0.0225 psi))</li> <li>Der Stromwert wird mitkorrigiert.</li> </ul> </li> </ul> |  |  |
|                                                                                                    | Werkeinstellung:<br>0.0                                                                                                    |  |  |
| LAGEOFFSET (319)<br>Eingabe                                                                                                    | Lageabgleich – die Druckdifferenz zwischen Null (Sollwert) und gemessenen Druck ist bekannt.                                                                                                    |  |  |
|                                                                                                    | <ul> <li>Beispiel: <ul> <li>MESSWERT = 2.2 mbar (0,033 psi)</li> <li>Über den Parameter LAGEOFFSET geben Sie den Wert ein, um den der MESS-WERT korrigiert werden soll. Um den MESSWERT auf 0.0 mbar zu korrigieren, müssen Sie hier den Wert 2.2 eingeben.</li> <li>(Es gilt: MESSWERT<sub>neu</sub> = MESSWERT<sub>alt</sub> - LAGEOFFSET)</li> <li>MESSWERT (nach Eingabe für Lageoffset) = 0.0 mbar</li> <li>Der Stromwert wird mitkorrigiert.</li> </ul> </li> </ul>                                                                                                    |  |  |
|                                                                                                    | Werkeinstellung:<br>0.0                                                                                                    |  |  |

| Parametername                         | Beschreibung                                                                                                    |
|---------------------------------------|----------------------------------------------------------------------------------------------------|
| Voraussetzung:<br>BETRIEBSART = Druck |                                                                                                    |
| EINHEIT DRUCK (060)<br>Auswahl        | Druck-Einheit auswählen.<br>Nach der Wahl einer neuen Druck-Einheit werden alle druckspezifischen Parame-<br>ter umgerechnet und mit der neuen Einheit dargestellt.                                                                                                    |
|                                       | Auswahl:<br>• mbar, bar<br>• mmH2O, mH2O, inH2O, ftH2O <sup>1</sup> )<br>• Pa, hPa, kPa, MPa<br>• psi<br>• mmHg, inHg <sup>2</sup> )<br>• Torr<br>• $g/cm^2$ , $kg/cm^2$<br>• $lb/ft^2$<br>• atm<br>• $gf/cm^2$ , $kgf/cm^2$<br>• Benutzereinheit, → siehe auch folgende Parameterbeschreibungen<br>BEN. EINHEIT P und FAKT. BEN. EINH. P.                                                                                                    |
|                                       | <ol> <li>Der Umrechnungsfaktor der Druckeinheiten bezieht sich auf eine Referenztemperatur von 4 °C (39.2 °F).</li> <li>Der Umrechnungsfaktor der Druckeinheiten bezieht sich auf eine Referenztemperatur von 0 °C (32 °F).</li> </ol>                                                                                                    |
|                                       | <b>Werkeinstellung:</b><br>abhängig vom Sensor-Nennmessbereich mbar oder bar bzw. gemäß Bestellanga-<br>ben                                                                                                    |
| BEN. EINHEIT P (075)<br>Eingabe       | Text (Einheit) für kundenspezifische Druck-Einheit eingeben.<br>Sie können hier maximal acht alphanumerische Zeichen eingeben. → Siehe auch<br>FAKT. BEN. EINH. P.                                                                                                    |
|                                       | <ul><li>Voraussetzung:</li><li>EINHEIT DRUCK = Benutzereinheit</li></ul>                                                                                                    |
|                                       | Auf der Vor-Ort-Anzeige werden nur die ersten fünf Zeichen dargestellt. Z.B.<br>würde die kundenspezifische Einheit "Kisten" als "Kiste" angezeigt werden.<br>Enthält die Einheit einen Bruchstrich, können auf der Vor-Ort-Anzeige bis zu acht<br>Zeichen dargestellt werden. Die maximale Anzahl der Zeichen im Zähler bzw. Nen-<br>ner ist wieder auf fünf beschränkt. Z.B. würde die kundenspezifische Einheit "Kis-<br>ten/m2" als "Kiste/m2" angezeigt werden. Im FieldCare werden alle acht Zeichen<br>dargestellt.<br>Im HART Handbediengerät wird die kundenspezifische Einheit nur im Parameter<br>BEN. EINHEIT P angezeigt. Der Messwert wird mit dem Zusatz "User Unit" ange-<br>zeiot. |
|                                       | Werkeinstellung:                                                                                                    |
| FAKT. BEN. EINH. P (317)<br>Eingabe   | Umrechnungsfaktor für eine kundenspezifsche Druck-Einheit eingeben.<br>Der Umrechnungsfaktor muss im Verhältnis zu der SI-Einheit "Pa" eingegeben werden. → Siehe auch BEN. EINHEIT P.                                                                                                    |
|                                       | <ul><li>Voraussetzung:</li><li>EINHEIT DRUCK = Benutzereinheit</li></ul>                                                                                                    |
|                                       | <ul> <li>Beispiel:</li> <li>Sie möchten sich den Messwert in "PE" (PE: Packungseinheit) anzeigen lassen.</li> <li>MESSWERT =10000 Pa ≙ 1 PE</li> <li>Eingabe BEN. EINHEIT P: PE</li> <li>Eingabe FAKT. BEN. EINH. P: 0.0001</li> <li>Ergebnis: MESSWERT = 1 PE</li> </ul>                                                                                                    |
|                                       | Werkeinstellung:<br>1.0                                                                                                    |
| MESSANFG SETZEN (245)<br>Eingabe      | Messanfang einstellen – ohne Referenzdruck.<br>Druckwert für den unteren Stromwert (4 mA) eingeben.                                                                                                    |
|                                       | <b>Werkeinstellung:</b><br>0.0 bzw. gemäß Bestellangaben                                                                                                    |

| abelle 7: (GRUPPENAUSWAHL $ ightarrow$ ) BEDIENMENÜ $ ightarrow$ ABGLEICH $ ightarrow$ GRUNDABGLEICH " | Druck" |
|----------------------------------------------------------------------------------------------------|--------|
|----------------------------------------------------------------------------------------------------|--------|

| Tabelle 7: (GRUPPENAUSWAHL $\rightarrow$ ) BEDIENMENÜ $\rightarrow$ ABGLEICH $\rightarrow$ GRUNDABGLEICH "Druck" |                                                                                                    |  |
|----------------------------------------------------------------------------------------------------|----------------------------------------------------------------------------------------------------|--|
| Parametername                                                                                                    | Beschreibung                                                                                                    |  |
| MESSENDE SETZEN (246)<br>Eingabe                                                                                 | Messende einstellen – ohne Referenzdruck.<br>Druckwert für den oberen Stromwert (20 mA) eingeben.<br><b>Werkeinstellung:</b>                                                                                                    |  |
|                                                                                                    | Obere Messgrenze ( $\rightarrow$ Siehe URL SENSOR, Seite 120)                                                                                                    |  |
| MESSANFG NEHMEN<br>(309)<br>Eingabe                                                                              | Messanfang einstellen – Referenzdruck liegt am Gerät an.<br>Der Druck für den unteren Stromwert (4 mA) liegt am Gerät an. Mit der Option<br>"Übernehmen" weisen Sie dem anliegenden Druckwert den unteren Stromwert zu.<br>Vor-Ort-Anzeige: Der anliegende Druckwert wird in der untersten Zeile angezeigt. |  |
|                                                                                                    | Auswahl:<br>• Abbrechen<br>• Übernehmen                                                                                                    |  |
| MESSENDE NEHMEN<br>(310)<br>Eingabe                                                                              | Messende einstellen – Referenzdruck liegt am Gerät an.<br>Der Druck für den oberen Stromwert (20 mA) liegt am Gerät an. Mit der Option<br>"Übernehmen" weisen Sie dem anliegenden Druckwert den oberen Stromwert zu.<br>Vor-Ort-Anzeige: Der anliegende Druckwert wird in der untersten Zeile angezeigt.    |  |
|                                                                                                    | Auswahl:<br>• Abbrechen<br>• Übernehmen                                                                                                    |  |
| WERT DÄMPFUNG (247)<br>Eingabe                                                                                   | Dämpfungszeit (Zeitkonstante τ) eingeben.<br>Die Dämpfung beeinflusst die Geschwindigkeit, mit der alle nachfolgenden Ele-<br>mente wie z.B. Vor-Ort-Anzeige, Messwert und Stromausgang auf eine Änderung<br>des Druckes reagieren.                                                                         |  |
|                                                                                                    | <b>Eingabebereich:</b><br>0.0999.0 s                                                                                                    |  |
|                                                                                                    | <b>Werkeinstellung:</b><br>2.0 s bzw. gemäß Bestellangaben                                                                                                    |  |

## Tabelle 8: (GRUPPENAUSWAHL $\rightarrow$ ) BEDIENMENÜ $\rightarrow$ ABGLEICH $\rightarrow$ GRUNDABGLEICH "Füllstand", FÜLLSTANDSWAHL "Füllstd. Easy Druck"

Die folgenden Parameter werden angezeigt, wenn Sie für den Parameter FÜLLSTANDSWAHL die Option "Füllstd. Easy Druck" gewählt haben. Bei diesem Füllstandsmodus geben Sie zwei Druck-Füllstands-Wertepaare vor. Es stehen die zwei Abgleichmodi "Nass" und "Trocken" zur Verfügung.

- Voraussetzung:
- BETRIEBSART = Füllstand
- FÜLLSTANDSWAHL = Füllstd. Easy Druck

| EINHEIT DRUCK (060)<br>Auswahl | Druck-Einheit auswählen.<br>Nach der Wahl einer neuen Druck-Einheit werden alle druckspezifischen Parame-<br>ter umgerechnet und mit der neuen Einheit dargestellt.                                                                                                    |
|--------------------------------|----------------------------------------------------------------------------------------------------|
|                                | Auswahl:<br>• mbar, bar<br>• mmH2O, mH2O, inH2O, ftH2O <sup>1</sup> )<br>• Pa, hPa, kPa, MPa<br>• psi<br>• mmHg, inHg <sup>2</sup> )<br>• Torr<br>• $g/cm^2$ , $kg/cm^2$<br>• $lb/ft^2$<br>• $atm$<br>• $gf/cm^2$ , $kgf/cm^2$<br>• Benutzereinheit, → siehe auch folgende Parameterbeschreibungen<br>BEN. EINHEIT P und FAKT. BEN. EINH. P. |
|                                | <ol> <li>Der Umrechnungsfaktor der Druckeinheiten bezieht sich auf eine Referenztemperatur von 4 °C (39.2 °F).</li> <li>Der Umrechnungsfaktor der Druckeinheiten bezieht sich auf eine Referenztemperatur von 0 °C (32 °F).</li> </ol>                                                                                                    |
|                                | Werkeinstellung:<br>abhängig vom Sensor-Nennmessbereich mbar oder bar bzw. gemäß Bestellanga-<br>ben                                                                                                    |

| Tabelle 8: (GRUPPENAUS)<br>FÜLLSTANDSWAHL "Fülls | Tabelle 8: (GRUPPENAUSWAHL $\rightarrow$ ) BEDIENMENÜ $\rightarrow$ ABGLEICH $\rightarrow$ GRUNDABGLEICH "Füllstand", FÜLLSTANDSWAHL "Füllstd. Easy Druck"                                                                                                    |  |  |
|--------------------------------------------------|----------------------------------------------------------------------------------------------------|--|--|
| BEN. EINHEIT P (075)<br>Eingabe                  | Text (Einheit) für kundenspezifische Druck-Einheit eingeben.<br>Sie können hier maximal acht alphanumerische Zeichen eingeben. → Siehe auch<br>FAKT. BEN. EINH. P.<br>Voraussetzung:                                                                                                    |  |  |
|                                                  | EINHEIT DRUCK = Benutzereinheit                                                                                                    |  |  |
|                                                  | Auf der Vor-Ort-Anzeige werden nur die ersten fünf Zeichen dargestellt. Z.B.<br>würde die kundenspezifische Einheit "Kisten" als "Kiste" angezeigt werden.<br>Enthält die Einheit einen Bruchstrich, können auf der Vor-Ort-Anzeige bis zu acht<br>Zeichen dargestellt werden. Die maximale Anzahl der Zeichen im Zähler bzw. Nen-<br>ner ist wieder auf fünf beschränkt. Z.B. würde die kundenspezifische Einheit "Kis-<br>ten/m2" als "Kiste/m2" angezeigt werden. Im FieldCare werden alle acht Zeichen<br>dargestellt.<br>Im HART Handbediengerät wird die kundenspezifische Einheit nur im Parameter<br>BEN. EINHEIT P angezeigt. Der Messwert wird mit dem Zusatz "User Unit" ange-<br>zeigt. |  |  |
|                                                  | Werkeinstellung:                                                                                                    |  |  |
| FAKT. BEN. EINH. P (317)<br>Eingabe              | <ul> <li></li> <li>Umrechnungsfaktor für eine kundenspezifsche Druck-Einheit eingeben.</li> <li>Der Umrechnungsfaktor muss im Verhältnis zu der SI-Einheit "Pa" eingegeben werden. → Siehe auch BEN. EINHEIT P.</li> </ul>                                                                                                    |  |  |
|                                                  | Voraussetzung:<br>• EINHEIT DRUCK = Benutzereinheit                                                                                                    |  |  |
|                                                  | <ul> <li>Beispiel:</li> <li>Sie möchten sich den Messwert in "PE" (PE: Packungseinheit) anzeigen lassen.</li> <li>MESSWERT =10000 Pa ≈ 1 PE</li> <li>Eingabe BEN. EINHEIT P: PE</li> <li>Eingabe FAKT. BEN. EINH. P: 0.0001</li> <li>Ergebnis: MESSWERT = 1 PE</li> </ul>                                                                                                    |  |  |
|                                                  | Werkeinstellung:<br>1.0                                                                                                    |  |  |
| AUSGABEEINHEIT (023)<br>Auswahl                  | Einheit für die Messwertanzeige und den Parameter MESSWERT ( $\rightarrow$ Seite 121) wählen.                                                                                                    |  |  |
|                                                  | Die ausgewählte Einheit dient nur zur Beschreibung des Messwertes. D.h. bei Wahl<br>einer neuen Ausgabeeinheit wird der Messwert nicht umgerechnet.<br>Beispiel:                                                                                                    |  |  |
|                                                  | <ul> <li>aktueller Messwert: 0,3 ft</li> <li>neue Ausgabeeinheit: m</li> <li>neuer Messwert: 0,3 m (0,98 ft)</li> </ul>                                                                                                    |  |  |
|                                                  | Auswahl                                                                                                    |  |  |
|                                                  | <ul> <li>76</li> <li>mm, cm, dm, m</li> </ul>                                                                                                    |  |  |
|                                                  | <ul> <li>ft, inch</li> <li>cm<sup>3</sup>, dm<sup>3</sup>, m<sup>3</sup>,m<sup>3</sup> E<sup>3</sup></li> <li>l, hl</li> </ul>                                                                                                    |  |  |
|                                                  | <ul> <li>ft<sup>3</sup>, ft<sup>3</sup> E<sup>3</sup></li> <li>gal, bbl, Igal</li> <li>g ka t</li> </ul>                                                                                                    |  |  |
|                                                  | - y, ky, t<br>- lb, ton, oz                                                                                                    |  |  |
|                                                  | Werkeinstellung:<br>%                                                                                                    |  |  |
|                                                  |                                                                                                    |  |  |

| Tabelle 8: (GRUPPENAUSV<br>FÜLLSTANDSWAHL "Fülls | NAHL $ ightarrow$ ) BEDIENMENÜ $ ightarrow$ ABGLEICH $ ightarrow$ GRUNDABGLEICH "Füllstand", td. Easy Druck"                                                                                                    |
|--------------------------------------------------|----------------------------------------------------------------------------------------------------|
| ABGLEICHMODUS (008)<br>Auswahl                   | <ul> <li>Abgleichmodus auswählen.</li> <li>Auswahl: <ul> <li>Nass</li> <li>Der Nassabgleich erfolgt durch Befüllen und Entleeren des Behälters. Bei zwei unterschiedlichen Füllhöhen wird der eingegebene Füllhöhen-, Volumen-, Masse- oder Prozentwert dem zu diesem Zeitpunkt gemessenen Druck zugeordnet. (→ Siehe auch diese Tabelle, Parameterbeschreibungen ABGLEICH LEER und ABGLEICH VOLL)</li> <li>Trocken</li> <li>Der Trockenabgleich ist ein theoretischer Abgleich. Bei diesem Abgleich geben Sie zwei Druck-Füllstands-Wertepaare über die folgenden Parameter ABGLEICH LEER, DRUCK LEER, ABGLEICH VOLL und DRUCK VOLL vor.</li> </ul> </li> <li>Werkeinstellung: Nass</li> </ul>                                                                                                    |
| ABGLEICH LEER (010)<br>Eingabe                   | <ul> <li>Füllhöhen-, Volumen-, Masse- oder Prozentwert für den unteren Abgleichpunkt<br/>(Behälter leer) eingeben.</li> <li>Der Behälter ist entweder leer oder zum Teil gefüllt. Mit der Eingabe eines Wertes<br/>für diesen Parameter, weisen Sie dem am Gerät anliegenden Druck einen Füllhö-<br/>hen-, Volumen-, Masse- oder Prozentwert zu. Die Einheit wird über den Parameter<br/>AUSGABEEINHEIT gewählt (→ Seite 71).</li> <li>Voraussetzung: <ul> <li>ABGLEICHMODUS = Nass</li> </ul> </li> <li>Die Vor-Ort-Anzeige zeigt bei diesem Parameter den einzugebenden Füllstands-<br/>wert und den am Gerät anliegenden Druck an. Damit der Füllstandswert mit dem<br/>am Gerät anliegenden Druck abgespeichert wird, muss auch wenn der Füllstands-<br/>wert unverändert bleiben soll, vor dem Bestätigen mit der El-Taste das Eingabefeld<br/>für den Füllstandswert mit der 🕂 oder El Taste zuerst aktiviert werden.</li> </ul> <li>Werkeinstellung:<br/>0.0</li> |
| ABGLEICH VOLL (004)<br>Eingabe                   | <ul> <li>Höhen-, Volumen- oder Massewert für den oberen Abgleichpunkt (Behälter voll) eingeben.</li> <li>Der Behälter ist entweder vollständig oder fast gefüllt. Mit der Eingabe eines Wertes für diesen Parameter, weisen Sie dem am Gerät anliegenden Druck einen Höhen-, Volumen- oder Massewert zu. Die Einheit wird über den Parameter AUS-GABEEINHEIT gewählt (→ Seite 71).</li> <li>Voraussetzung: <ul> <li>ABGLEICHMODUS = Nass</li> </ul> </li> <li>Die Vor-Ort-Anzeige zeigt bei diesem Parameter den einzugebenden Füllstandswert und den am Gerät anliegenden Druck an. Damit der Füllstandswert mit dem am Gerät anliegenden Druck abgespeichert wird, muss auch wenn der Füllstandswert unverändert bleiben soll, vor dem Bestätigen mit der E-Taste das Eingabefeld für den Füllstandswert mit der 🖃 oder 🖃 Taste zuerst aktiviert werden.</li> </ul> <li>Werkeinstellung: <ul> <li>100.0</li> </ul> </li>                                               |
| ABGLEICH LEER (010)<br>Eingabe                   | <ul> <li>Füllhöhen-, Volumen-, Masse- oder Prozentwert für den unteren Abgleichpunkt<br/>(Behälter leer) eingeben.</li> <li>Die eingegebenen Werte für die Parameter ABGLEICH LEER und DRUCK LEER bil-<br/>den das Druck-Füllstands-Wertepaar für den unteren Abgleichpunkt. Die Einheit<br/>wird über den Parameter AUSGABEEINHEIT gewählt (→ Seite 71).</li> <li>Voraussetzung: <ul> <li>ABGLEICHMODUS = Trocken</li> </ul> </li> <li>Werkeinstellung: <ul> <li>0.0</li> </ul> </li> </ul>                                                                                                    |
| DRUCK LEER (011)<br>Eingabe                      | Druckwert für den unteren Abgleichpunkt (Behälter leer) eingeben.<br>→ Siehe auch ABGLEICH LEER.<br>Voraussetzung:<br>• ABGLEICHMODUS = Trocken<br>Werkeinstellung:<br>0.0                                                                                                    |
| Tabelle 8: (GRUPPENAUS)<br>FÜLLSTANDSWAHL "Fülls | WAHL $\rightarrow$ ) BEDIENMENU $\rightarrow$ ABGLEICH $\rightarrow$ GRUNDABGLEICH "Füllstand",<br>td. Easy Druck"                                                                                                    |
|--------------------------------------------------|----------------------------------------------------------------------------------------------------|
| ABGLEICH VOLL (004)<br>Eingabe                   | Höhen-, Volumen-, Masse- oder Prozentwert für den oberen Abgleichpunkt<br>(Behälter voll) eingeben.<br>Die eingegebenen Werte für die Parameter ABGLEICH VOLL und DRUCK VOLL bil-<br>den das Druck-Füllhöhen-Wertepaar für den oberen Abgleichpunkt. Die Einheit<br>wird über den Parameter AUSGABEEINHEIT gewählt (→ Seite 71). |
|                                                  | <ul><li>Voraussetzung:</li><li>ABGLEICHMODUS = Trocken</li></ul>                                                                                                    |
|                                                  | Werkeinstellung:<br>100.0                                                                                                    |
| DRUCK VOLL (005)<br>Eingabe                      | Druckwert für den oberen Abgleichpunkt (Behälter voll) eingeben.<br>→ Siehe auch ABGLEICH VOLL.                                                                                                    |
|                                                  | Voraussetzung:<br>• ABGLEICHMODUS = Trocken                                                                                                    |
|                                                  | Werkeinstellung:<br>100.0                                                                                                    |
| MESSANFG SETZEN (013)<br>Eingabe                 | Wert für unteren Stromwert (4 mA) eingeben. Die Einheit wählen Sie über den<br>Parameter AUSAGBEEINHEIT (→ Seite 71).                                                                                                    |
|                                                  | Werkeinstellung:<br>0.0                                                                                                    |
| MESSENDE SETZEN (012)<br>Eingabe                 | Wert für oberen Stromwert (20 mA) eingeben. Die Einheit wählen Sie über den Parameter AUSAGBEEINHEIT (→ Seite 71).                                                                                                    |
|                                                  | Werkeinstellung:<br>100.0                                                                                                    |
| WERT DÄMPFUNG (247)<br>Eingabe                   | Dämpfungszeit (Zeitkonstante $\tau$ ) eingeben.<br>Die Dämpfung beeinflusst die Geschwindigkeit, mit der alle nachfolgenden Ele-<br>mente wie z.B. Vor-Ort-Anzeige, Messwert und Stromausgang auf eine Änderung<br>des Druckes reagieren.                                                                                        |
|                                                  | Eingabebereich:<br>0.0999.0 s                                                                                                    |
|                                                  | Werkeinstellung:<br>2.0 s bzw. gemäß Bestellangaben                                                                                                    |

#### Tabelle 9: (GRUPPENAUSWAHL $\rightarrow$ ) BEDIENMENÜ $\rightarrow$ ABGLEICH $\rightarrow$ GRUNDABGLEICH "Füllstand", FÜLLSTANDSWAHL "Füllstd. Easy Höhe"

Die folgenden Parameter werden angezeigt, wenn Sie für den Parameter FÜLLSTANDSWAHL die Option "Füllstd. Easy Höhe" gewählt haben. Bei diesem Füllstandsmodus geben Sie eine Höheneinheit, die Dichte und zwei Höhen-Füllstands-Wertepaare vor. Der Druckmesswert wird mit Hilfe der eingegebenen Dichte und der Höheneinheit in einen Höhenwert umgerechnet. Es stehen die zwei Abgleichmodi "Nass" und "Trocken" zur Verfügung.

#### Voraussetzung:

- BETRIEBSART = Füllstand
- FÜLLSTANDSWAHL = Füllstd. Easy Höhe

| Tabelle 9: (GRUPPENAUSWAHL $\rightarrow$ ) BEDIENMENÜ $\rightarrow$ ABGLEICH $\rightarrow$ GRUNDABGLEICH "Füllstand", FÜLLSTANDSWAHL "Füllstd. Easy Höhe" |                                                                                                    |  |
|----------------------------------------------------------------------------------------------------|----------------------------------------------------------------------------------------------------|--|
| EINHEIT DRUCK (060)<br>Auswahl                                                                                                    | Druck-Einheit auswählen.<br>Nach der Wahl einer neuen Druck-Einheit werden alle druckspezifischen Parame-<br>ter umgerechnet und mit der neuen Einheit dargestellt.                                                                                                    |  |
|                                                                                                    | Auswahl:<br>• mbar, bar<br>• mmH2O, mH2O, inH2O, ftH2O <sup>1</sup> )<br>• Pa, hPa, kPa, MPa<br>• psi<br>• mmHg, inHg <sup>2</sup> )<br>• Torr<br>• g/cm <sup>2</sup> , kg/cm <sup>2</sup><br>• lb/ft <sup>2</sup><br>• atm<br>• gf/cm <sup>2</sup> , kgf/cm <sup>2</sup><br>• Benutzereinheit, → siehe auch folgende Parameterbeschreibungen<br>BEN. EINHEIT P und FAKT, BEN. EINH, P.                                                                                                    |  |
|                                                                                                    | <ol> <li>Der Umrechnungsfaktor der Druckeinheiten bezieht sich auf eine Referenztemperatur von 4 °C (39.2 °F).</li> <li>Der Umrechnungsfaktor der Druckeinheiten bezieht sich auf eine Referenztemperatur von 0 °C (32 °F).</li> </ol>                                                                                                    |  |
|                                                                                                    | Werkeinstellung:<br>abhängig vom Sensor-Nennmessbereich mbar oder bar bzw. gemäß Bestellanga-<br>ben                                                                                                    |  |
| BEN. EINHEIT P (075)<br>Eingabe                                                                                                    | Text (Einheit) für kundenspezifische Druck-Einheit eingeben.<br>Sie können hier maximal acht alphanumerische Zeichen eingeben. → Siehe auch<br>FAKT. BEN. EINH. P.                                                                                                    |  |
|                                                                                                    | <ul><li>Voraussetzung:</li><li>EINHEIT DRUCK = Benutzereinheit</li></ul>                                                                                                    |  |
|                                                                                                    | Auf der Vor-Ort-Anzeige werden nur die ersten fünf Zeichen dargestellt. Z.B.<br>würde die kundenspezifische Einheit "Kisten" als "Kiste" angezeigt werden.<br>Enthält die Einheit einen Bruchstrich, können auf der Vor-Ort-Anzeige bis zu acht<br>Zeichen dargestellt werden. Die maximale Anzahl der Zeichen im Zähler bzw. Nen-<br>ner ist wieder auf fünf beschränkt. Z.B. würde die kundenspezifische Einheit "Kis-<br>ten/m2" als "Kiste/m2" angezeigt werden. Im FieldCare werden alle acht Zeichen<br>dargestellt.<br>Im HART Handbediengerät wird die kundenspezifische Einheit nur im Parameter<br>BEN. EINHEIT P angezeigt. Der Messwert wird mit dem Zusatz "User Unit" ange-<br>zeigt. |  |
|                                                                                                    | Werkeinstellung:                                                                                                    |  |
| FAKT. BEN. EINH. P (317)<br>Eingabe                                                                                                    | Umrechnungsfaktor für eine kundenspezifsche Druck-Einheit eingeben.<br>Der Umrechnungsfaktor muss im Verhältnis zu der SI-Einheit "Pa" eingegeben wer-<br>den. → Siehe auch BEN. EINHEIT P.                                                                                                    |  |
|                                                                                                    | <ul><li>Voraussetzung:</li><li>EINHEIT DRUCK = Benutzereinheit</li></ul>                                                                                                    |  |
|                                                                                                    | <ul> <li>Beispiel:</li> <li>Sie möchten sich den Messwert in "PE" (PE: Packungseinheit) anzeigen lassen.</li> <li>MESSWERT =10000 Pa ≅ 1 PE</li> <li>Eingabe BEN. EINHEIT P: PE</li> <li>Eingabe FAKT. BEN. EINH. P: 0.0001</li> <li>Ergebnis: MESSWERT = 1 PE</li> </ul>                                                                                                    |  |
|                                                                                                    | Werkeinstellung:<br>1.0                                                                                                    |  |

| Tabelle 9: (GRUPPENAUS)<br>FÜLLSTANDSWAHL "Fülls | NAHL $ ightarrow$ ) BEDIENMENÜ $ ightarrow$ ABGLEICH $ ightarrow$ GRUNDABGLEICH "Füllstand", td. Easy Höhe"                                                                                                    |
|--------------------------------------------------|----------------------------------------------------------------------------------------------------|
| AUSGABEEINHEIT (023)<br>Auswahl                  | Einheit für die Messwertanzeige und den Parameter MESSWERT ( $\rightarrow$ Seite 121) wählen.                                                                                                    |
|                                                  | Die ausgewählte Einheit dient nur zur Beschreibung des Messwertes. D.h. bei Wahl<br>einer neuen Ausgabeeinheit wird der Messwert nicht umgerechnet.<br>Beispiel:<br>• aktueller Messwert: 0,3 ft<br>• neue Ausgabeeinheit: m<br>• neuer Messwert: 0,3 m (0.98 ft)                                                                                                    |
|                                                  | Auswahl<br>• %<br>• mm, cm, dm, m<br>• ft, inch<br>• cm <sup>3</sup> , dm <sup>3</sup> , m <sup>3</sup> ,m <sup>3</sup> E <sup>3</sup><br>• l, hl<br>• ft <sup>3</sup> , ft <sup>3</sup> E <sup>3</sup><br>• gal, bbl, Igal<br>• g, kg, t<br>• lb, ton, oz                                                                                                    |
|                                                  | Werkeinstellung:<br>%                                                                                                    |
| EINHEIT HÖHE (003)<br>Auswahl                    | Höhen-Einheit auswählen. Der gemessene Druck wird mittels den Parametern<br>EINHEIT DICHTE und DICHTE ABGLEICH in die gewählte Höhen-Einheit umge-<br>rechnet.                                                                                                    |
|                                                  | Auswahl:<br>• mm<br>• cm<br>• dm<br>• m<br>• inch<br>• ft                                                                                                    |
|                                                  | Werkeinstellung:<br>m                                                                                                    |
| ABGLEICHMODUS (008)<br>Auswahl                   | <ul> <li>Abgleichmodus auswählen.</li> <li>Auswahl: <ul> <li>Nass</li> <li>Der Nassabgleich erfolgt durch Befüllen und Entleeren des Behälters. Der gemessene Druck wird mittels den Parametern EINHEIT HÖHE, EINHEIT DICHTE und DICHTE ABGLEICH in die gewählte Höhen-Einheit umgerechnet. Bei zwei unterschiedlichen Füllhöhen wird der eingegebene Füllhöhen-, Volumen-, Masse- oder Prozentwert dem umgerechneten Höhenwert zugeordnet.</li> <li>Trocken</li> <li>Der Trockenabgleich ist ein theoretischer Abgleich. Bei diesem Abgleich geben Sie zwei Höhen-Füllstands-Wertepaare über die folgenden Parameter ABGLEICH LEER, HÖHE LEER, ABGLEICH VOLL und HÖHE VOLL vor.</li> </ul> </li> </ul> |
|                                                  | Werkeinstellung:<br>Trocken                                                                                                    |
| EINHEIT DICHTE (001)<br>Auswahl                  | Dichte-Einheit auswählen. Der gemessene Druck wird mittels den Parametern EIN-<br>HEIT HÖHE, EINHEIT DICHTE und DICHTE ABGLEICH in eine Höhe umgerechnet.                                                                                                    |
|                                                  | Auswahl:<br>• g/cm <sup>3</sup><br>• kg/dm <sup>3</sup><br>• kg/m <sup>3</sup><br>• US lb/in <sup>3</sup><br>• US lb/ft <sup>3</sup>                                                                                                    |
|                                                  | Werkeinstellung:<br>kg/dm <sup>3</sup>                                                                                                    |
| DICHTE ABGLEICH (007)<br>Eingabe                 | Dichte des Messstoffes eingeben. Der gemessene Druck wird mittels den Parame-<br>tern EIHEIT HÖHE, EINHEIT DICHTE und DICHTE ABGLEICH in eine Höhe umge-<br>rechnet.                                                                                                    |
|                                                  | Werkeinstellung:<br>1.0                                                                                                    |

| FÜLLSTANDSWAHL "Füll           | where $\rightarrow$ bedienmenu $\rightarrow$ Abgleich $\rightarrow$ GRUNDAbgleich "Fullstand", std. Easy Höhe"                                                                                                    |
|--------------------------------|----------------------------------------------------------------------------------------------------|
| ABGLEICH LEER (010)<br>Eingabe | Füllhöhen-, Volumen-, Masse- oder Prozentwert für den unteren Abgleichpunkt<br>(Behälter leer) eingeben.<br>Der Behälter ist entweder leer oder zum Teil gefüllt. Über die Parameter EINHEIT<br>HÖHE, EINHEIT DICHTE und DICHTE ABGLEICH wird der gemessene Druck in<br>einen Höhenwert umgerechnet und angezeigt. Über den Parameter ABGLEICH<br>LEER weisen Sie dem Höhenwert einen Füllstands-, Volumen-, Masse- oder Pro-<br>zentwert zu. Die Einheit wählen Sie über den Parameter AUSGABEEINHEIT<br>(→ Seite 75).                                     |
|                                | Voraussetzung:<br>• ABGLEICHMODUS = Nass                                                                                                    |
|                                | Die Vor-Ort-Anzeige zeigt bei diesem Parameter den einzugebenden Füllstands-<br>wert und den am Gerät anliegenden Druck an. Damit der Füllstandswert mit dem<br>am Gerät anliegenden Druck abgespeichert wird, muss auch wenn der Füllstands-<br>wert unverändert bleiben soll, vor dem Bestätigen mit der Ē-Taste das Eingabefeld<br>für den Füllstandswert mit der € oder ⊡ Taste zuerst aktiviert werden.                                                                                                    |
|                                | Werkeinstellung:<br>0.0                                                                                                    |
| ABGLEICH VOLL (004)<br>Eingabe | <ul> <li>Füllhöhen-, Volumen-, Masse- oder Prozentwert für den oberen Abgleichpunkt<br/>(Behälter voll) eingeben.</li> <li>Der Behälter ist entweder vollständig oder fast gefüllt. Über die Parameter EINHEIT<br/>HÖHE, EINHEIT DICHTE und DICHTE ABGLEICH wird der gemessene Druck in<br/>einen Höhenwert umgerechnet und angezeigt. Über den Parameter ABGLEICH<br/>VOLL weisen Sie dem Höhenwert einen Füllstands-, Volumen- oder Masse- oder<br/>Prozentwert zu. Die Einheit wählen Sie über den Parameter AUSGABEEINHEIT<br/>(→ Seite 75).</li> </ul> |
|                                | <ul><li>Voraussetzung:</li><li>ABGLEICHMODUS = Nass</li></ul>                                                                                                    |
|                                | Die Vor-Ort-Anzeige zeigt bei diesem Parameter den einzugebenden Füllstands-<br>wert und den am Gerät anliegenden Druck an. Damit der Füllstandswert mit dem<br>am Gerät anliegenden Druck abgespeichert wird, muss auch wenn der Füllstands-<br>wert unverändert bleiben soll, vor dem Bestätigen mit der El-Taste das Eingabefeld<br>für den Füllstandswert mit der  ⊕ oder ⊡ Taste zuerst aktiviert werden.                                                                                                    |
|                                | Werkeinstellung:<br>100.0                                                                                                    |
| ABGLEICH LEER (010)<br>Eingabe | Füllhöhen-, Volumen-, Masse- oder Prozentwert für den unteren Abgleichpunkt (Behälter leer) eingeben.<br>Die eingegebenen Werte für die Parameter ABGLEICH LEER und HÖHE LEER bilden das Höhen-Füllstands-Wertepaar für den unteren Abgleichpunkt. Die Einheit wählen Sie über den Parameter AUSGABEEINHEIT ( $\rightarrow$ Seite 75).                                                                                                    |
|                                | Voraussetzung:<br>• ABGLEICHMODUS = Trocken                                                                                                    |
|                                | Werkeinstellung:<br>0.0                                                                                                    |
| HÖHE LEER (009)<br>Eingabe     | Höhenwert für den unteren Abgleichpunkt (Behälter leer) eingeben. Die Einheit wählen Sie über den Parameter EINHEIT HÖHE ( $\rightarrow$ Seite 75).<br>$\rightarrow$ Siehe auch ABGLEICH LEER.                                                                                                    |
|                                | <ul><li>Voraussetzung:</li><li>ABGLEICHMODUS = Trocken</li></ul>                                                                                                    |
|                                | Werkeinstellung:<br>0.0                                                                                                    |
| ABGLEICH VOLL (004)<br>Eingabe | <ul> <li>Füllhöhen-, Volumen-, Masse- oder Prozentwert für den oberen Abgleichpunkt<br/>(Behälter voll) eingeben.</li> <li>Die eingegebenen Werte für die Parameter ABGLEICH VOLL und HÖHE VOLL bil-<br/>den das Höhen-Füllstands-Wertepaar für den oberen Abgleichpunkt. Die Einheit<br/>wählen Sie über den Parameter AUSGABEEINHEIT (→ Seite 75).</li> </ul>                                                                                                    |
|                                | <ul> <li>Voraussetzung:</li> <li>ABGLEICHMODUS = Trocken</li> </ul>                                                                                                    |
|                                | Werkeinstellung:<br>100.0                                                                                                    |

| Tabelle 9: (GRUPPENAUSWAHL $\rightarrow$ ) BEDIENMENÜ $\rightarrow$ ABGLEICH $\rightarrow$ GRUNDABGLEICH "Füllstand", FÜLLSTANDSWAHL "Füllstd. Easy Höhe" |                                                                                                    |
|----------------------------------------------------------------------------------------------------|----------------------------------------------------------------------------------------------------|
| HÖHE VOLL (006)<br>Eingabe                                                                                                    | Höhenwert für den oberen Abgleichpunkt (Behälter voll) eingeben. Die Einheit<br>wählen Sie über den Parameter EINHEIT HÖHE (→ Seite 75).<br>→ Siehe auch ABGLEICH VOLL.                                                             |
|                                                                                                    | <ul><li>Voraussetzung:</li><li>ABGLEICHMODUS = Trocken</li></ul>                                                                                                    |
|                                                                                                    | <b>Werkeinstellung:</b><br>Obere Messgrenze (URL) in eine Höheneinheit umgerechnet                                                                                                    |
| MESSANFG SETZEN (013)<br>Eingabe                                                                                                    | Füllhöhen-, Volumen-, Masse- oder Prozentwert für den unteren Stromwert (4 mA) eingeben. Die Einheit wählen Sie über den Parameter AUSGABEEINHEIT (→ Seite 75).                                                                     |
|                                                                                                    | Werkeinstellung:<br>0.0                                                                                                    |
| MESSENDE SETZEN (012)<br>Eingabe                                                                                                    | Füllhöhen-, Volumen-, Masse- oder Prozentwert für oberen Stromwert (20 mA) eingeben. Die Einheit wählen Sie über den Parameter AUSGABEEINHEIT ( $\rightarrow$ Seite 75).                                                            |
|                                                                                                    | Werkeinstellung:<br>100.0                                                                                                    |
| WERT DÄMPFUNG (247)<br>Eingabe                                                                                                    | Dämpfungszeit (Zeitkonstante τ) eingeben.<br>Die Dämpfung beeinflusst die Geschwindigkeit, mit der alle nachfolgenden Ele-<br>mente wie z.B. Vor-Ort-Anzeige, Messwert und Stromausgang auf eine Änderung<br>des Druckes reagieren. |
|                                                                                                    | Eingabebereich:<br>0.0999.0 s                                                                                                    |
|                                                                                                    | <b>Werkeinstellung:</b><br>2.0 s bzw. gemäß Bestellangaben                                                                                                    |

## Tabelle 10: (GRUPPENAUSWAHL $\rightarrow$ ) BEDIENMENÜ $\rightarrow$ ABGLEICH $\rightarrow$ GRUNDABGLEICH "Füllstand" FÜLLSTANDSWAHL "Füllstand Standard"

| Parametername                                                        | Beschreibung                                                                                                    |  |
|----------------------------------------------------------------------|----------------------------------------------------------------------------------------------------|--|
| Voraussetzung:<br>• BETRIEBSART = Füllstand<br>• FÜLLSTANDSWAHL = Fü | Voraussetzung:<br>• BETRIEBSART = Füllstand<br>• FÜLLSTANDSWAHL = Füllstand Standard                                                                                                    |  |
| EINHEIT DRUCK (060)<br>Auswahl                                       | Druck-Einheit auswählen.<br>Nach der Wahl einer neuen Druck-Einheit werden alle druckspezifischen Parame-<br>ter umgerechnet und mit der neuen Einheit dargestellt.                                                                                                    |  |
|                                                                      | <ul> <li>Auswahl:</li> <li>mbar, bar</li> <li>mmH2O, mH2O, inH2O, ftH2O <sup>1)</sup></li> <li>Pa, hPa, kPa, MPa</li> <li>psi</li> <li>mmHg, inHg <sup>2)</sup></li> <li>Torr</li> <li>g/cm<sup>2</sup>, kg/cm<sup>2</sup></li> <li>lb/ft<sup>2</sup></li> <li>atm</li> <li>gf/cm<sup>2</sup>, kgf/cm<sup>2</sup></li> <li>Benutzereinheit, → siehe auch folgende Parameterbeschreibungen BEN. EINHEIT P und FAKT. BEN. EINH. P.</li> <li>1) Der Umrechnungsfaktor der Druckeinheiten bezieht sich auf eine Referenztemperatur von 4 °C (39.2 °F).</li> <li>2) Der Umrechnungsfaktor der Druckeinheiten bezieht sich auf eine Referenztemperatur von 0 °C (32 °F).</li> <li>Werkeinstellung:</li> <li>abhängig vom Sensor-Nennmessbereich mbar oder bar bzw. gemäß Bestellangabar</li> </ul> |  |

| FÜLLSTANDSWAHL "Füllstand Standard"                                        |                                                                                                    |  |
|----------------------------------------------------------------------------|----------------------------------------------------------------------------------------------------|--|
| Parametername                                                              | Beschreibung                                                                                                    |  |
| BEN. EINHEIT P (075)<br>Eingabe                                            | <ul> <li>Text (Einheit) für kundenspezifische Druck-Einheit eingeben.</li> <li>Sie können hier maximal acht alphanumerische Zeichen eingeben. → Siehe auch FAKT. BEN. EINH. P.</li> <li>Voraussetzung: <ul> <li>EINHEIT DRUCK = Benutzereinheit</li> </ul> </li> </ul>                                                                                                    |  |
|                                                                            | Auf der Vor-Ort-Anzeige werden nur die ersten fünf Zeichen dargestellt. Z.B.<br>würde die kundenspezifische Einheit "Kisten" als "Kiste" angezeigt werden.<br>Enthält die Einheit einen Bruchstrich, können auf der Vor-Ort-Anzeige bis zu acht<br>Zeichen dargestellt werden. Die maximale Anzahl der Zeichen im Zähler bzw. Nen-<br>ner ist wieder auf fünf beschränkt. Z.B. würde die kundenspezifische Einheit "Kis-<br>ten/m2" als "Kiste/m2" angezeigt werden. Im FieldCare werden alle acht Zeichen<br>dargestellt.<br>Im HART Handbediengerät wird die kundenspezifische Einheit nur im Parameter<br>BEN. EINHEIT P angezeigt. Der Messwert wird mit dem Zusatz "User Unit" ange-<br>zeigt.                                                                                                    |  |
|                                                                            | Werkeinstellung:                                                                                                    |  |
| FAKT. BEN. EINH. P (317)<br>Eingabe                                        | Umrechnungsfaktor für eine kundenspezifsche Druck-Einheit eingeben.<br>Der Umrechnungsfaktor muss im Verhältnis zu der SI-Einheit "Pa" eingegeben werden. → Siehe auch BEN. EINHEIT P.                                                                                                    |  |
|                                                                            | Voraussetzung:<br>• EINHEIT DRUCK = Benutzereinheit                                                                                                    |  |
|                                                                            | <ul> <li>Beispiel:</li> <li>Sie möchten sich den Messwert in "PE" (PE: Packungseinheit) anzeigen lassen.</li> <li>MESSWERT = 10000 Pa <sup>≙</sup> 1 PE</li> <li>Eingabe BEN. EINHEIT P: PE</li> <li>Eingabe FAKT. BEN. EINH. P: 0.0001</li> <li>Erqebnis: MESSWERT = 1 PE</li> </ul>                                                                                                    |  |
|                                                                            | Werkeinstellung:<br>1.0                                                                                                    |  |
| FÜLLSTANDSTYP (718)<br>Auswahl                                             | <ul> <li>Füllstandstyp auswählen.</li> <li>Auswahl: <ul> <li>Linear: Die Messgröße (Füllhöhe, Volumen, Masse oder %) ist direkt proportional zum gemessenen Druck. → Siehe auch Seite 79 ff, Tabelle 10.</li> <li>Druck mit Kennlinie: Die Messgröße (Volumen, Masse oder %) ist nicht direkt proportional zum gemessenen Druck wie zum Beispiel bei Behältern mit konischem Auslauf. Für den Abgleich geben Sie eine Linearisierungstabelle mit mindestens 2 und höchstens 32 Punkten ein. → Siehe auch Seite 87 ff, Tabelle 11.</li> <li>Höhe mit Kennlinie: Diesen Füllstandstyp wählen Sie, wenn Sie entweder zwei Messgrößen benötigen oder Ihnen die Behälterform durch Wertepaare gegeben ist wie z.B. Höhe und Volumen.</li> <li>Folgende Kombinationen sind möglich: <ul> <li>Höhe + Volumen</li> <li>Höhe + Masse</li> <li>Wöhe + Volumen</li> <li>%-Höhe + Volumen</li> <li>%-Höhe + Masse</li> <li>Werkeinstellung:</li> </ul> </li> </ul></li></ul> |  |
| → Für FÜLLSTANDSTYP = I                                                    | Linear<br>Linear, siehe Seite 79, Tabelle 11.                                                                                                    |  |
| $\rightarrow$ Für FÜLLSTANDSTYP = I<br>$\rightarrow$ Für FÜLLSTANDSTYP = I | Druck mit Kennlinie, siehe Seite 87, Tabelle 12.<br>Höhe mit Kennlinie, siehe Seite 89, Tabelle 13.                                                                                                    |  |

#### Tabelle 10: (GRUPPENAUSWAHL $\rightarrow$ ) BEDIENMENÜ $\rightarrow$ ABGLEICH $\rightarrow$ GRUNDABGLEICH "Füllstand" FÜLLSTANDSWAHL "Füllstand Standard"

| Parametername                                                                               | Beschreibung                                                                                                    |
|---------------------------------------------------------------------------------------------|----------------------------------------------------------------------------------------------------|
| Die folgenden Parameter v<br>gewählt haben. Für diesen<br>nal zum gemessenen Druc           | verden angezeigt, wenn Sie für den Parameter FÜLLSTANDSTYP die Option "Linea<br>Füllstandstyp ist die Messgröße (Füllhöhe, Volumen, Masse oder %) direkt propo<br>k.                                                                                                    |
| Voraussetzung:<br>• BETRIEBSART = Füllsta<br>• FÜLLSTANDSWAHL = F<br>• FÜLLSTANDSTYP = Line | nd<br>Füllstand Standard<br>ear                                                                                                    |
| MESSGR. LINEAR (804)                                                                        | Messgröße auswählen.                                                                                                    |
| Auswahl                                                                                     | Auswahl:<br>• Füllhöhe<br>• Volumen<br>• Masse<br>• % (Füllhöhe)                                                                                                    |
|                                                                                             | Werkeinstellung:<br>% (Füllhöhe)                                                                                                    |
| EINHEIT HÖHE (708)                                                                          | Füllhöhen-Einheit auswählen.                                                                                                    |
| Auswahl                                                                                     | Voraussetzung:<br>■ MESSGR. LINEAR = Füllhöhe                                                                                                    |
|                                                                                             | Auswahl:<br>• mm<br>• cm<br>• dm<br>• m<br>• inch<br>• ft<br>• Benutzereinheit, → siehe auch folgende Parameterbeschreibungen<br>PEN EINHEIT H und FAKT PEN EINH H                                                                                                    |
|                                                                                             | Werkeinstellung:                                                                                                    |
|                                                                                             | m                                                                                                    |
| BEN. EINHEIT H (706)<br>Eingabe                                                             | Text (Einheit) für kundenspezifische Füllhöhen-Einheit eingeben.<br>Sie können hier maximal acht alphanumerische Zeichen eingeben.<br>→ Siehe auch FAKT. BEN. EINH. H.                                                                                                    |
|                                                                                             | <ul><li>Voraussetzung:</li><li>MESSGR. LINEAR = Füllhöhe, EINHEIT HÖHE = Benutzereinheit</li></ul>                                                                                                    |
|                                                                                             | Auf der Vor-Ort-Anzeige werden nur die ersten fünf Zeichen dargestellt. Z.B.<br>würde die kundenspezifische Einheit "Kisten" als "Kiste" angezeigt werden.<br>Enthält die Einheit einen Bruchstrich, können auf der Vor-Ort-Anzeige bis zu a<br>Zeichen dargestellt werden. Die maximale Anzahl der Zeichen im Zähler bzw. I<br>ner ist wieder auf fünf beschränkt. Z.B. würde die kundenspezifische Einheit "K<br>ten/m2" als "Kiste/m2" angezeigt werden. Im FieldCare werden alle acht Zeichen<br>dargestellt.<br>Im HART Handbediengerät wird die kundenspezifische Einheit nur im Paramet<br>BEN. EINHEIT H angezeigt. Der Messwert wird mit dem Zusatz "User Unit" ange<br>zeigt. |
|                                                                                             | Werkeinstellung:                                                                                                    |
|                                                                                             |                                                                                                    |

| STANDSTYP "Linear"                  |                                                                                                    |
|-------------------------------------|----------------------------------------------------------------------------------------------------|
| Parametername                       | Beschreibung                                                                                                    |
| FAKT. BEN. EINH. H (705)<br>Eingabe | Umrechnungsfaktor für eine kundenspezifsche Füllhöhen-Einheit eingeben.<br>Der Umrechnungsfaktor muss im Verhältnis zu der SI-Einheit "m" eingegeben wer-<br>den.<br>→ Siehe auch BEN. EINHEIT H.                                                                                                    |
|                                     | <ul> <li>Voraussetzung:</li> <li>MESSGR. LINEAR = Füllhöhe, EINHEIT HÖHE = Benutzereinheit</li> </ul>                                                                                                    |
|                                     | <ul> <li>Beispiel:</li> <li>Sie möchten sich den Messwert in "PE" (PE: Packungseinheit) anzeigen lassen.</li> <li>MESSWERT = 0,5 m (1,6 ft) <sup>≙</sup> 1 PE</li> <li>Eingabe BEN. EINHEIT H: PE</li> <li>Eingabe FAKT. BEN. EINH. H: 2</li> <li>Ergebnis: MESSWERT = 1 PE</li> </ul>                                                                                                    |
|                                     | Werkeinstellung:<br>1.0                                                                                                    |
| EINHEIT VOLUMEN (313)               | Volumen-Einheit auswählen.                                                                                                    |
| Auswahl                             | <ul><li>Voraussetzung:</li><li>MESSGR. LINEAR = Volumen</li></ul>                                                                                                    |
|                                     | Auswahl:         1         hl         cm <sup>3</sup> dm <sup>3</sup> m <sup>3</sup> m <sup>3</sup> E <sup>3</sup> ft <sup>3</sup> ft <sup>3</sup> E <sup>3</sup> gal         Igal         bbl         Benutzereinheit, → siehe auch folgende Parameterbeschreibungen BEN. EINHEIT V und FAKT. BEN. EINH. V         Werkeinstellung:         m <sup>3</sup>                                                                                                    |
| BEN. EINHEIT V (608)<br>Eingabe     | Text (Einheit) für kundenspezifische Volumen-Einheit eingeben.<br>Sie können hier maximal acht alphanumerische Zeichen eingeben.<br>→ Siehe auch FAKT. BEN. EINH. V                                                                                                    |
|                                     | <ul> <li>Voraussetzung:</li> <li>MESSGR. LINEAR = Volumen, EINHEIT VOLUMEN = Benutzereinheit</li> </ul>                                                                                                    |
|                                     | Auf der Vor-Ort-Anzeige werden nur die ersten fünf Zeichen dargestellt. Z.B.<br>würde die kundenspezifische Einheit "Kisten" als "Kiste" angezeigt werden.<br>Enthält die Einheit einen Bruchstrich, können auf der Vor-Ort-Anzeige bis zu acht<br>Zeichen dargestellt werden. Die maximale Anzahl der Zeichen im Zähler bzw. Nen-<br>ner ist wieder auf fünf beschränkt. Z.B. würde die kundenspezifische Einheit "Kis-<br>ten/m2" als "Kiste/m2" angezeigt werden. Im FieldCare werden alle acht Zeichen<br>dargestellt.<br>Im HART Handbediengerät wird die kundenspezifische Einheit nur im Parameter<br>BEN. EINHEIT H angezeigt. Der Messwert wird mit dem Zusatz "User Unit" ange-<br>zeigt. |
|                                     | Werkeinstellung:                                                                                                    |

| Parametername                       | Beschreibung                                                                                                    |  |
|-------------------------------------|----------------------------------------------------------------------------------------------------|--|
| FAKT. BEN. EINH. V (607)<br>Eingabe | Umrechnungsfaktor für eine kundenspezifsche Volumen-Einheit eingeben.<br>Der Umrechnungsfaktor muss im Verhältnis zu der SI-Einheit "m <sup>3</sup> " eingegeben werden.<br>→ Siehe auch BEN. EINHEIT V.                                                                                                    |  |
|                                     | <ul><li>Voraussetzung:</li><li>MESSGR. LINEAR = Volumen, EINHEIT VOLUMEN = Benutzereinheit</li></ul>                                                                                                    |  |
|                                     | <ul> <li>Beispiel:</li> <li>Sie möchten sich den Messwert in "Eimer" anzeigen lassen.</li> <li>MESSWERT = 0.01 m3    1 Eimer</li> <li>Eingabe BEN. EINHEIT V: Eimer</li> <li>Eingabe FAKT. BEN. EINH. V: 100</li> <li>Ergebnis: MESSWERT = 1 Eimer</li> </ul>                                                                                                    |  |
|                                     | Werkeinstellung:<br>1.0                                                                                                    |  |
| EINHEIT MASSE (709)                 | Masse-Einheit auswählen.                                                                                                    |  |
| Auswahl                             | Voraussetzung:<br>MESSGR. LINEAR = Masse                                                                                                    |  |
|                                     | Auswahl:  g kg kg t oz lb ton Benutzereinheit → siehe auch folgende Parameterbeschreibungen                                                                                                    |  |
|                                     | BEN. EINHEIT M und FAKT. BEN. EINH. M<br>Werkeinstellung:                                                                                                    |  |
| BEN FINHEIT M (704)                 | ry<br>Tayt (Finhait) für kundanspazifische Massa-Finhait eingeben                                                                                                    |  |
| Eingabe                             | → Siehe auch FAKT. BEN. EINH. M.                                                                                                    |  |
|                                     | <ul> <li>Voraussetzung:</li> <li>MESSGR. LINEAR = Masse, EINHEIT MASSE = Benutzereinheit</li> </ul>                                                                                                    |  |
|                                     | Auf der Vor-Ort-Anzeige werden nur die ersten fünf Zeichen dargestellt. Z.B.<br>würde die kundenspezifische Einheit "Kisten" als "Kiste" angezeigt werden.<br>Enthält die Einheit einen Bruchstrich, können auf der Vor-Ort-Anzeige bis zu acht<br>Zeichen dargestellt werden. Die maximale Anzahl der Zeichen im Zähler bzw. Nen-<br>ner ist wieder auf fünf beschränkt. Z.B. würde die kundenspezifische Einheit "Kis-<br>ten/m2" als "Kiste/m2" angezeigt werden. Im FieldCare werden alle acht Zeichen<br>dargestellt.<br>Im HART Handbediengerät wird die kundenspezifische Einheit nur im Parameter<br>BEN. EINHEIT M angezeigt. Der Messwert wird mit dem Zusatz "User Unit" ange-<br>zeigt. |  |
|                                     | Werkeinstellung:                                                                                                    |  |
|                                     |                                                                                                    |  |

| Parametername                       | Beschreibung                                                                                                    |
|-------------------------------------|----------------------------------------------------------------------------------------------------|
| FAKT. BEN. EINH. M (703)<br>Eingabe | Umrechnungsfaktor für eine kundenspezifsche Masse-Einheit eingeben.<br>Der Umrechnungsfaktor muss im Verhältnis zu der SI-Einheit "kg" eingegeben wer-<br>den.<br>→ Siehe auch BEN. EINHEIT M.                                                                                                    |
|                                     | <ul><li>Voraussetzung:</li><li>MESSGR. LINEAR = Masse, EINHEIT MASSE = Benutzereinheit</li></ul>                                                                                                    |
|                                     | <ul> <li>Beispiel:</li> <li>Sie möchten sich den Messwert in "Eimer" anzeigen lassen.</li> <li>MESSWERT = 10 kg</li></ul>                                                                                                    |
|                                     | Werkeinstellung:<br>1.0                                                                                                    |
| ABGLEICHMODUS (392)                 | Abgleichmodus auswählen.                                                                                                    |
| Auswalli                            | Auswahl:                                                                                                    |
|                                     | <ul> <li>Nass         Der Nassabgleich erfolgt durch Befüllen und Entleeren des Behälters. Dieser         Abgleichmodus erfordert die Eingabe von zwei Druck-Füllstands-Wertepaaren.         Bei zwei unterschiedlichen Füllhöhen wird ein Füllstandswert eingegeben und         dem zu diesem Zeitpunkt gemessenen Druck zugeordnet. → Siehe auch folgende         Parameterbeschreibungen ABGLEICH LEER, DRUCK LEER, ABGLEICH VOLL und         DRUCK VOLL.     </li> <li>Trocken         Der Trocken         Der Trocken         Abgleich ist ein theoretischer Abgleich, den Sie auch bei nicht men-      </li> </ul> |
|                                     | <ul> <li>ber friedenhabgteiten ist ein under erstellter Ausgreicht, den sie auch ber nicht nicht nicht einer die der Behälter durchführen können.</li> <li>Für die Messgröße "Füllhöhe" ist die Dichte des Messstoffes (→ siehe Seite 83, DICHTE ABGLEICH) einzugeben.</li> <li>Für die Messgröße "Volumen" ist die Dichte des Messstoffes sowie das Tankvo-</li> </ul>                                                                                                    |
|                                     | lumen und die Tankhöhe einzugeben (→ siehe Seite 83, DICHTE ABGLEICH,<br>TANKVOLUMEN und TANKHÖHE).<br>– Für die Messgröße "Masse" ist das Tankvolumen und die Tankhöhe einzuge-                                                                                                    |
|                                     | ben ( $\rightarrow$ siehe Seite 84, TANKVOLUMEN und TANKHÖHE). Bei einer Null-<br>punktverschiebung (Füllstandsoffset) ist zusätzlich die Dichte einzugeben ( $\rightarrow$ siehe Seite 83, DICHTE ABGLEICH).                                                                                                    |
|                                     | Fut the Messgroße % ist the Dichte des Messstories einzugeben tind zusätz-<br>lich dem 100 %-Punkt eine Füllstandshöhe zuzuweisen (→ siehe Seite 83 und<br>86, DICHTE ABGLEICH und 100% PUNKT).                                                                                                    |
|                                     | Wenn die Messung nicht am Montageort des Gerates anfangen soll, ist ein Full-<br>stands-offset einzugeben ( $\rightarrow$ siehe Seite 86, NULLPUNKTVERSATZ).                                                                                                    |
|                                     | MESSGR. LINEAR: "% (Füllstand)", "Masse" und "Volumen":<br>Wird nach einem erfolgtem Nassabgleich auf Trockenabgleich umgeschaltet, muss<br>vor dem Umschalten die Dichte über die Parameter DICHTE ABGLEICH und DICHTE<br>PROZESS korrekt eingegeben werden. → Siehe auch Seite 101.                                                                                                    |
|                                     | Werkeinstellung:<br>Nass                                                                                                    |
| ABGLEICH LEER (314)<br>Eingabe      | Füllstandswert für den unteren Abgleichpunkt (Behälter leer) eingeben.<br>Der Behälter ist entweder leer oder zum Teil gefüllt. Mit der Eingabe eines Wertes<br>für diesen Parameter, weisen Sie dem am Gerät anliegenden Druck einen Füll-<br>standswert zu. → Siehe auch DRUCK LEER.                                                                                                    |
|                                     | <ul><li>Voraussetzung:</li><li>ABGLEICHMODUS = Nass</li></ul>                                                                                                    |
|                                     | Die Vor-Ort-Anzeige zeigt bei diesem Parameter den einzugebenden Füllstands-<br>wert und den am Gerät anliegenden Druck an. Damit der Füllstandswert mit dem<br>am Gerät anliegenden Druck abgespeichert wird, muss auch wenn der Füllstands-<br>wert unverändert bleiben soll, vor dem Bestätigen mit der El-Taste das Eingabefeld<br>für den Füllstandswert mit der ⊕ oder 🖃 Taste zuerst aktiviert werden.                                                                                                    |
|                                     | Werkeinstellung:<br>0.0                                                                                                    |

| STANDSTYP "Linear"               |                                                                                                    |  |
|----------------------------------|----------------------------------------------------------------------------------------------------|--|
| Parametername                    | Beschreibung                                                                                                    |  |
| DRUCK LEER (710)<br>Anzeige      | Anzeige des Druckwertes für den unteren Abgleichpunkt (Behälter leer).<br>$\rightarrow$ Siehe auch ABGLEICH LEER.                                                                                                    |  |
|                                  | <ul><li>Voraussetzung:</li><li>ABGLEICHMODUS = Nass</li></ul>                                                                                                    |  |
|                                  | Werkeinstellung:<br>0.0                                                                                                    |  |
| ABGLEICH VOLL (315)<br>Eingabe   | Füllstandswert für den oberen Abgleichpunkt (Behälter voll) eingeben.<br>Der Behälter ist entweder vollständig oder fast gefüllt. Mit der Eingabe eines Wer-<br>tes für diesen Parameter, weisen Sie dem am Gerät anliegenden Druck einen Füll-<br>standswert zu. → Siehe auch DRUCK VOLL.                                                                                                    |  |
|                                  | Voraussetzung:<br>• ABGLEICHMODUS = Nass                                                                                                    |  |
|                                  | Die Vor-Ort-Anzeige zeigt bei diesem Parameter den einzugebenden Füllstands-<br>wert und den am Gerät anliegenden Druck an. Damit der Füllstandswert mit dem<br>am Gerät anliegenden Druck abgespeichert wird, muss auch wenn der Füllstands-<br>wert unverändert bleiben soll, vor dem Bestätigen mit der ⊡-Taste das Eingabefeld<br>für den Füllstandswert mit der 🖅 oder 🗔 Taste zuerst aktiviert werden. |  |
|                                  | Werkeinstellung:<br>100.0                                                                                                    |  |
| DRUCK VOLL (711)<br>Anzeige      | Anzeige des Druckwertes für den oberen Abgleichpunkt (Behälter voll).<br>→ Siehe auch ABGLEICH VOLL.                                                                                                    |  |
|                                  | Voraussetzung:<br>• ABGLEICHMODUS = Nass                                                                                                    |  |
|                                  | Werkeinstellung:<br>Obere Messgrenze ( $\rightarrow$ Siehe URL SENSOR, Seite 120)                                                                                                    |  |
| DICHTE ABGLEICH (810)<br>Anzeige | Anzeige der Dichte, die aus dem unteren und oberen Füllstandspunkt berechnet wurde.                                                                                                    |  |
|                                  | <ul><li>Voraussetzung:</li><li>ABGLEICHMODUS = Nass, MESSGR. LINEAR = Füllhöhe</li></ul>                                                                                                    |  |
| EINHEIT DICHTE (812)             | Dichte-Einheit auswählen.                                                                                                    |  |
| Auswahl                          | <ul> <li>Voraussetzung:</li> <li>MESSGR. LINEAR = Füllhöhe, ABGLEICHMODUS = Trocken</li> <li>MESSGR. LINEAR = % (Füllhöhe), ABGLEICHMODUS = Trocken</li> <li>MESSGR. LINEAR = Volumen, ABGLEICHMODUS = Trocken</li> <li>MESSGR. LINEAR = Masse, ABGLEICHMODUS = Trocken</li> </ul>                                                                                                    |  |
|                                  | Auswahl:<br>• g/cm <sup>3</sup><br>• kg/dm <sup>3</sup><br>• kg/m <sup>3</sup><br>• US lb/in <sup>3</sup><br>• US lb/ft <sup>3</sup>                                                                                                    |  |
|                                  | Werkeinstellung:<br>kg/dm <sup>3</sup>                                                                                                    |  |
| DICHTE ABGLEICH (316)            | Dichte des Messstoffes eingeben.                                                                                                    |  |
| Eingabe                          | <ul><li>Voraussetzung:</li><li>ABGLEICHMODUS = Trocken</li></ul>                                                                                                    |  |
|                                  | Werkeinstellung:<br>1.0 (kg/dm <sup>3</sup> )                                                                                                    |  |

| STANDSTYP "Linear"                  |                                                                                                    |  |
|-------------------------------------|----------------------------------------------------------------------------------------------------|--|
| Parametername                       | Beschreibung                                                                                                    |  |
| EINHEIT VOLUMEN (313)<br>Auswahl    | Volumen-Einheit auswählen.<br>Voraussetzung:<br>MESSGR. LINEAR = Masse, ABGLEICHMODUS = Trocken<br>Auswahl:<br>1<br>hl<br>cm <sup>3</sup><br>dm <sup>3</sup><br>m <sup>3</sup> E <sup>3</sup><br>ft <sup>3</sup><br>ft <sup>3</sup> E <sup>3</sup><br>gal<br>Igal<br>bbl<br>Benutzereinheit, → siehe auch folgende Parameterbeschreibungen<br>BEN. EINHEIT V und FAKT. BEN. EINH. V<br>Werkeinstellung:                                                                                                    |  |
| BEN. EINHEIT V (608)<br>Eingabe     | <ul> <li><sup>III<sup>D</sup></sup></li> <li>Text (Einheit) für kundenspezifische Volumen-Einheit eingeben.</li> <li>Sie können hier maximal acht alphanumerische Zeichen eingeben.</li> <li>→ Siehe auch FAKT. BEN. EINH. V</li> <li><b>Voraussetzung:</b> <ul> <li>MESSGR. LINEAR = Volumen, EINHEIT VOLUMEN = Benutzereinheit</li> </ul> </li> <li>Auf der Vor-Ort-Anzeige werden nur die ersten fünf Zeichen dargestellt. Z.B. würde die kundenspezifische Einheit "Kisten" als "Kiste" angezeigt werden.</li> <li>Enthält die Einheit einen Bruchstrich, können auf der Vor-Ort-Anzeige bis zu acht Zeichen dargestellt werden. Die maximale Anzahl der Zeichen im Zähler bzw. Nenner ist wieder auf fünf beschränkt. Z.B. würde die kundenspezifische Einheit "Kisten" als "Kiste" angezeigt.</li> <li>Im HART Handbediengerät wird die kundenspezifische Einheit nur im Parameter BEN. EINHEIT H angezeigt. Der Messwert wird mit dem Zusatz "User Unit" angezeigt.</li> </ul> |  |
| FAKT. BEN. EINH. V (607)<br>Eingabe | <ul> <li>Umrechnungsfaktor für eine kundenspezifsche Volumen-Einheit eingeben.</li> <li>Der Umrechnungsfaktor muss im Verhältnis zu der SI-Einheit "m<sup>3</sup>" eingegeben werden.</li> <li>→ Siehe auch BEN. EINHEIT V.</li> <li>Voraussetzung: <ul> <li>MESSGR. LINEAR = Volumen, EINHEIT VOLUMEN = Benutzereinheit</li> </ul> </li> <li>Beispiel: <ul> <li>Sie möchten sich den Messwert in "Eimer" anzeigen lassen.</li> <li>MESSWERT = 0.01 m3 = 1 Eimer</li> <li>Eingabe BEN. EINHEIT V: Eimer</li> <li>Eingabe FAKT. BEN. EINH. V: 100</li> <li>Ergebnis: MESSWERT = 1 Eimer</li> </ul> </li> <li>Werkeinstellung: <ul> <li>1.0</li> </ul> </li> </ul>                                                                                                    |  |
| TANKVOLUMEN (858)<br>Eingabe        | <ul> <li>Tankvolumen eingeben.</li> <li>Voraussetzung:</li> <li>MESSGR. LINEAR = Volumen, ABGLEICHMODUS = Trocken</li> <li>MESSGR. LINEAR = Masse, ABGLEICHMODUS = Trocken</li> <li>Werkeinstellung:</li> <li>1.0 m<sup>3</sup></li> </ul>                                                                                                    |  |

| STANDSTYP "Linear"                  |                                                                                                    |
|-------------------------------------|----------------------------------------------------------------------------------------------------|
| Parametername                       | Beschreibung                                                                                                    |
| EINHEIT HÖHE (708)<br>Auswahl       | Füllhöhen-Einheit auswählen. Voraussetzung: <ul> <li>MESSGR. LINEAR = % (Füllhöhe), ABGLEICHMODUS = Trocken</li> </ul> Auswahl: <ul> <li>mm</li> <li>dm</li> <li>cm</li> <li>m</li> <li>inch</li> <li>ft</li> <li>Benutzereinheit, → siehe auch folgende Parameterbeschreibungen BEN. EINHEIT H und FAKT. BEN. EINH. H.</li> </ul> Werkeinstellung: <ul> <li>m</li> </ul>                                                                                                    |
| BEN. EINHEIT H (706)<br>Eingabe     | <ul> <li>Text (Einheit) für kundenspezifische Füllhöhen-Einheit eingeben.</li> <li>Sie können hier maximal acht alphanumerische Zeichen eingeben.</li> <li>→ Siehe auch FAKT. BEN. EINH. H.</li> <li>Voraussetzung: <ul> <li>MESSGR. LINEAR = % (Füllhöhe), ABGLEICHMODUS = Trocken, EINHEIT HÖHE = Benutzereinheit</li> </ul> </li> <li>Auf der Vor-Ort-Anzeige werden nur die ersten fünf Zeichen dargestellt. Z.B. würde die kundenspezifische Einheit "Kisten" als "Kiste" angezeigt werden. Enthält die Einheit einen Bruchstrich, können auf der Vor-Ort-Anzeige bis zu acht Zeichen dargestellt werden. Die maximale Anzahl der Zeichen im Zähler bzw. Nenner ist wieder auf fünf beschränkt. Z.B. würde die kundenspezifische Einheit "Kisten" als "Kiste" alle acht Zeichen dargestellt. Im HART Handbediengerät wird die kundenspezifische Einheit nur im Parameter BEN. EINHEIT H angezeigt. Werkeinstellung:</li> </ul> |
| FAKT. BEN. EINH. H (705)<br>Eingabe | <ul> <li>Umrechnungsfaktor für eine kundenspezifsche Füllhöhen-Einheit eingeben.</li> <li>Der Umrechnungsfaktor muss im Verhältnis zu der SI-Einheit "m" eingegeben werden.</li> <li>→ Siehe auch BEN. EINHEIT H.</li> <li>Voraussetzung: <ul> <li>MESSGR. LINEAR = % (Füllhöhe), ABGLEICHMODUS = Trocken, EINHEIT HÖHE = Benutzereinheit</li> </ul> </li> <li>Beispiel: <ul> <li>Sie möchten sich den Messwert in "PE" (PE: Packungseinheit) anzeigen lassen.</li> <li>MESSWERT = 0,5 m (1,6 ft) <sup>2</sup> 1 PE</li> <li>Eingabe BEN. EINHEIT H: PE</li> <li>Eingabe FAKT. BEN. EINH. H: 2</li> <li>Ergebnis: MESSWERT = 1 PE</li> </ul> </li> <li>Werkeinstellung: <ul> <li>1.0</li> </ul> </li> </ul>                                                                                                    |
| TANKHÖHE (859)<br>Eingabe           | Tankhöhe eingeben.<br>Voraussetzung:<br>• MESSGR. LINEAR = Volumen, ABGLEICHMODUS = Trocken<br>• MESSGR. LINEAR = Masse, ABGLEICHMODUS = Trocken<br>Werkeinstellung:<br>1.0 m                                                                                                    |

| Parametername                        | Beschreibung                                                                                                    |
|--------------------------------------|----------------------------------------------------------------------------------------------------|
| 100% DUNKT (813)                     | Füllstandswort für 100%-Punkt eingebon                                                                                                    |
| Eingabe                              | Voraussetzung:                                                                                                    |
|                                      | MESSGR. LINEAR = % (Fullhohe), ABGLEICHMODUS = Trocken                                                                                                    |
|                                      | <ul> <li>Beispiel:</li> <li>Der 100 %-Punkt soll 4 m (13 ft) entsprechen.</li> <li>Über den Parameter EINHEIT HÖHE die Einheit "m" wählen.</li> <li>Für diesen Parameter (100% PUNKT) den Wert "4" eingeben.</li> </ul>                                                                     |
|                                      | Werkeinstellung:<br>1.0                                                                                                    |
| NULLPUNKTVERSATZ<br>(814)<br>Eingabe | Wert für Füllstandsoffset eingeben.<br>Wenn die Messung nicht am Montageort des Gerätes anfangen soll wie z.B. bei<br>Behältern mit Sumpf, dann führen Sie eine Nullpunktverschiebung (Füllstandsoff-<br>set) durch.                                                                        |
|                                      | <ul><li>Voraussetzung:</li><li>ABGLEICHMODUS = Trocken</li></ul>                                                                                                    |
|                                      | Werkeinstellung:<br>0.0                                                                                                    |
|                                      | Abb. 21: Nullpunktverschiebung         1       Gerät ist oberhalb dem Füllstandsmessanfang montiert: Für NULLPUNKTVERSATZ ist ein positiver Wert einzugeben.         2       Gerät ist unterhalb dem Füllstandsmessanfang montiert: Für NULLPUNKTVERSATZ ist ein negativer Wert einzugeben. |
| MESSANFG SETZEN (719)                | Füllstandswert für unteren Stromwert (4 mA) eingeben.                                                                                                    |
| Eingabe                              | Werkeinstellung:<br>0.0                                                                                                    |
| MESSENDE SETZEN (720)                | Füllstandswert für oberen Stromwert (20 mA) eingeben.                                                                                                    |
| Eingabe                              | Werkeinstellung:<br>100.0                                                                                                    |
| WERT DÄMPFUNG (247)<br>Eingabe       | Dämpfungszeit (Zeitkonstante $\tau$ ) eingeben.<br>Die Dämpfung beeinflusst die Geschwindigkeit, mit der alle nachfolgenden Ele-<br>mente wie z.B. Vor-Ort-Anzeige, Messwert und Stromausgang auf eine Änderung<br>des Druckes reagieren.                                                   |
|                                      | <b>Eingabebereich:</b> 0.0999.0 s                                                                                                    |
|                                      | Werkeinstellung:                                                                                                    |
|                                      | 2.0 s bzw. gemäß Bestellangaben                                                                                                    |

#### 

| Tabelle 12: (GRUPPENAUSWAHL $\rightarrow$ ) BEDIENMENÜ $\rightarrow$ ABGLEICH $\rightarrow$ GRUNDABGLEICH "Füllstand", FÜLL-STANDSTYP "Druck mit Kennlinie" |                                                                                                    |
|----------------------------------------------------------------------------------------------------|----------------------------------------------------------------------------------------------------|
| Parametername                                                                                                    | Beschreibung                                                                                                    |
| Die folgenden Parameter we<br>Kennlinie" gewählt haben. F<br>portional zum gemessenen<br>höchstens 32 Punkten ein.                                          | erden angezeigt, wenn Sie für den Parameter FÜLLSTANDSTYP die Option "Druck mit<br>ür diesen Füllstandstyp ist die Messgröße (Volumen, Masse oder %) nicht direkt pro-<br>Druck. Für den Abgleich geben Sie eine Linearisierungstabelle mit mindestens 2 und                                                                                                    |
| Voraussetzung:<br>• BETRIEBSART = Füllstan<br>• FÜLLSTANDSWAHL = Fü<br>• FÜLLSTANDSTYP = Druct                                                              | d<br>illstand Standard<br>k mit Kennlinie                                                                                                    |
| MESSGR. LINEARIS. (805)                                                                                                    | Messgröße auswählen.                                                                                                    |
| Auswahl                                                                                                    | Auswahl:<br>• Druck und Volumen<br>• Druck und Masse<br>• Druck und %                                                                                                    |
|                                                                                                    | Werkeinstellung:<br>Druck und %                                                                                                    |
| EINHEIT VOLUMEN (313)                                                                                                    | Volumen-Einheit auswählen.                                                                                                    |
| Auswahl                                                                                                    | <ul><li>Voraussetzung:</li><li>MESSGR. LINEARIS. = Druck und Volumen</li></ul>                                                                                                    |
|                                                                                                    | Auswahl:<br>1<br>hl<br>cm <sup>3</sup><br>dm <sup>3</sup><br>m <sup>3</sup><br>m <sup>3</sup> E <sup>3</sup><br>ft <sup>3</sup><br>ft <sup>3</sup> E <sup>3</sup><br>gal<br>Igal<br>bbl<br>Benutzereinheit, → siehe auch folgende Parameterbeschreibungen<br>BEN. EINHEIT V und FAKT. BEN. EINH. V<br>Werkeinstellung:<br>m <sup>3</sup><br>Text (Einheit) für kundenspezifische Volumen-Einheit eingeben                                                                                                    |
| Eingabe                                                                                                    | <ul> <li>Sie können hier maximal acht alphanumerische Zeichen eingeben. → Siehe auch FAKT. BEN. EINH. V.</li> <li>Voraussetzung:</li> <li>MESSGR. LINEARIS. = Druck und Volumen, EINHEIT VOLUMEN = Benutzereinheit</li> </ul>                                                                                                    |
|                                                                                                    | Auf der Vor-Ort-Anzeige werden nur die ersten fünf Zeichen dargestellt. Z.B.<br>würde die kundenspezifische Einheit "Kisten" als "Kiste" angezeigt werden.<br>Enthält die Einheit einen Bruchstrich, können auf der Vor-Ort-Anzeige bis zu acht<br>Zeichen dargestellt werden. Die maximale Anzahl der Zeichen im Zähler bzw. Nen-<br>ner ist wieder auf fünf beschränkt. Z.B. würde die kundenspezifische Einheit "Kis-<br>ten/m2" als "Kiste/m2" angezeigt werden. Im FieldCare werden alle acht Zeichen<br>dargestellt.<br>Im HART Handbediengerät wird die kundenspezifische Einheit nur im Parameter<br>BEN. EINHEIT V angezeigt. Der Messwert wird mit dem Zusatz "User Unit" ange-<br>zeigt. |
|                                                                                                    | Werkeinstellung:                                                                                                    |
|                                                                                                    |                                                                                                    |

| STANDSTYP "Druck mit Kennlinie"     |                                                                                                    |  |
|-------------------------------------|----------------------------------------------------------------------------------------------------|--|
| Parametername                       | Beschreibung                                                                                                    |  |
| FAKT. BEN. EINH. V (607)<br>Eingabe | Umrechnungsfaktor für eine kundenspezifsche Volumen-Einheit eingeben.<br>Der Umrechnungsfaktor muss im Verhältnis zu der SI-Einheit "m <sup>3</sup> " eingegeben werden. → Siehe auch BEN. EINHEIT V.                                                                                                    |  |
|                                     | <ul> <li>Voraussetzung:</li> <li>MESSGR. LINEARIS. = Druck und Volumen,<br/>EINHEIT VOLUMEN = Benutzereinheit</li> </ul>                                                                                                    |  |
|                                     | <ul> <li>Beispiel:</li> <li>Sie möchten sich den Messwert in "Eimer" anzeigen lassen.</li> <li>MESSWERT = 0.01 m3 ≈ 1 Eimer</li> <li>Eingabe BEN. EINHEIT V: Eimer</li> <li>Eingabe FAKT. BEN. EINH. V: 100</li> <li>Ergebnis: MESSWERT = 1 Eimer</li> </ul>                                                                                                    |  |
|                                     | Werkeinstellung:<br>1.0                                                                                                    |  |
| EINHEIT MASSE (709)                 | Masse-Einheit auswählen.                                                                                                    |  |
| Auswahl                             | <ul><li>Voraussetzung:</li><li>MESSGR. LINEARIS. = Druck und Masse</li></ul>                                                                                                    |  |
|                                     | Auswahl:<br>g<br>kg<br>t<br>oz<br>lb<br>ton<br>Benutzereinheit, → siehe auch folgende Parameterbeschreibungen<br>BEN. EINHEIT M und FAKT. BEN. EINH. M                                                                                                    |  |
|                                     | <b>Werkeinstellung:</b><br>kg                                                                                                    |  |
| BEN. EINHEIT M (704)<br>Eingabe     | Text (Einheit) für kundenspezifische Masse-Einheit eingeben.<br>Sie können hier maximal acht alphanumerische Zeichen eingeben. → Siehe auch<br>FAKT. BEN. EINH. M.                                                                                                    |  |
|                                     | <ul> <li>Voraussetzung:</li> <li>MESSGR. LINEARIS. = Druck und Masse,<br/>EINHEIT MASSE = Benutzereinheit</li> </ul>                                                                                                    |  |
|                                     | Auf der Vor-Ort-Anzeige werden nur die ersten fünf Zeichen dargestellt. Z.B.<br>würde die kundenspezifische Einheit "Kisten" als "Kiste" angezeigt werden.<br>Enthält die Einheit einen Bruchstrich, können auf der Vor-Ort-Anzeige bis zu acht<br>Zeichen dargestellt werden. Die maximale Anzahl der Zeichen im Zähler bzw. Nen-<br>ner ist wieder auf fünf beschränkt. Z.B. würde die kundenspezifische Einheit "Kis-<br>ten/m2" als "Kiste/m2" angezeigt werden. Im FieldCare werden alle acht Zeichen<br>dargestellt.<br>Im HART Handbediengerät wird die kundenspezifische Einheit nur im Parameter<br>BEN. EINHEIT M angezeigt. Der Messwert wird mit dem Zusatz "User Unit" ange-<br>zeigt. |  |
|                                     | Werkeinstellung:                                                                                                    |  |
|                                     |                                                                                                    |  |

| Parametername                       | Beschreibung                                                                                                    |
|-------------------------------------|----------------------------------------------------------------------------------------------------|
| FAKT. BEN. EINH. M (703)<br>Eingabe | Umrechnungsfaktor für eine kundenspezifsche Masse-Einheit eingeben.<br>Der Umrechnungsfaktor muss im Verhältnis zu der SI-Einheit "kg" eingegeben wer-<br>den. → Siehe auch BEN. EINHEIT M.                                                                                                    |
|                                     | <ul> <li>Voraussetzung:</li> <li>MESSGR. LINEARIS. = Druck und Masse,<br/>EINHEIT MASSE = Benutzereinheit</li> </ul>                                                                                                    |
|                                     | <ul> <li>Beispiel:</li> <li>Sie möchten sich den Messwert in "Eimer" anzeigen lassen.</li> <li>MESSWERT = 10 kg <sup>≙</sup> 1 Eimer</li> <li>Eingabe BEN. EINHEIT M: Eimer</li> <li>Eingabe FAKT. BEN. EINH. M: 0.1</li> <li>Ergebnis: MESSWERT = 1 Eimer</li> </ul>                                       |
|                                     | Werkeinstellung:<br>1.0                                                                                                    |
| HYDR. DRUCK MIN. (775)<br>Eingabe   | Minimalsten zu erwartenden hydrostatischen Druck eingeben.<br>Aus dem eingegebenen Wert werden die Eingabegrenzen für den Abgleich (Edi-<br>tiergrenzen) abgeleitet. Je genauer der eingegebene Wert dem minimalsten zu<br>erwartenden hydrostatischen Druck entspricht, desto genauer das Messergebnis.    |
|                                     | Werkeinstellung:<br>0.0                                                                                                    |
| HYDR. DRUCK MAX. (761)<br>Eingabe   | Maximalsten zu erwartenden hydrostatischen Druck eingeben.<br>Aus dem eingegebenen Wert werden die Eingabegrenzen für den Abgleich (Edi-<br>tiergrenzen) abgeleitet. Je genauer der eingegebene Wert dem maximalsten zu<br>erwartenden hydrostatischen Druck entspricht, desto genauer das<br>Messergebnis. |
|                                     | Werkeinstellung:<br>Obere Messgrenze ( $\rightarrow$ Siehe URL SENSOR, Seite 120)                                                                                                    |
| WERT DÄMPFUNG (247)<br>Eingabe      | Dämpfungszeit (Zeitkonstante τ) eingeben.<br>Die Dämpfung beeinflusst die Geschwindigkeit, mit der alle nachfolgenden Ele-<br>mente wie z.B. Vor-Ort-Anzeige, Messwert und Stromausgang auf eine Änderung<br>des Druckes reagieren.                                                                         |
|                                     | Eingabebereich:<br>0.0999.0 s                                                                                                    |
|                                     | <b>Werkeinstellung:</b><br>2.0 s bzw. gemäß Bestellangaben                                                                                                    |

 Tabelle 12: (GRUPPENAUSWAHL →) BEDIENMENÜ → ABGLEICH → GRUNDABGLEICH "Füllstand", FÜLL-STANDSTYP "Druck mit Kennlinie"

 Parametername
 Beschreibung

### Tabelle 13: (GRUPPENAUSWAHL $\rightarrow$ ) BEDIENMENÜ $\rightarrow$ ABGLEICH $\rightarrow$ GRUNDABGLEICH "Füllstand", FÜLLSTANDSTYP "Höhe mit Kennlinie"

Beschreibung

| Die folgenden Parameter werden angezeigt, wenn Sie für den Parameter FÜLLSTANDSTYP die Option "Höhe mit<br>Kennlinie" gewählt haben. |
|----------------------------------------------------------------------------------------------------|
| Diesen Füllstandstyp wählen Sie, wenn Sie entweder zwei Messgrößen benötigen oder die Behälterform durch                             |
| Wertepaare wie z.B. Höhe und Volumen gegeben ist.                                                                                    |
| Folgende Kombinationen sind möglich:                                                                                                 |
| <ul> <li>Höhe + Volumen</li> </ul>                                                                                                   |
| <ul> <li>Höhe + Masse</li> </ul>                                                                                                    |
| • Höhe + %                                                                                                    |
| • %-Höbe + Volumon                                                                                                    |

- %-Höhe + Volumen
- %-Höhe + Masse

Parametername

• %-Höhe + %

Die 1. Messgröße (%-Höhe bzw. Höhe) muss direkt proportional zum gemessenen Druck sein. Die 2. Messgröße (Volumen, Masse oder %) muss nicht direkt proportional sein. Für die 2. Messgröße ist eine Linearisierungstabelle einzugeben. Über diese Tabelle wird die 2. Messgröße der 1. Messgröße zugeordnet.

#### Voraussetzung:

- BETRIEBSART = Füllstand
- FÜHLSTANDSWAHL = Füllstand Standard
- FÜLLSTANDSTYP = Höhe mit Kennlinie

| STANDSTYP "Höhe mit Kennlinie"      |                                                                                                    |  |
|-------------------------------------|----------------------------------------------------------------------------------------------------|--|
| Parametername                       | Beschreibung                                                                                                    |  |
| MESSGR. KOMB. (806)<br>Auswahl      | Messgröße auswählen.<br>Auswahl:<br>• Höhe und Volumen<br>• Höhe und Masse<br>• Höhe und %<br>• %-Höhe und Volumen<br>• %-Höhe und Masse<br>• %-Höhe und %<br>Werkeinstellung:                                                                                                    |  |
|                                     | %-Höhe und %                                                                                                    |  |
| EINHEIT HOHE (708)<br>Auswahl       | Fullhohen-Einheit für die 1. Messgröße auswahlen. Voraussetzung: <ul> <li>MESSGR. KOMB. = Höhe und Volumen, Höhe und Masse oder Höhe und %</li> </ul> Auswahl: <ul> <li>mm</li> <li>dm</li> <li>cm</li> <li>m</li> <li>inch</li> <li>ft</li> <li>Benutzereinheit, → siehe auch folgende Parameterbeschreibungen BEN. EINHEIT H und FAKT. BEN. EINH. H.</li> </ul> Workeinstellung:                                                                                                    |  |
| BEN. EINHEIT H (706)<br>Eingabe     | <ul> <li>Werkeinstellung:<br/>m</li> <li>Text (Einheit) für kundenspezifische Füllhöhen-Einheit eingeben. → Siehe auch<br/>FAKT. BEN. EINH. H.</li> <li>Voraussetzung: <ul> <li>MESSGR. KOMB. = Höhe und Volumen, EINHEIT HÖHE = Benutzereinheit</li> <li>MESSGR. KOMB. = Höhe und Masse, EINHEIT HÖHE = Benutzereinheit</li> <li>MESSGR. KOMB. = Höhe und %, EINHEIT HÖHE = Benutzereinheit</li> </ul> </li> <li>MESSGR. KOMB. = Höhe und %, EINHEIT HÖHE = Benutzereinheit</li> <li>MESSGR. KOMB. = Höhe und %, EINHEIT HÖHE = Benutzereinheit</li> <li>MESSGR. KOMB. = Höhe und %, EINHEIT HÖHE = Benutzereinheit</li> <li>Auf der Vor-Ort-Anzeige werden nur die ersten fünf Zeichen dargestellt. Z.B.<br/>würde die kundenspezifische Einheit "Kisten" als "Kiste" angezeigt werden.</li> <li>Enthält die Einheit einen Bruchstrich, können auf der Vor-Ort-Anzeige bis zu acht<br/>Zeichen dargestellt werden. Die maximale Anzahl der Zeichen im Zähler bzw. Nenner ist wieder auf fünf beschränkt. Z.B. würde die kundenspezifische Einheit "Kis-<br/>ten/m2" als "Kiste/m2" angezeigt werden. Im FieldCare werden alle acht Zeichen<br/>dargestellt.</li> <li>Im HART Handbediengerät wird die kundenspezifische Einheit nur im Parameter<br/>BEN. EINHEIT H angezeigt. Der Messwert wird mit dem Zusatz "User Unit" ange-<br/>zeigt.</li> </ul> |  |
| FAKT. BEN. EINH. H (705)<br>Eingabe | <ul> <li>Umrechnungsfaktor für eine kundenspezifsche Füllhöhen-Einheit eingeben.<br/>Der Umrechnungsfaktor muss im Verhältnis zu der SI-Einheit "m" eingegeben werden.</li> <li>→ Siehe auch BEN. EINHEIT H.</li> <li>Voraussetzung: <ul> <li>MESSGR. KOMB. = Höhe und Volumen, EINHEIT HÖHE = Benutzereinheit</li> <li>MESSGR. KOMB. = Höhe und Masse, EINHEIT HÖHE = Benutzereinheit</li> <li>MESSGR. KOMB. = Höhe und %, EINHEIT HÖHE = Benutzereinheit</li> </ul> </li> <li>MESSGR. KOMB. = Höhe und %, EINHEIT HÖHE = Benutzereinheit</li> <li>MESSGR. KOMB. = Höhe und %, EINHEIT HÖHE = Benutzereinheit</li> <li>MESSGR. KOMB. = Höhe und %, EINHEIT HÖHE = Benutzereinheit</li> <li>MESSUERT = 0,5 m (1,6 ft) <sup>≙</sup> 1 PE</li> <li>Eingabe BEN. EINHEIT H: PE</li> <li>Eingabe FAKT. BEN. EINH. H: 2</li> <li>Ergebnis: MESSWERT = 1 PE</li> </ul> <li>Werkeinstellung: <ul> <li>1.0</li> </ul> </li>                                                                                                    |  |

| STANDSTTP "Hone mit Kennlinie"      |                                                                                                    |  |
|-------------------------------------|----------------------------------------------------------------------------------------------------|--|
| Parametername                       | Beschreibung                                                                                                    |  |
| EINHEIT VOLUMEN (313)<br>Auswahl    | Volumen-Einheit für den 2. Messwert auswählen.<br>Voraussetzung:<br>• MESSGR. KOMB. = Höhe und Volumen oder %-Höhe und Volumen<br>Auswahl:<br>• 1<br>• hl<br>• cm <sup>3</sup><br>• dm <sup>3</sup><br>• m <sup>3</sup> E <sup>3</sup><br>• ft <sup>3</sup><br>• ft <sup>3</sup> E <sup>3</sup><br>• ft <sup>3</sup> E <sup>3</sup><br>• gal<br>• Igal<br>• bbl<br>• Benutzereinheit, → siehe auch folgende Parameterbeschreibungen<br>BEN. EINHEIT V und FAKT. BEN. EINH. V<br>Werkeinstellung:<br>m <sup>3</sup>                                                                                                    |  |
| BEN. EINHEIT V (608)<br>Eingabe     | <ul> <li>Text (Einheit) für kundenspezifische Volumen-Einheit eingeben. → Siehe auch Sie können hier maximal acht alphanumerische Zeichen eingeben. → Siehe auch FAKT. BEN. EINH. V.</li> <li>Voraussetzung: <ul> <li>MESSGR. KOMB. = Höhe und Volumen, EINHEIT HÖHE = Benutzereinheit</li> <li>MESSGR. KOMB. = %-Höhe und Volumen, EINHEIT HÖHE = Benutzereinheit</li> </ul> </li> <li>Auf der Vor-Ort-Anzeige werden nur die ersten fünf Zeichen dargestellt. Z.B. würde die kundenspezifische Einheit "Kisten" als "Kiste" angezeigt werden. Enthält die Einheit einen Bruchstrich, können auf der Vor-Ort-Anzeige bis zu acht Zeichen dargestellt werden. Die maximale Anzahl der Zeichen im Zähler bzw. Nenner ist wieder auf fünf beschränkt. Z.B. würde die kundenspezifische Einheit "Kisten" als "Kiste" alle acht Zeichen dargestellt. Im HART Handbediengerät wird die kundenspezifische Einheit nur im Parameter BEN. EINHEIT V angezeigt. Der Messwert wird mit dem Zusatz "User Unit" angezeigt.</li> </ul> |  |
| FAKT. BEN. EINH. V (607)<br>Eingabe | <ul> <li>Umrechnungsfaktor für eine kundenspezifsche Volumen-Einheit eingeben.<br/>Der Umrechnungsfaktor muss im Verhältnis zu der SI-Einheit "m<sup>3</sup>" eingegeben werden. → Siehe auch BEN. EINHEIT V.</li> <li>Voraussetzung: <ul> <li>MESSGR. KOMB. = Höhe und Volumen, EINHEIT HÖHE = Benutzereinheit</li> <li>MESSGR. KOMB. = %-Höhe und Volumen, EINHEIT HÖHE = Benutzereinheit</li> </ul> </li> <li>Beispiel: <ul> <li>Sie möchten sich den Messwert in "Eimer" anzeigen lassen.</li> <li>MESSWERT = 0.01 m3 = 1 Eimer</li> <li>Eingabe BEN. EINHEIT V: Eimer</li> <li>Eingabe FAKT. BEN. EINH. V: 100</li> <li>Ergebnis: MESSWERT = 1 Eimer</li> </ul> </li> <li>1.0</li> </ul>                                                                                                    |  |

| Parametername                       | Beschreibung                                                                                                    |  |
|-------------------------------------|----------------------------------------------------------------------------------------------------|--|
| EINHEIT MASSE (709)<br>Auswahl      | Masse-Einheit für den 2. Messwert auswählen.                                                                                                    |  |
|                                     | <ul><li>Voraussetzung:</li><li>MESSGR. KOMB. = Höhe und Masse oder %-Höhe und Masse</li></ul>                                                                                                    |  |
|                                     | Auswahl:<br>g<br>kg<br>t<br>oz<br>lb                                                                                                    |  |
|                                     | <ul> <li>ton</li> <li>Benutzereinheit, → siehe auch folgende Parameterbeschreibungen<br/>BEN. EINHEIT M und FAKT. BEN. EINH. M</li> </ul>                                                                                                    |  |
|                                     | Werkeinstellung:<br>kg                                                                                                    |  |
| BEN. EINHEIT M (704)<br>Eingabe     | Text (Einheit) für kundenspezifische Masse-Einheit eingeben.<br>Sie können hier maximal acht alphanumerische Zeichen eingeben. → Siehe auch<br>FAKT. BEN. EINH. M.                                                                                                    |  |
|                                     | <ul> <li>Voraussetzung:</li> <li>MESSGR. KOMB. = Höhe und Masse, EINHEIT MASSE = Benutzereinheit</li> <li>MESSGR. KOMB. = %-Höhe und Masse, EINHEIT MASSE = Benutzereinheit</li> </ul>                                                                                                    |  |
|                                     | Auf der Vor-Ort-Anzeige werden nur die ersten fünf Zeichen dargestellt. Z.B.<br>würde die kundenspezifische Einheit "Kisten" als "Kiste" angezeigt werden.<br>Enthält die Einheit einen Bruchstrich, können auf der Vor-Ort-Anzeige bis zu acht<br>Zeichen dargestellt werden. Die maximale Anzahl der Zeichen im Zähler bzw. Nen-<br>ner ist wieder auf fünf beschränkt. Z.B. würde die kundenspezifische Einheit "Kis-<br>ten/m2" als "Kiste/m2" angezeigt werden. Im FieldCare werden alle acht Zeichen<br>dargestellt.<br>Im HART Handbediengerät wird die kundenspezifische Einheit nur im Parameter<br>BEN. EINHEIT M angezeigt. Der Messwert wird mit dem Zusatz "User Unit" ange-<br>zeigt. |  |
|                                     | Werkeinstellung:                                                                                                    |  |
|                                     |                                                                                                    |  |
| FAKT. BEN. EINH. M (703)<br>Eingabe | Umrechnungsfaktor für eine kundenspezifsche Masse-Einheit eingeben.<br>Der Umrechnungsfaktor muss im Verhältnis zu der SI-Einheit "kg" eingegeben werden. → Siehe auch BEN. EINHEIT M.                                                                                                    |  |
|                                     | <ul> <li>Voraussetzung:</li> <li>MESSGR. KOMB. = Höhe und Masse, EINHEIT MASSE = Benutzereinheit</li> <li>MESSGR. KOMB. = %-Höhe und Masse, EINHEIT MASSE = Benutzereinheit</li> </ul>                                                                                                    |  |
|                                     | <ul> <li>Beispiel:</li> <li>Sie möchten sich den Messwert in "Eimer" anzeigen lassen.</li> <li>MESSWERT = 10 kg    1 Eimer</li> <li>Eingabe BEN. EINHEIT M: Eimer</li> <li>Eingabe FAKT. BEN. EINH. M: 0.1</li> <li>Ergebnis: MESSWERT = 1 Eimer</li> </ul>                                                                                                    |  |
|                                     | Werkeinstellung:<br>1.0                                                                                                    |  |

Tabelle 13: (GRUPPENAUSWAHL  $\rightarrow$ ) BEDIENMENÜ  $\rightarrow$  ABGLEICH  $\rightarrow$  GRUNDABGLEICH "Füllstand", FÜLLSTANDSTYP "Höhe mit Kennlinie"

| STANDSTYP "Höhe mit Kennlinie" |                                                                                                    |
|--------------------------------|----------------------------------------------------------------------------------------------------|
| Parametername                  | Beschreibung                                                                                                    |
| FÜLLHÖHE MIN. (755)<br>Eingabe | Minimalste zu erwartende Füllhöhe eingeben.<br>Aus dem eingegebenen Wert werden die Eingabegrenzen für den Abgleich (Edi-<br>tiergrenzen) abgeleitet. Je genauer der eingegebene Wert der minimalsten zu<br>erwartenden Füllhöhe entspricht, desto genauer das Messergebnis.                                                                                                    |
|                                | <ul> <li>Bei der Einstellung FÜLLSTANDSTYP "Höhe mit Kennlinie" und ZUORDNUNG<br/>STROM "Linear" gilt:</li> <li>Wenn Sie einen neuen Wert für FÜLLHÖHE MIN. eingeben, wird der Wert für<br/>MESSANFG SETZEN mitgeändert. Über MESSANFG SETZEN weisen Sie dem<br/>unteren Stromwert eine Höhe zu. Möchten Sie dem unteren Stromwert einen<br/>anderen Wert als den für FÜLLHÖHE MIN. zuweisen, müssen Sie für<br/>MESSANFG SETZEN den gewünschten Wert eingeben. (→ MESSANFG SETZEN,<br/>Seite 102 und ZUORDNUNG STROM, Seite 114)</li> <li>Wenn das Gerät unterhalb des Füllstandnullpunktes montiert ist, ist der nega-<br/>tive Offset zu beachten (→ siehe auch Seite 96, NULLPUNKTVERSATZ). D.h. in<br/>diesem Fall ist für FÜLLHÖHE MIN. ein negativer Wert einzugeben.</li> </ul> |
|                                | Werkeinstellung:<br>0.0                                                                                                    |
| FÜLLHÖHE MAX. (712)<br>Eingabe | Maximalste zu erwartende Füllhöhe eingeben.<br>Aus dem eingegebenen Wert werden die Eingabegrenzen für den Abgleich (Edi-<br>tiergrenzen) abgeleitet. Je genauer der eingegebene Wert der maximalsten zu<br>erwartenden Füllhöhe entspricht, desto genauer das Messergebnis.                                                                                                    |
|                                | <ul> <li>Bei der Einstellung FÜLLSTANDSTYP "Höhe mit Kennlinie" und ZUORDNUNG<br/>STROM "Linear" gilt:</li> <li>Wenn Sie einen neuen Wert für FÜLLHÖHE MAX. eingeben, wird der Wert für<br/>MESSENDE SETZEN mitgeändert. Über MESSENDE SETZEN weisen Sie dem<br/>oberen Stromwert eine Höhe zu. Möchten Sie dem oberen Stromwert einen<br/>anderen Wert als den für FÜLLHÖHE MAX. zuweisen, müssen Sie für MES-<br/>SENDE SETZEN den gewünschten Wert eingeben. (→ MESSENDE SETZEN,<br/>Seite 102 und ZUORDNUNG STROM, Seite 114)</li> </ul>                                                                                                    |
|                                | Werkeinstellung:<br>100.0                                                                                                    |
| ABGLEICHMODUS (392)            | Abgleichmodus für den Abgleich der 1. Messgröße auswählen.                                                                                                    |
| Auswahl                        | Auswahl:                                                                                                    |
|                                | <ul> <li>Nass         Der Nassabgleich erfolgt durch Befüllen des Behälters. Dieser Abgleichmodus         erfordert die Eingabe von zwei Druck-Füllstands-Wertepaaren. Bei zwei unter-         schiedlichen Füllhöhen wird der Füllstandswert eingegeben und der zu diesem         Zeitpunkt gemessene Druck dem Füllstandswert zugeordnet.         → Siehe auch folgende Parameterbeschreibungen ABGLEICH LEER, DRUCK         LEER, ABGLEICH VOLL und DRUCK VOLL.         Trocken     </li> </ul>                                                                                                    |
|                                | <ul> <li>Flocken</li> <li>Der Trockenabgleich ist ein theoretischer Abgleich, den Sie auch bei nicht montiertem Gerät oder leerem Behälter durchführen können.</li> <li>Für die Messgröße "Füllhöhe" ist die Dichte des Messstoffes (→ siehe Seite 94, DICHTE ABGLEICH) einzugeben.</li> <li>Für die Messgröße "%" ist die Dichte des Messstoffes einzugeben und zusätzlich dem 100 %-Punkt eine Füllstandshöhe zuzuweisen (→ siehe Seite 94, DICHTE ABGLEICH und 100% PUNKT).</li> <li>Wenn die Messung nicht am Montageort des Gerätes anfangen soll, ist ein Füllstandsoffest einzugeben (→ siehe Seite 96, NIIL LPUNKTVERSATZ)</li> </ul>                                                                                                    |
|                                | Wird nach einem erfolgtem Nassabgleich auf Trockenabgleich umgeschaltet, muss vor dem Umschalten die Dichte über die Parameter DICHTE ABGLEICH und DICHTE PROZESS korrekt eingegeben werden. $\rightarrow$ Siehe auch Seite 101.                                                                                                    |
|                                | Werkeinstellung:<br>Nass                                                                                                    |

Tabelle 13: (GRUPPENAUSWAHL  $\rightarrow$ ) BEDIENMENÜ  $\rightarrow$  ABGLEICH  $\rightarrow$  GRUNDABGLEICH "Füllstand", FÜLLSTANDSTYP "Höhe mit Kennlinie"

| STANDSTYP "Höhe mit Kennlinie"   |                                                                                                    |
|----------------------------------|----------------------------------------------------------------------------------------------------|
| Parametername                    | Beschreibung                                                                                                    |
| ABGLEICH LEER (314)<br>Eingabe   | Füllstandswert für den unteren Abgleichpunkt (Behälter leer) eingeben.<br>Der Behälter ist entweder leer oder zum Teil gefüllt. Mit der Eingabe eines Wertes<br>für diesen Parameter, weisen Sie dem am Gerät anliegenden Druck einen Füll-<br>standswert zu. $\rightarrow$ Siehe auch DRUCK LEER.                                                                                                    |
|                                  | <ul><li>Voraussetzung:</li><li>ABGLEICHMODUS = Nass</li></ul>                                                                                                    |
|                                  | Werkeinstellung:<br>0.0                                                                                                    |
| DRUCK LEER (710)<br>Anzeige      | Anzeige des Druckwertes für den unteren Abgleichpunkt (Behälter leer).<br>→ Siehe auch ABGLEICH LEER.                                                                                                    |
|                                  | Voraussetzung:<br>• ABGLEICHMODUS = Nass                                                                                                    |
| ABGLEICH VOLL (315)<br>Eingabe   | Füllstandswert für den oberen Abgleichpunkt (Behälter voll) eingeben.<br>Der Behälter ist entweder vollständig oder fast gefüllt. Mit der Eingabe eines Wertes für diesen Parameter, weisen Sie dem am Gerät anliegenden Druck einen Füllstandswert zu. $\rightarrow$ Siehe auch DRUCK VOLL.                                                                                                    |
|                                  | Voraussetzung:<br>• ABGLEICHMODUS = Nass                                                                                                    |
|                                  | Werkeinstellung:<br>100.0                                                                                                    |
| DRUCK VOLL (711)<br>Anzeige      | Anzeige des Druckwertes für den oberen Abgleichpunkt (Behälter voll).<br>→ Siehe auch ABGLEICH VOLL.                                                                                                    |
|                                  | Voraussetzung:<br>• ABGLEICHMODUS = Nass                                                                                                    |
|                                  | Werkeinstellung:<br>Obere Messgrenze ( $\rightarrow$ Siehe URL SENSOR, Seite 120)                                                                                                    |
| DICHTE ABGLEICH (810)<br>Anzeige | Anzeige der Dichte, die aus dem unteren und oberen Füllstandspunkt berechnet wurde.                                                                                                    |
|                                  | <ul> <li>Voraussetzung:</li> <li>MESSGR. KOMB. = Höhe und Volumen, ABGLEICHMODUS = Nass</li> <li>MESSGR. KOMB. = Höhe und Masse, ABGLEICHMODUS = Nass</li> <li>MESSGR. KOMB. = Höhe und %, ABGLEICHMODUS = Nass</li> </ul>                                                                                                    |
| EINHEIT DICHTE (812)             | Dichte-Einheit auswählen.                                                                                                    |
| Auswahl                          | <ul> <li>Voraussetzung:</li> <li>MESSGR. KOMB. = %-Höhe und %, ABGLEICHMODUS = Trocken</li> <li>MESSGR. KOMB. = %-Höhe und Volumen, ABGLEICHMODUS = Trocken</li> <li>MESSGR. KOMB. = %-Höhe und Masse, ABGLEICHMODUS = Trocken</li> <li>MESSGR. KOMB. = Höhe und %, ABGLEICHMODUS = Trocken</li> <li>MESSGR. KOMB. = Höhe und Volumen, ABGLEICHMODUS = Trocken</li> <li>MESSGR. KOMB. = Höhe und Masse, ABGLEICHMODUS = Trocken</li> </ul> |
|                                  | Auswahl:<br>• g/cm <sup>3</sup><br>• kg/dm <sup>3</sup><br>• kg/m <sup>3</sup><br>• US lb/in <sup>3</sup><br>• US lb/ft <sup>3</sup>                                                                                                    |
|                                  | Werkeinstellung:<br>kg/dm <sup>3</sup>                                                                                                    |
| DICHTE ABGLEICH (316)            | Dichte des Messstoffes eingeben.                                                                                                    |
| Lingabe                          | <ul><li>Voraussetzung:</li><li>ABGLEICHMODUS = Trocken</li></ul>                                                                                                    |
|                                  | Werkeinstellung:<br>1.0 (kg/dm <sup>3</sup> )                                                                                                    |

| Parametername                       | Beschreibung                                                                                                    |
|-------------------------------------|----------------------------------------------------------------------------------------------------|
| EINHEIT HÖHE (708)                  | Füllhöhen-Einheit auswählen.                                                                                                    |
| Auswahl                             | <ul> <li>Voraussetzung:</li> <li>MESSGR. KOMB. = %-Höhe und Volumen, ABGLEICHMODUS = Trocken</li> <li>MESSGR. KOMB. = %-Höhe und Masse, ABGLEICHMODUS = Trocken</li> <li>MESSGR. KOMB. = %-Höhe + %, ABGLEICHMODUS = Trocken</li> </ul>                                                                                                    |
|                                     | Auswahl:<br>• mm<br>• dm<br>• cm<br>• m<br>• inch<br>• ft<br>• Benutzereinheit, → siehe auch folgende Parameterbeschreibungen                                                                                                    |
|                                     | BEN. EINHEIT H und FAKT. BEN. EINH. H.<br>Werkeinstellung:<br>m                                                                                                    |
| BEN. EINHEIT H (706)<br>Eingabe     | Text (Einheit) für kundenspezifische Füllhöhen-Einheit eingeben.<br>Sie können hier maximal acht alphanumerische Zeichen eingeben.<br>→ Siehe auch FAKT. BEN. EINH. H.                                                                                                    |
|                                     | <ul> <li>Voraussetzung:</li> <li>MESSGR. KOMB. = %-Höhe und Volumen, ABGLEICHMODUS = Trocken,<br/>EINHEIT HÖHE = Benutzereinheit</li> <li>MESSGR. KOMB. = %-Höhe und Masse, ABGLEICHMODUS = Trocken,<br/>EINHEIT HÖHE = Benutzereinheit</li> <li>MESSGR. KOMB. = %-Höhe und %, ABGLEICHMODUS = Trocken,<br/>EINHEIT HÖHE = Benutzereinheit</li> </ul>                                                                                                    |
|                                     | Auf der Vor-Ort-Anzeige werden nur die ersten fünf Zeichen dargestellt. Z.B.<br>würde die kundenspezifische Einheit "Kisten" als "Kiste" angezeigt werden.<br>Enthält die Einheit einen Bruchstrich, können auf der Vor-Ort-Anzeige bis zu acht<br>Zeichen dargestellt werden. Die maximale Anzahl der Zeichen im Zähler bzw. Nen-<br>ner ist wieder auf fünf beschränkt. Z.B. würde die kundenspezifische Einheit "Kis-<br>ten/m2" als "Kiste/m2" angezeigt werden. Im FieldCare werden alle acht Zeichen<br>dargestellt.<br>Im HART Handbediengerät wird die kundenspezifische Einheit nur im Parameter |
|                                     | BEN. EINHEIT H angezeigt. Der Messwert wird mit dem Zusatz "User Unit" ange-<br>zeigt.                                                                                                    |
|                                     | Werkeinstellung:                                                                                                    |
| FAKT. BEN. EINH. H (705)<br>Eingabe | Umrechnungsfaktor für eine kundenspezifsche Füllhöhen-Einheit eingeben.<br>Der Umrechnungsfaktor muss im Verhältnis zu der SI-Einheit "m" eingegeben werden.<br>→ Siehe auch BEN. EINHEIT H.                                                                                                    |
|                                     | <ul> <li>Voraussetzung:</li> <li>MESSGR. KOMB. = %-Höhe und Volumen, ABGLEICHMODUS = Trocken,<br/>EINHEIT HÖHE = Benutzereinheit</li> <li>MESSGR. KOMB. = %-Höhe und Masse, ABGLEICHMODUS = Trocken,<br/>EINHEIT HÖHE = Benutzereinheit</li> <li>MESSGR. KOMB. = %-Höhe und %, ABGLEICHMODUS = Trocken,<br/>EINHEIT HÖHE = Benutzereinheit</li> </ul>                                                                                                    |
|                                     | <ul> <li>Beispiel:</li> <li>Sie möchten sich den Messwert in "PE" (PE: Packungseinheit) anzeigen lassen.</li> <li>MESSWERT = 0,5 m (1,6 ft) <sup>≙</sup> 1 PE</li> <li>Eingabe BEN. EINHEIT H: PE</li> <li>Eingabe FAKT. BEN. EINH. H: 2</li> <li>Ergebnis: MESSWERT = 1 PE</li> </ul>                                                                                                    |
|                                     | Werkeinstellung:<br>1.0                                                                                                    |

| STANDSTYP "Höhe mit Kennlinie"       |                                                                                                    |
|--------------------------------------|----------------------------------------------------------------------------------------------------|
| Parametername                        | Beschreibung                                                                                                    |
| 100% PUNKT (813)<br>Eingabe          | <ul> <li>Füllstandswert für 100%-Punkt eingeben.</li> <li>Voraussetzung: <ul> <li>MESSGR. KOMB. = %-Höhe und Volumen, ABGLEICHMODUS = Trocken</li> <li>MESSGR. KOMB. = %-Höhe und Masse, ABGLEICHMODUS = Trocken</li> <li>MESSGR. KOMB. = %-Höhe + %, ABGLEICHMODUS = Trocken</li> </ul> </li> <li>Beispiel: <ul> <li>Der 100 %-Punkt soll 4 m (13 ft) entsprechen.</li> <li>Über den Parameter EINHEIT HÖHE die Einheit "m" wählen.</li> <li>Für diesen Parameter (100% PUNKT) den Wert "4" eingeben.</li> </ul> </li> </ul>                                                                                                    |
| NULLPUNKTVERSATZ<br>(814)<br>Eingabe | <ul> <li>Wert für Füllstandsoffset eingeben.</li> <li>Wenn die Messung nicht am Montageort des Gerätes anfangen soll wie z.B. bei<br/>Behältern mit Sumpf, dann führen Sie eine Nullpunktverschiebung (Füllstandsoffset) durch.</li> <li>Voraussetzung:         <ul> <li>ABGLEICHMODUS = Trocken</li> </ul> </li> </ul>                                                                                                    |
|                                      | Description         Description         Description |
| WERT DÄMPFUNG (247)<br>Eingabe       | Dämpfungszeit (Zeitkonstante τ) eingeben.<br>Die Dämpfung beeinflusst die Geschwindigkeit, mit der alle nachfolgenden Ele-<br>mente wie z.B. Vor-Ort-Anzeige, Messwert und Stromausgang auf eine Änderung<br>des Druckes reagieren.<br><b>Eingabebereich:</b>                                                                                                    |
|                                      | 0.0999.0 s<br><b>Werkeinstellung:</b><br>2.0 s bzw. gemäß Bestellangaben                                                                                                    |

| Tabelle 14: (GRUPPENAUSWAHL $\rightarrow$ ) BEDIENMENÜ $\rightarrow$ ABGLEICH $\rightarrow$ GRUNDABGLEICH "Durchfluss" |              |
|----------------------------------------------------------------------------------------------------|--------------|
| Parametername                                                                                                    | Beschreibung |
| Voraussetzung:<br>• BETRIEBSART = Durchfluss                                                                           |              |

| Tabelle 14: (GRUPPENAUSWAHL $\rightarrow$ ) BEDIENMENÜ $\rightarrow$ ABGLEICH $\rightarrow$ GRUNDABGLEICH "Durchfluss" |                                                                                                    |  |
|----------------------------------------------------------------------------------------------------|----------------------------------------------------------------------------------------------------|--|
| Parametername                                                                                                    | Beschreibung                                                                                                    |  |
| EINHEIT DRUCK (060)<br>Auswahl                                                                                         | Druck-Einheit auswählen.<br>Nach der Wahl einer neuen Druck-Einheit werden alle druckspezifischen Parame-<br>ter umgerechnet und mit der neuen Einheit dargestellt.                                                                                                    |  |
|                                                                                                    | Auswahl:<br>• mbar, bar<br>• mmH2O, mH2O, inH2O, ftH2O <sup>1</sup> )<br>• Pa, hPa, kPa, MPa<br>• psi<br>• mmHg, inHg <sup>2</sup> )<br>• Torr<br>• $g/cm^2$ , $kg/cm^2$<br>• $lb/ft^2$<br>• atm<br>• $gf/cm^2$ , $kgf/cm^2$<br>• Benutzereinheit, → siehe auch folgende Parameterbeschreibungen<br>BEN. EINHEIT P und FAKT. BEN. EINH. P.                                                                                                    |  |
|                                                                                                    | <ol> <li>Der Umrechnungsfaktor der Druckeinheiten bezieht sich auf eine Referenztem-<br/>peratur von 4 °C (39.2 °F).</li> <li>Der Umrechnungsfaktor der Druckeinheiten bezieht sich auf eine Referenztem-<br/>peratur von 0 °C (32 °F).</li> </ol>                                                                                                    |  |
|                                                                                                    | Werkeinstellung:<br>abhängig vom Sensor-Nennmessbereich mbar oder bar bzw. gemäß Bestellanga-<br>ben                                                                                                    |  |
| BEN. EINHEIT P (075)<br>Eingabe                                                                                        | Text (Einheit) für kundenspezifische Druck-Einheit eingeben.<br>Sie können hier maximal acht alphanumerische Zeichen eingeben. → Siehe auch<br>FAKT. BEN. EINH. P.                                                                                                    |  |
|                                                                                                    | Voraussetzung:<br>• EINHEIT DRUCK = Benutzereinheit                                                                                                    |  |
|                                                                                                    | Auf der Vor-Ort-Anzeige werden nur die ersten fünf Zeichen dargestellt. Z.B.<br>würde die kundenspezifische Einheit "Kisten" als "Kiste" angezeigt werden.<br>Enthält die Einheit einen Bruchstrich, können auf der Vor-Ort-Anzeige bis zu acht<br>Zeichen dargestellt werden. Die maximale Anzahl der Zeichen im Zähler bzw. Nen-<br>ner ist wieder auf fünf beschränkt. Z.B. würde die kundenspezifische Einheit "Kis-<br>ten/m2" als "Kiste/m2" angezeigt werden. Im FieldCare werden alle acht Zeichen<br>dargestellt.<br>Im HART Handbediengerät wird die kundenspezifische Einheit nur im Parameter<br>BEN. EINHEIT P angezeigt. Der Messwert wird mit dem Zusatz "User Unit" ange-<br>zeigt. |  |
|                                                                                                    | Werkeinstellung:                                                                                                    |  |
| FAKT. BEN. EINH. P (317)<br>Eingabe                                                                                    | <ul> <li></li> <li>Umrechnungsfaktor f ür eine kundenspezifsche Druck-Einheit eingeben.</li> <li>Der Umrechnungsfaktor muss im Verh ältnis zu der SI-Einheit "Pa" eingegeben werden. → Siehe auch BEN. EINHEIT P.</li> </ul>                                                                                                    |  |
|                                                                                                    | Voraussetzung:<br>• EINHEIT DRUCK = Benutzereinheit                                                                                                    |  |
|                                                                                                    | <ul> <li>Beispiel:</li> <li>Sie möchten sich den Messwert in "PE" (PE: Packungseinheit) anzeigen lassen.</li> <li>MESSWERT =10000 Pa ≙ 1 PE</li> <li>Eingabe BEN. EINHEIT P: PE</li> <li>Eingabe FAKT. BEN. EINH. P: 0.0001</li> <li>Ergebnis: MESSWERT = 1 PE</li> </ul>                                                                                                    |  |
|                                                                                                    | Werkeinstellung:<br>1.0                                                                                                    |  |

| Tabelle 14: (GRUPPENAUSWAHL $\rightarrow$ ) BEDIENMENÜ $\rightarrow$ ABGLEICH $\rightarrow$ GRUNDABGLEICH "Durchfluss" |                                                                                                    |  |
|----------------------------------------------------------------------------------------------------|----------------------------------------------------------------------------------------------------|--|
| Parametername                                                                                                    | Beschreibung                                                                                                    |  |
| DURCHFLUSSTYP (640)                                                                                                    | Durchflusstyp auswählen.                                                                                                    |  |
| Auswahl                                                                                                    | <ul> <li>Auswahl:</li> <li>Volumen Betriebsbed. (Volumen unter Betriebsbedingungen)</li> <li>Vol. Normbedingungen (Normvolumen unter Normbedingungen in Europa: 1013,25 mbar und 273,15 K (0 °C))</li> <li>Vol.Std. Bedingungen (Standardvolumen unter Standardbedingungen in der USA: 1013,25 mbar (14,7 psi) und 288,15 K (15 °C/59 °F))</li> <li>Masse</li> </ul>                                                         |  |
|                                                                                                    | Werkeinstellung:<br>Volumen Betriebsbed.                                                                                                    |  |
| EINH. DRUCHFLUSS (391)<br>Auswahl                                                                                      | Volumenfluss-Einheit wählen.<br>Innerhalb eines Durchflussmodus (DURCHFLUSSTYP) werden nach Wahl einer<br>neuen Durchflusseinheit alle durchflussspezifischen Parameter umgerechnet und<br>mit der neuen Einheit dargestellt. Bei einem Wechsel des Durchflussmodus ist<br>keine Umrechnung möglich.                                                                                                    |  |
|                                                                                                    | <ul><li>Voraussetzung:</li><li>DURCHFLUSSTYP = Volumen Betriebsbed.</li></ul>                                                                                                    |  |
|                                                                                                    | Auswahl:<br>• m3/s, m3/min, m3/h, m3/day<br>• l/s, l/min, l/h<br>• hl/s, hl/min, hl/day<br>• ft3/s, ft3/min, ft3/h, ft3/day<br>• ACFS, ACFM, ACFH, ACFD<br>• ozf/s, ozf/min<br>• US Gal/s, US Gal/min, US Gal/h, US Gal/day<br>• Imp. Gal/s, Imp. Gal/min, Imp. Gal/h<br>• bbl/s, bbl/min, bbl/h, bbl/day<br>• Benutzereinheit, → siehe auch diese Tabelle, Parameterbeschreibungen BEN.<br>EINHEIT F und FAKT. BEN. EINH. F |  |
|                                                                                                    | Werkeinstellung:<br>m <sup>3</sup> /s                                                                                                    |  |
| NORM. DURCHFL. EIN<br>(661)<br>Auswahl                                                                                 | Norm-Volumenfluss-Einheit wählen.<br>Innerhalb eines Durchflussmodus (DURCHFLUSSTYP) werden nach Wahl einer<br>neuen Durchflusseinheit alle durchflussspezifischen Parameter umgerechnet und<br>mit der neuen Einheit dargestellt. Bei einem Wechsel des Durchflussmodus ist<br>keine Umrechnung möglich.                                                                                                    |  |
|                                                                                                    | Voraussetzung:<br>• DURCHFLUSSTYP = Vol. Normbedingungen                                                                                                    |  |
|                                                                                                    | <ul> <li>Auswahl:</li> <li>Nm3/s, Nm3/min, Nm3/h, Nm3/day</li> <li>Benutzereinheit, → siehe auch diese Tabelle, Parameterbeschreibungen BEN.<br/>EINHEIT F und FAKT. BEN. EINH. F</li> </ul>                                                                                                    |  |
|                                                                                                    | Werkeinstellung:<br>Nm <sup>3</sup> /s                                                                                                    |  |
| STD. DURCHFL. EINH<br>(660)<br>Auswahl                                                                                 | Standard-Volumenfluss-Einheit wählen.<br>Innerhalb eines Durchflussmodus (DURCHFLUSSTYP) werden nach Wahl einer<br>neuen Durchflusseinheit alle durchflussspezifischen Parameter umgerechnet und<br>mit der neuen Einheit dargestellt. Bei einem Wechsel des Durchflussmodus ist<br>keine Umrechnung möglich.                                                                                                    |  |
|                                                                                                    | Voraussetzung:<br>• DURCHFLUSSTYP = Vol. Std. Bedingungen                                                                                                    |  |
|                                                                                                    | <ul> <li>Auswahl:</li> <li>Sm3/s, Sm3/min, Sm3/h, Sm3/day</li> <li>SCFS, SCFM, SCFH, SCFD</li> <li>Benutzereinheit, → siehe auch diese Tabelle, Parameterbeschreibungen BEN.<br/>EINHEIT F und FAKT. BEN. EINH. F</li> </ul>                                                                                                    |  |
|                                                                                                    | Werkeinstellung:<br>Sm <sup>3</sup> /s                                                                                                    |  |

| Tabelle 14: (GRUPPENAUSWAHL $ ightarrow$ ) BEDIENMENÜ $ ightarrow$ ABGLEICH $ ightarrow$ GRUNDABGLEICH "Durchfluss" |                                                                                                    |  |
|----------------------------------------------------------------------------------------------------|----------------------------------------------------------------------------------------------------|--|
| Parametername                                                                                                    | Beschreibung                                                                                                    |  |
| EINH. MASSEFLUSS (571)<br>Auswahl                                                                                   | Massefluss-Einheit wählen.<br>Innerhalb eines Durchflussmodus (DURCHFLUSSTYP) werden nach Wahl einer<br>neuen Durchflusseinheit alle durchflussspezifischen Parameter umgerechnet und<br>mit der neuen Einheit dargestellt. Bei einem Wechsel des Durchflussmodus ist<br>keine Umrechnung möglich.                                                                                                    |  |
|                                                                                                    | Voraussetzung:<br>• DURCHFLUSSTYP = Masse                                                                                                    |  |
|                                                                                                    | <ul> <li>Auswahl:</li> <li>g/s, kg/s, kg/min, kg/min, kg/h</li> <li>t/s, t/min, t/h, t/day</li> <li>oz/s, oz/min</li> <li>lb/s, lb/min, lb/h</li> <li>ton/s, ton/min, ton/h, ton/day</li> <li>Benutzereinheit, → siehe auch folgende Parameterbeschreibungen BEN. EIN-HEIT F und FAKT. BEN. EINH. F</li> </ul>                                                                                                    |  |
|                                                                                                    | Werkeinstellung:<br>kg/s                                                                                                    |  |
| BEN. EINHEIT F (610)<br>Eingabe                                                                                     | Text (Einheit) für kundenspezifische Durchfluss-Einheit eingeben.<br>Sie können hier maximal acht alphanumerische Zeichen eingeben. → Siehe auch<br>FAKT. BEN. EINH. F.                                                                                                    |  |
|                                                                                                    | Voraussetzung:<br>• EINH. DRUCHFLUSS = Benutzereinheit<br>• NORM. DURCHFL. EIN = Benutzereinheit<br>• STD. DURCHFL. EINH = Benutzereinheit<br>• EINH. MASSEFLUSS = Benutzereinheit                                                                                                    |  |
|                                                                                                    | Auf der Vor-Ort-Anzeige werden nur die ersten fünf Zeichen dargestellt. Z.B.<br>würde die kundenspezifische Einheit "Kisten" als "Kiste" angezeigt werden.<br>Enthält die Einheit einen Bruchstrich, können auf der Vor-Ort-Anzeige bis zu acht<br>Zeichen dargestellt werden. Die maximale Anzahl der Zeichen im Zähler bzw. Nen-<br>ner ist wieder auf fünf beschränkt. Z.B. würde die kundenspezifische Einheit "Kis-<br>ten/m2" als "Kiste/m2" angezeigt werden. Im FieldCare werden alle acht Zeichen<br>dargestellt.<br>Im HART Handbediengerät wird die kundenspezifische Einheit nur im Parameter<br>BEN. EINHEIT F angezeigt. Der Messwert wird mit dem Zusatz "User Unit" ange- |  |
|                                                                                                    | zeigt.<br>Werkeinstellung:                                                                                                    |  |
|                                                                                                    |                                                                                                    |  |
| FAKT. BEN. EINH. F (609)<br>Eingabe                                                                                 | Umrechnungsfaktor für eine kundenspezifsche Durchfluss-Einheit eingeben. Der Umrechnungsfaktor muss im Verhältnis zu einer entsprechende SI-Einheit eingegeben werden, z.B. für den Durchflussmodus "Volumen Betriebsbed" $m^3/s$ . $\rightarrow$ Siehe auch BEN. EINHEIT F.                                                                                                    |  |
|                                                                                                    | <ul> <li>Voraussetzung:</li> <li>EINH. DRUCHFLUSS = Benutzereinheit</li> <li>NORM. DURCHFL. EIN = Benutzereinheit</li> <li>STD. DURCHFL. EINH = Benutzereinheit</li> <li>EINH. MASSEFLUSS = Benutzereinheit</li> </ul>                                                                                                    |  |
|                                                                                                    | <ul> <li>Beispiel:</li> <li>Sie möchten sich den Messwert in "Eimer/h" anzeigen lassen.</li> <li>MESSWERT =0.01 m3/s <sup>≙</sup> 3600 Eimer/h</li> <li>Eingabe BEN. EINHEIT F.: Eimer/h</li> <li>Eingabe FAKT. BEN. EINH. F: 360000</li> <li>Ergebnis: MESSWERT = 3600 Eimer/h</li> </ul>                                                                                                    |  |
|                                                                                                    | Werkeinstellung:<br>1.0                                                                                                    |  |

| Tabelle 14: (GRUPPENAUSWAHL $ ightarrow$ ) BEDIENMENÜ $ ightarrow$ ABGLEICH $ ightarrow$ GRUNDABGLEICH "Durchfluss" |                                                                                                    |  |
|----------------------------------------------------------------------------------------------------|----------------------------------------------------------------------------------------------------|--|
| Parametername                                                                                                    | Beschreibung                                                                                                    |  |
| MAX. DURCHFLUSS (311)<br>Eingabe                                                                                    | $ \begin{array}{l} \mbox{Maximalen Durchfluss des Wirkdruckgebers eingeben.} \\ \mbox{$\rightarrow$ Siehe auch Auslegungsblatt des Wirkdruckgebers. Der maximale Durchfluss wird dem maximalen Druck, den Sie über MAX. DRUCK FLUSS eingeben zugewiesen.} \end{array} $                                                                                                    |  |
|                                                                                                    | Über den Parameter LINEAR/RADIZ. ( $\rightarrow$ Seite 114) legen Sie das Stromsignal für die Betriebsart Durchfluss fest. Für die Einstellung "Durchfluss (radiz.)" gilt:<br>Wenn Sie für MAX. DURCHFLUSS einen neuen Wert eingeben, wird der Wert für MESSENDE SETZEN mitgeändert. Über MESSENDE SETZEN weisen Sie dem oberen Stromwert einen Durchfluss zu. Möchten Sie dem oberen Stromwert einen anderen Wert als den Wert für MAX. DURCHFLUSS zuweisen, müssen Sie für MESSENDE SETZEN den gewünschten Wert eingeben. ( $\rightarrow$ MESSENDE SETZEN, Seite 104). |  |
|                                                                                                    | Werkeinstellung:<br>1.0                                                                                                    |  |
| MAX. DRUCK FLUSS (634)<br>Eingabe                                                                                   | $\begin{array}{l} \mbox{Maximalen Druck des Wirkdruckgebers eingeben.} \\ \rightarrow \mbox{Siehe Auslegungsblatt des Wirkdruckgebers. Dieser Wert wird dem maximalen } \\ \mbox{Durchflusswert} (\rightarrow \mbox{Siehe MAX. DURCHFLUSS}) zugewiesen. \end{array}$                                                                                                    |  |
|                                                                                                    | Über den Parameter LINEAR/RADIZ. (→ Seite 114) legen Sie das Stromsignal für<br>die Betriebsart Durchfluss fest. Für die Einstellung "Differenzdruck" gilt:<br>Wenn Sie für MAX. DRUCK FLUSS einen neuen Wert eingeben, wird der Wert für<br>MESSENDE SETZEN mitgeändert. Über MESSENDE SETZEN weisen Sie dem obe-<br>ren Stromwert einen Druckwert zu. Möchten Sie dem oberen Stromwert einen<br>anderen Wert als den Wert für MAX. DRUCK FLUSS zuweisen, müssen Sie für<br>MESSENDE SETZEN den gewünschten Wert eingeben. (→ MESSENDE SETZEN,<br>Seite 104).           |  |
|                                                                                                    | Werkeinstellung:<br>Obere Messgrenze ( $\rightarrow$ Siehe URL SENSOR, Seite 120)                                                                                                    |  |
| WERT DÄMPFUNG (247)<br>Eingabe                                                                                      | Dämpfungszeit (Zeitkonstante τ) eingeben.<br>Die Dämpfung beeinflusst die Geschwindigkeit, mit der alle nachfolgenden Ele-<br>mente wie z.B. Vor-Ort-Anzeige, Messwert und Stromausgang auf eine Änderung<br>des Druckes reagieren.                                                                                                    |  |
|                                                                                                    | <b>Eingabebereich:</b><br>0.0999.0 s                                                                                                    |  |
|                                                                                                    | Werkeinstellung:<br>2.0 s bzw. gemäß Bestellangaben                                                                                                    |  |
|                                                                                                    |                                                                                                    |  |

| Tabelle 15: (GRUPPENAUSWAHL $\rightarrow$ ) BEDIENMENÜ $\rightarrow$ ABGLEICH $\rightarrow$ ERWEIT. ABGLEICH "Druck" |                                                                                                    |
|----------------------------------------------------------------------------------------------------|----------------------------------------------------------------------------------------------------|
| Parametername                                                                                                    | Beschreibung                                                                                                    |
| Voraussetzung:<br>• BETRIEBSART = Druck                                                                              |                                                                                                    |
| TEMP. EINHEIT (318)<br>Auswahl                                                                                       | Einheit für die Temperatur-Messwerte auswählen.<br>→ Siehe auch TEMP ELEKTRONIK (Seite 117) und TEMP. SENSOR (Seite 121).<br>Auswahl:<br>• °C<br>• °F<br>• K<br>• R<br>Werkeinstellung:<br>°C |

| Tabelle 16: (GRUPPENAUSWAHL $\rightarrow$ ) BEDIENMENÜ $\rightarrow$ ABGLEICH $\rightarrow$ ERWEIT. ABGLEICH "Füllstand" |              |
|----------------------------------------------------------------------------------------------------|--------------|
| Parametername                                                                                                    | Beschreibung |
| Voraussetzung:<br>■ BETRIEBSART = Füllstand                                                                              |              |

| fabelle 16: (GRUPPENAUSWAHL $ ightarrow$ ) BEDIENMENÜ $ ightarrow$ ABGLEICH $ ightarrow$ ERWEIT. ABGLEICH "Füllstand" |                                                                                                    |
|----------------------------------------------------------------------------------------------------|----------------------------------------------------------------------------------------------------|
| Parametername                                                                                                    | Beschreibung                                                                                                    |
| TEMP. EINHEIT (318)<br>Auswahl                                                                                        | Einheit für die Temperatur-Messwerte auswählen.<br>→ Siehe auch TEMP ELEKTRONIK (Seite 117) und TEMP. SENSOR (Seite 122).<br>Auswahl:<br>• °C<br>• °F<br>• K<br>• R<br>Werkeinstellung:<br>°C                                                                                                    |
| EINHEIT DICHTE<br>(001)/(812)<br>Auswahl                                                                              | Dichte-Einheit auswählen.<br>Auswahl:<br>• g/cm <sup>3</sup><br>• kg/dm <sup>3</sup><br>• kg/m <sup>3</sup><br>• US lb/in <sup>3</sup><br>• US lb/ft <sup>3</sup><br>Werkeinstellung:<br>kg/dm <sup>3</sup>                                                                                                    |
| DICHTE ABGLEICH<br>(007)/(316)<br>Eingabe                                                                             | <ul> <li>Dichte des Messstoffes eingeben.</li> <li>▲ VORSICHT</li> <li>Abhängigkeiten bei der Parametrierung beachten!</li> <li>MESSGR. LINEAR: "% (Füllstand)", "Masse" und "Volumen" und MESSGR. KOMB.:<br/>Wird nach einem erfolgten Nassabgleich über den Parameter ABGLEICHMO-<br/>DUS (→ Seite 82 bzw. 93) auf Trockenabgleich umgeschaltet, muss vor dem<br/>Umschalten die Dichte für die Parameter DICHTE ABLEICH und DICHTE PRO-<br/>ZESS korrekt eingegeben werden.</li> <li>Für den Fall, dass mit steigender Höhe (z. B. MESSGR. LINEAR: Volumen) der<br/>Druck fällt wie z.B. bei einer Restvolumenmessung, ist für diesen Parameter<br/>ein negativer Wert einzugeben.</li> <li>Werkeinstellung:<br/>1.0 (kg/dm<sup>3</sup>)</li> </ul>                                                                                                    |
| DICHTE PROZESS<br>(025)/(811)<br>Eingabe                                                                              | Neuen Dichtewert für Dichtekorrektur eingeben.         Der Abgleich wurde z.B. mit dem Messstoff Wasser durchgeführt. Nun soll der         Behälter für einen anderen Messstoff mit einer anderen Dichte verwendet werden.         Indem Sie für den Parameter DICHTE PROZESS den neuen Dichtewert eingeben,         wird der Abgleich entsprechend korrigiert.         MESSGR. LINEAR: "% (Füllstand)", "Masse" und "Volumen" und MESSGR. KOMB.:         Wird nach einem erfolgten Nassabgleich über den Parameter ABGLEICHMODUS         (→ Seite 82 bzw. 93) auf Trockenabgleich umgeschaltet, muss vor dem Umschalten die Dichte für die Parameter DICHTE ABLEICH und DICHTE PROZESS korrekt         eingegeben werden. Für den Fall, dass mit steigender Höhe (z. B. MESSGR.         LINEAR: Volumen) der Druck fällt wie z.B. bei einer Restvolumenmessung, ist für diesen Parameter ein negativer Wert einzugeben.         Werkeinstellung:         1.0 |

| Tabelle 16: (GRUPPENAUSWAHL $\rightarrow$ ) BEDIENMENÜ $\rightarrow$ ABGLEICH $\rightarrow$ ERWEIT. ABGLEICH "Füllstand" |                                                                                                    |  |
|----------------------------------------------------------------------------------------------------|----------------------------------------------------------------------------------------------------|--|
| Parametername                                                                                                    | Beschreibung                                                                                                    |  |
| MESSANFG SETZEN (762)<br>Eingabe                                                                                         | Wert für unteren Stromwert (4 mA) eingeben.<br><b>Voraussetzung:</b><br>• FÜLLSTANDSTYP = Druck mit Kennlinie oder Höhe mit Kennlinie                                                                                                    |  |
|                                                                                                    | <ul> <li>Für den FÜLLSTANDSTYP "Höhe mit Kennlinie" können Sie über den Parameter<br/>ZUORDNUNG STROM (→ Seite 114) vorgeben, ob der Stromausgang die 1. oder<br/>die 2. Messgröße (Höhe oder Tankinhalt) abbilden soll. Abhängig von der Ein-<br/>stellung des Parameters ZUORDNUNG STROM geben sie für MESSANFG SET-<br/>ZEN folgenden Wert ein:         <ul> <li>ZUORDNUNG STROM = Tankinhalt (Werkeinstellung) ⇒ %-, Volumen- oder<br/>Massewert</li> <li>ZUORDNUNG STROM = Höhe ⇒ Füllstandswert</li> </ul> </li> </ul> |  |
|                                                                                                    | <ul> <li>Für den FÜLLSTANDSTYP "Druck mit Kennlinie" oder FÜLLSTANDSTYP "Höhe mit Kennlinie" + ZUORDNUNG STROM "Tankinhalt" gilt:</li> <li>Wenn Sie für TANKINHALT MIN. einen neuen Wert eingeben, wird der Wert für MESSANFG SETZEN mitgeändert. Möchten Sie dem unteren Stromwert einen anderen Wert als den für TANKINHALT MIN. zuweisen, müssen Sie für MESSANFG SETZEN den gewünschten Wert eingeben. (→ TANKINHALT MIN, Seite 104 oder 107.)</li> </ul>                                                                |  |
|                                                                                                    | <ul> <li>Für den FÜLLSTANDSTYP "Höhe mit Kennlinie" + ZUORDNUNG STROM "Höhe" gilt:</li> <li>Wenn Sie für FÜLLHÖHE MIN. einen neuen Wert eingeben, wird der Wert für MESSANFG SETZEN mitgeändert. Möchten Sie dem unteren Stromwert einen anderen Wert als den für FÜLLHÖHE MIN. zuweisen, müssen Sie für MESSANFG SETZEN den gewünschten Wert eingeben. (→ FÜLLHÖHE MIN., Seite 93.)</li> </ul>                                                                                                    |  |
|                                                                                                    | Werkeinstellung:<br>0.0                                                                                                    |  |
| MESSENDE SETZEN (763)                                                                                                    | Wert für oberen Stromwert (20 mA) eingeben.                                                                                                    |  |
| Eingabe                                                                                                    | <ul> <li>Voraussetzung:</li> <li>FÜLLSTANDSTYP = Druck mit Kennlinie oder Höhe mit Kennlinie</li> </ul>                                                                                                    |  |
|                                                                                                    | <ul> <li>Für den FÜLLSTANDSTYP "Höhe mit Kennlinie" können Sie über den Parameter<br/>ZUORDNUNG STROM (→ Seite 114) vorgeben, ob der Stromausgang die 1. oder<br/>die 2. Messgröße (Höhe oder Tankinhalt) abbilden soll. Abhängig von der Ein-<br/>stellung des Parameters ZUORDNUNG STROM geben sie für MESSENDE SETZEN<br/>folgenden Wert ein:         <ul> <li>ZUORDNUNG STROM = Tankinhalt (Werkeinstellung) ⇒ %-, Volumen- oder<br/>Massewert</li> <li>ZUORDNUNG STROM = Höhe ⇒ Füllstandswert</li> </ul> </li> </ul>   |  |
|                                                                                                    | <ul> <li>Für den FÜLLSTANDSTYP "Druck mit Kennlinie" oder FÜLLSTANDSTYP "Höhe mit Kennlinie" + ZUORDNUNG STROM "Tankinhalt" gilt:</li> <li>Wenn Sie für TANKINHALT MAX. einen neuen Wert eingeben, wird der Wert für MESSENDE SETZEN mitgeändert. Möchten Sie dem oberen Stromwert einen anderen Wert als den für TANKINHALT MAX. zuweisen, müssen Sie für MESSENDE SETZEN den gewünschten Wert eingeben. (→ TANKINHALT MAX., Seite 104 oder 107.)</li> </ul>                                                                |  |
|                                                                                                    | <ul> <li>Für den FÜLLSTANDSTYP "Höhe mit Kennlinie" + ZUORDNUNG STROM "Höhe" gilt:</li> <li>Wenn Sie für FÜLLHÖHE MAX. einen neuen Wert eingeben, wird der Wert für MESSENDE SETZEN mitgeändert. Möchten Sie dem unteren Stromwert einen anderen Wert als den für FÜLLHÖHE MAX. zuweisen, müssen Sie für MESSENDE SETZEN den gewünschten Wert eingeben. (→ FÜLLHÖHE MAX., Seite 93.)</li> </ul>                                                                                                    |  |
|                                                                                                    | Werkeinstellung:<br>100.0                                                                                                    |  |

| Tabelle 17: (GRUPPENAUSWAHL $\rightarrow$ ) BEDIENMENÜ $\rightarrow$ ABGLEICH $\rightarrow$ ERWEIT. ABGLEICH "Durchfluss" |              |
|----------------------------------------------------------------------------------------------------|--------------|
| Parametername                                                                                                    | Beschreibung |
| Voraussetzung:<br>• BETRIEBSART = Durchfluss                                                                              |              |

| Tabelle 17: (GRUPPENAUSWAHL $\rightarrow$ ) BEDIENMENÜ $\rightarrow$ ABGLEICH $\rightarrow$ ERWEIT. ABGLEICH "Durchfluss" |                                                                                                    |
|----------------------------------------------------------------------------------------------------|----------------------------------------------------------------------------------------------------|
| Parametername                                                                                                    | Beschreibung                                                                                                    |
| TEMP. EINHEIT (318)<br>Auswahl                                                                                            | Einheit für den Temperatur-Messwert auswählen.<br>→ Siehe auch TEMP ELEKTRONIK (Seite 117) und TEMP. SENSOR (Seite 122).<br>Auswahl:<br>° C<br>° F<br>° K<br>° R<br>Werkeinstellung:<br>°C                                                                                                    |
| SCHLEICHM. MODUS<br>(442)<br>Auswahl                                                                                      | Funktion "Schleichmengenunterdrückung" ein- und ausschalten.<br>Im unteren Messbereich können kleine Durchflussmengen (Schleichmengen) zu<br>großen Messwertschwankungen führen. Durch Einschalten dieser Funktion wer-<br>den diese Durchflussmengen nicht mehr erfasst. → Siehe auch SCHLEICHM. SET-<br>ZEN.<br>Auswahl:<br>• Aus<br>• An<br>Werkeinstellung:<br>Aus                                                                                                    |
| SCHLEICHM. SETZEN<br>(323)<br>Eingabe                                                                                     | Ausschaltpunkt der Schleichmengenunterdrückung eingeben.<br>Die Hysterese zwischen Ein- und Ausschaltpunkt beträgt immer 1 % des Enddurch-<br>flusswertes. $\rightarrow$ Siehe auch SCHLEICHM. MODUS.<br><b>Voraussetzung:</b><br>• SCHLEICHM. MODUS = An<br><b>Eingabebereich:</b><br>Ausschaltpunkt: 050 % vom Enddurchflusswert ( $\rightarrow$ MAX. DURCHFLUSS).<br>() Q<br>Q<br>Q<br>Max<br>6%<br>5%<br>0%<br>D<br>P01-PMD7cccr 05-ccr exe color<br>Werkeinstellung:<br>5 % (vom Enddurchflusswert) |
| MESSANFG SETZEN (637)<br>Eingabe                                                                                          | <ul> <li>Abhängig von der Einstellung des Parameters LINEAR/RADIZ. (→ Seite 114) geben Sie hier einen Durchflusswert oder einen Druckwert für den unteren Stromwert (4 mA) ein.</li> <li>LINEAR/RADIZ. = Durchfluss (radiz.) (Werkeinstellung) ⇒ Durchflusswert</li> <li>LINEAR/RADIZ. = Differenzdruck ⇒ Druckwert</li> <li>Werkeinstellung:</li> <li>0</li> </ul>                                                                                                    |

| Tabelle 17: (GRUPPENAUSWAHL $\rightarrow$ ) BEDIENMENÜ $\rightarrow$ ABGLEICH $\rightarrow$ ERWEIT. ABGLEICH "Durchfluss" |                                                                                                    |
|----------------------------------------------------------------------------------------------------|----------------------------------------------------------------------------------------------------|
| Parametername                                                                                                    | Beschreibung                                                                                                    |
| MESSENDE SETZEN (638)<br>Eingabe                                                                                          | Abhängig von der Einstellung des Parameters LINEAR/RADIZ. (→ Seite 114)<br>geben Sie hier einen Durchflusswert oder einen Druckwert für den oberen Strom-<br>wert (20 mA) ein.                                                                                                    |
|                                                                                                    | <ul> <li>LINEAR/RADIZ. = Durchfluss (radiz.) (Werkeinstellung) ⇒ Durchflusswert</li> <li>LINEAR/RADIZ. = Differenzdruck ⇒ Druckwert</li> </ul>                                                                                                    |
|                                                                                                    | <ul> <li>Für die Einstellung LINEAR/RADIZ. "Durchfluss (radiz.)" gilt:</li> <li>Wenn Sie für MAX. DURCHFLUSS einen neuen Wert eingeben, wird der Wert für MESSENDE SETZEN mitgeändert. Möchten Sie dem oberen Stromwert einen anderen Wert als den Wert für MAX. DURCHFLUSS zuweisen, müssen Sie für MESSENDE SETZEN den gewünschten Wert eingeben. (→ MAX. DURCHFLUSS, Seite 100).</li> </ul> |
|                                                                                                    | <ul> <li>Für die Einstellung LINEAR/RADIZ. "Differenzdruck" gilt:</li> <li>Wenn Sie für MAX. DRUCK FLUSS einen neuen Wert eingeben, wird der Wert MESSENDE SETZEN mitgeändert. Möchten Sie dem oberen Stromwert einen anderen Wert als den Wert für MAX. DRUCK FLUSS zuweisen, müssen Sie für MESSENDE SETZEN den gewünschten Wert eingeben. (→ MAX. DRUCK FLUSS, Seite 100).</li> </ul>       |
|                                                                                                    | Werkeinstellung:<br>MAX. DURCHFLUSS                                                                                                    |

| Tabelle 18: (GRUPPENAUSWAHL $\rightarrow$ ) BEDIENMENÜ $\rightarrow$ ABGLEICH $\rightarrow$ LINEARISIERUNG – Vor-Ort-Bedienung |                                                                                                    |
|----------------------------------------------------------------------------------------------------|----------------------------------------------------------------------------------------------------|
| Parametername                                                                                                    | Beschreibung                                                                                                    |
| Voraussetzung:<br>• BETRIEBSART = Füllstand<br>• FÜLLSTANDSTYP = Druck mit Kennlinie oder Höhe mit Kennlinie                   |                                                                                                    |
| TANKINHALT MIN. (759)<br>Eingabe                                                                                               | <ul> <li>Minimalsten zu erwartenden Tankinhalt eingeben.</li> <li>Aus dem eingegebenen Wert werden die Eingabegrenzen für den Abgleich (Editiergrenzen) abgeleitet. Je genauer der eingegebene Wert dem minimalsten zu erwartenden Tankinhalt entspricht, desto genauer das Messergebnis.</li> <li>Wenn Sie einen neuen Wert für TANKINHALT MIN. eingeben, wird der Wert für MESSANFG SETZEN mitgeändert. Über MESSANFG SETZEN weisen Sie dem unteren Stromwert einen %-, Volumen oder Massewert zu. Möchten Sie dem unteren Stromwert einen anderen Wert als den für TANKINHALT MIN. zuwei-</li> </ul>                                                       |
|                                                                                                    | <ul> <li>unteren Sitoniwert einen anderen wert als den für TARKRIVIALT MIN. Zuwersen, müssen Sie für MESSANFG SETZEN den gewünschten Wert eingeben.</li> <li>(→ MESSANFG SETZEN, Seite 102).</li> <li>Bei der Einstellung FÜLLSTANDSTYP "Höhe mit Kennlinie" und ZUORDNUNG STROM "Linear" hat der Parameter TANKINHALT MIN. keinen Einfluss auf den Parameter MESSANFG SETZEN. (→ MESSANFG SETZEN, Seite 102 und ZUORDNUNG STROM, Seite 114)</li> </ul>                                                                                                    |
|                                                                                                    | Werkeinstellung:<br>0.0                                                                                                    |
| TANKINHALT MAX. (713)<br>Eingabe                                                                                               | Maximalsten zu erwartenden Tankinhalt eingeben.<br>Aus dem eingegebenen Wert werden die Eingabegrenzen für den nachfolgenden<br>Abgleich (Editiergrenzen) abgeleitet. Je genauer der eingegebene Wert dem maxi-<br>malsten zu erwartenden Tankinhalt entspricht, desto genauer das Messergebnis.                                                                                                    |
|                                                                                                    | <ul> <li>Wenn Sie einen neuen Wert für TANKINHALT MAX. eingeben, wird der Wert für MESSENDE SETZEN mitgeändert. Über MESSENDE SETZEN weisen Sie dem oberen Stromwert einen %-, Volumen- oder Massewert zu. Möchten Sie dem oberen Stromwert einen anderen Wert als den für TANKINHALT MAX. zuweisen, müssen Sie für MESSENDE SETZEN den gewünschten Wert eingeben. (→ MESSENDE SETZEN, Seite 102.)</li> <li>Bei der Einstellung FÜLLSTANDSTYP "Höhe mit Kennlinie" und ZUORDNUNG STROM "Linear" hat der Parameter TANKINHALT MAX. keinen Einfluss auf den Parameter MESSENDE SETZEN. (→ MESSENDE SETZEN, Seite 102 und ZUORDNUNG STROM, Seite 114)</li> </ul> |
|                                                                                                    | Werkeinstellung:<br>100.0                                                                                                    |

| - Vor-Ort-Bedienung                                                                                  |                                                                                                    |
|----------------------------------------------------------------------------------------------------|----------------------------------------------------------------------------------------------------|
| Parametername                                                                                        | Beschreibung                                                                                                    |
| TABELLENAUSWAHL<br>(808)<br>Auswahl                                                                  | Tabelle auswählen.<br>Das Gerät arbeitet mit einer Mess- und einer Editiertabelle. Die Messtabelle wird<br>zur Berechnung des Messwertes verwendet. Damit die Messung auch während der<br>Eingabe einer neuen Tabelle korrekt läuft, gibt es eine weitere Tabelle, die Edi-<br>tiertabelle, für die Eingabe neuer Werte.                                                                                                    |
|                                                                                                    | Auswahl:<br>• Messtabellenansicht<br>• Tabelleneditor (Editiertabelle)                                                                                                    |
|                                                                                                    | Werkeinstellung:<br>Messtabellenansicht                                                                                                    |
| TAB. EINGABEMODUS                                                                                    | Eingabemodus für die Linearisierungstabelle auswählen.                                                                                                    |
| (397)<br>Auswahl                                                                                     | <ul><li>Voraussetzung:</li><li>TABELLENAUSWAHL = Tabelleneditor</li></ul>                                                                                                    |
|                                                                                                    | <ul> <li>Auswahl:</li> <li>Manuell:<br/>Für diesen Eingabemodus muss der Behälter weder gefüllt noch geleert werden.<br/>Für die Linearisierungstabelle geben Sie die Wertepaare ein.</li> <li>Halbautomatisch:<br/>Für diesen Eingabemodus wird der Behälter schrittweise gefüllt oder geleert.<br/>Das Gerät erfasst den hydrostatischen Druck automatisch. Der zugehörige Volu-<br/>men-, Masse oder %-Wert wird eingegeben.</li> </ul>                                                                                               |
|                                                                                                    | Werkeinstellung:<br>Manuell                                                                                                    |
| TABELLENEDITOR (809)                                                                                 | Tabelle auswählen.                                                                                                    |
| Auswahl                                                                                              | <ul><li>Voraussetzung:</li><li>TABELLENAUSWAHL = Tabelleneditor</li></ul>                                                                                                    |
|                                                                                                    | <ul> <li>Auswahl:</li> <li>Neue Tabelle:<br/>Neue Linearisierungstabelle eingeben.</li> <li>Messtabelle edit.:<br/>Die Messtabelle wird als Editiertabelle geladen, so dass Änderungen vorgenommen werden können. → Siehe auch TAB. AUSWAHL.</li> <li>Weitereditieren:<br/>Eine bereits vorhandene Editiertabelle editieren. → Siehe auch TABELLEN-EDI-<br/>TOR (770)</li> </ul>                                                                                                    |
|                                                                                                    | Werkeinstellung:<br>Neue Tabelle                                                                                                    |
| TABELLENEDITOR<br>Eingabe (Editiermodus<br>"Halbautomatisch")<br>– ZEILEN-NR (549)<br>– Y-WERT (551) | Tabelle im Editiermodus "Halbautomatisch" eingeben.<br>Eine Linearisierungstabelle muss mind. 2 und darf höchstens 32 Punkte enthalten.<br>Ein Punkt besteht aus ZEILEN-NR, X- und Y-WERT. Der Behälter wird für diesen<br>Editiermodus schrittweise gefüllt oder entleert.                                                                                                    |
|                                                                                                    | <ul> <li>Beispiel: Punkt eingeben für FÜLLSTANDSTYP = Druck mit Kennlinie</li> <li>ZEILEN-NR: Angezeigten Wert bestätigen.</li> <li>Y-WERT: Abhängig von der Einstellung des Parameters<br/>MESSGR. LINEARIS = Volumen-, Masse- oder %-Wert eingeben.</li> <li>X-WERT: Der anliegende hydrostatische Druck wird angezeigt und mit der<br/>Bestätigung des Y-Wertes gespeichert.</li> </ul>                                                                                                    |
|                                                                                                    | <ul> <li>Beispiel: Punkt eingeben für FÜLLSTANDSTYP = Höhe mit Kennlinie</li> <li>ZEILEN-NR: Angezeigten Wert bestätigen.</li> <li>Y-WERT: Abhängig von der Einstellung des Parameters MESSGR. KOMB. Volumen-, Masse- oder %-Wert eingeben.</li> <li>X-WERT: Der anliegende hydrostatische Druck wird gemessen. Abhängig von der Einstellung des Parameters MESSGR. KOMB. wird der gemessene Druck in eine Füllhöhen-Einheit oder in % umgerechnet und angezeigt. Mit der Bestätigung des Y-Wertes wird der Wert gespeichert.</li> </ul> |
|                                                                                                    | Werkeinstellung:<br>ZEILEN-NR = 1, X-WERT = 0.0, Y-WERT = 0.0                                                                                                    |

### Tabelle 18: (GRUPPENAUSWAHL $\rightarrow$ ) BEDIENMENÜ $\rightarrow$ ABGLEICH $\rightarrow$ LINEARISIERUNG

| Tabelle 18: (GRUPPENAUSWAHL $\rightarrow$ ) BEDIENMENÜ $\rightarrow$ ABGLEICH $\rightarrow$ LINEARISIERUNG – Vor-Ort-Bedienung |                                                                                                    |  |
|----------------------------------------------------------------------------------------------------|----------------------------------------------------------------------------------------------------|--|
| Parametername                                                                                                    | Beschreibung                                                                                                    |  |
| TABELLENEDITOR<br>Eingabe (Editiermodus<br>"Manuell")<br>– ZEILEN-NR (549)<br>– Y-WERT (551)<br>– X-WERT (550)                 | Tabelle im Editiermodus "Manuell" eingeben.<br>Eine Linearisierungstabelle muss mind. 2 Punkte und darf höchstens 32 Punkte<br>enthalten. Ein Punkt besteht aus Index, X- und Y-Wert. Der Behälter muss für die-<br>sen Editiermodus weder befüllt noch geleert werden.                                                                                                    |  |
|                                                                                                    | <ul> <li>Beispiel: Punkt eingeben für FÜLLSTANDSTYP = Druck mit Kennlinie <ul> <li>ZEILEN-NR: Angezeigten Wert bestätigen.</li> <li>X-WERT: Druckwert eingeben.</li> <li>Y-WERT: Abhängig von der Einstellung des Parameters<br/>MESSGR. LINEARIS. den zugehörigen Volumen-, Masse- oder %-Wert eingeben.</li> </ul> </li> <li>Beispiel: Punkt eingeben für FÜLLSTANDSTYP = Höhe mit Kennlinie <ul> <li>ZEILEN-NR: Angezeigten Wert bestätigen.</li> <li>X-WERT: Der anliegende hydrostatische Druck wird gemessen. Abhängig von der Einstellung des Parameters MESSGR. KOMB. einen Füllhöhen- oder %-Wert eingeben.</li> <li>Y-WERT: Abhängig von der Einstellung des Parameters MESSGR. KOMB. den zugehörigen Volumen-, Masse- oder %-Wert eingeben.</li> </ul> </li> <li>Werkeinstellung:</li> </ul> |  |
|                                                                                                    | ZEILEN-NR = 1, X-WERT = 0.0, Y-WERT = 0.0                                                                                                    |  |
| TABELLENEDITOR (770)<br>Auswahl                                                                                                | <ul> <li>Funktion für Editiertabelle auswählen.</li> <li>Auswahl: <ul> <li>Nächster Punkt: Nächsten Punkt eingeben.</li> <li>Vorheriger Punkt: Zum vorherigen Punkt zurückspringen, um z.B. Fehler zu korrigieren.</li> <li>Tabelle übernehmen: Editiertabelle als Messtabelle speichern. Die alte Messtabelle wird dabei überschrieben.</li> <li>Abbrechen: Bisherige Eingaben für die Editiertabelle speichern und nächsten Parameter anzeigen. Die Editiertabelle wird nicht als Messtabelle aktiviert.</li> <li>Punkt einfügen: Siehe Beispiel unten.</li> </ul> </li> <li>Punkt löschen: Der aktuelle Punkt wird gelöscht. Siehe Beispiel unten.</li> </ul>                                                                                                    |  |
|                                                                                                    | <ul> <li>– Über den Parameter TABELLENEDITOR/ZEILEN-NR den Punkt 5 wählen.</li> <li>– Äktuelle X- und Y-Werte mit Enter bestätigen.</li> <li>– Über den Parameter TABELLENEDITOR (770) die Option "Punkt einfügen" wählen.</li> <li>– Für den Parameter TABELLENEDITOR/ZEILEN-NR wird Punkt 5 angezeigt.<br/>Neue Werte für die Parameter X-WERT und Y-WERT eingeben.</li> </ul>                                                                                                    |  |
|                                                                                                    | <ul> <li>Beispiel: Punkt löschen, hier z.B. der 5. Punkt</li> <li>Über den Parameter TABELLENEDITOR/ZEILEN-NR den Punkt 5 wählen.</li> <li>Über den Parameter TABELLENEDITOR (770) die Option "Punkt löschen" wählen.</li> <li>Der 5. Punkt wird gelöscht. Alle nachfolgenden Punkte werden eine Zeilennummer nach vorne verschoben, d.h. der 6. Punkt ist nach dem Löschen Punkt 5.</li> <li>Werkeinstellung:<br/>Nächster Punkt</li> </ul>                                                                                                    |  |
| MESSTABELLE (549)<br>Anzeige                                                                                                   | Anzeige eines Punktes der gespeicherten Linearisierungstabelle (Messtabelle)<br>Der Parameter zeigt zuerst den ersten Punkt der Linearisierungstabelle an. Mit<br>Eingabe einer Zeilen-Nr. können Sie sich direkt den entsprechenden Punkt in der<br>Linearisierungstabelle anzeigen lassen.                                                                                                    |  |
| MESSTABELLE (717)<br>Auswahl                                                                                                   | <ul> <li>Funktion für Messtabelle auswählen.</li> <li>Auswahl: <ul> <li>Nächster Punkt: Nächsten Punkt der Messtabelle ansehen.</li> <li>Vorheriger Punkt: Vorherigen Punkt der Messtabelle ansehen.</li> <li>Abbrechen: Anzeige der Messtabelle abbrechen. Nächsten Parameter anzeigen.</li> </ul> </li> <li>Werkeinstellung: <ul> <li>Nächster Punkt</li> </ul> </li> </ul>                                                                                                    |  |
| TANKBESCHREIBUNG<br>(815)<br>Eingabe                                                                                           | Tankbeschreibung eingeben. (max. 32 alphanumerische Zeichen) Werkeinstellung:                                                                                                    |  |

| abelle 18: (GRUPPENAUSWAHL $\rightarrow$ ) | BEDIENMENÜ $\rightarrow$ ABGLEICH $\rightarrow$ LINEARISIERUN |
|--------------------------------------------|---------------------------------------------------------------|
|                                            |                                                               |

| Tabelle 19: BEDIENMENÜ                                                                                       | ightarrow ABGLEICH $ ightarrow$ LINEARISIERUNG – Digitale Kommunikation                                                                                                    |
|----------------------------------------------------------------------------------------------------|----------------------------------------------------------------------------------------------------|
| Parametername                                                                                                | Beschreibung                                                                                                    |
| Voraussetzung:<br>• BETRIEBSART = Füllstand<br>• FÜLLSTANDSTYP = Druck mit Kennlinie oder Höhe mit Kennlinie |                                                                                                    |
| TANKINHALT MIN.<br>Eingabe                                                                                   | Minimalsten zu erwartenden Tankinhalt eingeben.<br>Aus dem eingegebenen Wert werden die Eingabegrenzen für den Abgleich (Edi-<br>tiergrenzen) abgeleitet. Je genauer der eingegebene Wert dem minimalsten zu<br>erwartenden Tankinhalt entspricht, desto genauer das Messergebnis.                                                                                                    |
|                                                                                                    | <ul> <li>Wenn Sie einen neuen Wert für TANKINHALT MIN. eingeben, wird der Wert für MESSANFG SETZEN mitgeändert. Über MESSANFG SETZEN weisen Sie dem unteren Stromwert einen anderen Wert als den für TANKINHALT MIN. zuweisen, müssen Sie für MESSANFG SETZEN den gewünschten Wert eingeben.</li> <li>(→ MESSANFG SETZEN, Seite 102).</li> <li>Bei der Einstellung FÜLLSTANDSTYP "Höhe mit Kennlinie" und ZUORDNUNG STROM "Linear" hat der Parameter TANKINHALT MIN. keinen Einfluss auf den Parameter MESSANFG SETZEN. (→ MESSANFG SETZEN, Seite 102 und ZUORDNUNG STROM, Seite 114)</li> </ul>                                                              |
|                                                                                                    | Werkeinstellung:<br>0.0                                                                                                    |
| TANKINHALT MAX.<br>Eingabe                                                                                   | Maximalsten zu erwartenden Tankinhalt eingeben.<br>Aus dem eingegebenen Wert werden die Eingabegrenzen für den nachfolgenden<br>Abgleich (Editiergrenzen) abgeleitet. Je genauer der eingegebene Wert dem maxi-<br>malsten zu erwartenden Tankinhalt entspricht, desto genauer das Messergebnis.                                                                                                    |
|                                                                                                    | <ul> <li>Wenn Sie einen neuen Wert für TANKINHALT MAX. eingeben, wird der Wert für MESSENDE SETZEN mitgeändert. Über MESSENDE SETZEN weisen Sie dem oberen Stromwert einen %-, Volumen- oder Massewert zu. Möchten Sie dem oberen Stromwert einen anderen Wert als den für TANKINHALT MAX. zuweisen, müssen Sie für MESSENDE SETZEN den gewünschten Wert eingeben. (→ MESSENDE SETZEN, Seite 102.)</li> <li>Bei der Einstellung FÜLLSTANDSTYP "Höhe mit Kennlinie" und ZUORDNUNG STROM "Linear" hat der Parameter TANKINHALT MAX. keinen Einfluss auf den Parameter MESSENDE SETZEN. (→ MESSENDE SETZEN, Seite 102 und ZUORDNUNG STROM, Seite 114)</li> </ul> |
|                                                                                                    | Werkeinstellung:<br>100.0                                                                                                    |
| TABELLENAUSWAHL<br>Auswahl                                                                                   | Tabelle auswählen.<br>Das Gerät arbeitet mit einer Mess- und einer Editiertabelle. Die Messtabelle wird<br>zur Berechnung des Messwertes verwendet. Damit die Messung auch während der<br>Eingabe einer neuen Tabelle korrekt läuft, gibt es eine weitere Tabelle, die Edi-<br>tiertabelle, für die Eingabe neuer Werte.                                                                                                    |
|                                                                                                    | Auswahl:<br>• Messtabellenansicht<br>• Tabelleneditor (Editiertabelle)                                                                                                    |
|                                                                                                    | Werkeinstellung:<br>Messtabellenansicht                                                                                                    |
| TAB. EINGABEMODUS                                                                                            | Eingabemodus für die Linearisierungstabelle auswählen.                                                                                                    |
| Auswahl                                                                                                    | Voraussetzung:<br>• TABELLENAUSWAHL = Tabelleneditor                                                                                                    |
|                                                                                                    | <ul> <li>Auswahl:</li> <li>Manuell:<br/>Für diesen Eingabemodus muss der Behälter weder gefüllt noch geleert werden.<br/>Für die Linearisierungstabelle geben Sie die Wertepaare ein.</li> <li>Halbautomatisch:<br/>Für diesen Eingabemodus wird der Behälter schrittweise gefüllt oder geleert.<br/>Das Gerät erfasst den hydrostatischen Druck automatisch. Der zugehörige Volumen-, Masse oder %-Wert wird eingegeben.</li> </ul>                                                                                                    |
|                                                                                                    | Werkeinstellung:<br>Manuell                                                                                                    |

| Tabelle 19: BEDIENMENÜ -                      | $\rightarrow$ ABGLEICH $\rightarrow$ LINEARISIERUNG – Digitale Kommunikation                                                                                                    |
|-----------------------------------------------|----------------------------------------------------------------------------------------------------|
| Parametername                                 | Beschreibung                                                                                                    |
| TABELLENEDITOR<br>Auswahl                     | Tabelle auswählen.<br>Voraussetzung:                                                                                                    |
|                                               | <ul> <li>TABELLENAUSWAHL = Tabelleneditor</li> <li>Auswahl:</li> <li>Neue Tabelle:<br/>Neue Linearisierungstabelle eingeben.</li> </ul>                                                                                                    |
|                                               | <ul> <li>Messtabelleansicht:<br/>Gespeicherte Linearisierungstabelle ansehen und ggf. Punkte ändern.</li> <li>Weitereditieren:<br/>Eine bereits vorhandene Linearisierungstabelle editieren.</li> </ul>                                                                                                    |
|                                               | <ul> <li>Bedienprogramm:</li> <li>Wenn Sie die Option "Messtabellenansicht" wählen, wird die gespeicherte Messtabelle ins Bedienprogramm geladen. Über das Fenster "Tabellen" können Sie sich die gesamte Tabelle ansehen, ggf. Werte ändern und die geänderte Tabelle in das Gerät schreiben.</li> <li>Wenn Sie einen Wert über die Parameter X-WERT oder Y-WERT ändern, wird die Tabelle im Fenster "Tabellen" nicht mit aktualisiert. Um sich die im Gerät abgespeicherte Tabelle anzeigen zu lassen, muss diese Tabelle erst wieder aus dem Gerät gelesen werden.</li> </ul> |
|                                               | Werkeinstellung:<br>Neue Tabelle                                                                                                    |
| ZEILEN-NR<br>Eingabe                          | Zeilennummer für die Linearisierungstabelle eingeben. Eine Linearisierungstabelle muss mind. 2 und darf höchstens 32 Punkte enthalten.                                                                                                    |
|                                               | <ul> <li>TABELLENAUSWAHL = Messtabellenansicht<br/>Über diesen Parameter wählen Sie den Punkt der Linearisierungstabelle aus, der<br/>angezeigt werden soll.</li> <li>TABELLENAUSWAHL = Tabelleneditor<br/>Einen Punkt geben Sie über die Parameter ZEILEN-NR, X-WERT und Y-WERT<br/>ein.<br/>→ Siehe auch diese Tabelle, Parameterbeschreibungen TAB. EINGABEMODUS,<br/>X-WERT (Eingabemodus "Manuell"), X-WERT (Eingabemodus "Halbautoma-<br/>tisch") und Y-WERT.</li> </ul>                                                                                                   |
|                                               | Im Bedienprogramm können Sie eine komplette Linearisierungstabelle auf einmal eingeben und ansehen (Menü "Gerätebedienung" $\rightarrow$ "Gerätefunktionen" $\rightarrow$ "Weitere Funktionen" $\rightarrow$ "Linearisierungstabelle").                                                                                                    |
| X-WERT (Eingabemodus<br>"Manuell")<br>Eingabe | Druckwert für die Linearisierungstabelle eingeben.<br>$\rightarrow$ Siehe auch TAB. EINGABEMODUS, ZEILEN-NR und Y-WERT.                                                                                                    |
|                                               | <ul><li>Voraussetzung:</li><li>TABELLENAUSWAHL = Tabelleneditor</li></ul>                                                                                                    |
| X-WERT (Eingabemodus<br>"Halbautomatisch")    | Im Eingabemodus "Halbautomatisch" wird der Behälter schrittweise gefüllt oder geleert. Der X-WERT zeigt den gemessenen hydrostatischen Druck an.                                                                                                    |
| Anzeige                                       | <ul><li>Voraussetzung:</li><li>TABELLENAUSWAHL = Tabelleneditor</li></ul>                                                                                                    |
|                                               | Bedienprogramm<br>Mit der Bestätigung des Y-Wertes wird der X-WERT gespeichert.                                                                                                    |
|                                               | HART Handheld<br>Angezeigten X-WERT bestätigen.                                                                                                    |
|                                               | $\rightarrow$ Siehe auch TAB. EINGABEMODUS, ZEILEN-NR und Y-WERT.                                                                                                    |
| Y-WERT<br>Eingabe                             | Zum X-WERT zugehörigen Volumen, Masse oder %-Wert für die Linearisierungs-<br>tabelle eingeben.                                                                                                    |
|                                               | <ul><li>Voraussetzung:</li><li>TABELLENAUSWAHL = Tabelleneditor</li></ul>                                                                                                    |
|                                               | Abhängig von der Einstellung des Parameters MESSGR. LINEARIS oder MESSGR.<br>KOMB. geben Sie hier einen Volumen, Masse oder %-Wert ein.<br>→ Siehe auch diese Tabelle, Parameterbeschreibungen TAB.EINGABEMODUS, ZEI-<br>LEN-NR, X-WERT (Eingabemodus "Manuell"), X-WERT (Eingabemodus "Halbauto-<br>matisch").                                                                                                    |
| Tabelle 19: BEDIENMENÜ $\rightarrow$ ABGLEICH $\rightarrow$ LINEARISIERUNG – Digitale Kommunikation |                                                                                                    |  |
|----------------------------------------------------------------------------------------------------|----------------------------------------------------------------------------------------------------|--|
| Parametername                                                                                       | Beschreibung                                                                                                    |  |
| TABELLENEDITOR<br>Auswahl                                                                           | <ul> <li>Funktion für Editiertabelle auswählen.</li> <li>Auswahl: <ul> <li>Nächster Punkt: ohne Funktion</li> <li>Vorheriger Punkt: ohne Funktion</li> <li>Tabelle übernehmen: Editiertabelle als Messtabelle speichern. Die alte Messtabelle wird dabei überschrieben.</li> </ul> </li> <li>Abbrechen: Bisherige Eingaben für die Editiertabelle speichern und nächsten Parameter anzeigen. Die Editiertabelle wird nicht als Messtabelle aktiviert.</li> <li>Punkt einfügen: Siehe Beispiel unten.</li> </ul> |  |
|                                                                                                    | <ul> <li>Beispiel: Punkt einfügen, hier z.B. zwischen dem 4. und 5. Punkt</li> <li>Über den Parameter ZEILEN-NR den Punkt 5 wählen.</li> <li>Über den Parameter TABELLENEDITOR die Option "Punkt einfügen" wählen.</li> <li>Für den Parameter ZEILEN-NR wird Punkt 5 angezeigt. Neue Werte für die Parameter X-WERT und Y-WERT eingeben.</li> </ul>                                                                                                    |  |
|                                                                                                    | <ul> <li>Beispiel: Punkt löschen, hier z.B. der 5. Punkt</li> <li>Über den Parameter ZEILEN-NR den Punkt 5 wählen.</li> <li>Über den Parameter TABELLENEDITOR die Option "Punkt löschen" wählen.</li> <li>Der 5. Punkt wird gelöscht. Alle nachfolgenden Punkte werden eine Zeilennummer nach vorne verschoben, d.h. der 6. Punkt ist nach dem Löschen Punkt 5.</li> </ul>                                                                                                    |  |
|                                                                                                    | Werkeinstellung:<br>Nächster Punkt                                                                                                    |  |
| AKTIVE LIN. TAB. X<br>Anzeige                                                                       | Anzeige eines X-Wertes der bereits gespeicherten Linearisierungstabelle<br>Über den Parameter ZEILEN-NR können Sie einen Punkt der Linearisierungstabelle<br>auswählen.                                                                                                    |  |
|                                                                                                    | <ul><li>Voraussetzung:</li><li>TABELLENAUSWAHL = Messtabellenansicht</li></ul>                                                                                                    |  |
|                                                                                                    | Im Bedienprogramm können Sie sich die gesamte gespeicherte Tabelle ansehen (Menü "Gerätebedienung" $\rightarrow$ "Gerätefunktionen" $\rightarrow$ "Weitere Funktionen" $\rightarrow$ "Linearisierungstabelle").                                                                                                    |  |
| AKTIVE LIN. TAB. Y<br>Anzeige                                                                       | Anzeige eines Y-Wertes der bereits gespeicherten Linearisierungstabelle<br>Über den Parameter ZEILEN-NR können Sie einen Punkt der Linearisierungstabelle<br>auswählen.                                                                                                    |  |
|                                                                                                    | <ul><li>Voraussetzung:</li><li>TABELLENAUSWAHL = Messtabellenansicht</li></ul>                                                                                                    |  |
|                                                                                                    | Im Bedintool können Sie sich die gesamte gespeicherte Tabelle ansehen (Menü<br>"Gerätebedienung" → "Gerätefunktionen" → "Weitere Funktionen" → "Linearisie-<br>rungstabelle").                                                                                                    |  |
| TANKBESCHREIBUNG<br>Eingabe                                                                         | Tankbeschreibung eingeben. (max. 32 alphanumerische Zeichen) Werkeinstellung:                                                                                                    |  |
| TAB. AKTIVIEREN                                                                                     | Editiertabelle als Messtabelle speichern. Die alte Messtabelle wird dabei über-<br>schrieben.                                                                                                    |  |

|   | Tabelle 20: (GRUPPENAUSWAHL $\rightarrow$ ) BEDIENMENÜ $\rightarrow$ ABGLEICH $\rightarrow$ SUMMENZ. ABGLEICH |  |
|---|----------------------------------------------------------------------------------------------------|--|
|   | Parametername Beschreibung                                                                                    |  |
| • | Voraussetzung:<br>• BETRIEBSART = Durchfluss                                                                  |  |

| Tabelle 20: (GRUPPENAUSWAHL $\rightarrow$ ) BEDIENMENÜ $\rightarrow$ ABGLEICH $\rightarrow$ SUMMENZ. ABGLEICH |                                                                                                    |                                                                                                    |                                                                                                    |
|----------------------------------------------------------------------------------------------------|----------------------------------------------------------------------------------------------------|----------------------------------------------------------------------------------------------------|----------------------------------------------------------------------------------------------------|
| Parametername                                                                                                 | Beschreibung                                                                                                    |                                                                                                    |                                                                                                    |
| EINH. SUMMENZ. 1<br>(398), (666), (664), (662)<br>Auswahl                                                     | Einheit für den Sumn<br>Abhängig von der Ein<br>dieser Parameter ein-<br>und Masseeinheiten<br>neuen Volumen- bzw<br>rechnet und mit der n<br>modus wird der Sumn                                                       | nenzähler 1 auswählen.<br>nstellung im Parameter DURC<br>e Liste von Volumen-, Norm-<br>an. Innerhalb einer Einheiten<br>7. Masse-Einheit summenzäh<br>neuen Einheit dargestellt. Bei<br>menzählerwert nicht umgere                                                 | CHFLUSSTYP (→ Seite 98) bietet<br>Volumen, Standard-Volumen<br>Igruppe werden nach Wahl einer<br>lerspezifischen Parameter umge-<br>einem Wechsel des Durchfluss-<br>chnet.                                                                                               |
|                                                                                                    | Die 3-stellige ID-Nun<br>DURCHFLUSSTYP:<br>- (398): DURCHFLU<br>- (662): DURCHFLU<br>- (664): DURCHFLU<br>- (666): DURCHFLU                                                                                             | nmer auf der Vor-Ort-Anzeig<br>SSTYP "Volumen Betriebsbed<br>SSTYP "Masse"<br>SSTYP "Vol. Std. Bedingunger<br>SSTYP "Vol. Normbedingunge                                                                                                    | e ist abhängig vom gewählten<br>."<br>m"                                                                                                    |
|                                                                                                    | <b>Werkeinstellung:</b><br>m <sup>3</sup>                                                                                                    |                                                                                                    |                                                                                                    |
| BEN. EINH. SUM. 1 (627)<br>Eingabe                                                                            | 27) Text (Einheit) für kundenspezifische Einheit für Summenzähler 1 eingeben.<br>Sie können hier maximal acht alphanumerische Zeichen eingeben. → Siehe<br>FAKT. BEN. EINH. S1.                                         |                                                                                                    | ummenzähler 1 eingeben.<br>eichen eingeben. → Siehe auch                                                                                                    |
|                                                                                                    | <ul><li>Voraussetzung:</li><li>EINH. SUMMENZ.</li></ul>                                                                                                    | 1 = Benutzereinheit                                                                                                    |                                                                                                    |
|                                                                                                    | Auf der Vor-Ort-Anz<br>würde die kundenspe<br>Enthält die Einheit ei<br>Zeichen dargestellt w<br>ner ist wieder auf für<br>ten/m2" als "Kiste/m2<br>dargestellt.<br>Im HART Handbedien<br>BEN. EINH. SUM. 1 a<br>zeigt. | eige werden nur die ersten fü<br>ezifische Einheit "Kisten" als "K<br>inen Bruchstrich, können auf<br>rerden. Die maximale Anzahl<br>If beschränkt. Z.B. würde die<br>2" angezeigt werden. Im Field<br>ngerät wird die kundenspezif:<br>ngezeigt. Der Messwert wird | inf Zeichen dargestellt. Z.B.<br>Ciste" angezeigt werden.<br>der Vor-Ort-Anzeige bis zu acht<br>der Zeichen im Zähler bzw. Nen-<br>kundenspezifische Einheit "Kis-<br>Care werden alle acht Zeichen<br>ische Einheit nur im Parameter<br>mit dem Zusatz "User Unit" ange- |
|                                                                                                    | Werkeinstellung:                                                                                                    |                                                                                                    |                                                                                                    |
| FAKT. BEN. EINH. S1 (329)<br>Eingabe                                                                          | Umrechnungsfaktor<br>ben.<br>Der Umrechnungsfak<br>gegeben werden, z.B.<br>auch BEN. EINH. SUM                                                                                                    | für eine kundenspezifsche Ein<br>ttor muss im Verhältnis zu eir<br>für den DURCHFLUSSTYP "Vo<br>A. 1.                                                                                                    | nheit für Summenzähler 1 einge-<br>ner entsprechende SI-Einheit ein-<br>blumen Betriebsbed" m <sup>3</sup> . → Siehe                                                                                                    |
|                                                                                                    | <b>Voraussetzung:</b><br>• EINH SUMMENZ                                                                                                    | 1 = Benutzereinheit                                                                                                    |                                                                                                    |
|                                                                                                    | Beispiel: Sie möchter<br>– MESSWERT =1 m2<br>– Eingabe BEN. EINF<br>– Eingabe FAKT. BE<br>– Ergebnis: MESSWI                                                                                                    | n sich den Messwert in "Eime:<br>3 ≅ 100 Eimer<br>H. SUM. 1: Eimer<br>N. EINH. S1: 100<br>ERT = 100 Eimer                                                                                                    | r" anzeigen lassen.                                                                                                    |
|                                                                                                    | Werkeinstellung:<br>1.0                                                                                                    |                                                                                                    |                                                                                                    |
| MODUS SUMMENZ. 1<br>(400)                                                                                     | Zählweise für negativ                                                                                                    | ve Durchflüsse für Summenzä                                                                                                    | hler 1 festlegen.                                                                                                    |
| Auswani                                                                                                    | Optionen                                                                                                    | positiver Durchfluss                                                                                                    | negativer Durchfluss                                                                                                    |
|                                                                                                    | Neg. flow: aufw.                                                                                                    | Zählersumme steigt                                                                                                    | Zählersumme steigt                                                                                                    |
|                                                                                                    | Neg. flow: abw.                                                                                                    | Zählersumme steigt                                                                                                    | Zählersumme nimmt ab                                                                                                    |
|                                                                                                    | Neg. flow: stop                                                                                                    | Zählersumme steigt                                                                                                    | Zählersumme bleibt konstant                                                                                                    |
|                                                                                                    |                                                                                                    |                                                                                                    | P01-xMD7xxxx-16-xx-xx-003                                                                                                    |
|                                                                                                    | Werkeinstellung:<br>Neg. flow: aufw.                                                                                                    |                                                                                                    |                                                                                                    |

| Tabelle 20: (GRUPPENAUSWAHL $\rightarrow$ ) BEDIENMENÜ $\rightarrow$ ABGLEICH $\rightarrow$ SUMMENZ. ABGLEICH |                                                                                                    |  |
|----------------------------------------------------------------------------------------------------|----------------------------------------------------------------------------------------------------|--|
| Parametername                                                                                                 | Beschreibung                                                                                                    |  |
| RESET SUMMENZ. 1 (331)<br>Auswahl                                                                             | Mit diesem Parameter setzen Sie den Summenzähler 1 auf den Wert Null zurück.<br><b>Auswahl:</b><br>• Abbrechen (nicht zurücksetzen)<br>• Rücksetzen                                                                                                    |  |
|                                                                                                    | Werkeinstellung:<br>Abbrechen                                                                                                    |  |
| EINH. SUMMENZ. 2<br>(399), (663), (665), (667)<br>Auswahl                                                     | Einheit für den Summenzähler 2 auswählen.<br>→ Siehe auch EINH. SUMMENZ 1.                                                                                                    |  |
|                                                                                                    | Die 3-stellige ID-Nummer auf der Vor-Ort-Anzeige ist abhängig vom gewählten<br>DURCHFLUSSTYP:<br>– (399): DURCHFLUSSTYP "Volumen Betriebsbed."<br>– (663): DURCHFLUSSTYP "Masse"<br>– (665): DURCHFLUSSTYP "Vol. Std. Bedingungen"<br>– (667): DURCHFLUSSTYP "Vol. Normbedingungen" |  |
|                                                                                                    | Werkeinstellung:<br>m <sup>3</sup>                                                                                                    |  |
| BEN. EINH. SUM. 2 (628)<br>Eingabe                                                                            | Text (Einheit) für kundenspezifische Einheit für Summenzähler 2 eingeben.<br>→ Siehe auch BEN. EINH. SUM. 1.                                                                                                    |  |
|                                                                                                    | <b>Voraussetzung:</b><br>• EINH. SUMMENZ. 2 = Benutzereinheit                                                                                                    |  |
|                                                                                                    | Werkeinstellung:                                                                                                    |  |
| FAKT. BEN. EINH. S2 (330)<br>Auswahl                                                                          | Umrechnungsfaktor für eine kundenspezifische Einheit für Summenzähler 2 ein-<br>geben.<br>→ Siehe auch FAKT. BEN. EINH. S1.                                                                                                    |  |
|                                                                                                    | <ul><li>Voraussetzung:</li><li>EINH. SUMMENZ. 2 = Benutzereinheit</li></ul>                                                                                                    |  |
|                                                                                                    | Werkeinstellung:<br>1.0                                                                                                    |  |
| MODUS SUMMENZ. 2<br>(416)                                                                                     | Zählweise für negative Durchflüsse für Summenzähler 2 festlegen.<br>→ Siehe MODUS SUMMENZ. 1.                                                                                                    |  |
| Auswahl                                                                                                    | Werkeinstellung:<br>Neg. flow: aufw.                                                                                                    |  |

| Tabelle 21: (GRUPPENAUSWAHL $\rightarrow$ ) BEDIENMENÜ $\rightarrow$ ANZEIGE |                                                                                                    |
|------------------------------------------------------------------------------|----------------------------------------------------------------------------------------------------|
| Parametername                                                                | Beschreibung                                                                                                    |
| INHALT HAUPTZEIL (419)<br>Auswahl                                            | Inhalt für die Hauptzeile der Vor-Ort-Anzeige im Messmodus festlegen.<br>→ Siehe auch Betriebsanleitung BA00270P (Deltabar S), BA00271P (Cerabar S)<br>oder (BA00332P) Deltapilot S, Kapitel "Vor-Ort-Anzeige".                                                                                             |
|                                                                              | Auswahl:<br>• Hauptmesswert (PV)<br>• Hauptmesswert (%)<br>• Druck<br>• Durchfluss<br>• Füllstand<br>• Tankinhalt<br>• Strom<br>• Temperatur<br>• Fehlernummer<br>• Summenzähler 1<br>• Summenzähler 2<br>Die Auswahl ist abhängig von der gewählten Betriebsart.<br>Werkeinstellung:<br>Hauptmesswert (PV) |

| Tabelle 21: (GRUPPENAUSWAHL $\rightarrow$ ) BEDIENMENÜ $\rightarrow$ ANZEIGE |                                                                                                    |  |
|------------------------------------------------------------------------------|----------------------------------------------------------------------------------------------------|--|
| Parametername                                                                | Beschreibung                                                                                                    |  |
| FORMAT HAUPTZEIL<br>(688)<br>Auswahl                                         | Anzahl der Nachkommastellen des Anzeigewertes der Hauptzeile festlegen.<br>→ Siehe auch Betriebsanleitung BA00270P (Deltabar S), BA00271P (Cerabar S)<br>oder BA00332P (Deltapilot S), Kapitel "Vor-Ort-Anzeige".                                                                                                    |  |
|                                                                              | Auswahl:         • Auto         • x.x         • x.xx         • x.xxx         • x.xxxx         • x.xxxx         • x.xxxx         • x.xxxx         • Auto                                                                                                    |  |
| ANZ ALTERNIEREND                                                             | Modus "alternierende Anzeige" einschalten.                                                                                                    |  |
| (423)<br>Auswahl                                                             | <ul> <li>In diesem Anzeigemodus stellt die Vor-Ort-Anzeige abhängig von der gewählten<br/>Betriebsart folgende Messwerte abwechselnd dar: <ul> <li>Druck: Hauptmesswert (PV), Druck, Temperatur und Strom</li> <li>Füllstand Standard: Hauptmesswert (PV), Druck, Füllstand, Tankinhalt, Temperatur und Strom</li> <li>Füllstand Easy: Hauptmesswert (PV), Druck, Temperatur und Strom</li> <li>Durchfluss: Hauptmesswert (PV), Druck, Durchfluss, Temperatur, Strom, Summenzähler 1 und Summenzähler 2</li> </ul> </li> </ul> |  |
|                                                                              | Auswahl:                                                                                                    |  |
|                                                                              | <ul><li>Aus</li><li>An</li></ul>                                                                                                    |  |
|                                                                              | Werkeinstellung:<br>Aus                                                                                                    |  |
| KONTRAST ANZEIGE<br>(339)<br>Eingabe                                         | Kontrast der Vor-Ort-Anzeige einstellen.<br>Den Kontrast der Anzeige geben Sie mittels einer Zahl vor. Änderungen werden<br>nur in Einerschritten akzeptiert, d.h. für eine Änderung des Wertes von "8" auf "4"<br>müssen Sie viermal speichern. Den Kontrast der Anzeige können Sie auch über die<br>Tasten auf dem Elektronikeinsatz bzw. am Gerät einstellen.<br>→ Siehe auch Betriebsanleitung BA00270P (Deltabar S), BA00271P (Cerabar S)<br>oder BA00332P (Deltapilot S), Kapitel "Funktion der Bedientasten".           |  |
|                                                                              | <b>Eingabebereich:</b><br>413, 4: Kontrast schwächer (heller), 13: Kontrast stärker (dunkler)                                                                                                    |  |
|                                                                              | Werkeinstellung:<br>8                                                                                                    |  |
| ZEICHENFOLGE (840)<br>Anzeige                                                | Dieser Parameter dient dazu, die korrekte Darstellung von Zeichen und Ziffern auf der Bedienoberfläche zu überprüfen. Bei einwandfreier Darstellung der Zeichen und Ziffern zeigt dieser Parameter die Zeichenkette "0123456789" an.                                                                                                    |  |

| Tabelle 22: (GRUPPENAUSWAHL $\rightarrow$ ) BEDIENMENÜ $\rightarrow$ AUSGANG |                                    |  |
|------------------------------------------------------------------------------|------------------------------------|--|
| Parametername Beschreibung                                                   |                                    |  |
| AUSGANGSSTROM (254)<br>Anzeige                                               | Anzeige des aktuellen Stromwertes. |  |

| Tabelle 22: (GRUPPENAUSWAHL $\rightarrow$ ) BEDIENMENÜ $\rightarrow$ AUSGANG |                                                                                                    |  |
|------------------------------------------------------------------------------|----------------------------------------------------------------------------------------------------|--|
| Parametername                                                                | Beschreibung                                                                                                    |  |
| KENNLINIE STROM<br>(694), (695), (696), (764)<br>Auswahl                     | Kurvenform des Stromausganges auswählen.                                                                                                    |  |
| Auswahl                                                                      | Auswahl:                                                                                                    |  |
|                                                                              | <ul> <li>Abb. 23: Darstellung Kurvenformen des Stromausganges</li> <li>Linear: Messanfang = 4 mA, Messende = 20 mA</li> <li>Bi-linear: Messanfang = 4 mA, Mitte bzw. Null = 20 mA,<br/>Messende = 4 mA</li> <li>Linear invers: Messanfang = 20 mA, Messende = 4 mA</li> <li>Bi-linear invers: Messanfang = 20 mA, Mitte bzw. Null = 4 mA,<br/>Messende = 20 mA</li> <li>Lower Range Value (Messanfang)</li> <li>URV Upper Range Value (Messanfang)</li> <li>URV Upper Range Value (Messende)</li> <li>Strom</li> <li>Messwert (Druck/Füllstand/Durchfluss)<br/>Die Funktion "KENNLINIE STROM" bezieht sich auf die zuvor gewählte Betriebsart.</li> <li>Die 3-stellige ID-Nummer auf der Vor-Ort-Anzeige ist abhängig von der gewählten<br/>BETRIEBSART:</li> <li>(694): BETRIEBSART "Druck" oder BETRIEBSART "Durchfluss" mit der Einstellung<br/>für LINEAR/RADIZ. "Differenzdruck</li> <li>(695): BETRIEBSART "Durchfluss" mit der Einstellung LINEAR/RADIZ. "Durchfluss" (radiz.)"</li> <li>(696): BETRIEBSART "Füllstand", FÜLLSTANDSTYP "Linear" oder "Druck mit<br/>Kennlinie sowie FÜLLSTANDSTP "Höhe mit Kennlinie" mit der Einstellung für<br/>ZUORDNUNG STROM "Füllhöhe"</li> <li>(764): BETRIEBSART "Füllstand", FÜLLSTANDSTYP "Höhe mit Kennlinie" mit der<br/>Einstellung für ZUORDNUNG STROM "Füllstand", FÜLLSTANDSTYP "Höhe mit Kennlinie" mit der<br/>Einstellung für ZUORDNUNG STROM "Füllstand", FÜLLSTANDSTYP "Höhe mit Kennlinie" mit der<br/>Einstellung für ZUORDNUNG STROM "Tankinhalt"</li> </ul> |  |
| STROM BEI ALARM (388)<br>Eingabe                                             | <ul> <li>Strom bei Alarm auswählen.</li> <li>Im Alarmfall nehmen der Strom sowie der Bargraph den mit diesem Parameter vorgegebenen Stromwert an.</li> <li>Auswahl: <ul> <li>Max. Alarm (110%): einstellbar von 2123 mA</li> <li>Messwert halten: Letzter gemessener Wert wird gehalten.</li> <li>Min. Alarm (-10%): 3.6 mA</li> <li>→ Siehe auch diese Tabelle MAXALARM STROM und Betriebsanleitung BA00270P (Deltabar S), BA00271P (Cerabar S) oder BA00332P (Deltapilot S), Kapitel "Stromausgang für den Alarmfall einstellen".</li> </ul> </li> </ul>                                                                                                    |  |
|                                                                              | Werkeinstellung:<br>Max. Alarm 110% (22 mA)                                                                                                    |  |

| Tabelle 22: (GRUPPENAUSWAHL $\rightarrow$ ) BEDIENMENÜ $\rightarrow$ AUSGANG |                                                                                                    |  |
|------------------------------------------------------------------------------|----------------------------------------------------------------------------------------------------|--|
| Parametername                                                                | Beschreibung                                                                                                    |  |
| AL.STROMVERH. (597)<br>Auswahl                                               | <ul> <li>Stromausgang bei Über- bzw. Unterschreitung der Sensorgrenzen einstellen.</li> <li>Auswahl: <ul> <li>Normal/NE43: Der Stromausgang nimmt den Wert an, der über die Parameter STROM BEI ALARM und MAX. ALARMSTROM eingestellt wurde.</li> <li>Special: <ul> <li>Unterschreitung der unteren Sensorgrenze (E120):</li> <li>Stromausgang = 3.6 mA</li> <li>Überschreitung der oberen Sensorgrenze (E115): Stromausgang nimmt den über den Parameter MAX. ALARMSTROM eingestellten Wert an.</li> <li>Achtung:</li> <li>Wenn der Fall "Spezial" verwendet wird, beschränkt sich das Verhalten auf einen Über-/Unterdruck im Bereich LRL -10%, URL +10%.</li> </ul> </li> <li>Werkeinstellung:</li> <li>Normal/NE43</li> </ul></li></ul> |  |
| MAX. ALARMSTROM<br>(342)<br>Eingabe                                          | Stromwert für maximalen Alarmstrom eingeben.<br>→ Siehe auch STROM BEI ALARM.<br>Eingabebereich:<br>2123 mA<br>Werkeinstellung:<br>22 mA                                                                                                    |  |
| MIN. STROM SETZEN<br>(343)<br>Eingabe                                        | Untere Strombegrenzung eingeben.<br>Einige Auswertegeräte akzeptieren teilweise keinen kleineren Strom als 4.0 mA.<br>Auswahl:<br>• 3.8 mA<br>• 4.0 mA<br>Werkeinstellung:<br>3.8 mA                                                                                                    |  |
| ZUORDNUNG STROM<br>(760)<br>Auswahl                                          | <pre>Stromsignal für die Betriebsart Füllstand festlegen.<br/>Siehe auch MESSANFG SETZEN (→ Seite 102) und MESSENDE SETZEN<br/>(→ Seite 102).<br/>Voraussetzung:<br/>• BETRIEBSART = Füllstand, FÜLLSTANDSTYP = Höhe mit Kennlinie<br/>Auswahl:<br/>• Höhe<br/>• Tankinhalt<br/>Werkeinstellung:<br/>Tankinhalt</pre>                                                                                                    |  |
| LINEAR/RADIZ. (390)<br>Auswahl                                               | <ul> <li>Stromsignal für die Betriebsart Durchfluss festlegen.</li> <li>Siehe auch MESSANFG SETZEN (→ Seite 103) und MESSENDE SETZEN (→ Seite 104).</li> <li>Voraussetzung: <ul> <li>BETRIEBSART = Durchfluss oder Druck</li> </ul> </li> <li>Auswahl: <ul> <li>Differenzdruck: Für den Stromausgang wird das lineare Drucksignal verwendet.</li> <li>Durchfluss (radiz.): Für den Stromausgang wird das radizierende Durchflusssignal verwendet. Das Stromsignal "Radizierend" wird auf der Vor-Ort-Anzeige mit einem Wurzel-Symbol gekennzeichnet.</li> </ul> </li> <li>Werkeinstellung: <ul> <li>Druck</li> </ul> </li> </ul>                                                                                                    |  |

| Tabelle 23: (GRUPPENAUSWAHL $\rightarrow$ ) BEDIENMENÜ $\rightarrow$ TRANSMITTERINFO $\rightarrow$ HART PARAMETER |                           |  |
|----------------------------------------------------------------------------------------------------|---------------------------|--|
| Parametername                                                                                                    | Beschreibung              |  |
| HART VERSION<br>Anzeige                                                                                           | Anzeige der HART Version. |  |

| Tabelle 23: (GRUPPENAUSWAHL $\rightarrow$ ) BEDIENMENÜ $\rightarrow$ TRANSMITTERINFO $\rightarrow$ HART PARAMETER |                                                                                                    |  |
|----------------------------------------------------------------------------------------------------|----------------------------------------------------------------------------------------------------|--|
| Parametername                                                                                                    | Beschreibung                                                                                                    |  |
| MODUS STROM (052)                                                                                                 | Strom-Modus bei HART-Kommunikation einstellen.                                                                                                    |  |
| Auswahl                                                                                                    | <ul> <li>Auswahl mit Vor-Ort-Display und FieldCare:</li> <li>Signaling<br/>Messwertübertragung durch den Stromwert</li> <li>Fixed<br/>Fester Strom 4.0 mA (Multidropmode)<br/>(Messwertübertragung nur über HART Digitale Kommunikation)</li> </ul> |  |
|                                                                                                    | Werkeinstellung:<br>Signaling                                                                                                    |  |
|                                                                                                    | <ul> <li>Auswahl mit HART Handheld Terminal:</li> <li>enabled<br/>Messwertübertragung durch den Stromwert</li> <li>disabled<br/>Fester Strom 4.0 mA (Multidropmode)<br/>(Messwertübertragung nur über HART Digitale Kommunikation)</li> </ul>       |  |
|                                                                                                    | Werkeinstellung:<br>enabled                                                                                                    |  |
| BUS ADRESSE (345)<br>Eingabe                                                                                      | Adresse, über die ein Datenaustausch via HART-Protokoll erfolgen soll, eingeben.<br>(HART 5.0: Bereich 015, wobei Adresse = 0 die Einstellung "Signaling" hervorruft;<br>HART 6.0/7.0: Bereich 063)                                                 |  |
|                                                                                                    | Werkeinstellung:<br>0                                                                                                    |  |
| GERÄTE ID (351)<br>Anzeige                                                                                        | Anzeige des Gerätetyps in einem dezimalen Zahlenformat, hier Deltabar S: 23<br>Der erweiterte Gerätetyp besteht aus der Zusammensetzung der Hersteller Nr. (17)<br>und des Gerätetyps (23).                                                         |  |
|                                                                                                    | <ul><li>Voraussetzung:</li><li>Differenzdrucktransmitter Deltabar S</li></ul>                                                                                                    |  |
| GERÄTE ID (802)<br>Anzeige                                                                                        | Anzeige des Gerätetyps in einem dezimalem Zahlenformat, hier Cerabar S: 24<br>Der erweiterte Gerätetyp besteht aus der Zusammensetzung der Hersteller Nr. (17)<br>und des Gerätetyps (24).                                                          |  |
|                                                                                                    | <ul><li>Voraussetzung:</li><li>Drucktransmitter Cerabar S</li></ul>                                                                                                    |  |
| GERÄTE NAME STR.                                                                                                  | Anzeige des Gerätenamens (16 alphanumerische Zeichen).                                                                                                    |  |
| Anzeige                                                                                                    | <ul><li>Voraussetzung:</li><li>Digitale Kommunikation</li></ul>                                                                                                    |  |
| GERÄTE ID (002)<br>Anzeige                                                                                        | Anzeige des Gerätetyps in einem dezimalem Zahlenformat, hier Deltapilot S: 26<br>Der erweiterte Gerätetyp besteht aus der Zusammensetzung der Hersteller Nr. (17)<br>und des Gerätetyps (26).                                                       |  |
|                                                                                                    | <ul><li>Voraussetzung:</li><li>Drucktransmitter Deltapilot S</li></ul>                                                                                                    |  |
| DEVICE REVISION (699)<br>Anzeige                                                                                  | Anzeige der Device Revision                                                                                                    |  |
| BURST MODE<br>Auswahl                                                                                             | Burst Mode ein- und ausschalten.<br>Auswahl:<br>• Ein<br>• Aus<br>Voraussetzung:<br>• Digitale Kommunikation                                                                                                    |  |
| BURST OPTION<br>Eingabe                                                                                           | Mit diesem Parameter legen Sie fest welches Kommando zum Master gesendet wird.                                                                                                    |  |
|                                                                                                    | Voraussetzung:<br>• Digitale Kommunikation                                                                                                    |  |
|                                                                                                    | Werkeinstellung:<br>3 (HART Kommando 3)                                                                                                    |  |

| Tabelle 23: (GRUPPENAUSWAHL $\rightarrow$ ) BEDIENMENÜ $\rightarrow$ TRANSMITTERINFO $\rightarrow$ HART PARAMETER |                                                                                                    |  |
|----------------------------------------------------------------------------------------------------|----------------------------------------------------------------------------------------------------|--|
| Parametername                                                                                                    | Beschreibung                                                                                                    |  |
| ANZAHL PRÄAMBELN<br>(036)<br>Eingabe                                                                              | Anzahl der Präambeln im HART-Protokoll eingeben. (Synchronisierung der<br>Modem-Bausteine entlang eines Übertragungsweges, jeder Modem-Baustein<br>könnte ein Byte "verschlucken", es müssen mind. 2 Byte ankommen.)                                                                                   |  |
|                                                                                                    | Eingabebereich:<br>220                                                                                                    |  |
|                                                                                                    | Werkeinstellung:<br>5                                                                                                    |  |
| HERSTELLERNR. (432)<br>Anzeige                                                                                    | Anzeige der Herstellernummer in einem dezimalen Zahlenformat.<br>Hier: 17 Endress+Hauser                                                                                                    |  |
| NACHRICHT HART (271)<br>Eingabe                                                                                   | Nachricht eingeben (max. 32 alphanumerische Zeichen).<br>Auf Anforderung vom Master wird diese Nachricht via HART-Protokoll verschickt.                                                                                                    |  |
|                                                                                                    | Werkeinstellung:                                                                                                    |  |
|                                                                                                    | bzw. gemäß Bestellangaben                                                                                                    |  |
| DATUM HART (481)                                                                                                  | Datum der letzten Konfigurationsänderung eingeben.                                                                                                    |  |
| Eingabe                                                                                                    | Werkeinstellung:                                                                                                    |  |
|                                                                                                    | DD.MM.YY (Datum des Endtests)                                                                                                    |  |
| 1. HART PROZESSW. IST<br>Anzeige                                                                                  | In Abhängigkeit von der gewählten Betriebsart zeigt dieser Parameter folgenden<br>Messwert an:<br>– Betriebsart "Druck": DRUCK GEMESSEN<br>– Betriebsart "Füllstand", Füllstandstyp "Linear" oder "Druck mit Kennlinie":                                                                               |  |
|                                                                                                    | FÜLLSTAND V. LIN<br>– Betriebsart "Füllstand", Füllstandstyp "Höhe mit Kennlinie": TANKINHALT<br>– Betriebsart "Durchfluss": DURCHFLUSS                                                                                                    |  |
|                                                                                                    | $\rightarrow$ Siehe auch 1. PROZESSWERT.                                                                                                    |  |
|                                                                                                    | Voraussetzung:<br>Digitale Kommunikation                                                                                                    |  |
| 1. PROZESSWERT<br>Anzeige                                                                                         | Anzeige des 1. Prozesswertes.<br>$\rightarrow$ Siehe auch 1. HART PROZESSW. IST.                                                                                                    |  |
|                                                                                                    | Voraussetzung:<br>• Digitale Kommunikation                                                                                                    |  |
| 2. PROZESSW. IST                                                                                                  | Zweiten Prozesswert auswählen.                                                                                                    |  |
|                                                                                                    | In Abhängigkeit von der gewählten Betriebsart können Sie zwischen folgenden<br>Prozesswerten wählen:<br>– DRUCK GEMESSEN<br>– DRUCK N. LAGEKOR<br>– SENSOR DRUCK<br>– TEMP. SENSOR<br>– TEMP. ELEKTRONIK<br>– DURCHFLUSS<br>– SUMMENZÄHLER 1<br>– SUMMENZÄHLER 2<br>– FÜLLSTAND V. LIN<br>– TANKINHALT |  |
|                                                                                                    | Voraussetzung:     Digitale Kommunikation                                                                                                    |  |
| 2. PROZESSWERT                                                                                                    | Zweiten Prozesswert anzeigen. $\rightarrow$ Siehe auch 2. PROZESSW. IST.                                                                                                    |  |
|                                                                                                    | <ul> <li>Voraussetzung:</li> <li>Digitale Kommunikation</li> </ul>                                                                                                    |  |
| 3. PROZESSW. IST                                                                                                  | Dritten Prozesswert auswählen. $\rightarrow$ Siehe auch 2. PROZESSW. IST.                                                                                                    |  |
|                                                                                                    | Voraussetzung:<br>• Digitale Kommunikation                                                                                                    |  |
| 3. PROZESSWERT                                                                                                    | Dritten Prozesswert anzeigen. $\rightarrow$ Siehe auch 2. PROZESSW. IST.                                                                                                    |  |
|                                                                                                    | <ul><li>Voraussetzung:</li><li>Digitale Kommunikation</li></ul>                                                                                                    |  |

| Tabelle 23: (GRUPPENAUSWAHL $\rightarrow$ ) BEDIENMENÜ $\rightarrow$ TRANSMITTERINFO $\rightarrow$ HART PARAMETER |                                                                                                    |
|----------------------------------------------------------------------------------------------------|----------------------------------------------------------------------------------------------------|
| Parametername                                                                                                    | Beschreibung                                                                                                    |
| 4. PROZESSW. IST                                                                                                  | <ul> <li>Vierten Prozesswert auswählen. → Siehe auch 2. PROZESSW. IST.</li> <li>Voraussetzung:</li> <li>Digitale Kommunikation</li> </ul> |
| 4. PROZESSWERT                                                                                                    | <ul> <li>Vierten Prozesswert anzeigen. → Siehe auch 2. PROZESSW. IST.</li> <li>Voraussetzung:</li> <li>Digitale Kommunikation</li> </ul>  |

| Tabelle 24: (GRUPPENAUSWAHL $\rightarrow$ ) BEDIENMENÜ $\rightarrow$ TRANSMITTERINFO $\rightarrow$ TRANSMITTERDATEN |                                                                                                    |  |
|----------------------------------------------------------------------------------------------------|----------------------------------------------------------------------------------------------------|--|
| Parametername                                                                                                    | Beschreibung                                                                                                    |  |
| SERIENNR TRANSM. (354)<br>Anzeige                                                                                   | Anzeige der Seriennummer des Gerätes (11 alphanumerische Zeichen).                                                                                                    |  |
| SERIENNR ELEKTR. (386)<br>Anzeige                                                                                   | Anzeige der Seriennummer der Hauptelektronik (11 alphanumerische Zeichen).                                                                                                    |  |
| MESSSTELLE (055)<br>Eingabe                                                                                         | Messstellenbezeichnung z.B. TAG-Nummer eingeben (max. 8 alphanumerische Zeichen).                                                                                                    |  |
|                                                                                                    | Werkeinstellung:<br>bzw. gemäß Bestellangaben                                                                                                    |  |
| MESSSTELLE LANG (305)<br>Eingabe                                                                                    | Messstellenbezeichnung z.B. TAG-Nummer eingeben (max. 32 alphanumerische Zeichen).                                                                                                    |  |
|                                                                                                    | Werkeinstellung:                                                                                                    |  |
|                                                                                                    | bzw. gemäß Bestellangaben                                                                                                    |  |
| BESCHREIBUNG (272)                                                                                                  | Messstellenbeschreibung eingeben (max. 16 alphanumerische Zeichen).                                                                                                    |  |
| Eingabe                                                                                                    | Werkeinstellung:                                                                                                    |  |
|                                                                                                    | bzw. gemäß Bestellangaben                                                                                                    |  |
| GERÄTEBEZEICHNG (350)<br>Anzeige                                                                                    | Anzeige der Gerätebezeichnung und des Bestellcodes.                                                                                                    |  |
| HARDWARE REV. (266)<br>Anzeige                                                                                      | Anzeige der Revisionsnummer der Hauptelektronik.<br>z.B.: V02.00.00                                                                                                    |  |
| SOFTWARE VERSION<br>(264)<br>Anzeige                                                                                | Anzeige der Softwareversion.<br>z.B.: V02.10.00                                                                                                    |  |
| KONFIG ZÄHLER (352)<br>Anzeige                                                                                      | Anzeige des Konfigurationszählers.<br>Bei jeder Änderung eines Parameters oder einer Gruppe wird dieser Zähler um eins<br>erhöht. Der Zähler zählt bis 65535 und startet anschließend wieder bei Null. Ände-<br>rungen von Parametern der Funktionsgruppe ANZEIGE führen zu keiner Erhöhung<br>des Zählers. |  |
| TEMP. ELEKTRONIK (357)<br>Anzeige                                                                                   | Anzeige der gemessenen Temperatur der Hauptelektronik.                                                                                                    |  |
| Tmin ELEKTRONIK (358)<br>Anzeige                                                                                    | Anzeige der unteren Temperaturgrenze der Hauptelektronik.                                                                                                    |  |
| Tmax ELEKTRONIK (359)<br>Anzeige                                                                                    | Anzeige der oberen Temperaturgrenze der Hauptelektronik.                                                                                                    |  |

| Tabelle 24: (GRUPPENAUSWAHL $\rightarrow$ ) BEDIENMENÜ $\rightarrow$ TRANSMITTERINFO $\rightarrow$ TRANSMITTERDATEN |                                                                                                    |
|----------------------------------------------------------------------------------------------------|----------------------------------------------------------------------------------------------------|
| Parametername                                                                                                    | Beschreibung                                                                                                    |
| SCHREIBSCHUTZ HW<br>(363)<br>Anzeige                                                                                | Anzeige des Status des DIP-Schalters 1 auf dem Elektronikeinsatz.<br>Mit dem DIP-Schalter 1 können Sie Messwert-relevante Parameter verriegeln und<br>entriegeln. Ist die Bedienung über den Parameter FREIGABECODE verriegelt, kön-<br>nen Sie die Verriegelung nur über diesen Parameter wieder aufheben. (→ FREIGA-<br>BECODE, siehe Seite 124.)<br>→ Siehe auch Betriebsanleitung BA00270P (Deltabar S), BA00271P (Cerabar S)<br>oder BA00332P (Deltapilot S), Kapitel "Bedienung verriegeln/entriegeln". |
|                                                                                                    | <ul> <li>Ein (Verriegelung eingeschaltet)</li> <li>Aus (Verriegelung ausgeschaltet)</li> </ul>                                                                                                    |
|                                                                                                    | Werkeinstellung:<br>Aus (Verriegelung ausgeschaltet)                                                                                                    |

| Tabelle 25: (GRUPPENAUSWAHL $\rightarrow$ ) BEDIENMENÜ $\rightarrow$ TRANSMITTERINFO $\rightarrow$ PROZESSANSCHLUSS |                                                                                                    |  |
|----------------------------------------------------------------------------------------------------|----------------------------------------------------------------------------------------------------|--|
| Parametername                                                                                                    | Beschreibung                                                                                                    |  |
| Pmax ANSCHLUSS (570)<br>Eingabe                                                                                     | Eingabe und Anzeige des maximal zulässigen Druckes des Prozessanschlusses.<br>Werkeinstellung:<br>gemäß Typenschildangabe (→ Siehe auch Betriebsanleitung BA00270P (Deltabar<br>S), BA00271P (Cerabar S) oder BA00332P (Deltapilot S), Kapitel Typenschild)                                                                                                    |  |
| TYP ANSCHLUSS (482)<br>Auswahl                                                                                      | Auswahl und Anzeige des Prozessanschluss-Typs.<br>Auswahl:<br>• Nicht benutzt<br>• unbekannt<br>• Spezial<br>• Ovalflansch<br>• Gewinde female<br>• Gewinde male<br>• Flansch<br>• Druckmittler                                                                                                    |  |
| MAT. ANSCHL. + (360)<br>Auswahl                                                                                     | Auswahl und Anzeige des Materials des Prozessanschlusses (P+).<br>→ Siehe auch Parameterbeschreibung MAT. ANSCHL. –<br>Auswahl:<br>• Nicht benutzt<br>• unbekannt<br>• Spezial<br>• Stahl<br>• 304 St. rostfrei<br>• 316 St. rostfrei<br>• Alloy C<br>• Monel<br>• Tantal<br>• Titan<br>• PTFE (Teflon)<br>• 316L rostfrei<br>• PVC<br>• Inconel<br>• PVDF<br>• ECTFE<br>Werkeinstellung:<br>gemäß Bestellangaben |  |
| MAT. ANSCHL. – (361)<br>Auswahl                                                                                     | Auswahl und Anzeige des Materials des Prozessanschlusses (P−).<br>→ Siehe auch Parameterbeschreibung MAT. ANSCHL. +<br>Voraussetzung:<br>• Differenzdrucktransmitter Deltabar S                                                                                                    |  |

| Tabelle 25: (GRUPPENAUSWAHL $\rightarrow$ ) BEDIENMENÜ $\rightarrow$ TRANSMITTERINFO $\rightarrow$ PROZESSANSCHLUSS |                                                                                                    |  |
|----------------------------------------------------------------------------------------------------|----------------------------------------------------------------------------------------------------|--|
| Parametername                                                                                                    | Beschreibung                                                                                                    |  |
| MAT. DICHTUNG (362)<br>Auswahl                                                                                      | Auswahl und Anzeige des Materials der Prozessdichtung.<br>Auswahl:<br>Nicht benutzt<br>unbekannt<br>Spezial<br>FKM Viton<br>NBR<br>EPDM<br>Urethan<br>IIR<br>Kalrez<br>FKM Viton Sauerst.<br>CR<br>MVQ<br>PTFE Glas<br>PTFE Glas<br>PTFE Graphit<br>PTFE f. Sauerstoff<br>Kupfer<br>Kupfer f. Sauerstoff<br>Werkeinstellung:<br>gemäß Bestellangaben |  |
| MAT. SCHRAUBEN                                                                                                    | Auswahl und Anzeige des Materials der Schrauben.<br>Voraussetzung:                                                                                                    |  |
| MAT. MUTTERN                                                                                                    | Auswahl und Anzeige des Materials der Muttern.<br>Voraussetzung:<br>• Digitale Kommunikation                                                                                                    |  |
| MAT. ENTL. VENT                                                                                                    | Auswahl und Anzeige des Materials der Entlüftungsventile.<br>Voraussetzung:<br>• Digitale Kommunikation                                                                                                    |  |
| POS. ENTL. VENT                                                                                                    | Auswahl und Anzeige der Position der Entlüftungsventile.<br>Voraussetzung:<br>• Digitale Kommunikation                                                                                                    |  |
| PROZESS GEWINDE                                                                                                    | Auswahl und Anzeige des Prozessanschluss-Gewindes.<br>Voraussetzung:<br>• Digitale Kommunikation                                                                                                    |  |
| MONTAGE GEWINDE                                                                                                    | Auswahl und Anzeige der Befestigungsmöglichkeit für das Gerät<br>Voraussetzung:<br>• Digitale Kommunikation                                                                                                    |  |
| DRUCKMITT. TYP +                                                                                                    | Auswahl und Anzeige des Duckmittlertypes auf der Plus-Seite<br>Voraussetzung:<br>Digitale Kommunikation                                                                                                    |  |
| DRUCKMITT. TYP –                                                                                                    | Auswahl und Anzeige des Duckmittlertypes auf der Minus-Seite<br>Voraussetzung:<br>• Digitale Kommunikation                                                                                                    |  |
| MAT. MEMBRAN +                                                                                                    | Auswahl und Anzeige des Materials der Prozessmembrane auf der Plus-Seite<br>Voraussetzung:<br>• Digitale Kommunikation                                                                                                    |  |
| MAT. MEMBRAN -                                                                                                    | Auswahl und Anzeige des Materials der Prozessmembrane auf der Minus-Seite<br>Voraussetzung:<br>• Digitale Kommunikation                                                                                                    |  |
| ANZ. DRUCKMITTLER                                                                                                   | Auswahl und Anzeige der Druckmittleranzahl.<br>Voraussetzung:<br>• Digitale Kommunikation                                                                                                    |  |

| Tabelle 25: (GRUPPENAUSWAHL $\rightarrow$ ) BEDIENMENÜ $\rightarrow$ TRANSMITTERINFO $\rightarrow$ PROZESSANSCHLUSS |                                                                 |
|----------------------------------------------------------------------------------------------------|-----------------------------------------------------------------|
| Parametername                                                                                                    | Beschreibung                                                    |
| FÜLLFL. DRUCKMITTLER                                                                                                | Auswahl und Anzeige der Druckmittler-Füllflüssigkeit            |
|                                                                                                    | <ul><li>Voraussetzung:</li><li>Digitale Kommunikation</li></ul> |

| Tabelle 26: (GRUPPENAUSWAHL $\rightarrow$ ) BEDIENMENÜ $\rightarrow$ TRANSMITTERINFO $\rightarrow$ SENSORDATEN (alle Betriebsarten) |                                                                                                    |  |
|----------------------------------------------------------------------------------------------------|----------------------------------------------------------------------------------------------------|--|
| Parametername                                                                                                    | Beschreibung                                                                                                    |  |
| SERIENNR SENSOR (250)<br>Anzeige                                                                                                    | Anzeige der Seriennummer des Sensors (11 alphanumerische Zeichen).                                                                                                    |  |
| LRL SENSOR (484)<br>Anzeige                                                                                                    | Anzeige der unteren Messgrenze des Sensors.                                                                                                    |  |
| URL SENSOR (485)<br>Anzeige                                                                                                    | Anzeige der oberen Messgrenze des Sensors.                                                                                                    |  |
| MINIMALE SPANNE (591)<br>Anzeige                                                                                                    | Anzeige der kleinstmöglichen Messspanne.                                                                                                    |  |
| SENSORMESSTYP (581)<br>Anzeige                                                                                                    | <ul> <li>Anzeige des Sensortyps.</li> <li>Deltabar S = Differentiell</li> <li>Cerabar S mit Relativdrucksensor = Relativ</li> <li>Cerabar S mit Absolutdrucksensor = Absolut</li> <li>Deltapilot S = Relativ</li> </ul>                                     |  |
| MAT. MEMBRAN (365)<br>Anzeige                                                                                                    | Anzeige des Materials der Prozessmembrane<br><b>Werkeinstellung:</b><br>gemäß Ausprägung im Bestellcode<br>→ Siehe für Deltabar S, Technische Information TI00382P, für Cerabar S TI00383P<br>oder für Deltapilot S TI00416P, Kapitel "Bestellinformation". |  |
| FÜLLÖL (366)<br>Anzeige                                                                                                    | Anzeige des Füllöles.                                                                                                    |  |
| Tmin SENSOR (368)<br>Anzeige                                                                                                    | Anzeige der unteren Nenntemperaturgrenze des Sensors.                                                                                                    |  |
| Tmax SENSOR (369)<br>Anzeige                                                                                                    | Anzeige der oberen Nenntemperaturgrenze des Sensors.                                                                                                    |  |
| SENSOR HW REV. (487)<br>Anzeige                                                                                                    | Anzeige der Revisionsnummer der Sensor-Hardware.<br>z.B.: 1                                                                                                    |  |

| Tabelle 27: (GRUPPENAUSWAHL $\rightarrow$ ) BEDIENMENÜ $\rightarrow$ PROZESSINFO $\rightarrow$ PROZESSWERTE "Druck" |                                                                                                    |
|----------------------------------------------------------------------------------------------------|----------------------------------------------------------------------------------------------------|
| Parametername                                                                                                    | Beschreibung                                                                                                    |
| Voraussetzung:<br>• BETRIEBSART = Druck                                                                             |                                                                                                    |
| MESSWERT (679)                                                                                                    | Anzeige des Messwertes<br>In der Betriebsart "Druck" entspricht dieser Wert dem Parameter DRUCK GEMES-<br>SEN.                          |
|                                                                                                    | Voraussetzung:<br>Digitale Kommunikation                                                                                                |
|                                                                                                    | <ul> <li>Vor-Ort-Bedienung:</li> <li>Bei der Vor-Ort-Bedienung wird der Parameter MESSWERT auf der obersten Ebene angezeigt.</li> </ul> |

| Tabelle 27: (GRUPPENAUSWAHL $\rightarrow$ ) BEDIENMENÜ $\rightarrow$ PROZESSINFO $\rightarrow$ PROZESSWERTE "Druck" |                                                                                                    |
|----------------------------------------------------------------------------------------------------|----------------------------------------------------------------------------------------------------|
| Parametername                                                                                                    | Beschreibung                                                                                                    |
| DRUCK GEMESSEN (301)<br>Anzeige                                                                                     | Anzeige des gemessenen Drucks nach Sensornachkalibration, Lageabgleich und<br>Dämpfung. Dieser Wert entspricht dem Parameter MESSWERT in der Betriebsart<br>"Druck". |
|                                                                                                    | P01-xMx7xxxx-05-xxx xxx 009                                                                                                    |
| DRUCK N. LAGEKOR (434)<br>Anzeige                                                                                   | Anzeige des gemessenen Drucks nach Sensortrimm und Lageabgleich und vor<br>Dämpfung. → Siehe auch Abbildung DRUCK GEMESSEN.                                          |
| SENSOR DRUCK (584)<br>Anzeige                                                                                       | Anzeige des gemessenen Drucks vor Sensortrimm, Lageabgleich und Dämpfung. →<br>Siehe auch Abbildung DRUCK GEMESSEN.                                                  |
| TEMP. SENSOR (367)<br>Anzeige                                                                                       | Anzeige der aktuell im Sensor gemessenen Temperatur. Diese kann von der Pro-<br>zesstemperatur abweichen.                                                            |
| TENDENZ MESSWERT<br>(378)<br>Anzeige                                                                                | Anzeige der Tendenz des Druck-Messwertes.<br>Möglichkeiten: Steigend, Fallend, Konstant                                                                              |

| Tabelle 28: (GRUPPENAUSWAHL $\rightarrow$ ) BEDIENMENÜ $\rightarrow$ PROZESSINFO $\rightarrow$ PROZESSWERTE "Füllstand" |                                                                                                    |
|----------------------------------------------------------------------------------------------------|----------------------------------------------------------------------------------------------------|
| Parametername                                                                                                    | Beschreibung                                                                                                    |
| Voraussetzung:<br>BETRIEBSART = Füllstan                                                                                | d                                                                                                    |
| MESSWERT (679)                                                                                                    | Anzeige des Messwertes<br>In der Betriebsart "Füllstand", Füllstandstyp "Linear" entspricht dieser Wert dem<br>Parameter FÜLLSTAND V. LIN.<br>In der Betriebsart " Füllstand", Füllstandstyp "Höhe mit Kennlinie" oder "Druck mit<br>Kennlinie" entspricht dieser Wert dem Parameter TANKINHALT. |
|                                                                                                    | <ul><li>Voraussetzung:</li><li>Digitale Kommunikation</li></ul>                                                                                                    |
|                                                                                                    | <ul> <li>Vor-Ort-Bedienung:</li> <li>Bei der Vor-Ort-Bedienung wird der Parameter MESSWERT auf der obersten Ebene angezeigt.</li> </ul>                                                                                                    |
| DRUCK GEMESSEN (301)<br>Anzeige                                                                                         | Anzeige des gemessenen Drucks nach Sensornachkalibration, Lageabgleich und<br>Dämpfung. Dieser Wert entspricht dem Parameter MESSWERT in der Betriebsart<br>"Druck".                                                                                                    |
|                                                                                                    | Sensor<br>Sensor<br>trimm<br>Sensor<br>trimm<br>Lage-<br>abgleich<br>Dämp-<br>p<br>Füllstand<br>Durchfluss<br>Durchfluss<br>Durchfluss<br>Durck<br>Durchfluss                                                                                                    |
|                                                                                                    | P01-xMx7xxxx-05-xx-xx-010                                                                                                    |
| DRUCK N. LAGEKOR (434)<br>Anzeige                                                                                       | Anzeige des gemessenen Drucks nach Sensortrimm und Lageabgleich und vor Dämpfung. $\rightarrow$ Siehe auch Abbildung DRUCK GEMESSEN.                                                                                                    |
| SENSOR DRUCK (584)<br>Anzeige                                                                                           | Anzeige des gemessenen Drucks vor Sensortrimm, Lageabgleich und Dämpfung. → Siehe auch Abbildung DRUCK GEMESSEN.                                                                                                    |

п

| Tabelle 28: (GRUPPENAUSWAHL $\rightarrow$ ) BEDIENMENÜ $\rightarrow$ PROZESSINFO $\rightarrow$ PROZESSWERTE "Füllstand" |                                                                                                    |
|----------------------------------------------------------------------------------------------------|----------------------------------------------------------------------------------------------------|
| Parametername                                                                                                    | Beschreibung                                                                                                    |
| TEMP. SENSOR (367)<br>Anzeige                                                                                           | Anzeige der aktuell im Sensor gemessenen Temperatur. Diese kann von der Pro-<br>zesstemperatur abweichen.                                                                                                    |
| TENDENZ MESSWERT<br>(378)<br>Anzeige                                                                                    | Anzeige der Tendenz des Druck-Messwertes.<br>Möglichkeiten: steigend, fallend, konstant                                                                                                    |
| FÜLLSTAND V. LIN (050)<br>Anzeige                                                                                       | <ul> <li>Anzeige des Füllstandwertes vor der Linearisierung.</li> <li>Voraussetzung:</li> <li>FÜLLSTANDSTYP = Linear oder Höhe mit Kennlinie</li> </ul>                                                         |
|                                                                                                    | Abhängig von der Einstellung des Parameter MESSGR. LINEAR oder MESSGR.<br>KOMB. zeigt dieser Parameter die aktuelle Füllhöhe in % oder in einer Füllhöhen-<br>Einheit an.                                       |
| TANKINHALT (370)<br>Anzeige                                                                                             | Anzeige des Füllstandwertes nach der Linearisierung.                                                                                                    |
|                                                                                                    | <ul><li>Voraussetzung:</li><li>FÜLLSTANDSTYP = Druck mit Kennlinie oder Höhe mit Kennlinie</li></ul>                                                                                                    |
|                                                                                                    | Abhängig von der Einstellungen des Parameters MESSGR.LINEARIS. oder<br>MESSGR.KOMB. wird der aktuelle Tankinhalt in % oder in einer Volumen- oder<br>Masse-Einheit angezeigt. Der Wert entspricht dem MESSWERT. |

| Tabelle 29: (GRUPPENAUSWAHL $\rightarrow$ ) BEDIENMENÜ $\rightarrow$ PROZESSINFO $\rightarrow$ PROZESSWERTE "Durchfluss" |                                                                                                    |
|----------------------------------------------------------------------------------------------------|----------------------------------------------------------------------------------------------------|
| Parametername                                                                                                    | Beschreibung                                                                                                    |
| Voraussetzung:<br>BETRIEBSART = Durchflu                                                                                 | ISS                                                                                                    |
| MESSWERT (679)                                                                                                    | Anzeige des Messwertes<br>In der Betriebsart "Durchfluss" entspricht dieser Wert dem Parameter DURCH-<br>FLUSS.                                                      |
|                                                                                                    | Voraussetzung:<br>• Digitale Kommunikation                                                                                                    |
|                                                                                                    | <ul> <li>Vor-Ort-Bedienung:</li> <li>Bei der Vor-Ort-Bedienung wird der Parameter MESSWERT auf der obersten Ebene angezeigt.</li> </ul>                              |
| DRUCK GEMESSEN (301)<br>Anzeige                                                                                          | Anzeige des gemessenen Drucks nach Sensornachkalibration, Lageabgleich und<br>Dämpfung. Dieser Wert entspricht dem Parameter MESSWERT in der Betriebsart<br>"Druck". |
| DRUCK N. LAGEKOR (434)<br>Anzeige                                                                                        | Anzeige des gemessenen Drucks nach Sensortrimm und Lageabgleich und vor Dämpfung. $\rightarrow$ Siehe auch Abbildung DRUCK GEMESSEN.                                 |
| SENSOR DRUCK (584)<br>Anzeige                                                                                            | Anzeige des gemessenen Drucks vor Sensortrimm, Lage<br>abgleich und Dämpfung.<br>$\rightarrow$ Siehe auch Abbildung DRUCK GEMESSEN.                                  |
| TEMP. SENSOR (367)<br>Anzeige                                                                                            | Anzeige der aktuell im Sensor gemessenen Temperatur. Diese kann von der Pro-<br>zesstemperatur abweichen.                                                            |
| TENDENZ MESSWERT<br>(378)<br>Anzeige                                                                                     | Anzeige der Tendenz des Druck-Messwertes.<br>Möglichkeiten: aufsteigend, fallend, konstant                                                                           |

| Tabelle 29: (GRUPPENAUSWAHL $\rightarrow$ ) BEDIENMENÜ $\rightarrow$ PROZESSINFO $\rightarrow$ PROZESSWERTE "Durchfluss" |                                                                                                    |
|----------------------------------------------------------------------------------------------------|----------------------------------------------------------------------------------------------------|
| Parametername                                                                                                    | Beschreibung                                                                                                    |
| DURCHFLUSS (375)<br>Anzeige                                                                                              | Anzeige des aktuellen Durchflusses. Abhängig vom gewählten Durchflussmodus<br>(→ DURCHFLUSSTYP) wird ein Volumendurchfluss, Massefluss, Standardvolu-<br>menfluss oder Normvolumenfluss angezeigt. |
| SUMMENZÄHLER 1 (652)<br>Anzeige                                                                                          | Anzeige des gesamten Durchflusswertes des Summenzählers 1. Den Wert können<br>Sie mit Parameter RESET SUMMENZ. 1 zurücksetzen. Parameter SUMMENZ. 1<br>ÜBERL. zeigt den Überlauf an.               |
|                                                                                                    | <b>Beispiel:</b> Der Wert 123456789 m <sup>3</sup> wird wie folgt angezeigt:<br>– SUMMENZÄHLER 1: 3456789 m <sup>3</sup><br>– SUMMENZ. 1 ÜBERL.: 12 E7                                             |
| SUMMENZ. 1 ÜBERL.<br>(655)<br>Anzeige                                                                                    | Anzeige des Überlaufwertes des Summenzählers 1.<br>→ Siehe auch SUMMENZÄHLER 1.                                                                                                    |
| SUMMENZÄHLER 2 (657)<br>Anzeige                                                                                          | Anzeige des gesamten Durchflusswertes des Summenzählers 2. Der Summenzähler 2 ist nicht zurücksetzbar. Parameter SUMMENZ. 2 ÜBERL. zeigt den Überlauf an. → Siehe auch Beispiel SUMMENZÄHLER 1.    |
| SUMMENZ. 2 ÜBERL.<br>(658)<br>Anzeige                                                                                    | Anzeige des Überlaufwertes des Summenzählers 2.<br>→ Siehe auch SUMMENZÄHLER 2 und Beispiel SUMMENZÄHLER 1.                                                                                        |

| Tabelle 30: (GRUPPENAUSWAHL $\rightarrow$ ) BEDIENMENÜ $\rightarrow$ PROZESSINFO $\rightarrow$ SCHLEPPZEIGER |                                                                                                    |  |
|----------------------------------------------------------------------------------------------------|----------------------------------------------------------------------------------------------------|--|
| Parametername                                                                                                | Beschreibung                                                                                                    |  |
| ZÄHLER P > Pmax (380)<br>Anzeige                                                                             | Anzeige des Relativdruckzählers des Sensors<br>Als Grenzwert gilt: Obere Nenndruckgrenze des Sensors + 10 % der oberen Nenn-<br>druckgrenze des Sensors. Diesen Zähler können Sie über den Parameter RESET<br>SCHLEPPZEI zurücksetzen. |  |
| MAXIMALER DRUCK<br>(383)<br>Anzeige                                                                          | Anzeige des größten gemessenen Druckwertes (Schleppzeiger). Diesen Schleppzei-<br>ger können Sie über den Parameter RESET SCHLEPPZEI zurücksetzen.                                                                                     |  |
| ZÄHLER P < Pmin (467)<br>Anzeige                                                                             | Anzeige des Unterdruckzählers des Sensors<br>Als Grenzwert gilt: Untere Nenndruckgrenze des Sensors – 10 % der oberen Nenn-<br>druckgrenze des Sensors. Diesen Zähler können Sie über den Parameter RESET<br>SCHLEPPZEI zurücksetzen.  |  |
| MINIMALER DRUCK (469)<br>Anzeige                                                                             | Anzeige des kleinsten gemessenen Druckwertes (Schleppzeiger). Diesen Schleppzeiger können Sie über den Parameter RESET SCHLEPPZEI zurücksetzen.                                                                                        |  |
| ZÄHLER T > Tmax (404)<br>Anzeige                                                                             | Anzeige der Anzahl der Überschreitungen des spezifizierten Temperaturbereiches des Sensors. Diesen Zähler können Sie über den Parameter RESET SCHLEPPZEI zurücksetzen.                                                                 |  |
| MAXIMALE TEMP. (471)<br>Anzeige                                                                              | Anzeige der größten gemessenen Temperatur im Sensor (Schleppzeiger). Diesen<br>Schleppzeiger können Sie über den Parameter RESET SCHLEPPZEI zurücksetzen.                                                                              |  |
| ZÄHLER T < Tmin (472)<br>Anzeige                                                                             | Anzeige der Anzahl der Unterschreitungen des spezifizierten Temperaturbereiches des Sensors. Diesen Zähler können Sie über den Parameter RESET SCHLEPPZEI zurücksetzen.                                                                |  |
| MINIMALE TEMP. (474)<br>Anzeige                                                                              | Anzeige der kleinsten gemessenen Temperatur im Sensor (Schleppzeiger). Diesen<br>Schleppzeiger können Sie über den Parameter RESET SCHLEPPZEI zurücksetzen.                                                                            |  |
| ZÄHL. EL. T>Tmax (488)<br>Anzeige                                                                            | Anzeige der Anzahl der Überschreitungen des spezifizierten Temperaturbereiches für die Elektronik.                                                                                                    |  |
| MAX. EL. TEMP. (490)<br>Anzeige                                                                              | Anzeige der größten gemessenen Elektronik-Temperatur.                                                                                                    |  |
| ZÄHL. EL. T <tmin (492)<br="">Anzeige</tmin>                                                                 | Anzeige der Anzahl der Unterschreitungen des spezifizierten Temperaturbereiches für die Elektronik.                                                                                                    |  |
| MIN. EL. TEMP. (494)<br>Anzeige                                                                              | Anzeige der kleinsten gemessenen Elektronik-Temperatur.                                                                                                    |  |

| Tabelle 30: (GRUPPENAUSWAHL $\rightarrow$ ) BEDIENMENÜ $\rightarrow$ PROZESSINFO $\rightarrow$ SCHLEPPZEIGER |                                                                                                    |
|----------------------------------------------------------------------------------------------------|----------------------------------------------------------------------------------------------------|
| Parametername                                                                                                | Beschreibung                                                                                                    |
| RESET SCHLEPPZEI (382)<br>Auswahl                                                                            | Dieser Parameter listet alle zurücksetzbaren Schleppzeiger-Parameter auf. Sie kön-<br>nen die Schleppzeiger auswählen, die Sie zurücksetzen möchten.                                                             |
|                                                                                                    | Auswahl:<br>• Keine<br>• Maximaler Druck<br>• Minimaler Druck<br>• Pmax Anzahl<br>• Pmin Anzahl<br>• Maximale Temp.<br>• Minimale Temp.<br>• Tmax Anzahl<br>• Tmin Anzahl<br>• Alle<br>Werkeinstellung:<br>keine |

| Tabelle 31: (GRUPPENAUSWAHL $\rightarrow$ ) BEDIENMENÜ $\rightarrow$ BETRIEB |                                                                                                    |  |
|------------------------------------------------------------------------------|----------------------------------------------------------------------------------------------------|--|
| Parametername                                                                | Beschreibung                                                                                                    |  |
| RÜCKSETZEN (047)<br>Eingabe                                                  | Parameter ganz oder teilweise auf Werkswerte bzw. Auslieferungszustand zurück-<br>setzen.<br>→ Siehe auch Betriebsanleitung BA00270P (Deltabar S), BA00271P (Cerabar S)<br>oder BA00332P (Deltapilot S), Kapitel "Werkeinstellung" (Reset).                                                                                                    |  |
|                                                                              | Werkeinstellung:<br>0                                                                                                    |  |
| BETRIEBSSTUNDEN (409)<br>Anzeige                                             | Anzeige der Betriebsstunden. Dieser Parameter ist nicht rücksetzbar.                                                                                                    |  |
| FREIGABECODE (048)<br>Eingabe                                                | Eingabe eines Codes, um die Bedienung zu verriegeln oder zu entriegeln.                                                                                                    |  |
| Lingaot                                                                      | <ul> <li>Die Verriegelung der Bedienung wird auf der Vor-Ort-Anzeige mit dem<br/>Symbol gekennzeichnet. Parameter, die sich auf die Anzeigedarstellung beziehen wie z.B. SPRACHE und KONTRAST ANZEIGE können Sie weiterhin verändern.</li> <li>Ist die Bedienung über den DIP-Schalter verriegelt, kann die Verriegelung nur<br/>über DIP-Schalter wieder aufgehoben werden. Ist die Bedienung über die Vor-<br/>Ort-Anzeige oder Fernbedienung z.B. FieldCare verriegelt, kann die Verriegelung aufgehoben wer-</li> </ul> |  |
|                                                                              | <ul> <li>den.</li> <li>→ Siehe auch Betriebsanleitung BA00270P (Deltabar S), BA00271P (Cerabar S)</li> <li>adar BA00222P (Deltapilet S) Konital "Badianung variingaln (antriagals")</li> </ul>                                                                                                    |  |
|                                                                              | Auswahl:<br>• Verriegeln: Eine Zahl von 09999 und ≠100 eingeben.<br>• Entriegeln: Zahl 100 eingeben.<br>Werkeinstellung:<br>100                                                                                                    |  |
| HistoROM VORHND. (831)<br>Anzeige                                            | Anzeige, ob das optionale Speichermodul HistoROM <sup>®</sup> /M-DAT am Elektronikein-<br>satz angeschlossen ist.<br>→ Siehe auch Betriebsanleitung BA00270P (Deltabar S), BA00271P (Cerabar S)<br>oder BA00332P (Deltapilot S), Kapitel "HistoROM <sup>®</sup> /M-DAT (optional)".                                                                                                    |  |
|                                                                              | <ul> <li>Optionen:</li> <li>Ja (HistoROM<sup>®</sup>/M-DAT steckt auf dem Elektronikeinsatz)</li> <li>Nein (HistoROM<sup>®</sup>/M-DAT steckt nicht auf dem Elektronikeinsatz)</li> </ul>                                                                                                    |  |

| Tabelle 31: (GRUPPENAUSWAHL $\rightarrow$ ) BEDIENMENÜ $\rightarrow$ BETRIEB |                                                                                                    |
|------------------------------------------------------------------------------|----------------------------------------------------------------------------------------------------|
| Parametername                                                                | Beschreibung                                                                                                    |
| DOWNLOADFUNKTION<br>(014)<br>Auswahl                                         | Downloadfunktion vom HistoROM in das Gerät wählen. Die Auswahl hat keinen<br>Einfluss auf einen Upload vom Gerät in das HistoROM.                                                                                                    |
|                                                                              | <ul> <li>Voraussetzung:</li> <li>Ein HistoROM<sup>®</sup>/M-DAT steckt auf dem Elektronikeinsatz<br/>(HistoROM VORHND. = Ja)</li> </ul>                                                                                                    |
|                                                                              | <ul> <li>Auswahl:</li> <li>Konfig. kopieren: Bei dieser Option werden alle Parameter bis auf die SERIENNR.<br/>TRANSMITTER, GERÄTEBEZEICHNUNG, MESSSTELLE, MESSSTELLE LANG,<br/>BESCHREIBUNG, BUS ADRESSE und MODUS STROM und die Parameter der<br/>Gruppe LAGEABGLEICH und PROZESSANSCHLUSS überschrieben.</li> <li>Gerätetausch: Bei dieser Option werden alle Parameter bis auf die SERIENNR.<br/>TRANSMITTER, GERÄTEBEZEICHNUNG und die Parameter der Gruppe LAGE-<br/>ABGLEICH und PROZESSANSCHLUSS überschrieben.</li> <li>Elektroniktausch: Bei dieser Option werden alle Parameter bis auf die Parameter<br/>der Gruppe LAGEABGLEICH überschrieben.</li> <li>Werkeinstellung:</li> </ul> |
|                                                                              | Konfig. kopieren (wenn HistoROM <sup>®</sup> /M-DAT auf dem Elektronikeinsatz steckt)                                                                                                    |
| HistoROM FUNKT. (832)<br>Auswahl                                             | Auswahl in welcher Richtung die Daten kopiert werden sollen.<br>→ Siehe auch Betriebsanleitung BA00270P (Deltabar S), BA00271P (Cerabar S)<br>oder BA00332 (Deltapilot S), Kapitel "HistoROM <sup>®</sup> /M-DAT (optional)".                                                                                                    |
|                                                                              | <ul> <li>Voraussetzung:</li> <li>Ein HistoROM<sup>®</sup>/M-DAT steckt auf dem Elektronikeinsatz<br/>(HistoROM VORHND. = Ja)</li> </ul>                                                                                                    |
|                                                                              | Auswahl:<br>• Abbrechen<br>• HistoROM → Gerät<br>• Gerät → HistoROM                                                                                                    |
|                                                                              | Werkeinstellung:<br>Abbrechen (wenn HistoROM <sup>®</sup> /M-DAT auf dem Elektronikeinsatz steckt)                                                                                                    |

| Tabelle 32: (GRUPPENAUSWAHL $\rightarrow$ ) BEDIENMENÜ $\rightarrow$ DIAGNOSE $\rightarrow$ SIMULATION |                                                                                                    |  |
|----------------------------------------------------------------------------------------------------|----------------------------------------------------------------------------------------------------|--|
| Parametername                                                                                          | Beschreibung                                                                                                    |  |
| SIMULATION (413)<br>Auswahl                                                                            | <ul> <li>Simulation einschalten und Simulationsart auswählen.</li> <li>Bei einem Wechsel der Betriebsart oder des Füllstandstyps wird eine laufende Simulation ausgeschaltet.</li> <li>Auswahl: <ul> <li>keine</li> <li>Druck, → siehe diese Tabelle Parameterbeschreibung SIM. DRUCKWERT</li> <li>Durchfluss (nur Differenzdrucktransmitter), → siehe diese Tabelle Parameterbeschreibung SIM. DURCHFL. WERT</li> <li>Füllstand, → siehe diese Tabelle Parameterbeschreibung SIM. FÜLL. V. LIN.</li> <li>Tankinhalt, → siehe diese Tabelle Parameterbeschreibung SIM. TANKINHALT</li> <li>Strom, → siehe diese Tabelle Parameterbeschreibung SIM. STROMWERT Hinweis:</li> <li>Damit der Stromausgang dem simulierten Durchflusswert enspricht, muss im Parameter LINEAR/RADIZ. "Radiziert" ausgewählt sein.</li> <li>Alarm/Warnung, → siehe diese Tabelle Parameterbeschreibung SIM. FEH-LEDBD</li> </ul> </li> </ul> |  |
|                                                                                                    | LERINR.<br>- Simulationswert Füllstand<br>- Simulationswert Tankinhalt<br>- Diamp-<br>- Füllstand<br>- Uurchfluss<br>- Strom-<br>ausgang<br>- Durchfluss<br>- Simulationswert Durck<br>- Simulationswert Durchfluss<br>- Simulationswert Durchfluss                                                                                                    |  |
|                                                                                                    | Werkeinstellung:<br>keine                                                                                                    |  |
| SIM. DRUCKWERT (414)<br>Eingabe                                                                        | Simulationswert eingeben.<br>→ Siehe auch SIMULATION.<br>Voraussetzung:<br>• SIMULATION = Druck                                                                                                    |  |
|                                                                                                    | Werkeinstellung:<br>aktueller Druckmesswert                                                                                                    |  |
| SIM. DURCHFL. WERT<br>(639)<br>Eingabe                                                                 | Simulationswert eingeben.<br>→ Siehe auch SIMULATION.<br>Voraussetzung:                                                                                                    |  |
|                                                                                                    | <ul> <li>BETRIEBSART = Durchfluss und SIMULATION = Durchfluss</li> </ul>                                                                                                    |  |
| SIM. FÜLL. V. LIN. (714)<br>Eingabe                                                                    | Simulationswert eingeben.<br>→ Siehe auch SIMULATION.                                                                                                    |  |
| SIM. TANKINHALT (715)                                                                                  | BETRIEBSART = Füllstand und SIMULATION = Füllstand Simulationswert eingeben.                                                                                                    |  |
| Eingabe                                                                                                | $\rightarrow$ Siehe auch SIMULATION.                                                                                                    |  |
|                                                                                                    | <ul> <li>Voraussetzungen:</li> <li>BETRIEBASRT = Füllstand, FÜLLSTANDSTYP = Druck mit Kennlinie und SIMU-<br/>LATION = Tankinhalt</li> <li>BETRIEBSART = Füllstand, FÜLLSTANDSTYP = Höhe mit Kennlinie und SIMU-<br/>LATION = Tankinhalt</li> </ul>                                                                                                    |  |
| SIM. STROMWERT (270)<br>Eingabe                                                                        | Simulationswert eingeben.<br>$\rightarrow$ Siehe auch SIMULATION.                                                                                                    |  |
|                                                                                                    | <ul><li>Voraussetzung:</li><li>SIMULATION = Stromwert</li></ul>                                                                                                    |  |
|                                                                                                    | Werkeinstellung:<br>aktueller Stromwert                                                                                                    |  |

| Tabelle 32: (GRUPPENAUSWAHL $\rightarrow$ ) BEDIENMENÜ $\rightarrow$ DIAGNOSE $\rightarrow$ SIMULATION |                                                                                                    |
|----------------------------------------------------------------------------------------------------|----------------------------------------------------------------------------------------------------|
| Parametername                                                                                          | Beschreibung                                                                                                    |
| SIM. FEHLERNR. (476)<br>Eingabe                                                                        | <ul> <li>▲ VORSICHT</li> <li>Abhängigkeiten bei der Parametrierung beachten!</li> <li>&gt; Der Parameter SIMULATION überschreibt tatsächlich vorhandene Fehlerzustände (Alarm/Warnung). Wenn die Simulation beendet wird liegen die Fehlerzustände (Alarm/Warnung) immer noch vor, werden aber nicht mehr angezeigt! Nach einem Neustart des Gerätes geht es wieder in seinen Fehlerzustand.</li> </ul> |
|                                                                                                    | Meldungsnummer eingeben.<br>→ Siehe auch SIMULATION.<br>→ Siehe auch diese Betriebsanleitung, Kapitel 10.1 "Meldungen", Tabellenspalte<br>"Code".                                                                                                    |
|                                                                                                    | <ul><li>Voraussetzung:</li><li>SIMULATION = Alarm/Warnung</li></ul>                                                                                                    |
|                                                                                                    | Werkeinstellung:<br>613 (Simulation aktiv)                                                                                                    |

| Tabelle 33: (GRUPPENAUSWAHL $\rightarrow$ ) BEDIENMENÜ $\rightarrow$ DIAGNOSE $\rightarrow$ MELDUNGEN |                                                                                                    |
|----------------------------------------------------------------------------------------------------|----------------------------------------------------------------------------------------------------|
| Parametername                                                                                         | Beschreibung                                                                                                    |
| DIAGNOSE CODE (046)<br>Anzeige                                                                        | Anzeige der aktuell anstehenden Meldungen. → Siehe auch diese Betriebsanlei-<br>tung, Kapitel 10.1 "Meldungen" und Kapitel 10.3 "Bestätigung von Meldungen".                                                                                                    |
|                                                                                                    | <ul> <li>Vor-Ort-Anzeige</li> <li>Die Messwertanzeige zeigt die Meldung mit der höchsten Priorität an.</li> <li>Der Parameter DIAGNOSE CODE zeigt alle Meldungen mit absteigender Priorität<br/>an. Mit der + oder - Taste können Sie ggf. durch alle anliegenden Meldungen<br/>blättern.</li> </ul>                           |
|                                                                                                    | <ul> <li>Bedienprogramm</li> <li>Das Feld "Status" sowie der Parameter DIAGNOSE CODE zeigen die Meldung mit<br/>der höchsten Priorität an.</li> </ul>                                                                                                    |
| LETZTE DIAG. CODE (564)                                                                               | Anzeige der letzten aufgetretenen und behobenen Meldungen.                                                                                                    |
| Anzeige                                                                                               | <ul> <li>Vor-Ort-Anzeige: Mit der + oder - Taste können Sie durch die letzten 15 Mel-<br/>dungen blättern.</li> <li>Digitale Kommunikation: Es wird die letzte Meldung angezeigt.</li> <li>Über den Parameter RESET MELDUNGEN können die im Parameter LETZTE<br/>DIAG. CODE aufgeführten Meldungen gelöscht werden.</li> </ul> |
| MODUS ALARMQUIT.<br>(401)                                                                             | Alarm quittieren-Modus einschalten.<br>→ Siehe auch ALARM QUITTIEREN.                                                                                                    |
| Auswahl                                                                                               | Auswahl:<br>• An<br>• Aus                                                                                                    |
|                                                                                                    | Werkeinstellung:<br>Aus                                                                                                    |
| ALARM QUITTIEREN                                                                                      | Alarm quittieren.                                                                                                    |
| (500)<br>Auswahl                                                                                      | Voraussetzung:<br>■ MODUS ALARMQUIT. = An                                                                                                    |
|                                                                                                    | Auswahl:<br>• Abbrechen<br>• Übernehmen                                                                                                    |
|                                                                                                    | Bevor das Gerät nach einer Alarmmeldung weitermisst, muss die Ursache behoben, die Meldung über den Parameter ALARM QUITTIEREN quittiert werden und ggf. die ALARMHALTEZEIT ( $\rightarrow$ Seite 128) abgelaufen sein.<br>$\rightarrow$ Siehe auch diese Betriebsanleitung, Kapitel 10.3 "Bestätigung von Meldungen".         |
|                                                                                                    | Werkeinstellung:<br>Abbrechen                                                                                                    |

| Tabelle 33: (GRUPPENAUSWAHL $\rightarrow$ ) BEDIENMENÜ $\rightarrow$ DIAGNOSE $\rightarrow$ MELDUNGEN |                                                                                                    |  |
|----------------------------------------------------------------------------------------------------|----------------------------------------------------------------------------------------------------|--|
| Parametername                                                                                         | Beschreibung                                                                                                    |  |
| RESET MELDUNGEN (603)<br>Auswahl                                                                      | Mit diesem Parameter setzen Sie alle Meldungen des Parameters LETZTE DIAG.<br>CODE zurück.                                                                                                    |  |
|                                                                                                    | Auswahl:<br>• Abbrechen                                                                                                    |  |
|                                                                                                    | <ul> <li>Obernenmen</li> <li>Workeinstellung:</li> </ul>                                                                                                    |  |
|                                                                                                    | Abbrechen                                                                                                    |  |
| MELDUNGSNR.<br>Eingabe                                                                                | Für Meldung vom Typ "Error" können Sie bestimmen, ob sich das Gerät wie bei<br>einem Alarm (A) oder bei einer Warnung (W) verhalten soll. Für diesen Parameter<br>geben Sie die entsprechende Meldungsnummer ein. → Siehe auch AUSWAHL<br>ALARME.<br>→ Siehe auch diese Betriebsanleitung, Kapitel 10.1 "Meldungen" und Kapitel 10.2 |  |
|                                                                                                    | "Verhalten der Ausgänge bei Störung".                                                                                                    |  |
|                                                                                                    | <ul><li>Voraussetzung:</li><li>Digitale Kommunikation</li></ul>                                                                                                    |  |
| AUSWAHL ALARME<br>(595) – Eingabe<br>(600) – Auswahl                                                  | Für Meldungen vom Typ "Error" können Sie bestimmen, ob sich das Gerät wie bei<br>einem Alarm (A) oder bei einer Warnung (W) verhalten soll. → Siehe auch MEL-<br>DUNGS NR.                                                                                                    |  |
|                                                                                                    | Störung".                                                                                                    |  |
|                                                                                                    | Auswahl:                                                                                                    |  |
|                                                                                                    | <ul> <li>Alarm (A) Ausgangsstrom nimmt einen definierten Wert an.</li> <li>Warnung (W): Gerät misst weiter</li> </ul>                                                                                                    |  |
|                                                                                                    | Vor-Ort-Bedienung:                                                                                                    |  |
|                                                                                                    | 1. Für das Feld MELDUNGS NR entsprechende Meldungsnummer eingeben.                                                                                                    |  |
|                                                                                                    | 2. Option "Alarm" oder "Warnung" auswählen.                                                                                                    |  |
|                                                                                                    | Digitale Kommunikation:                                                                                                    |  |
|                                                                                                    | 1. Über den Parameter MELDUNGS NR entsprechende Meldungsnummer eingeben.                                                                                                    |  |
|                                                                                                    | 2. Über den Parameter AUSWAHL ALARME Option "Alarm" oder "Warnung" aus-<br>wählen.                                                                                                    |  |
| ALARMVERZÖGERUNG                                                                                      | Alarmansprechzeit für alle Meldungen vom Typ "Error" eingeben.                                                                                                    |  |
| Eingabe                                                                                               | Wird die Fehlerursache innerhalb der Alarmverzögerungszeit behoben, erfolgt<br>keine Alarmmeldung.                                                                                                    |  |
|                                                                                                    | Eingabebereich:<br>0100 s                                                                                                    |  |
|                                                                                                    | <b>Werkeinstellung:</b><br>0.0 s                                                                                                    |  |
| ALARMHALTEZEIT (480)<br>Eingabe                                                                       | Alarmhaltezeit für alle Meldungen vom Typ "Error" eingeben. Nachdem die Fehler-<br>ursache behoben ist, beginnt die Alarmhaltezeit zu laufen.                                                                                                    |  |
|                                                                                                    | Bei der Einstellung für MODUS ALARMQUIT. = "Ein" gilt:<br>Wenn zwischen dem Auftreten der Alarmmeldung und dem Quittieren die Alarm-<br>haltezeit bereits verstrichen ist, erlischt die Meldung sofort nach dem Quittieren.<br>→ Siehe auch diese Betriebsanleitung, Kapitel 10.3 "Bestätigung von Meldungen".                       |  |
|                                                                                                    | <b>Eingabebereich:</b><br>0999.9 s                                                                                                    |  |
|                                                                                                    | <b>Werkeinstellung:</b><br>0.0 s                                                                                                    |  |

| Tabelle 34: (GRUPPENAUSWAHL $\rightarrow$ ) BEDIENMENÜ $\rightarrow$ DIAGNOSE $\rightarrow$ BENUTZERGRENZEN |                                                                                                    |
|----------------------------------------------------------------------------------------------------|----------------------------------------------------------------------------------------------------|
| Parametername                                                                                               | Beschreibung                                                                                                    |
| Pmin PROZESS (332)<br>Eingabe                                                                               | Kundenspezifische Prozessüberwachung – untere Druckgrenze eingeben.<br>Das Geräteverhalten, wenn der Prozessdruck den vorgegebenen Wert unterschrei-<br>tet, können Sie über den Parameter AUSWAHL ALARME eingeben.<br>→ Siehe auch diese Betriebsanleitung, Kapitel 10.1 "Meldungen", Tabelle, Code<br>E730 und Kapitel 10.2 "Verhalten der Ausgänge bei Störung".         |
|                                                                                                    | Werkeinstellung:<br>Untere Messgrenze ●1.1<br>(→ Für die untere Messgrenze siehe LRL SENSOR.)                                                                                                    |
| Pmax PROZESS (333)<br>Eingabe                                                                               | Kundenspezifische Prozessüberwachung – obere Druckgrenze eingeben.<br>Das Geräteverhalten, wenn der Prozessdruck den vorgegebenen Wert überschrei-<br>tet, können Sie über den Parameter AUSWAHL ALARME eingeben.<br>→ Siehe auch diese Betriebsanleitung, Kapitel 10.1 "Meldungen", Tabelle, Code<br>E731 und Kapitel 10.2 "Verhalten der Ausgänge bei Störung".           |
|                                                                                                    | Werkeinstellung:<br>Obere Messgrenze ■ 1.1<br>(→ Für die obere Messgrenze siehe URL SENSOR.)                                                                                                    |
| Tmin PRORZESS (334)<br>Eingabe                                                                              | Kundenspezifische Prozessüberwachung – untere Temperaturgrenze eingeben.<br>Das Geräteverhalten, wenn die Sensortemperatur den vorgegebenen Wert unter-<br>schreitet, können Sie über den Parameter AUSWAHL ALARME eingeben.<br>→ Siehe auch diese Betriebsanleitung, Kapitel 10.1 "Meldungen" Tabelle, Code<br>E732 und Kapitel 10.2 "Verhalten der Ausgänge bei Störung". |
|                                                                                                    | Werkeinstellung:<br>Untere Temperatureinsatzgrenze Sensor − 10 K<br>(→ Für die untere Temperatureinsatzgrenze siehe Tmin SENSOR)                                                                                                    |
| Tmax PROZESS (335)<br>Eingabe                                                                               | Kundenspezifische Prozessüberwachung – obere Temperaturgrenze eingeben.<br>Das Geräteverhalten, wenn die Sensortemperatur den vorgegebenen Wert über-<br>schreitet, können Sie über den Parameter AUSWAHL ALARME eingeben.<br>→ Siehe auch diese Betriebsanleitung, Kapitel 10.1 "Meldungen" Tabelle, Code<br>E733 und Kapitel 10.2 "Verhalten der Ausgänge bei Störung".   |
|                                                                                                    | Werkeinstellung:<br>Obere Temperatureinsatzgrenze Sensor +10 K<br>(→ Für die obere Temperatureinsatzgrenze siehe Tmax SENSOR)                                                                                                    |

| Tabelle 35: (GRUPPENAUSWAHL $\rightarrow$ ) BEDIENMENÜ $\rightarrow$ SERVICE $\rightarrow$ SYSTEM 2 |                                                                                                    |
|----------------------------------------------------------------------------------------------------|----------------------------------------------------------------------------------------------------|
| Parametername                                                                                       | Beschreibung                                                                                                    |
| STROM TRIMM 4mA<br>(045)<br>Eingabe                                                                 | Stromwert für den unteren Punkt (4 mA) der Strom-Ausgleichsgeraden eingeben.<br>Mit diesem Parameter und STROM TRIMM 20mA können Sie den Stromausgang<br>an die Übertragungsverhältnisse anpassen. |
|                                                                                                    | Stromtrimm für den unteren Punkt wie folgt durchführen:                                                                                                    |
|                                                                                                    | <ol> <li>Gruppe SIMULATION wählen.</li> <li>(Menüpfad: (GRUPPENAUSWAHL) → BEDIENMENÜ → DIAGNOSE →<br/>SIMULATION)</li> </ol>                                                                       |
|                                                                                                    | 2. Über den Parameter SIMULATION Option "Strom" wählen.                                                                                                    |
|                                                                                                    | 3. Für den Parameter SIM. STROMWERT "4 mA" eingeben.                                                                                                    |
|                                                                                                    | 4. Gruppe SYSTEM 2 wählen.<br>(Menüpfad: (GRUPPENAUSWAHL) $\rightarrow$ BEDIENMENÜ $\rightarrow$ SERVICE)                                                                                          |
|                                                                                                    | <ol> <li>Den mit dem Auswertegerät gemessenen Stromwert für den Parameter<br/>STROM TRIMM 4mA eingeben.</li> </ol>                                                                                 |
|                                                                                                    | <b>Eingabebereich:</b><br>Gemessener Strom (3,8 mA bis 4,2 mA)                                                                                                    |
|                                                                                                    | Werkeinstellung:<br>4 mA                                                                                                    |

| abelle 34: (GRUPPENAUSWAHL $ ightarrow$ ) BEDIENMENÜ $ ightarrow$ DIAGNOSE $ ightarrow$ BENUTZERGRENZEN |              |
|----------------------------------------------------------------------------------------------------|--------------|
| arametername                                                                                            | Beschreibung |
|                                                                                                    |              |

| Tabelle 35: (GRUPPENAUSWAHL $ ightarrow$ ) BEDIENMENÜ $ ightarrow$ SERVICE $ ightarrow$ SYSTEM 2 |                                                                                                    |  |  |
|--------------------------------------------------------------------------------------------------|----------------------------------------------------------------------------------------------------|--|--|
| Parametername                                                                                    | Beschreibung                                                                                                    |  |  |
| STROM TRIMM 20mA<br>(042)<br>Eingabe                                                             | Stromwert für den oberen Punkt (20 mA) der Strom-Ausgleichsgeraden eingeben.<br>Mit diesem Parameter und STROM TRIMM 4mA können Sie den Stromausgang an<br>die Übertragungsverhältnisse anpassen. |  |  |
|                                                                                                  | Stromtrimm für den oberen Punkt wie folgt durchführen:                                                                                                    |  |  |
|                                                                                                  | <ol> <li>Gruppe SIMULATION wählen.</li> <li>(Menüpfad: (GRUPPENAUSWAHL) → BEDIENMENÜ → DIAGNOSE →<br/>SIMULATION)</li> </ol>                                                                      |  |  |
|                                                                                                  | 2. Über den Parameter SIMULATION Option "Strom" wählen.                                                                                                    |  |  |
|                                                                                                  | 3. Für den Parameter SIM. STROMWERT "20 mA" eingeben.                                                                                                    |  |  |
|                                                                                                  | <ul> <li>Gruppe SYSTEM 2 wählen.</li> <li>(Menüpfad: (GRUPPENAUSWAHL) → BEDIENMENÜ → SERVICE)</li> </ul>                                                                                          |  |  |
|                                                                                                  | <ol> <li>Den mit dem Auswertegerät gemessenen Stromwert für den Parameter<br/>STROM TRIMM 20mA eingeben.</li> </ol>                                                                               |  |  |
|                                                                                                  | <b>Eingabebereich:</b><br>Gemessener Strom (19 mA bis 21 mA)                                                                                                    |  |  |
|                                                                                                  | Werkeinstellung:<br>20 mA                                                                                                    |  |  |
| OFFSET 4mA TRIM (043)<br>Anzeige                                                                 | Anzeige der Differenz zwischen 4 mA und den für den Parameter STROM TRIMM 4mA eingegebenen Wert.                                                                                                  |  |  |
|                                                                                                  | Werkeinstellung:<br>0                                                                                                    |  |  |
| OFFSET 20mA TRIM (044)<br>Anzeige                                                                | Anzeige der Differenz zwischen 20 mA und den für den Parameter STROM TRIMM 20mA eingegebenen Wert.                                                                                                |  |  |
|                                                                                                  | Werkeinstellung:<br>0                                                                                                    |  |  |

# 10 Störungsbehebung

#### 10.1 Meldungen

In der folgenden Tabelle sind alle möglichen Meldungen aufgeführt, die auftreten können. Das Gerät unterscheidet zwischen den Meldungstypen "Alarm", "Warnung" und "Fehler (Error)". Für die Meldungen vom Typ "Error" können Sie eingeben, ob das Gerät wie bei einem "Alarm" oder "Warnung" reagieren soll.

 $\rightarrow$  Siehe Spalte "Meldungstyp/NA 64" und Parameterbeschreibungen MELDUNGS NR. und AUSWAHL ALARME ( $\rightarrow$  Seite 128).

Zusätzlich klassifiziert die Spalte "Meldungstyp/NA 64" die Meldungen gemäß der NAMUR-Empfehlung NA 64:

- Ausfall: gekennzeichnet mit "B" (break down)
- Wartungsbedarf: gekennzeichnet mit "C" (check request)
- Funktionskontrolle: gekennzeichnet mit 'T' (in service)

Anzeige der Meldungen auf der Vor-Ort-Anzeige:

- Die Messwertanzeige zeigt die Meldung mit der höchsten Priorität an. → Siehe Spalte "Priorität".

Anzeige der Meldungen über Digitale Kommunikation:

• Der Parameter DIAGNOSE CODE ( $\rightarrow$  Seite 127) zeigt die Meldung mit der höchsten Priorität an.

→ Siehe Spalte "Priorität".

- Stellt das Gerät während der Initialisierung ein Defekt der Vor-Ort-Anzeige fest, werden spezielle Fehlermeldungen generiert. → Für die Fehlermeldungen siehe Seite 140, Kapitel 10.1.1 "Fehlermeldungen Vor-Ort-Anzeige".
- Für Unterstützung und weitere Informationen wenden Sie sich bitte an Endress+Hauser Service.

| Code          | Meldungstyp/<br>NA 64 | Entspricht<br>NE 107           | Meldung/Beschreibung                           | Ursache                                                                                                    | Maßnahme                                                                                                    | Prio-<br>rität |
|---------------|-----------------------|--------------------------------|------------------------------------------------|----------------------------------------------------------------------------------------------------|----------------------------------------------------------------------------------------------------|----------------|
| 101 (A101)    | Alarm<br>B            | Ausfall (F)                    | B>Checksummenfehler im<br>Sensor-EEPROM        | <ul> <li>Elektromagnetische Einwirkungen sind größer als Angaben in den technischen Daten.</li> <li>→ Siehe Technische Information TI00382P (Deltabar S), TI00383P (Cerabar S) oder TI00416P (Deltapilot). Normalerweise steht diese Meldung nur kurzzeitig an.</li> </ul> | <ul> <li>Einige Minuten warten.</li> <li>Gerät neu starten. Reset<br/>(Code 62) durchführen.</li> <li>Elektromagnetische Einwir-<br/>kungen abblocken oder Stör-<br/>quelle beseitigen.</li> </ul> | 17             |
|               |                       |                                |                                                | <ul> <li>Sensor defekt.</li> </ul>                                                                                                    | <ul> <li>Sensor auswechseln.</li> </ul>                                                                                                    |                |
| 102<br>(W102) | Warnung<br>C          | Wartungs-<br>bedarf (M)        | C>Checksummenfehler im<br>Schleppzeiger-EEPROM | <ul> <li>Hauptelektronik defekt.</li> <li>Solange Sie die Schleppzeiger-<br/>Funktion nicht benötigen,</li> <li>kann eine korrekte Messung<br/>fortgesetzt werden.</li> </ul>                                                                                              | – Hauptelektronik auswechseln.                                                                                                    | 53             |
| 106<br>(W106) | Warnung<br>C          | Funktions-<br>kontrolle<br>(C) | C>Download läuft – bitte<br>warten             | – Download läuft.                                                                                                    | – Download abwarten.                                                                                                    | 52             |

| Code          | Meldungstyp/<br>NA 64                              | Entspricht<br>NE 107                    | Meldung/Beschreibung                            | Ursache                                                                                                    | Maßnahme                                                                                                    | Prio-<br>rität |
|---------------|----------------------------------------------------|-----------------------------------------|-------------------------------------------------|----------------------------------------------------------------------------------------------------|----------------------------------------------------------------------------------------------------|----------------|
| 110 (A110)    | Alarm<br>B                                         | Ausfall (F)                             | B>Checksummenfehler im<br>Konfigurations-EEPROM | <ul> <li>Während eines Schreibvor-<br/>ganges wird die Versorgungs-<br/>spannung unterbrochen.</li> </ul>                                                                                                    | <ul> <li>Versorgungsspannung wie-<br/>der herstellen. Ggf. Reset<br/>(Code 7864) durchführen und<br/>Gerät neu abgleichen.</li> </ul>                                                                                                    | 6              |
|               |                                                    |                                         |                                                 | <ul> <li>Elektromagnetische Einwirkungen sind größer als Angaben in den technischen Daten.</li> <li>→ Siehe Technische Information TI00382P (Deltabar S), TI00383P (Cerabar S) oder TI00416P (Deltapilot).</li> </ul>                                                                                        | <ul> <li>Elektromagnetische Einwir-<br/>kungen abblocken oder Stör-<br/>quellen beseitigen.</li> </ul>                                                                                                    |                |
|               |                                                    |                                         |                                                 | – Hauptelektronik defekt.                                                                                                    | – Hauptelektronik auswechseln.                                                                                                    |                |
| 113 (A113)    | Alarm<br>B                                         | Ausfall (F)                             | B>ROM Speicher ist defekt.                      | – Hauptelektronik defekt.                                                                                                    | - Hauptelektronik auswechseln.                                                                                                    | 1              |
| 115 (E115)    | Error<br>B                                         | Außerhalb<br>der Spezifi-               | B>Sensor Überdruck                              | – Überdruck steht an.                                                                                                    | <ul> <li>Druck verringern bis Mel-<br/>dung erlischt.</li> </ul>                                                                                                    | 29             |
|               | Werkeinstel-<br>lung: War-<br>nung C               | kation (S)                              |                                                 | – Sensor defekt.                                                                                                    | – Sensor auswechseln.                                                                                                    |                |
| 116<br>(W116) | Warnung<br>C                                       | Wartungs-<br>bedarf (M)                 | C>Download fehlerhaft                           | <ul> <li>Die Datei ist defekt.</li> <li>Während eines Downloads<br/>werden die Daten zum Pro-<br/>zessor nicht korrekt übertra-<br/>gen, z.B. durch offene Kabel-<br/>verbindungen,<br/>Spannungsspitzen (Ripple)<br/>auf der Versorgungsspannung<br/>oder elektromagnetische Ein-<br/>weiden zum</li> </ul> | <ul> <li>Andere Datei verwenden.</li> <li>Kabelverbindung PC – Trans-<br/>mitter überprüfen.</li> <li>Elektromagnetische Einwir-<br/>kungen abblocken oder Stör-<br/>quellen beseitigen.</li> <li>Reset (Code 7864) durchfüh-<br/>ren und Gerät neu abgleichen.</li> <li>Download wiederholen.</li> </ul> | 36             |
| 120 (E120)    | Error<br>B<br>Werkeinstel-<br>lung: War-<br>nung C | Außerhalb<br>der Spezifi-<br>kation (S) | B>Sensor Unterdruck                             | <ul> <li>Druck zu niedrig.</li> <li>Sensor defekt.</li> </ul>                                                                                                    | <ul> <li>Druck erhöhen bis Meldung erlischt.</li> <li>Sensor auswechseln.</li> </ul>                                                                                                    | 30             |
| 121 (A121)    | Alarm<br>B                                         | Ausfall (F)                             | B>Checksummenfehler im<br>Fertigungs-EEPROM     | - Hauptelektronik defekt.                                                                                                    | - Hauptelektronik auswechseln.                                                                                                    | 5              |
| 122 (A122)    | Alarm<br>B                                         | Ausfall (F)                             | B>Sensor Verbindungsfeh-<br>ler, Daten gestört  | <ul> <li>Kabelverbindung Sensor –<br/>Haupt-elektronik unterbro-<br/>chen.</li> </ul>                                                                                                    | <ul> <li>Kabelverbindung überprüfen<br/>und ggf. reparieren.</li> </ul>                                                                                                    | 13             |
|               |                                                    |                                         |                                                 | <ul> <li>– Elektromagnetische Einwirkungen sind größer als Angaben in den technischen Daten.</li> <li>→ Siehe Technische Information TI00382P (Deltabar S), TI00383P (Cerabar S) oder TI00416P (Deltapilot S).</li> </ul>                                                                                    | <ul> <li>Elektromagnetische Einwir-<br/>kungen abblocken oder Stör-<br/>quelle beseitigen.</li> </ul>                                                                                                    |                |
|               |                                                    |                                         |                                                 | – Hauptelektronik defekt.                                                                                                    | - Hauptelektronik auswechseln.                                                                                                    |                |
|               |                                                    |                                         |                                                 | – Sensor defekt.                                                                                                    | <ul> <li>Sensor auswechseln.</li> </ul>                                                                                                    |                |
| 130 (A130)    | Alarm<br>B                                         | Ausfall (F)                             | B>EEPROM ist defekt.                            | – Hauptelektronik defekt.                                                                                                    | – Hauptelektronik auswechseln.                                                                                                    | 10             |
| 131 (A131)    | Alarm<br>B                                         | Ausfall (F)                             | B>Checksummenfehler im<br>Editiergrenzen-EEPROM | – Hauptelektronik defekt.                                                                                                    | – Hauptelektronik auswechseln.                                                                                                    | 9              |
| 132 (A132)    | Alarm<br>B                                         | Ausfall (F)                             | B>Checksummenfehler im<br>Summenzähler-EEPROM   | – Hauptelektronik defekt.                                                                                                    | - Hauptelektronik auswechseln.                                                                                                    | 7              |

| Code          | Meldungstyp/<br>NA 64                              | Entspricht<br>NE 107                    | Meldung/Beschreibung                                       | Ursache                                                                                                    | Maßnahme                                                                                                    | Prio-<br>rität |
|---------------|----------------------------------------------------|-----------------------------------------|------------------------------------------------------------|----------------------------------------------------------------------------------------------------|----------------------------------------------------------------------------------------------------|----------------|
| 133 (A133)    | Alarm<br>B                                         | Ausfall (F)                             | B>Checksummenfehler im<br>History-EEPROM                   | <ul> <li>Während eines Schreibvor-<br/>ganges ist ein Fehler aufge-<br/>treten.</li> </ul>                                                                                                    | <ul> <li>Reset (Code 7864) durchfüh-<br/>ren und Gerät neu abgleichen.</li> </ul>                                                                                                    | 8              |
|               |                                                    |                                         |                                                            | <ul> <li>Hauptelektronik defekt.</li> </ul>                                                                                                    | - Hauptelektronik auswechseln.                                                                                                    |                |
| 602<br>(W602) | Warnung<br>C                                       | Funktions-<br>kontrolle<br>(C)          | C>Linearisierungskurve<br>nicht monoton                    | <ul> <li>Die Linearisierungstabelle ist<br/>nicht monoton steigend oder<br/>fallend.</li> </ul>                                                                                                    | <ul> <li>Linearisierungstabelle ergän-<br/>zen bzw. korrigieren.</li> <li>Anschließend Linearisierung-<br/>stabelle erneut übernehmen.</li> </ul>                                                                                                    | 57             |
| 604<br>(W604) | Warnung<br>C                                       | Funktions-<br>kontrolle                 | C>Linearisierung - zu wenig<br>Punkte oder Punkte zu dicht | Ab Softwareversion "02.10.xx" gilt<br>Punkte.                                                                                                    | : keine Min. Spanne für die Y-                                                                                                    | 58             |
|               |                                                    | (C)                                     |                                                            | <ul> <li>Die Linearisierungstabelle<br/>besteht aus weniger als 2<br/>Punkten.</li> </ul>                                                                                                    | <ul> <li>Linearisierungstabelle ergän-<br/>zen. Ggf. Linearisierungsta-<br/>belle erneut übernehmen.</li> </ul>                                                                                                    |                |
|               |                                                    |                                         |                                                            | <ul> <li>Mindestens 2 Punkte der<br/>Linearisierungstabelle liegen<br/>zu dicht beieinander. Ein Min-<br/>destabstand von 0,5 % der<br/>Spanne zwischen zwei Punk-<br/>ten muss eingehalten werden.<br/>Spannen für die Option "Druck<br/>mit Kennlinie": HYDR. DRUCK<br/>MAX – HYDR. DRUCK MIN;<br/>TANKINHALT MAX. – TANK-<br/>INHALT MIN.<br/>Spannen für die Option "Höhe<br/>mit Kennlinie": FÜLLHÖHE<br/>MAX. – FÜLLHÖHE MIN.;<br/>TANKINHALT MAX. – TANK-<br/>INHALT MIN.</li> </ul> | <ul> <li>Linearisierungstabelle korri-<br/>gieren und erneut überneh-<br/>men.</li> </ul>                                                                                                    |                |
| 613<br>(W613) | Warnung<br>I                                       | Funktions-<br>kontrolle<br>(C)          | I>Simulation aktiv                                         | <ul> <li>Simulation ist eingeschaltet,<br/>d.h. Gerät misst zur Zeit nicht.</li> </ul>                                                                                                    | <ul> <li>Simulation ausschalten.</li> </ul>                                                                                                    | 60             |
| 620 (E620)    | Error<br>C<br>Werkeinstel-<br>lung: War-<br>nung C | Außerhalb<br>der Spezifi-<br>kation (S) | C>Strom außerhalb Nenn-<br>bereich                         | <ul> <li>Der Strom liegt außerhalb des<br/>erlaubten Bereiches 3,820,5<br/>mA.</li> <li>Der anliegende Druck liegt<br/>außerhalb des eingestellten<br/>Messbereiches (aber ggf.<br/>innerhalb des Sensorberei-<br/>ches).</li> <li>Wackelkontakt am Sensorka-<br/>bel</li> </ul>                                                                                                    | <ul> <li>Anliegenden Druck kontrollieren, ggf. Messbereich neu einstellen.</li> <li>(→ Siehe auch diese Betriebsanleitung, Kapitel 4 bis 6.)</li> <li>Reset (Code 7864) durchführen und Gerät neu abgleichen.</li> <li>Kurze Zeit warten und für eine stabile Verbindung sorann bru. Waglellentlet und sorann bru.</li> </ul> | 49             |
|               |                                                    |                                         |                                                            |                                                                                                    | meiden.                                                                                                    |                |
| 700<br>(W700) | Warnung<br>C                                       | Wartungs-<br>bedarf (M)                 | C>Letzte Konfiguration<br>nicht angenommen                 | <ul> <li>Beim Schreiben bzw. Lesen<br/>von Konfigurationsdaten ist<br/>ein Fehler aufgetreten oder<br/>die Spannungsversorgung<br/>wurde unterbrochen.</li> <li>Hauptelektronik defekt.</li> </ul>                                                                                                    | <ul> <li>Reset (Code 7864) durchführen und Gerät neu abgleichen.</li> <li>Hauptelektronik auswechseln.</li> </ul>                                                                                                    | 54             |
| 701<br>(W701) | Warnung<br>C                                       | Funktions-<br>kontrolle<br>(C)          | C>Abgleich außerhalb Sen-<br>sornennbereich                | <ul> <li>Der durchgeführte Abgleich<br/>würde zum Unter- bzw. Über-<br/>schreiten des Sensornennbe-<br/>reiches führen.</li> </ul>                                                                                                    | <ul> <li>Abgleich neu durchführen.</li> </ul>                                                                                                    | 51             |

| Code          | Meldungstyp/<br>NA 64 | Entspricht<br>NE 107           | Meldung/Beschreibung                                        | Ursache                                                                                                    | Maßnahme                                                                                                    | Prio-<br>rität |
|---------------|-----------------------|--------------------------------|-------------------------------------------------------------|----------------------------------------------------------------------------------------------------|----------------------------------------------------------------------------------------------------|----------------|
| 702<br>(W702) | Warnung<br>C          | Wartungs-<br>bedarf (M)        | C>HistoROM-Daten fehler-<br>haft                            | <ul> <li>Daten wurden nicht richtig in<br/>das HistoROM geschrieben,<br/>z.B. wenn das HistoROM wäh-<br/>rend eines Schreibvorganges<br/>abgezogen wurde.</li> </ul>                                                                         | <ul> <li>Upload wiederholen.</li> <li>Reset (Code 7864) durchfüh-<br/>ren und Gerät neu abgleichen.</li> </ul>                                                                                                    | 55             |
|               |                       |                                |                                                             | <ul> <li>HistoROM enthält keine<br/>Daten.</li> </ul>                                                                                                    | <ul> <li>Geeignete Daten in das Histo-<br/>ROM kopieren. (→ Siehe auch<br/>Betriebsanleitung BA00270P<br/>(Deltabar S), BA00271P<br/>(Cerabar S) oder BA00332P<br/>(Deltapilot S), Kapitel "Konfi-<br/>gurationsdaten kopieren".)</li> </ul>                                                                                                    |                |
| 703 (A703)    | Alarm<br>B            | Ausfall (F)                    | B>Messumformungsfehler                                      | <ul> <li>Störung auf der Hauptelektro-<br/>nik.</li> </ul>                                                                                                    | <ul> <li>Gerät kurz von der Span-<br/>nungsversorgung trennen.</li> </ul>                                                                                                    | 22             |
|               |                       |                                |                                                             | <ul> <li>Hauptelektronik defekt.</li> </ul>                                                                                                    | – Hauptelektronik auswechseln.                                                                                                    |                |
| 704 (A704)    | Alarm<br>B            | Funktions-<br>kontrolle        | B>Messumformungsfehler                                      | <ul> <li>Störung auf der Hauptelektro-<br/>nik.</li> </ul>                                                                                                    | <ul> <li>Gerät kurz von der Span-<br/>nungsversorgung trennen.</li> </ul>                                                                                                    | 12             |
|               |                       | (C)                            |                                                             | - Hauptelektronik defekt.                                                                                                    | – Hauptelektronik auswechseln.                                                                                                    |                |
| 705 (A705)    | Alarm<br>B            | Ausfall (F)                    | B>Messumformungsfehler                                      | <ul> <li>Störung auf der Hauptelektro-<br/>nik.</li> </ul>                                                                                                    | <ul> <li>Gerät kurz von der Span-<br/>nungsversorgung trennen.</li> </ul>                                                                                                    | 21             |
|               |                       |                                |                                                             | <ul> <li>Hauptelektronik defekt.</li> </ul>                                                                                                    | - Hauptelektronik auswechseln.                                                                                                    |                |
| 706<br>(W706) | Warnung<br>C          | Wartungs-<br>bedarf (M)        | C>Konfigurationen Histo-<br>ROM und Gerät sind<br>ungleich. | <ul> <li>Konfigurationen (Parameter-<br/>sätze) im HistoROM und im<br/>Gerät sind ungleich.</li> </ul>                                                                                                    | <ul> <li>Daten vom Gerät in das Histo-<br/>ROM kopieren.</li> <li>Daten vom HistoROM in das<br/>Gerät kopieren. Weisen Histo-<br/>ROM und Gerät unterschiedli-<br/>che Softwareversionen auf,<br/>bleibt die Meldung weiter<br/>anstehen. Die Meldung<br/>erlischt, wenn Sie die Daten<br/>vom Gerät in das HistoROM<br/>kopieren.</li> <li>Geräte-Resetcodes wie z.B.<br/>7864 haben keine Auswir-<br/>kung auf das HistoROM. D.h.<br/>wenn Sie einen Reset durch-<br/>führen, können die Konfigu-<br/>rationen im HistoROM und im<br/>Gerät ungleich sein.</li> <li>→ Siehe auch Betriebsanleitung<br/>BA00270P (Deltabar S),<br/>BA00271P (Cerabar S) oder<br/>BA00332P (Deltapilot S), Kapi-<br/>tel "Konfigurationsdaten kopie-<br/>ren".</li> </ul> | 59             |
| 707 (A707)    | Alarm<br>B            | Funktions-<br>kontrolle<br>(C) | B>X-WERT der LinTabelle<br>außerhalb Editiergrenzen         | <ul> <li>Mindestens ein X-WERT der<br/>Linearisierungstabelle liegt<br/>entweder unterhalb dem<br/>Wert für HYDR. DRUCK MIN.<br/>bzw. MIN. FÜLLHÖHE oder<br/>oberhalb dem Wert für HYDR.<br/>DRUCK. MAX. bzw. FÜLL-<br/>HÖHE MAX.</li> </ul> | <ul> <li>Abgleich neu durchführen.</li> <li>(→ Siehe auch diese Betriebs-<br/>anleitung, Kapitel 5.)</li> </ul>                                                                                                    | 38             |

| Code          | Meldungstyp/<br>NA 64                              | Entspricht<br>NE 107                    | Meldung/Beschreibung                                        | Ursache                                                                                                    | Maßnahme                                                                                                    | Prio-<br>rität |
|---------------|----------------------------------------------------|-----------------------------------------|-------------------------------------------------------------|----------------------------------------------------------------------------------------------------|----------------------------------------------------------------------------------------------------|----------------|
| 710<br>(W710) | Warnung<br>C                                       | Funktions-<br>kontrolle<br>(C)          | C>Eingestellte Spanne klei-<br>ner als erlaubt              | <ul> <li>Werte f ür Abgleich (z.B.<br/>Messanfang und -ende) lie-<br/>gen zu dicht beieinander.</li> </ul>                                                                                                    | <ul> <li>Abgleich entsprechend dem<br/>Sensor anpassen. (→ Siehe<br/>auch Seite 120, Parameterbe-<br/>schreibung MINIMALE<br/>SPANNE.)</li> </ul>                           | 51             |
|               |                                                    |                                         |                                                             | <ul> <li>Der Sensor wurde ausgewech-<br/>selt und die kundenspezifi-<br/>sche Parametrierung passt<br/>nicht zum Sensor.</li> </ul>                                                                                | <ul> <li>Abgleich entsprechend dem<br/>Sensor anpassen.</li> <li>Sensor gegen einen geeigne-<br/>ten Sensor auswechseln.</li> </ul>                                         |                |
|               |                                                    |                                         |                                                             | <ul> <li>Unpassenden Download<br/>durchgeführt.</li> </ul>                                                                                                    | <ul> <li>Parametrierung überprüfen<br/>und Download erneut durch-<br/>führen.</li> </ul>                                                                                    |                |
| 711 (A711)    | Alarm<br>B                                         | Funktions-<br>kontrolle<br>(C)          | B>MESSANFG oder MES-<br>SENDE außerhalb Editier-<br>grenzen | <ul> <li>Messanfang und/oder Mes-<br/>sende unter- bzw. überschrei-<br/>ten die Sensorbereichsgren-<br/>zen.</li> </ul>                                                                                            | <ul> <li>Messanfang und/oder Mes-<br/>sende entsprechend dem Sen-<br/>sor neu einstellen. Lagekor-<br/>rektur beachten.</li> </ul>                                          | 37             |
|               |                                                    |                                         |                                                             | <ul> <li>Der Sensor wurde ausgewech-<br/>selt und die kundenspezifi-<br/>sche Parametrierung passt<br/>nicht zum Sensor.</li> </ul>                                                                                | <ul> <li>Messanfang und/oder Messende entsprechend dem Sensor neu einstellen. Lagekorrektur beachten.</li> <li>Sensor gegen einen geeigneten Sensor auswechseln.</li> </ul> |                |
|               |                                                    |                                         |                                                             | <ul> <li>Unpassenden Download<br/>durchgeführt.</li> </ul>                                                                                                    | <ul> <li>Parametrierung überprüfen<br/>und Download erneut durch-<br/>führen.</li> </ul>                                                                                    |                |
| 713 (A713)    | Alarm<br>B                                         | Funktions-<br>kontrolle<br>(C)          | B>100% PUNKT Füllstand<br>außerhalb Editiergrenzen          | - Der Sensor wurde gewechselt.                                                                                                    | <ul> <li>Abgleich neu durchführen.</li> </ul>                                                                                                    | 39             |
| 715 (E715)    | Error<br>C<br>Werkeinstel-<br>lung: War-<br>nung C | Außerhalb<br>der Spezifi-<br>kation (S) | C>Sensor Übertemperatur                                     | <ul> <li>Die im Sensor gemessene<br/>Temperatur ist größer als die<br/>obere Nenntemperatur des<br/>Sensors. (→ Siehe auch diese<br/>Betriebsanleitung, Parame-<br/>terbeschreibung Tmax SEN-<br/>SOR.)</li> </ul> | <ul> <li>Prozesstemperatur/Umge-<br/>bungstemperatur verringern.</li> </ul>                                                                                                 | 32             |
|               |                                                    |                                         |                                                             | <ul> <li>Unpassenden Download<br/>durchgeführt.</li> </ul>                                                                                                    | <ul> <li>Parametrierung überprüfen<br/>und Download erneut durch-<br/>führen.</li> </ul>                                                                                    |                |
| 716 (E716)    | Error<br>B<br>Werkeinstel-<br>lung: Alarm B        | Ausfall (F)                             | B>Prozessmembrane gebro-<br>chen                            | – Sensor defekt.                                                                                                    | <ul><li>Sensor auswechseln.</li><li>Druck reduzieren.</li></ul>                                                                                                    | 24             |
| 717 (E717)    | Error<br>C<br>Werkeinstel-<br>lung: War-           | Außerhalb<br>der Spezifi-<br>kation (S) | C>Elektronik Übertempera-<br>tur                            | <ul> <li>Die in der Elektronik gemes-<br/>sene Temperatur ist größer<br/>als die obere Nenntempera-<br/>tur der Elektronik (+88 °C).</li> </ul>                                                                    | – Umgebungstemperatur ver-<br>ringern.                                                                                                    | 34             |
|               | nung C                                             |                                         |                                                             | <ul> <li>Unpassenden Download<br/>durchgeführt.</li> </ul>                                                                                                    | <ul> <li>Parametrierung überprüfen<br/>und Download erneut durch-<br/>führen.</li> </ul>                                                                                    |                |
| 718 (E718)    | Error<br>C<br>Werkeinstel-<br>lung: War-<br>nung C | Außerhalb<br>der Spezifi-<br>kation (S) | C>Elektronik Untertempe-<br>ratur                           | <ul> <li>Die in der Elektronik gemes-<br/>sene Temperatur ist kleiner<br/>als die untere Nenntempera-<br/>tur der Elektronik<br/>(-43 °C).</li> </ul>                                                              | <ul> <li>Umgebungstemperatur erhö-<br/>hen. Gerät ggf. isolieren.</li> </ul>                                                                                                | 35             |
|               |                                                    |                                         |                                                             | <ul> <li>Unpassenden Download<br/>durchgeführt.</li> </ul>                                                                                                    | <ul> <li>Parametrierung überprüfen<br/>und Download erneut durch-<br/>führen.</li> </ul>                                                                                    |                |

| Code       | Meldungstyp/<br>NA 64                              | Entspricht<br>NE 107                    | Meldung/Beschreibung                                             | Ursache                                                                                                    | Maßnahme                                                                                                    | Prio-<br>rität |
|------------|----------------------------------------------------|-----------------------------------------|------------------------------------------------------------------|----------------------------------------------------------------------------------------------------|----------------------------------------------------------------------------------------------------|----------------|
| 719 (A719) | Alarm<br>B                                         | Funktions-<br>kontrolle<br>(C)          | B>Y-WERT der LinTabelle<br>außerhalb Editiergrenzen              | <ul> <li>Mindestens ein Y-WERT der<br/>Linearisierungstabelle liegt<br/>unterhalb MIN. TANKINHALT<br/>oder oberhalb MAX. TANKIN-<br/>HALT.</li> </ul>                                                                                               | <ul> <li>Abgleich neu durchführen.</li> <li>(→ Siehe auch diese Betriebs-<br/>anleitung, Kapitel 5.)</li> </ul>                                                     | 40             |
| 720 (E720) | Error<br>C<br>Werkeinstel-<br>lung: War-<br>nung C | Außerhalb<br>der Spezifi-<br>kation (S) | C>Sensor Untertemperatur                                         | <ul> <li>Die im Sensor gemessene<br/>Temperatur ist kleiner als die<br/>untere Nenntemperatur des<br/>Sensors. (→ Siehe auch Seite<br/>120, Parameterbeschreibung<br/>Tmin SENSOR.)</li> </ul>                                                      | – Prozesstemperatur/Umge-<br>bungstemperatur erhöhen.                                                                                                    | 33             |
|            |                                                    |                                         |                                                                  | <ul> <li>Unpassenden Download<br/>durchgeführt.</li> </ul>                                                                                                    | <ul> <li>Parametrierung überprüfen<br/>und Download erneut durch-<br/>führen.</li> </ul>                                                                            |                |
|            |                                                    |                                         |                                                                  | – Wackelkontakt am Sensorka-<br>bel                                                                                                    | <ul> <li>Kurze Zeit warten und für<br/>eine stabile Verbindung sor-<br/>gen bzw. Wackelkontakt ver-<br/>meiden.</li> </ul>                                          |                |
| 721 (A721) | Alarm<br>B                                         | Funktions-<br>kontrolle<br>(C)          | B>NULLPUNKT Füllstand<br>außerhalb Editiergrenzen                | – FÜLLHÖHE MIN. oder FÜLL-<br>HÖHE MAX. wurde geändert.                                                                                                    | <ul> <li>Reset (Code 2710) durchfüh-<br/>ren und Gerät neu abgleichen.</li> </ul>                                                                                   | 41             |
| 722 (A722) | Alarm<br>B                                         | Funktions-<br>kontrolle<br>(C)          | B>ABGLEICH LEER oder<br>ABGL. VOLL außerhalb Edi-<br>tiergrenzen | – FÜLLHÖHE MIN. oder FÜLL-<br>HÖHE MAX. wurde geändert.                                                                                                    | <ul> <li>Reset (Code 2710) durchfüh-<br/>ren und Gerät neu abgleichen.</li> </ul>                                                                                   | 42             |
| 723 (A723) | Alarm<br>B                                         | Funktions-<br>kontrolle<br>(C)          | B>MAX. DURCHFLUSS<br>außerhalb seiner Editier-<br>grenzen        | <ul> <li>DURCHFLUSSTYP wurde<br/>geändert.</li> </ul>                                                                                                    | <ul> <li>Abgleich neu durchführen.</li> </ul>                                                                                                    | 43             |
| 725 (A725) | Alarm<br>B                                         | Ausfall (F)                             | B>Sensor Verbindungsfeh-<br>ler, Takt gestört                    | <ul> <li>Elektromagnetische Einwirkungen sind größer als Angaben in den technischen Daten.</li> <li>→ Siehe Technische Information TI00382P (Deltabar S), TI00383P (Cerabar S) oder TI00416P (Deltapilot S).</li> <li>Gewindestift lose.</li> </ul> | <ul> <li>Elektromagnetische Einwir-<br/>kungen abblocken oder Stör-<br/>quelle beseitigen.</li> <li>Gewindestift mit 1 Nm (0,74</li> </ul>                          | 25             |
|            |                                                    |                                         |                                                                  |                                                                                                    | lbf ft) anziehen (siehe Kapitel<br>"Gehäuse drehen" in Betriebs-<br>anleitung BA00270P (Delta-<br>bar S), BA00271P (Cerabar S)<br>oder BA00332P (Deltapilot<br>S)). |                |
|            |                                                    |                                         |                                                                  | <ul> <li>Sensor oder Hauptelektronik<br/>defekt.</li> </ul>                                                                                                    | <ul> <li>Sensor oder Hauptelektronik<br/>auswechseln.</li> </ul>                                                                                                    |                |

| Code                                                                         | Meldungstyp/<br>NA 64                              | Entspricht<br>NE 107                       | Meldung/Beschreibung                                                                                                    | Ursache                                                                                                    | Maßnahme                                                                                                    | Prio-<br>rität |
|------------------------------------------------------------------------------|----------------------------------------------------|--------------------------------------------|----------------------------------------------------------------------------------------------------|----------------------------------------------------------------------------------------------------|----------------------------------------------------------------------------------------------------|----------------|
| 726 (E726) Error<br>C<br>Werkeinstel-<br>lung:<br>• Deltapilot:<br>Warnung C | Außerhalb<br>der Spezifi-<br>kation (S)            | C>Temperaturmessumfor-<br>mung übersteuert | <ul> <li>Elektromagnetische Einwirkungen sind größer als Angaben in den technischen Daten.</li> <li>→ Siehe Technische Information TI00382P (Deltabar S), TI00383P (Cerabar S) oder TI00416P (Deltapilot S).</li> </ul> | <ul> <li>Elektromagnetische Einwir-<br/>kungen abblocken oder Stör-<br/>quelle beseitigen.</li> </ul>                                                                                                    | 31                                                                                                    |                |
|                                                                              | Cerabar:<br>Alarm C                                |                                            |                                                                                                    | <ul> <li>Prozesstemperatur liegt<br/>außerhalb des zulässigen<br/>Bereiches.</li> </ul>                                                                                                    | <ul> <li>Anliegende Temperatur kont-<br/>rollieren, ggf. verringern bzw.<br/>erhöhen.</li> </ul>                                                                                      |                |
|                                                                              |                                                    |                                            |                                                                                                    | – Sensor defekt.                                                                                                    | <ul> <li>Liegt die Prozesstemperatur<br/>im zulässigen Bereich, Sensor<br/>auswechseln.</li> </ul>                                                                                    |                |
| 727 (E727)                                                                   | Error<br>B<br>Werkeinstel-<br>lung: War-<br>nung C | Außerhalb<br>der Spezifi-<br>kation (S)    | B>Druckmessumformung<br>übersteuert                                                                                                    | <ul> <li>Elektromagnetische Einwirkungen sind größer als Angaben in den technischen Daten.</li> <li>→ Siehe Technische Information TI00382P (Deltabar S), TI00383P (Cerabar S) oder TI00416P (Deltapilot S).</li> </ul> | <ul> <li>Elektromagnetische Einwir-<br/>kungen abblocken oder Stör-<br/>quelle beseitigen.</li> </ul>                                                                                 | 28             |
|                                                                              |                                                    |                                            |                                                                                                    | <ul> <li>Druck liegt außerhalb des<br/>zulässigen Bereiches.</li> </ul>                                                                                                    | <ul> <li>Anliegenden Druck kontrol-<br/>lieren, ggf. verringern bzw.<br/>erhöhen.</li> </ul>                                                                                          |                |
|                                                                              |                                                    |                                            |                                                                                                    | – Sensor defekt.                                                                                                    | <ul> <li>Liegt der Druck im zulässigen<br/>Bereich, Sensor auswechseln.</li> </ul>                                                                                                    |                |
| 728 (A728)                                                                   | Alarm<br>B                                         | Ausfall (F)                                | B>RAM-Fehler                                                                                                    | <ul> <li>Störung auf der Hauptelektro-<br/>nik.</li> </ul>                                                                                                    | <ul> <li>Gerät kurz von der Span-<br/>nungsversorgung trennen.</li> </ul>                                                                                                    | 2              |
|                                                                              |                                                    |                                            |                                                                                                    | – Hauptelektronik defekt.                                                                                                    | - Hauptelektronik auswechseln.                                                                                                    |                |
| 729 (A729)                                                                   | Alarm<br>B                                         | Ausfall (F)                                | B>RAM-Fehler                                                                                                    | <ul> <li>Störung auf der Hauptelektro-<br/>nik.</li> </ul>                                                                                                    | <ul> <li>Gerät kurz von der Span-<br/>nungsversorgung trennen.</li> </ul>                                                                                                    | 3              |
|                                                                              |                                                    |                                            |                                                                                                    | <ul> <li>Hauptelektronik defekt.</li> </ul>                                                                                                    | - Hauptelektronik auswechseln.                                                                                                    |                |
| 730 (E730)                                                                   | Error<br>C<br>Werkeinstel-<br>lung: War-<br>nung C | Außerhalb<br>der Spezifi-<br>kation (S)    | C>Pmin PROZESS unter-<br>schritten                                                                                                    | <ul> <li>Druckmesswert hat den für<br/>Parameter Pmin PROZESS<br/>vorgegebenen Wert unter-<br/>schritten.</li> </ul>                                                                                                    | <ul> <li>Anlage/Druckmesswert über-<br/>prüfen.</li> <li>Wert für Pmin PROZESS ggf.<br/>ändern. (→ Siehe auch Seite<br/>129, Parameterbeschreibung<br/>Pmin PROZESS.)</li> </ul>      | 46             |
|                                                                              |                                                    |                                            |                                                                                                    | <ul> <li>Wackelkontakt am Sensorka-<br/>bel</li> </ul>                                                                                                    | <ul> <li>Kurze Zeit warten und für<br/>eine stabile Verbindung sor-<br/>gen bzw. Wackelkontakt ver-<br/>meiden.</li> </ul>                                                            |                |
| 731 (E731)                                                                   | Error<br>C<br>Werkeinstel-<br>lung: War-<br>nung C | Außerhalb<br>der Spezifi-<br>kation (S)    | C>Pmax PROZESS über-<br>schritten                                                                                                    | <ul> <li>Druckmesswert hat den für<br/>Parameter Pmax PROZESS<br/>vorgegebenen Wert über-<br/>schritten.</li> </ul>                                                                                                    | <ul> <li>Anlage/Druckmesswert über-<br/>prüfen.</li> <li>Wert für Pmax PROZESS ggf.<br/>ändern. (→ Siehe auch Seite<br/>129, Parameterbeschreibung<br/>Pmax PROZESS.)</li> </ul>      | 45             |
| 732 (E732)                                                                   | Error<br>C<br>Werkeinstel-<br>lung: War-<br>nung C | Außerhalb<br>der Spezifi-<br>kation (S)    | C>Tmin PROZESS unter-<br>schritten                                                                                                    | <ul> <li>Temperaturmesswert hat den<br/>für den Parameter Tmin PRO-<br/>ZESS vorgegebenen Wert<br/>unterschritten.</li> </ul>                                                                                           | <ul> <li>Anlage/Temperaturmess-<br/>wert überprüfen.</li> <li>Wert für Tmin PROZESS ggf.<br/>ändern. (→ Siehe auch Seite<br/>129, Parameterbeschreibung<br/>Tmin PROZESS.)</li> </ul> | 48             |
|                                                                              |                                                    |                                            |                                                                                                    | <ul> <li>Wackelkontakt am Sensorka-<br/>bel</li> </ul>                                                                                                    | <ul> <li>Kurze Zeit warten und für<br/>eine stabile Verbindung sor-<br/>gen bzw. Wackelkontakt ver-<br/>meiden.</li> </ul>                                                            |                |

| Code       | Meldungstyp/<br>NA 64                              | Entspricht<br>NE 107                    | Meldung/Beschreibung                         | Ursache                                                                                                    | Maßnahme                                                                                                    | Prio-<br>rität |
|------------|----------------------------------------------------|-----------------------------------------|----------------------------------------------|----------------------------------------------------------------------------------------------------|----------------------------------------------------------------------------------------------------|----------------|
| 733 (E733) | Error<br>C<br>Werkeinstel-<br>lung: War-<br>nung C | Außerhalb<br>der Spezifi-<br>kation (S) | C>Tmax PROZESS über-<br>schritten            | <ul> <li>Temperaturmesswert hat den<br/>für den Parameter Tmax PRO-<br/>ZESS vorgegebenen Wert<br/>überschritten.</li> </ul>                                                                                                    | <ul> <li>Anlage/Temperaturmess-<br/>wert überprüfen.</li> <li>Wert für Tmax PROZESS ggf.<br/>ändern. (→ Siehe auch Seite<br/>129, Parameterbeschreibung<br/>Tmax PROZESS.)</li> </ul> | 47             |
| 736 (A736) | Alarm<br>B                                         | Ausfall (F)                             | B>RAM-Fehler                                 | <ul> <li>Störung auf der Hauptelektro-<br/>nik.</li> </ul>                                                                                                    | <ul> <li>Gerät kurz von der Span-<br/>nungsversorgung trennen.</li> </ul>                                                                                                    | 4              |
| 737 (A737) | Alarm<br>B                                         | Ausfall (F)                             | B>Messumformungsfehler                       | <ul> <li>Hauptelektronik derekt.</li> <li>Störung auf der Hauptelektro-<br/>nik.</li> </ul>                                                                                                    | <ul> <li>Hauptelektronik auswechsein.</li> <li>Gerät kurz von der Span-<br/>nungsversorgung trennen.</li> </ul>                                                                       | 20             |
|            |                                                    |                                         |                                              | <ul> <li>Hauptelektronik defekt.</li> </ul>                                                                                                    | - Hauptelektronik auswechseln.                                                                                                    |                |
| 738 (A738) | Alarm<br>B                                         | Ausfall (F)                             | B>Messumformungsfehler                       | <ul> <li>Störung auf der Hauptelektro-<br/>nik.</li> </ul>                                                                                                    | <ul> <li>Gerät kurz von der Span-<br/>nungsversorgung trennen.</li> </ul>                                                                                                    | 19             |
|            |                                                    |                                         |                                              | – Hauptelektronik defekt.                                                                                                    | - Hauptelektronik auswechseln.                                                                                                    |                |
| 739 (A739) | Alarm<br>B                                         | Ausfall (F)                             | B>Messumformungsfehler                       | <ul> <li>Störung auf der Hauptelektro-<br/>nik.</li> </ul>                                                                                                    | <ul> <li>Gerät kurz von der Span-<br/>nungsversorgung trennen.</li> </ul>                                                                                                    | 23             |
|            |                                                    |                                         |                                              | – Hauptelektronik defekt.                                                                                                    | - Hauptelektronik auswechseln.                                                                                                    |                |
| 740 (E740) | Error<br>C<br>Werkeinstel-<br>lung: War-<br>nung C | Wartungs-<br>bedarf (M)                 | C>Berechnungs-Überlauf,<br>Fehlkonfiguration | <ul> <li>Betriebsart Füllstand: Der<br/>gemessene Druck hat den<br/>Wert für den HYDR. DRUCK<br/>MIN. unterschritten oder für<br/>HYDR. DRUCK MAX. über-<br/>schritten.</li> </ul>                                                                                           | <ul> <li>Parametrierung prüfen und<br/>ggf. Gerät neu abgleichen.</li> <li>Gerät mit einem geeigneten<br/>Messbereich wählen.</li> </ul>                                              | 27             |
|            |                                                    |                                         |                                              | <ul> <li>Betriebsart Füllstand: Die<br/>gemessene Füllhöhe hat den<br/>Wert für FÜLLHÖHE MIN.<br/>unterschritten oder für FÜLL-<br/>HÖHE MAX. überschritten.</li> </ul>                                                                                                    | <ul> <li>Parametrierung pr üfen und<br/>ggf. Ger ät neu abgleichen. →<br/>Siehe auch Parameterbe-<br/>schreibung F ÜLLH ÖHE MIN.<br/>(Seite 93).</li> </ul>                           |                |
|            |                                                    |                                         |                                              | <ul> <li>Betriebsart Durchfluss: Der<br/>gemessene Druck hat den<br/>Wert für MAX. DRUCK FLUSS<br/>überschritten.</li> </ul>                                                                                                    | <ul> <li>Parametrierung prüfen und<br/>ggf. Gerät neu abgleichen.</li> <li>Gerät mit einem geeigneten<br/>Messbereich wählen.</li> </ul>                                              |                |
| 741 (A741) | Alarm<br>B                                         | Funktions-<br>kontrolle<br>(C)          | B>TANKHÖHE außerhalb<br>Editiergrenzen       | <ul> <li>FÜLLHÖHE MIN. oder FÜLL-<br/>HÖHE MAX. wurden geän-<br/>dert.</li> </ul>                                                                                                    | <ul> <li>Reset (Code 2710) durchfüh-<br/>ren und Gerät neu abgleichen.</li> </ul>                                                                                                    | 44             |
| 742 (A742) | Alarm<br>B                                         | Ausfall (F)                             | B>Inititalisierungsfehler des<br>Sensors     | <ul> <li>Elektromagnetische Einwirkungen sind größer als Angaben in den technischen Daten.</li> <li>→ Siehe Technische Information TI00382P (Deltabar S), TI00383P (Cerabar S) oder TI00416P (Deltapilot S). Normalerweise steht diese Meldung nur kurzzeitig an.</li> </ul> | <ul> <li>Einige Minuten warten.</li> <li>Reset (Code 7864) durchführen und Gerät neu abgleichen.</li> </ul>                                                                           | 18             |
|            |                                                    |                                         |                                              | <ul> <li>Kabelverbindung Sensor –<br/>Haupt-elektronik unterbro-<br/>chen.</li> </ul>                                                                                                    | <ul> <li>Kabelverbindung überprüfen<br/>und ggf. reparieren.</li> </ul>                                                                                                    |                |
|            |                                                    |                                         |                                              | – Sensor defekt.                                                                                                    | - Sensor auswechseln.                                                                                                    |                |

| Code          | Meldungstyp/<br>NA 64 | Entspricht<br>NE 107           | Meldung/Beschreibung                                 | Ursache                                                                                                    | Maßnahme                                                                                                    | Prio-<br>rität |
|---------------|-----------------------|--------------------------------|------------------------------------------------------|----------------------------------------------------------------------------------------------------|----------------------------------------------------------------------------------------------------|----------------|
| 743 (A743)    | Alarm<br>B            | Ausfall (F)                    | B>Fehler bei der Initialisie-<br>rung                | <ul> <li>Elektromagnetische Einwirkungen sind größer als Angaben in den technischen Daten.</li> <li>→ Siehe Technische Information TI00382P (Deltabar S), TI00383P (Cerabar S) oder TI00416P (Deltapilot S). Normalerweise steht diese Meldung nur kurzzeitig an.</li> </ul>                 | <ul> <li>Einige Minuten warten.</li> <li>Gerät neu starten. Reset<br/>(Code 62) durchführen.</li> </ul>                                                                                            | 14             |
| 744 (A744)    | Alarm                 | Ausfall (F)                    | B>Hauptelektronik defekt                             | Hauptelektronik defekt.     Elektromagnetische Einwir-                                                                                                    | <ul> <li>Hauptelektronik auswechseln.</li> <li>Gerät neu starten. Reset</li> </ul>                                                                                                    | 11             |
|               | В                     |                                |                                                      | kungen sind größer als Anga-<br>ben in den technischen Daten.<br>→ Siehe Technische Informa-<br>tion TI00382P (Deltabar S),<br>TI00383P (Cerabar S) oder<br>TI00416P (Deltapilot S).                                                                                                    | <ul> <li>(Code 62) durchführen.</li> <li>Elektromagnetische Einwirkungen abblocken oder Störquelle beseitigen.</li> </ul>                                                                          |                |
|               |                       |                                |                                                      | – Hauptelektronik defekt.                                                                                                    | – Hauptelektronik auswechseln.                                                                                                    |                |
| 745<br>(W745) | Warnung<br>C          | Wartungs-<br>bedarf (M)        | C>Sensorinformation unbe-<br>kannt                   | <ul> <li>Sensor passt nicht zum Gerät<br/>(elektronisches Sensor-<br/>Typenschild). Gerät misst<br/>weiter.</li> </ul>                                                                                                    | <ul> <li>Sensor gegen geeigneten Sen-<br/>sor auswechseln.</li> </ul>                                                                                                    | 56             |
| 746<br>(W746) | Warnung<br>C          | Funktions-<br>kontrolle<br>(C) | C>Neuinititalisierung des<br>Sensors                 | <ul> <li>Elektromagnetische Einwirkungen sind größer als Angaben in den technischen Daten.<br/>Normalerweise steht diese<br/>Meldung nur kurzzeitig an.</li> <li>→ Siehe Technische Information TI00382P (Deltabar S),<br/>TI00383P (Cerabar S) oder<br/>TI00416P (Deltapilot S).</li> </ul> | <ul> <li>Einige Minuten warten.</li> <li>Gerät neu starten. Reset<br/>(Code 62) durchführen.</li> <li>Elektromagnetische Einwir-<br/>kungen abblocken oder Stör-<br/>quelle beseitigen.</li> </ul> | 26             |
|               |                       |                                |                                                      | <ul> <li>– Über- oder Unterdruck steht<br/>an.</li> </ul>                                                                                                    | <ul> <li>Druck verringern oder erhö-<br/>hen.</li> </ul>                                                                                                    |                |
| 747 (A747)    | Alarm<br>B            | Ausfall (F)                    | B>Sensor-Software und<br>Elektronik nicht kompatibel | <ul> <li>Sensor passt nicht zum Gerät<br/>(elektronisches Sensor-<br/>Typenschild).</li> </ul>                                                                                                    | <ul> <li>Sensor gegen geeigneten Sen-<br/>sor auswechseln.</li> </ul>                                                                                                    | 16             |
| 748 (A748)    | Alarm<br>B            | Ausfall (F)                    | B>Speicherfehler im Signal-<br>prozessor             | <ul> <li>Elektromagnetische Einwirkungen sind größer als Angaben in den technischen Daten.</li> <li>→ Siehe Technische Information TI00382P (Deltabar S), TI00383P (Cerabar S) oder TI00416P (Deltapilot S).</li> <li>Hauptelektronik defekt.</li> </ul>                                     | <ul> <li>Elektromagnetische Einwir-<br/>kungen abblocken oder Stör-<br/>quelle beseitigen.</li> <li>Hauptelektronik auswechseln.</li> </ul>                                                        | 15             |
|               |                       |                                |                                                      | *                                                                                                    | *                                                                                                    |                |

#### 10.1.1 Fehlermeldungen Vor-Ort-Anzeige

Stellt das Gerät während der Initialisierung ein Defekt der Vor-Ort-Anzeige fest, können folgende Fehlermeldungen angezeigt werden:

| Meldung                                | Maßnahme                     |
|----------------------------------------|------------------------------|
| Initialization, VU Electr.Defect A110  | Vor-Ort-Anzeige austauschen. |
| Initialization, VU Electr.Defect A114  | -                            |
| Initialization, VU Electr. Defekt A281 |                              |
| Initialization, VU Checksum Err. A110  | -                            |
| Initialization, VU Checksum Err. A112  | -                            |
| Initialization, VU Checksum Err. A171  |                              |

## 10.2 Verhalten der Ausgänge bei Störung

Das Gerät unterscheidet zwischen den Meldungstypen: Alarm, Warnung und Fehler (Error). → Siehe auch Kapitel 10.1 "Meldungen" und Seite 112 ff, Tabelle 22: AUSGANG und Seite 127 ff, Tabelle 33: MELDUNGEN.

| Ausgang                                        | A (Alarm)                                                                                                    | W (Warnung)                                                                                                    | E (Error: Alarm/Warnung)                                                                                                    |
|------------------------------------------------|----------------------------------------------------------------------------------------------------|----------------------------------------------------------------------------------------------------|----------------------------------------------------------------------------------------------------|
| Stromausgang                                   | <ul> <li>Gerät misst nicht weiter.</li> <li>Der Stromausgang nimmt den über die<br/>Parameter STROM BEI ALARM<sup>1</sup>, MAX.</li> <li>ALARMSTROM<sup>1</sup> und AL. STROM<br/>VERH.<sup>1</sup> vorgegebenen Wert an.</li> <li>→ Siehe auch folgendes Kapitel "Strom-<br/>ausgang für den Alarmfall einstellen."</li> </ul> | Gerät misst weiter.                                                                                                    | Für diesen Meldungstyp können Sie ein-<br>geben, ob das Gerät wie bei einem "Alarm"<br>oder einer "Warnung" reagieren soll. Siehe<br>entsprechende Spalte "Alarm" oder "War-<br>nung". (→ Siehe auch diese Betriebsanlei-<br>tung, Parameterbeschreibung AUSWAHL<br>ALARME.) |
| Bargraph<br>(Vor-Ort-Anzeige)                  | Der Bargraph nimmt den über den Para-<br>meter STROM BEI ALARM <sup>1</sup> vorgegebenen<br>Wert an.                                                                                                    | Der Bargraph nimmt den Wert an, der<br>dem Stromwert entspricht.                                                                        | → Siehe diese Tabelle, je nach Auswahl,<br>Spalte "Alarm" oder "Warnung" .                                                                                                    |
| Vor-Ort-Anzeige                                | <ul> <li>Messwert- und Meldungsanzeige wer-<br/>den abwechselnd angezeigt</li> <li>Messwertanzeige:<br/>Germanent angezeigt.     </li> </ul>                                                                                                    | <ul> <li>Messwert- und Meldungsanzeige<br/>werden abwechselnd angezeigt</li> <li>Messwertanzeige: 4 -Symbol blinkt.</li> </ul>          | <ul> <li>Messwert- und Meldungsanzeige wer-<br/>den abwechselnd angezeigt</li> <li>Messwertanzeige: siehe entspre-<br/>chende Spalte "Alarm" oder "Warnung"</li> </ul>                                                                                                    |
|                                                | Meldungsanzeige<br>– 3stellige Nummer wie z.B. A122 und<br>Beschreibung                                                                                                    | Meldungsanzeige:<br>– 3stellige Nummer wie z.B. W613<br>und Beschreibung                                                                | Meldungsanzeige:<br>– 3stellige Nummer wie z.B. E731 und<br>Beschreibung                                                                                                    |
| Fernbedienung<br>(Digitale Kommuni-<br>kation) | Im Alarmfall zeigt der Parameter DIAG-<br>NOSE CODE <sup>2)</sup> eine 3stellige Nummer wie<br>z.B. 122 für "Sensor Verbindungsfehler,<br>Daten gestört" an.                                                                                                    | Im Warnungsfall zeigt der Parameter<br>DIAGNOSE CODE <sup>2</sup> eine 3stellige Num-<br>mer wie z.B. 613 für "Simulation aktiv"<br>an. | Im Fehlerfall zeigt der Parameter DIAG-<br>NOSE CODE <sup>2</sup> eine 3stellige Nummer wie<br>z.B. 731 für "Pmax PROZESS unterschrit-<br>ten" an.                                                                                                    |

1) Menüpfad: (GRUPPENAUSWAHL  $\rightarrow$ ) BEDIENMENÜ  $\rightarrow$  AUSGANG

2) Menüpfad: (GRUPPENAUSWAHL  $\rightarrow$ ) BEDIENMENÜ  $\rightarrow$  MELDUNGEN

## 10.3 Bestätigung von Meldungen

Abhängig von den Einstellungen für die Parameter ALARMHALTEZEIT ( $\rightarrow$  Seite 128) und MODUS ALARMQUIT. ( $\rightarrow$  Seite 127), sind folgende Maßnahmen durchzuführen, damit eine Meldung erlischt:

| Einstellungen 1)                                                            | Maßnahmen                                                                                                    |
|-----------------------------------------------------------------------------|----------------------------------------------------------------------------------------------------|
| <ul><li>ALARMHALTEZEIT = 0 s</li><li>MODUS ALARMQUIT. = Aus</li></ul>       | – Ursache für die Meldung beheben (siehe auch Kapitel 10.1).                                                                                                    |
| <ul><li>ALARMHALTEZEIT &gt; 0 s</li><li>MODUS ALARMQUIT. = Aus</li></ul>    | <ul> <li>Ursache f ür die Meldung beheben (siehe auch Kapitel 10.1).</li> <li>Alarmhaltezeit abwarten.</li> </ul>                                                                                                    |
| <ul><li>ALARMHALTEZEIT = 0 s</li><li>MODUS ALARMQUIT. = Ein</li></ul>       | <ul> <li>Ursache für die Meldung beheben (siehe auch Kapitel 10.1).</li> <li>Meldung über den Parameter ALARM QUITTIEREN bestätigen.</li> </ul>                                                                                                    |
| <ul> <li>ALARMHALTEZEIT &gt; 0 s</li> <li>MODUS ALARMQUIT. = Ein</li> </ul> | <ul> <li>Ursache für die Meldung beheben (siehe auch Kapitel 10.1).</li> <li>Meldung über den Parameter ALARM QUITTIEREN bestätigen.</li> <li>Alarmhaltezeit abwarten. Wenn zwischen dem Auftreten der Meldung<br/>und dem Quittieren die Alarmhaltezeit bereits verstrichen ist, erlischt<br/>die Meldung sofort nach dem Quittieren.</li> </ul> |

1) Menüpfad für ALARMHALTEZEIT und MODUS ALARMQUIT.: (GRUPPENAUSWAHL  $\rightarrow$ ) BEDIENMENÜ  $\rightarrow$  DIAGNOSE  $\rightarrow$  MELDUNGEN

Zeigt die Vor-Ort-Anzeige eine Meldung an, können Sie diese mit der E-Taste ausblenden. Liegen mehrere Meldungen an, zeigt die Vor-Ort-Anzeige die Meldung mit der höchsten Priorität an (siehe auch Kapitel 10.1). Nachdem Sie diese Meldung mit der E-Taste ausgeblendet haben, wird die Meldung mit der nächsthöheren Priorität angezeigt. Sie können nacheinander jede einzelne Meldung mit der E-Taste ausblenden.

Der Parameter DIAGNOSE CODE zeigt weiterhin alle anliegenden Meldungen an.

# Index

#### Numerics

| 1. HART PROZESSW. IST 116                              |
|--------------------------------------------------------|
| 1. PROZESSWERT 116                                     |
| 100% PUNKT (813), Füllstandstyp "Höhe mit Kennlinie" . |
| 96                                                     |
| 100% PUNKT (813), Füllstandstyp "Linear" 86            |
| 2. PROZESSW. IST 116                                   |
| 2. PROZESSWERT 116                                     |
| 3. PROZESSW. IST 116                                   |
| 3. PROZESSWERT 116                                     |
| 4. PROZESSW. IST 117                                   |
| 4. PROZESSWERT 117                                     |
|                                                        |

## A

| A                                                       |
|---------------------------------------------------------|
| ABGLEICH LEER (010), Füllstandswahl "Füllstd. Easy      |
| Druck"                                                  |
| ABGLEICH LEER (010), Füllstandswahl "Füllstd. Easy Hö-  |
| he"                                                     |
| ABGLEICH LEER (314), Füllstandstyp "Höhe mit Kennlinie" |
| 94                                                      |
| ABGLEICH LEER (314), Füllstandstyp "Linear"             |
| ABGLEICH LEER (314)/(010), QUICK SETUP 66               |
| ABGLEICH MODUS (008), Füllstandswahl "Füllstd. Easy     |
| Höhe"                                                   |
| ABGLEICH VOLL (004), Füllstandswahl "Füllstd. Easy      |
| Druck"                                                  |
| ABGLEICH VOLL (004), Füllstandswahl "Füllstd. Easy Hö-  |
| he"                                                     |
| ABGLEICH VOLL (315), Füllstandstyp "Höhe mit Kennlinie" |
| 94                                                      |
| ABGLEICH VOLL (315), Füllstandstyp "Linear" 83          |
| ABGLEICH VOLL (315)/(004), QUICK SETUP 66               |
| ABGLEICHMODUS (008), Füllstandswahl "Füllstd. Easy      |
| Druck"                                                  |
| ABGLEICHMODUS (392), Füllstandstyp "Höhe mit Kennli-    |
| nie"                                                    |
| ABGLEICHMODUS (392), Füllstandstyp "Linear" 82          |
| AKTIVE LIN. TAB. X                                      |
| AKTIVE LIN. TAB. Y 109                                  |
| AL.STROMVERH. (597) 114                                 |
| ALARM OUITTIEREN (500) 127                              |
| ALARMHALTEZEIT (480) 128                                |
| ALARMVERZÖGERUNG (336) 128                              |
| ANZ ALTERNIEREND (423) 112                              |
| ANZ. DRUCKMITTLER 119                                   |
| ANZAHL PRÄAMBELN (036) 116                              |
| AUSGABEEINHEIT (023), Füllstandswahl "Füllstd. Easy     |
| Druck"                                                  |
| AUSGABEEINHEIT (023). Füllstandswahl "Füllstd. Easv     |
| Höhe"                                                   |
| AUSGANGSSTROM (254) 112                                 |
| AUSWAHL ALARME (595), (600) 128                         |
| B                                                       |

| BEN. EINH. SUM. 1 (627) | 110 |
|-------------------------|-----|
| BEN. EINH. SUM. 2 (628) | 111 |

| <ul> <li>BEN. EINHEIT H (706), Füllstandstyp "Höhe mit Kennli<br/>90, 95</li> <li>BEN. EINHEIT H (706), Füllstandstyp "Linear" 79,</li> <li>BEN. EINHEIT M (704), Füllstandstyp "Druck mit Ken<br/>nie"</li> <li>BEN. EINHEIT M (704), Füllstandstyp "Höhe mit Kennli<br/>92</li> <li>BEN. EINHEIT M (704), Füllstandstyp "Linear"</li> </ul>                                                                                                    | nie"<br>85<br>nli-<br>88<br>nie"<br>81                                                                                                    |
|----------------------------------------------------------------------------------------------------|----------------------------------------------------------------------------------------------------|
| 90, 95<br>BEN. EINHEIT H (706), Füllstandstyp "Linear" 79,<br>BEN. EINHEIT M (704), Füllstandstyp "Druck mit Ken<br>nie"<br>BEN. EINHEIT M (704), Füllstandstyp "Höhe mit Kennli<br>92<br>BEN. EINHEIT M (704), Füllstandstyp "Linear"                                                                                                    | 85<br>nli-<br>88<br>nie''<br>81                                                                                                    |
| BEN. EINHEIT H (706), Füllstandstyp "Linear" 79,<br>BEN. EINHEIT M (704), Füllstandstyp "Druck mit Ken<br>nie"<br>BEN. EINHEIT M (704), Füllstandstyp "Höhe mit Kennli<br>92<br>BEN. EINHEIT M (704), Füllstandstyp "Linear"                                                                                                    | 85<br>nli-<br>88<br>nie"                                                                                                    |
| BEN. EINHEIT M (704), Füllstandstyp "Druck mit Ken<br>nie"<br>BEN. EINHEIT M (704), Füllstandstyp "Höhe mit Kennli<br>92<br>BEN. EINHEIT M (704), Füllstandstyp "Linear"                                                                                                    | nli-<br>88<br>nie''<br>81                                                                                                    |
| nie"                                                                                                    | 88<br>nie"<br>81                                                                                                    |
| BEN. EINHEIT M (704), Füllstandstyp "Höhe mit Kennli<br>92<br>BEN. EINHEIT M (704), Füllstandstyp "Linear"                                                                                                    | nie"<br>81                                                                                                    |
| 92<br>BEN. EINHEIT M (704), Füllstandstyp "Linear"                                                                                                    | nie<br>81                                                                                                    |
| 92<br>BEN. EINHEIT M (704), Füllstandstyp "Linear"                                                                                                    | 81                                                                                                    |
| BEN. EINHEIT M (704), Füllstandstyp "Linear"                                                                                                    | 81                                                                                                    |
|                                                                                                    |                                                                                                    |
| BEN. EINHEIT P (075) 69, 71, 74, 78,                                                                                                    | 97                                                                                                    |
| BEN. EINHEIT V (608), Füllstandstyp "Druck mit Kennli                                                                                                    | nie"                                                                                                    |
| 87                                                                                                    |                                                                                                    |
| BEN FINHFIT V (608) Füllstandstyn "Höhe mit Kennli                                                                                                    | nie"                                                                                                    |
| 91                                                                                                    |                                                                                                    |
| DEN EINIJEIT V (600) Eülletandetum "Iinaau" 90                                                                                                    | 0/                                                                                                    |
| DEN. EINTEIT V (000), ruistallustyp Lilleal OU,                                                                                                    | 04                                                                                                    |
| BESCHREIBUING (272)                                                                                                    | 11/                                                                                                    |
| BETRIEBSART (389), Vor-Ort-Anzeige                                                                                                    | 62                                                                                                    |
| BETRIEBSSTUNDEN (409)                                                                                                    | 124                                                                                                    |
| BURST MODE                                                                                                    | 115                                                                                                    |
| BURST OPTION                                                                                                    | 115                                                                                                    |
| BUSADRESSE (345)                                                                                                    | 115                                                                                                    |
|                                                                                                    |                                                                                                    |
| D                                                                                                    |                                                                                                    |
| DATUM HART (481)                                                                                                    | 110                                                                                                    |
| DEVICE REVISION (699)                                                                                                    | 116                                                                                                    |
|                                                                                                    | L16<br>115                                                                                                    |
| DEVICE REVISION $(099)$                                                                                                    | L16<br>L15<br>L27                                                                                                    |
| DIAGNOSE CODE (046)                                                                                                    | 116<br>115<br>127                                                                                                    |
| DIAGNOSE CODE (046)                                                                                                    | 116<br>115<br>127<br>asy                                                                                                    |
| DIAGNOSE CODE (046)                                                                                                    | L16<br>L15<br>L27<br>Casy<br>75                                                                                                    |
| DIAGNOSE CODE (046)<br>DICHTE ABGLEICH (007), Füllstandswahl "Füllstd. E<br>Höhe"<br>DICHTE ABGLEICH (007)/(316), Erweit. Abgleich "F                                                                                                    | L16<br>L15<br>L27<br>Casy<br>75<br>üll-                                                                                                    |
| DIAGNOSE CODE (046)<br>DICHTE ABGLEICH (007), Füllstandswahl "Füllstd. E<br>Höhe"<br>DICHTE ABGLEICH (007)/(316), Erweit. Abgleich "F<br>stand"                                                                                                    | 116<br>115<br>127<br>asy<br>75<br>üll-<br>101                                                                                                    |
| DIAGNOSE CODE (046)<br>DICHTE ABGLEICH (007), Füllstandswahl "Füllstd. E<br>Höhe"<br>DICHTE ABGLEICH (007)/(316), Erweit. Abgleich "F<br>stand"                                                                                                    | L16<br>L15<br>L27<br>Casy<br>75<br>Üll-<br>L01<br>nli-                                                                                                    |
| DIAGNOSE CODE (046)<br>DICHTE ABGLEICH (007), Füllstandswahl "Füllstd. E<br>Höhe"<br>DICHTE ABGLEICH (007)/(316), Erweit. Abgleich "F<br>stand"<br>DICHTE ABGLEICH (316), Füllstandstyp "Höhe mit Ken<br>nie".                                                                                                    | L16<br>L15<br>L27<br>Sasy<br>75<br>Ull-<br>L01<br>nli-<br>94                                                                                                    |
| DIAGNOSE CODE (046)<br>DICHTE ABGLEICH (007), Füllstandswahl "Füllstd. E<br>Höhe"<br>DICHTE ABGLEICH (007)/(316), Erweit. Abgleich "F<br>stand"<br>DICHTE ABGLEICH (316), Füllstandstyp "Höhe mit Ken<br>nie"<br>DICHTE ABGLEICH (316), Füllstandstyp "Linear"                                                                                                    | L16<br>L15<br>L27<br>asy<br>75<br>üll-<br>L01<br>nli-<br>94<br>83                                                                                                    |
| DIAGNOSE CODE (046)<br>DICHTE ABGLEICH (007), Füllstandswahl "Füllstd. E<br>Höhe"<br>DICHTE ABGLEICH (007)/(316), Erweit. Abgleich "F<br>stand"<br>DICHTE ABGLEICH (316), Füllstandstyp "Höhe mit Ken<br>nie"<br>DICHTE ABGLEICH (316), Füllstandstyp "Linear"<br>DICHTE ABGLEICH (810), Füllstandstyp "Höhe mit Ken                                                                                                    | L16<br>L15<br>L27<br>Casy<br>75<br>Ull-<br>L01<br>Nli-<br>94<br>83<br>nli-                                                                                                    |
| DIAGNOSE CODE (046)<br>DICHTE ABGLEICH (007), Füllstandswahl "Füllstd. E<br>Höhe"<br>DICHTE ABGLEICH (007)/(316), Erweit. Abgleich "F<br>stand"<br>DICHTE ABGLEICH (316), Füllstandstyp "Höhe mit Ken<br>nie"<br>DICHTE ABGLEICH (316), Füllstandstyp "Linear"<br>DICHTE ABGLEICH (810), Füllstandstyp "Höhe mit Ken<br>nie".                                                                                                    | 116<br>115<br>127<br>časy<br>75<br>üll-<br>101<br>nli-<br>94<br>83<br>nli-<br>94                                                                                                    |
| DIAGNOSE CODE (046)<br>DICHTE ABGLEICH (007), Füllstandswahl "Füllstd. E<br>Höhe"<br>DICHTE ABGLEICH (007)/(316), Erweit. Abgleich "F<br>stand"<br>DICHTE ABGLEICH (316), Füllstandstyp "Höhe mit Ken<br>nie"<br>DICHTE ABGLEICH (316), Füllstandstyp "Linear"<br>DICHTE ABGLEICH (810), Füllstandstyp "Höhe mit Ken<br>nie"                                                                                                    | 116<br>115<br>127<br>časy<br>75<br>üll-<br>101<br>94<br>83<br>nli-<br>94<br>83                                                                                                    |
| DIAGNOSE CODE (046)<br>DICHTE ABGLEICH (007), Füllstandswahl "Füllstd. E<br>Höhe"<br>DICHTE ABGLEICH (007)/(316), Erweit. Abgleich "F<br>stand"<br>DICHTE ABGLEICH (316), Füllstandstyp "Höhe mit Ken<br>nie"<br>DICHTE ABGLEICH (316), Füllstandstyp "Linear"<br>DICHTE ABGLEICH (810), Füllstandstyp "Höhe mit Ken<br>nie"                                                                                                    | 116<br>115<br>127<br>2asyy<br>75<br>üll-<br>101<br>94<br>83<br>nli-<br>94<br>83                                                                                                    |
| DIAGNOSE CODE (046)<br>DICHTE ABGLEICH (007), Füllstandswahl "Füllstd. E<br>Höhe"<br>DICHTE ABGLEICH (007)/(316), Erweit. Abgleich "F<br>stand"<br>DICHTE ABGLEICH (316), Füllstandstyp "Höhe mit Ken<br>nie"<br>DICHTE ABGLEICH (316), Füllstandstyp "Linear"<br>DICHTE ABGLEICH (810), Füllstandstyp "Höhe mit Ken<br>nie"<br>DICHTE ABGLEICH (810), Füllstandstyp "Linear"<br>DICHTE ABGLEICH (810), Füllstandstyp "Linear"                                                                                                    | 116<br>115<br>127<br>2asyy<br>75<br>011-<br>94<br>83<br>nli-<br>94<br>83<br>101                                                                                                    |
| DIAGNOSE CODE (046)<br>DICHTE ABGLEICH (007), Füllstandswahl "Füllstd. E<br>Höhe"<br>DICHTE ABGLEICH (007)/(316), Erweit. Abgleich "F<br>stand"<br>DICHTE ABGLEICH (316), Füllstandstyp "Höhe mit Ken<br>nie"<br>DICHTE ABGLEICH (316), Füllstandstyp "Linear"<br>DICHTE ABGLEICH (810), Füllstandstyp "Höhe mit Ken<br>nie"<br>DICHTE ABGLEICH (810), Füllstandstyp "Linear"<br>DICHTE ABGLEICH (810), Füllstandstyp "Linear"<br>DICHTE ABGLEICH (810), Füllstandstyp "Linear"<br>DICHTE PROZESS (025)/(811)                                                                                                    | 116<br>115<br>127<br>75<br>2<br>101<br>101<br>94<br>83<br>101<br>83<br>101<br>125                                                                                                    |
| DIAGNOSE CODE (046)<br>DICHTE ABGLEICH (007), Füllstandswahl "Füllstd. E<br>Höhe"<br>DICHTE ABGLEICH (007)/(316), Erweit. Abgleich "F<br>stand"<br>DICHTE ABGLEICH (316), Füllstandstyp "Höhe mit Ken<br>nie"<br>DICHTE ABGLEICH (316), Füllstandstyp "Linear"<br>DICHTE ABGLEICH (810), Füllstandstyp "Höhe mit Ken<br>nie"<br>DICHTE ABGLEICH (810), Füllstandstyp "Linear"<br>DICHTE ABGLEICH (810), Füllstandstyp "Linear"<br>DICHTE ABGLEICH (810), Füllstandstyp "Linear"<br>DICHTE ABGLEICH (810), Füllstandstyp "Linear"<br>DICHTE ABGLEICH (810), Füllstandstyp "Linear"<br>DICHTE ABGLEICH (810), Füllstandstyp "Linear"<br>DICHTE ABGLEICH (810), Füllstandstyp "Linear"<br>DICHTE ABGLEICH (810), Füllstandstyp "Linear"<br>DICHTE ABGLEICH (810), Füllstandstyp "Linear"<br>DICHTE ABGLEICH (810), Füllstandstyp "Linear"<br>DICHTE ABGLEICH (810), Füllstandstyp "Linear"<br>DICHTE ABGLEICH (810), Füllstandstyp "Linear"<br>DICHTE ABGLEICH (810), Füllstandstyp "Linear"<br>DICHTE ABGLEICH (810), Füllstandstyp "Linear"                                                                                                    | 116<br>115<br>127<br>casy<br>75<br>011-<br>94<br>83<br>101<br>125<br>122                                                                                                    |
| DIAGNOSE CODE (046)<br>DICHTE ABGLEICH (007), Füllstandswahl "Füllstd. E<br>Höhe"<br>DICHTE ABGLEICH (007)/(316), Erweit. Abgleich "F<br>stand"<br>DICHTE ABGLEICH (316), Füllstandstyp "Höhe mit Ken<br>nie"<br>DICHTE ABGLEICH (316), Füllstandstyp "Linear"<br>DICHTE ABGLEICH (810), Füllstandstyp "Höhe mit Ken<br>nie"<br>DICHTE ABGLEICH (810), Füllstandstyp "Linear"<br>DICHTE ABGLEICH (810), Füllstandstyp "Linear"                                                                                                    | 116<br>115<br>127<br>casy<br>75<br>011-<br>101<br>94<br>83<br>101<br>125<br>122<br>122                                                                                                    |
| DIAGNOSE CODE (046)<br>DICHTE ABGLEICH (007), Füllstandswahl "Füllstd. E<br>Höhe"<br>DICHTE ABGLEICH (007)/(316), Erweit. Abgleich "F<br>stand"<br>DICHTE ABGLEICH (316), Füllstandstyp "Höhe mit Ken<br>nie"<br>DICHTE ABGLEICH (316), Füllstandstyp "Linear"<br>DICHTE ABGLEICH (810), Füllstandstyp "Höhe mit Ken<br>nie"<br>DICHTE ABGLEICH (810), Füllstandstyp "Linear"<br>DICHTE ABGLEICH (810), Füllstandstyp "Linear"                                                                                                    | 116<br>115<br>127<br>75<br>üll-<br>101<br>94<br>83<br>101<br>125<br>122<br>122<br>121                                                                                                    |
| DIAGNOSE CODE (046)<br>DICHTE ABGLEICH (007), Füllstandswahl "Füllstd. E<br>Höhe"<br>DICHTE ABGLEICH (007)/(316), Erweit. Abgleich "F<br>stand"<br>DICHTE ABGLEICH (316), Füllstandstyp "Höhe mit Ken<br>nie"<br>DICHTE ABGLEICH (316), Füllstandstyp "Linear"<br>DICHTE ABGLEICH (810), Füllstandstyp "Höhe mit Ken<br>nie"<br>DICHTE ABGLEICH (810), Füllstandstyp "Linear"<br>DICHTE ABGLEICH (810), Füllstandstyp "Linear"<br>DICHTE ABGLEICH (810), Betriebsart "Durchfluss"<br>DRUCK GEMESSEN, Betriebsart "Durck"<br>DRUCK LEER (011), Füllstandswahl "Füllstd. Easy Druck"                                                                                             | 116<br>115<br>127<br>75<br>üll-<br>101<br>94<br>83<br>101<br>125<br>122<br>121<br>121<br>k <sup>r</sup> .                                                                                                    |
| DIAGNOSE CODE (046)<br>DIAGNOSE CODE (046)<br>DICHTE ABGLEICH (007), Füllstandswahl "Füllstd. E<br>Höhe"<br>DICHTE ABGLEICH (007)/(316), Erweit. Abgleich "F<br>stand"<br>DICHTE ABGLEICH (316), Füllstandstyp "Höhe mit Ken<br>nie"<br>DICHTE ABGLEICH (316), Füllstandstyp "Linear"<br>DICHTE ABGLEICH (810), Füllstandstyp "Höhe mit Ken<br>nie"<br>DICHTE ABGLEICH (810), Füllstandstyp "Linear"<br>DICHTE ABGLEICH (810), Füllstandstyp "Linear"<br>DICHTE ABGLEICH (810), Füllstandstyp "Linear"<br>DICHTE ABGLEICH (810), Füllstandstyp "Linear"<br>DICHTE PROZESS (025)/(811)<br>DOWNLOADFUNKTION (014)<br>DRUCK GEMESSEN (301), Betriebsart "Durchfluss"<br>DRUCK GEMESSEN (301), Betriebsart "Füllstand"<br>DRUCK GEMESSEN, Betriebsart "Druck"<br>DRUCK LEER (011), Füllstandswahl "Füllstd. Easy Druc<br>72                                                                                                    | 116<br>115<br>127<br>75<br>2011-<br>101<br>94<br>83<br>101<br>125<br>122<br>121<br>121<br>k <sup>r</sup> .                                                                                                    |
| DIAGNOSE CODE (046)<br>DIAGNOSE CODE (046)<br>DICHTE ABGLEICH (007), Füllstandswahl "Füllstd. E<br>Höhe"<br>DICHTE ABGLEICH (007)/(316), Erweit. Abgleich "F<br>stand"<br>DICHTE ABGLEICH (316), Füllstandstyp "Höhe mit Ken<br>nie"<br>DICHTE ABGLEICH (316), Füllstandstyp "Linear"<br>DICHTE ABGLEICH (810), Füllstandstyp "Höhe mit Ken<br>nie"<br>DICHTE ABGLEICH (810), Füllstandstyp "Linear"<br>DICHTE ABGLEICH (810), Füllstandstyp "Linear"<br>DICHTE ABGLEICH (810), Füllstandstyp "Linear"<br>DICHTE ABGLEICH (810), Füllstandstyp "Linear"<br>DICHTE PROZESS (025)/(811)<br>DOWNLOADFUNKTION (014)<br>DRUCK GEMESSEN (301), Betriebsart "Durchfluss"<br>DRUCK GEMESSEN (301), Betriebsart "Füllstand"<br>DRUCK GEMESSEN, Betriebsart "Druck"<br>DRUCK LEER (011), Füllstandswahl "Füllstd. Easy Druc<br>72<br>DRUCK LEER (710), Füllstandstyp "Höhe mit Kennlinie"                                                                                                    | 116<br>115<br>127<br>asyy<br>75<br>iull-<br>101<br>101<br>94<br>83<br>nli-<br>94<br>83<br>101<br>125<br>122<br>121<br>121<br>k <sup>''</sup> .                                                                                                    |
| DIAGNOSE CODE (046)<br>DIAGNOSE CODE (046)<br>DICHTE ABGLEICH (007), Füllstandswahl "Füllstd. E<br>Höhe"<br>DICHTE ABGLEICH (007)/(316), Erweit. Abgleich "F<br>stand"<br>DICHTE ABGLEICH (316), Füllstandstyp "Höhe mit Ken<br>nie"<br>DICHTE ABGLEICH (316), Füllstandstyp "Linear"<br>DICHTE ABGLEICH (810), Füllstandstyp "Höhe mit Ken<br>nie"<br>DICHTE ABGLEICH (810), Füllstandstyp "Linear"<br>DICHTE ABGLEICH (810), Füllstandstyp "Linear"<br>DICHTE ABGLEICH (810), Füllstandstyp "Linear"<br>DICHTE PROZESS (025)/(811)<br>DOWNLOADFUNKTION (014)<br>DOWNLOADFUNKTION (014)<br>DRUCK GEMESSEN (301), Betriebsart "Durchfluss"<br>DRUCK GEMESSEN (301), Betriebsart "Füllstand"<br>DRUCK GEMESSEN, Betriebsart "Druck"<br>DRUCK LEER (011), Füllstandswahl "Füllstd. Easy Druc<br>72<br>DRUCK LEER (710), Füllstandstyp "Höhe mit Kennlinie"<br>DRUCK LEER (710), Füllstandstyp "Linear"                                                                                                    | 116<br>115<br>127<br>iasyy<br>75<br>iull-<br>101<br>101<br>83<br>101<br>125<br>122<br>121<br>121<br>k <sup>r</sup> .<br>94<br>83<br>101<br>125<br>122<br>121<br>121<br>83<br>122<br>123<br>123<br>123<br>124<br>125<br>127<br>127<br>127<br>127<br>127<br>127<br>127<br>127                                                                                                    |
| DIAGNOSE CODE (046)                                                                                                    | 116<br>115<br>127<br>75<br>101<br>101<br>94<br>83<br>101<br>125<br>1221<br>121<br>k <sup>''</sup> .<br>94<br>83<br>101<br>125<br>1221<br>121<br>121<br>121<br>121<br>121<br>1                                                                                                    |
| DIAGNOSE CODE (046)<br>DIAGNOSE CODE (046)<br>DICHTE ABGLEICH (007), Füllstandswahl "Füllstd. E<br>Höhe"<br>DICHTE ABGLEICH (007)/(316), Erweit. Abgleich "F<br>stand"<br>DICHTE ABGLEICH (316), Füllstandstyp "Höhe mit Ken<br>nie"<br>DICHTE ABGLEICH (316), Füllstandstyp "Linear"<br>DICHTE ABGLEICH (810), Füllstandstyp "Höhe mit Ken<br>nie"<br>DICHTE ABGLEICH (810), Füllstandstyp "Linear"<br>DICHTE ABGLEICH (810), Füllstandstyp "Linear"<br>DICHTE ABGLEICH (810), Füllstandstyp "Linear"<br>DICHTE ABGLEICH (810), Füllstandstyp "Linear"<br>DICHTE PROZESS (025)/(811)<br>DICHTE PROZESS (025)/(811)<br>DOWNLOADFUNKTION (014)<br>DRUCK GEMESSEN (301), Betriebsart "Durchfluss"<br>DRUCK GEMESSEN (301), Betriebsart "Füllstand"<br>DRUCK LEER (011), Füllstandswahl "Füllstd. Easy Druc<br>72<br>DRUCK LEER (710), Füllstandstyp "Linear"<br>DRUCK LEER (710), Füllstandstyp "Linear"<br>DRUCK N. LAGEKOR (434), Betriebsart "Durchflusc"                                                                                                    | 116<br>115<br>127<br>23<br>275<br>2011-<br>101<br>94<br>83<br>101<br>125<br>1221<br>121<br>121<br>121<br>122<br>121<br>122<br>122<br>1 |
| DIAGNOSE CODE (046)<br>DICHTE ABGLEICH (007), Füllstandswahl "Füllstd. E<br>Höhe"<br>DICHTE ABGLEICH (007)/(316), Erweit. Abgleich "F<br>stand"<br>DICHTE ABGLEICH (316), Füllstandstyp "Höhe mit Ken<br>nie"<br>DICHTE ABGLEICH (316), Füllstandstyp "Linear"<br>DICHTE ABGLEICH (810), Füllstandstyp "Höhe mit Ken<br>nie"<br>DICHTE ABGLEICH (810), Füllstandstyp "Linear"<br>DICHTE ABGLEICH (810), Füllstandstyp "Linear"<br>DICHTE ABGLEICH (810), Füllstandstyp "Linear"<br>DICHTE ABGLEICH (810), Füllstandstyp "Linear"<br>DICHTE PROZESS (025)/(811)<br>DICHTE PROZESS (025)/(811)<br>DOWNLOADFUNKTION (014)<br>DRUCK GEMESSEN (301), Betriebsart "Durchfluss"<br>DRUCK GEMESSEN (301), Betriebsart "Füllstand"<br>DRUCK LEER (011), Füllstandswahl "Füllstd. Easy Druc<br>72<br>DRUCK LEER (710), Füllstandstyp "Linear"<br>DRUCK LEER (710), Füllstandstyp "Linear"<br>DRUCK N. LAGEKOR (434), Betriebsart "Durchfluss"                                                                                                    | 116<br>115<br>127<br>75<br>23<br>101<br>101<br>94<br>83<br>101<br>125<br>1221<br>121<br>121<br>121<br>121<br>121<br>1                                                                                                    |
| DIAGNOSE CODE (046)<br>DIAGNOSE CODE (046)<br>DICHTE ABGLEICH (007), Füllstandswahl "Füllstd. E<br>Höhe"<br>DICHTE ABGLEICH (007)/(316), Erweit. Abgleich "F<br>stand"<br>DICHTE ABGLEICH (316), Füllstandstyp "Höhe mit Ken<br>nie"<br>DICHTE ABGLEICH (316), Füllstandstyp "Linear"<br>DICHTE ABGLEICH (810), Füllstandstyp "Höhe mit Ken<br>nie"<br>DICHTE ABGLEICH (810), Füllstandstyp "Linear"<br>DICHTE ABGLEICH (810), Füllstandstyp "Linear"<br>DICHTE ABGLEICH (810), Füllstandstyp "Linear"<br>DICHTE PROZESS (025)/(811)<br>DICHTE PROZESS (025)/(811)<br>DRUCK GEMESSEN (301), Betriebsart "Durchfluss"<br>DRUCK GEMESSEN (301), Betriebsart "Füllstand"<br>DRUCK LEER (011), Füllstandswahl "Füllstd. Easy Druc<br>72<br>DRUCK LEER (710), Füllstandstyp "Linear"<br>DRUCK LEER (710), Füllstandstyp "Linear"<br>DRUCK N. LAGEKOR (434), Betriebsart "Durchfluss"<br>DRUCK N. LAGEKOR (434), Betriebsart "Füllstand"<br>DRUCK N. LAGEKOR (434), Betriebsart "Füllstand"                                                                                                    | 116<br>115<br>127<br>75<br>2011-<br>101<br>94<br>83<br>101<br>125<br>1221<br>121<br>122<br>121<br>122<br>121<br>122<br>121<br>122<br>121<br>122<br>121                                                                                                    |
| DIAGNOSE CODE (046)                                                                                                    | 116<br>115<br>127<br>75<br>2011-<br>101<br>94<br>83<br>101<br>125<br>1221<br>121<br>122<br>121<br>122<br>121<br>122<br>121<br>122<br>121<br>122<br>121<br>122<br>121<br>122<br>121<br>122<br>122<br>123<br>125<br>125<br>127<br>127<br>127<br>127<br>127<br>127<br>127<br>127                                                                                                    |
| DIAGNOSE CODE (046)                                                                                                    | 116<br>115<br>127<br>75<br>2011-<br>101<br>94<br>83<br>101<br>125<br>1221<br>121<br>1221<br>1221<br>1221<br>1221<br>1221<br>1221<br>1221<br>1221                                                                                                    |
| DIAGNOSE CODE (046)<br>DICHTE ABGLEICH (007), Füllstandswahl "Füllstd. E<br>Höhe"<br>DICHTE ABGLEICH (007)/(316), Erweit. Abgleich "F<br>stand"<br>DICHTE ABGLEICH (316), Füllstandstyp "Höhe mit Ken<br>nie"<br>DICHTE ABGLEICH (316), Füllstandstyp "Linear"<br>DICHTE ABGLEICH (810), Füllstandstyp "Höhe mit Ken<br>nie"<br>DICHTE ABGLEICH (810), Füllstandstyp "Linear"<br>DICHTE ABGLEICH (810), Füllstandstyp "Linear"<br>DICHTE ABGLEICH (810), Füllstandstyp "Linear"<br>DICHTE PROZESS (025)/(811)<br>DICHTE PROZESS (025)/(811)<br>DOWNLOADFUNKTION (014)<br>DRUCK GEMESSEN (301), Betriebsart "Durchfluss"<br>DRUCK GEMESSEN (301), Betriebsart "Füllstand"<br>DRUCK LEER (011), Füllstandswahl "Füllstd. Easy Druc<br>72<br>DRUCK LEER (710), Füllstandstyp "Linear"<br>DRUCK LEER (710), Füllstandstyp "Linear"<br>DRUCK N. LAGEKOR (434), Betriebsart "Durchfluss"<br>DRUCK N. LAGEKOR (434), Betriebsart "Durchfluss"<br>DRUCK VOLL (005), Füllstandswahl "Füllstd. Easy Druc<br>73<br>DRUCK VOLL (711), Füllstandstyp "Höhe mit Kennlinie                                                                                                    | 116<br>115<br>127<br>23<br>101<br>101<br>101<br>101<br>101<br>101<br>101<br>10                                                                                                    |
| DIAGNOSE CODE (046)<br>DIAGNOSE CODE (046)<br>DICHTE ABGLEICH (007), Füllstandswahl "Füllstd. E<br>Höhe"<br>DICHTE ABGLEICH (316), Füllstandstyp "Höhe mit Ken<br>nie"<br>DICHTE ABGLEICH (316), Füllstandstyp "Linear"<br>DICHTE ABGLEICH (316), Füllstandstyp "Linear"<br>DICHTE ABGLEICH (810), Füllstandstyp "Linear"<br>DICHTE ABGLEICH (810), Füllstandstyp "Linear"<br>DICHTE ABGLEICH (810), Füllstandstyp "Linear"<br>DICHTE PROZESS (025)/(811)<br>DOWNLOADFUNKTION (014)<br>DRUCK GEMESSEN (301), Betriebsart "Durchfluss"<br>DRUCK GEMESSEN (301), Betriebsart "Füllstand"<br>DRUCK GEMESSEN (301), Betriebsart "Füllstand"<br>DRUCK LEER (011), Füllstandstyp "Höhe mit Kennlinie"<br>DRUCK LEER (710), Füllstandstyp "Linear"<br>DRUCK LEER (710), Füllstandstyp "Linear"<br>DRUCK N. LAGEKOR (434), Betriebsart "Durchfluss"<br>DRUCK N. LAGEKOR (434), Betriebsart "Füllstand"<br>DRUCK VOLL (005), Füllstandswahl "Füllstd. Easy Druc<br>73<br>DRUCK VOLL (711), Füllstandstyp "Höhe mit Kennlinie"                                                                                                    | 116<br>115<br>127<br>23<br>101<br>101<br>101<br>101<br>101<br>101<br>101<br>10                                                                                                    |
| DIAGNOSE CODE (046)<br>DICHTE ABGLEICH (007), Füllstandswahl "Füllstd. E<br>Höhe"<br>DICHTE ABGLEICH (007)/(316), Erweit. Abgleich "F<br>stand"<br>DICHTE ABGLEICH (316), Füllstandstyp "Höhe mit Ken<br>nie"<br>DICHTE ABGLEICH (316), Füllstandstyp "Linear"<br>DICHTE ABGLEICH (810), Füllstandstyp "Höhe mit Ken<br>nie"<br>DICHTE ABGLEICH (810), Füllstandstyp "Linear"<br>DICHTE ABGLEICH (810), Füllstandstyp "Linear"<br>DICHTE PROZESS (025)/(811)<br>DOWNLOADFUNKTION (014)<br>DRUCK GEMESSEN (301), Betriebsart "Durchfluss"<br>DRUCK GEMESSEN (301), Betriebsart "Füllstand"<br>DRUCK GEMESSEN (301), Betriebsart "Füllstand"<br>DRUCK LEER (011), Füllstandstyp "Höhe mit Kennlinie"<br>DRUCK LEER (710), Füllstandstyp "Höhe mit Kennlinie"<br>DRUCK LEER (710), Füllstandstyp "Linear"<br>DRUCK N. LAGEKOR (434), Betriebsart "Durchfluss"<br>DRUCK N. LAGEKOR (434), Betriebsart "Füllstand"<br>DRUCK VOLL (005), Füllstandstyp "Höhe mit Kennlinie"<br>DRUCK VOLL (005), Füllstandstyp "Höhe mit Kennlinie"<br>DRUCK VOLL (711), Füllstandstyp "Höhe mit Kennlinie"<br>DRUCK VOLL (711), Füllstandstyp "Höhe mit Kennlinie"                                                                                                    | 116<br>115<br>127<br>23<br>101<br>101<br>101<br>101<br>101<br>101<br>101<br>10                                                                                                    |
| DIAGNOSE CODE (046)<br>DICHTE ABGLEICH (007), Füllstandswahl "Füllstd. E<br>Höhe"<br>DICHTE ABGLEICH (007)/(316), Erweit. Abgleich "F<br>stand"<br>DICHTE ABGLEICH (316), Füllstandstyp "Höhe mit Ken<br>nie"<br>DICHTE ABGLEICH (316), Füllstandstyp "Linear"<br>DICHTE ABGLEICH (810), Füllstandstyp "Linear"<br>DICHTE ABGLEICH (810), Füllstandstyp "Linear"<br>DICHTE ABGLEICH (810), Füllstandstyp "Linear"<br>DICHTE ABGLEICH (810), Füllstandstyp "Linear"<br>DICHTE PROZESS (025)/(811)<br>DOWNLOADFUNKTION (014)<br>DRUCK GEMESSEN (301), Betriebsart "Durchfluss"<br>DRUCK GEMESSEN (301), Betriebsart "Füllstand"<br>DRUCK GEMESSEN, Betriebsart "Druck"<br>DRUCK LEER (011), Füllstandstyp "Linear"<br>DRUCK LEER (710), Füllstandstyp "Linear"<br>DRUCK N. LAGEKOR (434), Betriebsart "Druck"<br>DRUCK N. LAGEKOR (434), Betriebsart "Füllstand"<br>DRUCK VOLL (005), Füllstandstyp "Höhe mit Kennlinie"<br>DRUCK VOLL (005), Füllstandstyp "Höhe mit Kennlinie"<br>DRUCK VOLL (711), Füllstandstyp "Höhe mit Kennlinie"<br>DRUCK VOLL (711), Füllstandstyp "Höhe mit Kennlinie"<br>DRUCK VOLL (711), Füllstandstyp "Höhe mit Kennlinie"<br>DRUCK VOLL (711), Füllstandstyp "Höhe mit Kennlinie"<br>DRUCK VOLL (711), Füllstandstyp "Linear"<br>DRUCK VOLL (711), Füllstandstyp "Linear"<br>DRUCK VOLL (711), Füllstandstyp "Linear"<br>DRUCK VOLL (711), Füllstandstyp "Linear"                                                                                                    | 116<br>115<br>127<br>2<br>2<br>2<br>2<br>2<br>127<br>101<br>101<br>101<br>101<br>101<br>101<br>101<br>10                                                                                                    |
| DIAGNOSE CODE (046)<br>DIAGNOSE CODE (046)<br>DICHTE ABGLEICH (007), Füllstandswahl "Füllstd. E<br>Höhe"<br>DICHTE ABGLEICH (316), Füllstandstyp "Höhe mit Ken<br>nie"<br>DICHTE ABGLEICH (316), Füllstandstyp "Linear"<br>DICHTE ABGLEICH (810), Füllstandstyp "Linear"<br>DICHTE ABGLEICH (810), Füllstandstyp "Linear"<br>DICHTE ABGLEICH (810), Füllstandstyp "Linear"<br>DICHTE ABGLEICH (810), Füllstandstyp "Linear"<br>DICHTE ABGLEICH (810), Füllstandstyp "Linear"<br>DICHTE PROZESS (025)/(811)<br>DOWNLOADFUNKTION (014)<br>DRUCK GEMESSEN (301), Betriebsart "Durchfluss"<br>DRUCK GEMESSEN (301), Betriebsart "Füllstand"<br>DRUCK GEMESSEN, Betriebsart "Durck"<br>DRUCK LEER (011), Füllstandswahl "Füllstd. Easy Druc<br>72<br>DRUCK LEER (710), Füllstandstyp "Linear"<br>DRUCK N. LAGEKOR (434), Betriebsart "Durchfluss"<br>DRUCK N. LAGEKOR (434), Betriebsart "Durchfluss"<br>DRUCK VOLL (005), Füllstandstyp "Höhe mit Kennlinie"<br>DRUCK VOLL (005), Füllstandstyp "Höhe mit Kennlinie<br>DRUCK VOLL (711), Füllstandstyp "Höhe mit Kennlinie<br>94<br>DRUCK VOLL (711), Füllstandstyp "Linear"<br>DRUCK VOLL (711), Füllstandstyp "Linear"<br>DRUCK VOLL (711), Füllstandstyp "Linear"<br>DRUCK VOLL (711), Füllstandstyp "Linear"<br>DRUCK VOLL (711), Füllstandstyp "Linear"<br>DRUCK VOLL (711), Füllstandstyp "Linear"<br>DRUCK VOLL (711), Füllstandstyp "Linear"<br>DRUCK VOLL (711), Füllstandstyp "Linear"<br>DRUCK VOLL (711), Füllstandstyp "Linear"<br>DRUCK VOLL (711), Füllstandstyp "Linear"            | 116<br>115<br>127<br>2<br>2<br>2<br>2<br>2<br>127<br>101<br>101<br>101<br>101<br>101<br>101<br>101<br>10                                                                                                    |
| DIAGNOSE CODE (046)<br>DIAGNOSE CODE (046)<br>DICHTE ABGLEICH (007), Füllstandswahl "Füllstd. E<br>Höhe"<br>DICHTE ABGLEICH (316), Füllstandstyp "Höhe mit Ken<br>nie"<br>DICHTE ABGLEICH (316), Füllstandstyp "Linear"<br>DICHTE ABGLEICH (810), Füllstandstyp "Höhe mit Ken<br>nie"<br>DICHTE ABGLEICH (810), Füllstandstyp "Linear"<br>DICHTE ABGLEICH (810), Füllstandstyp "Linear"<br>DICHTE PROZESS (025)/(811)<br>DOWNLOADFUNKTION (014)<br>DRUCK GEMESSEN (301), Betriebsart "Durchfluss"<br>DRUCK GEMESSEN (301), Betriebsart "Füllstand"<br>DRUCK GEMESSEN, Betriebsart "Druck"<br>DRUCK LEER (710), Füllstandstyp "Höhe mit Kennlinie"<br>DRUCK LEER (710), Füllstandstyp "Höhe mit Kennlinie"<br>DRUCK N. LAGEKOR (434), Betriebsart "Durchfluss"<br>DRUCK N. LAGEKOR (434), Betriebsart "Durchfluss"<br>DRUCK VOLL (005), Füllstandstyp "Höhe mit Kennlinie"<br>DRUCK VOLL (711), Füllstandstyp "Höhe mit Kennlinie"<br>DRUCK VOLL (711), Füllstandstyp "Höhe mit Kennlinie"<br>DRUCK VOLL (711), Füllstandstyp "Höhe mit Kennlinie"<br>DRUCK VOLL (711), Füllstandstyp "Höhe mit Kennlinie"<br>DRUCK VOLL (711), Füllstandstyp "Höhe mit Kennlinie"<br>DRUCK VOLL (711), Füllstandstyp "Linear"<br>DRUCK VOLL (711), Füllstandstyp "Linear"<br>DRUCK VOLL (711), Füllstandstyp "Linear"<br>DRUCK VOLL (711), Füllstandstyp "Linear"<br>DRUCK VOLL (711), Füllstandstyp "Linear"<br>DRUCK VOLL (711), Füllstandstyp "Linear"<br>DRUCK VOLL (711), Füllstandstyp "Linear"<br>DRUCKMITT. TYP<br>DRUCKMITT. TYP +<br>DRUCKMITT. TYP + | 116<br>115<br>127<br>2<br>2<br>2<br>2<br>2<br>2<br>2<br>2<br>2<br>2<br>2<br>2<br>2                                                                                                    |

| DURCHFLUSSTYP (640) 98                                                                                                    | G                                                                                                    |
|----------------------------------------------------------------------------------------------------|----------------------------------------------------------------------------------------------------|
| <b>E</b><br>EINH. DURCHFLUSS (391)                                                                                                    | GERÄTE ID (002), Deltapilot S       115         GERÄTE ID (351), Deltabar S       115         GERÄTE ID (802), Cerabar S       115         GERÄTEBEZEICHNG (350)       117                                                                                                    |
| EINHEIT DICHTE (001), Füllstandswahl "Füllstd. Easy Hö-<br>he"                                                                                                    | <b>n</b> HARDWARE REV. (266)       117         HART VERSION (585)       114         HERSTELLERNR. (432)       116         HistoROM FUNKT. (832)       125         HistoROM VORHND. (831)       124         HÖHE LEER (009), Füllstandswahl "Füllstd. Easy Höhe" 76         HÖHE VOLL (006), Füllstandswahl "Füllstd. Easy Höhe" 77         HYDR. DRUCK MAX (761)       89 |
| EINHEIT HOHE (011), Füllstandswahl "Füllstd. Easy Höhe"<br>75<br>EINHEIT HÖHE (708), Füllstandstyp "Höhe mit Kennlinie"                                                                                                    | HYDR. DRUCK MIN (775) 89                                                                                                    |
| 90, 95<br>EINHEIT HÖHE (708), Füllstandstyp "Linear" 79, 85<br>EINHEIT MASSE (709), Füllstandstyp "Druck mit Kennlinie"                                                                                                    | INHALT HAUPTZEIL (419) 111<br><b>K</b>                                                                                                    |
| 88<br>EINHEIT MASSE (709), Füllstandstyp "Höhe mit Kennlinie"<br>92                                                                                                    | KENNLINIE STROM (694), (695), (696), (764) 113<br>KONFIG ZÄHLER (352)                                                                                                    |
| EINHEIT MASSE (709), Füllstandstyp "Linear" 81<br>EINHEIT VOLUMEN (313), Füllstandstyp "Druck mit Kenn-<br>linie"                                                                                                    | L<br>LAGEKORREKTUR (685)                                                                                                    |
| EINHEIT VOLUMEN (313), Füllstandstyp "Linear" . 80, 84<br>F                                                                                                    | LETZTE DIAG. CODE (564)                                                                                                    |
| FAKT. BEN. EINH. F (609)       99         FAKT. BEN. EINH. H (705), Füllstandstyp "Höhe mit Kenn-         linie"       90, 95         FAKT. BEN. EINH. H (705), Füllstandstyp "Linear"       80, 85                                                                                                    | <b>M</b><br>MAT. ANSCHL (361) 118<br>MAT. ANSCHL. + (360) 118                                                                                                    |
| FAKT. BEN. EINH. M (703), Füllstandstyp "Druck mit<br>Kennlinie"Kennlinie"FAKT. BEN. EINH. M (703), Füllstandstyp "Höhe mit Kenn-                                                                                                    | MAT. DICHTUNG (362)       119         MAT. ENTL. VENT       119         MAT. MEMBRAN -       119         MAT. MEMBRAN -       120                                                                                                    |
| Inie"                                                                                                    | MAT. MEMBRAN (505)                                                                                                    |
| FAKT. BEN. EINH. S2 (330)       111         FAKT. BEN. EINH. V (607), Füllstandstyp "Druck mit Kennlinie"       88         EANT DEN EINH. V (607)       511 to 100 to 100 to | MAX. ALARMSTROM (342) 114<br>MAX. DRUCK FLUSS (634) 67, 100<br>MAX. DURCHFLUSS (311) 67, 100<br>MAX. FL. TEMP. (490) 123                                                                                                    |
| FAKT. BEN. EINH. V (607), Fullstandstyp "Hohe mit Kenn-<br>linie"                                                                                                    | MAX. EL. TEMP. (490)                                                                                                    |
| FREIGABECODE (048)       124         FÜLLFL. DRUCKMITT.       120         FÜLLHÖHE MAX (712)       93                                                                                                    | MESSANFG NEHMEN (309), Betriebsart "Druck" 70<br>MESSANFG SETZEN (013), Füllstandswahl "Füllstd. Easy<br>Druck"                                                                                                    |
| FULLHOHE MIN. (755).       93         FÜLLÖL (366)       120         FÜLLSTAND V. LIN (050).       122         FÜL STANDSTYD (718)       70                                                                                                    | IVIESSANFG SEIZEN (013), FUIIStandswahl "FUIISta. Easy         Höhe"                                                                                                    |
| FÜLLSTANDSWAHL (020)                                                                                                    | 103                                                                                                    |

MESSANFG SETZEN (719), Grundabgleich "Füllstand" . 86 MESSANFG SETZEN (762), Erweit. Abgleich "Füllstand". .

#### 102

| 102                                                   |
|-------------------------------------------------------|
| MESSENDE NEHMEN (310), Betriebsart "Druck" 70         |
| MESSENDE SETZEN (012), Füllstandswahl "Füllstd. Easy  |
| Druck"                                                |
| MESSENDE SETZEN (012), Füllstandswahl "Füllstd. Easy  |
| Höhe"                                                 |
| MESSENDE SETZEN (246), Betriebsart "Druck" 64, 70     |
| MESSENDE SETZEN (638), Erweit. Abgleich "Durchfluss"  |
| 104                                                   |
| MESSENDE SETZEN (720), Grundabgleich "Füllstand" . 86 |
| MESSENDE SETZEN (763), Erweit. Abgleich "Füllstand"   |
| 102                                                   |
| MESSGR. KOMB. (806) 90                                |
| MESSGR. LINEAR (804) 79                               |
| MESSGR. LINEARIS. (805) 87                            |
| MESSSTELLE (055) 117                                  |
| MESSSTELLE LANG (305) 117                             |
| MESSTABELLE (549) 106                                 |
| MESSTABELLE (717) 106                                 |
| MESSWERT, Betriebsart "Druck" 120                     |
| MESSWERT, Betriebsart "Durchfluss" 122                |
| MESSWERT, Betriebsart "Füllstand" 121                 |
| MIN. DRUCK FLUSS                                      |
| MIN. EL. TEMP. (494) 123                              |
| MIN. STROM SETZEN (343) 114                           |
| MINIMALE SPANNE (591) 120                             |
| MINIMALE TEMP. (474) 123                              |
| MINIMALER DRUCK (469) 123                             |
| MODUS ALARMQUIT. (401) 127                            |
| MODUS STROM (507) 115                                 |
| MODUS SUMMENZ. 1 (400) 110                            |
| MODUS SUMMENZ. 2 (416) 111                            |
| MONTAGE GEWINDE 119                                   |
|                                                       |

### N

| NACHRICHT HART (271) 12                          | 16  |
|--------------------------------------------------|-----|
| NORM. DURCHFL. EIN (661)                         | 98  |
| NULLPUNKTVERSATZ (814), Füllstandstyp "Höhe n    | nit |
| Kennlinie"                                       | 96  |
| NULLPUNKTVERSATZ (814), Füllstandstyp "Linear" 8 | 86  |

#### 0

| OFFSET 20mA TRIM (044) | 130 |
|------------------------|-----|
| OFFSET 4mA TRIM (043)  | 130 |

#### Ρ

| Pmax ANSCHLUSS (570)11 | 18 |
|------------------------|----|
| Pmax PROZESS (333) 12  | 29 |
| Pmin PROZESS (332) 12  | 29 |
| POS. ENTL. VENT 11     | 19 |
| PROZESS GEWINDE 11     | 19 |
|                        |    |

# Q

| Quick Setup Menü Druck      | 64 |
|-----------------------------|----|
| Quick Setup Menü Durchfluss | 66 |
| Quick Setup Menü Füllstand  | 65 |
|                             |    |

## R

| RESET MELDUNGEN (603)  | 128 |
|------------------------|-----|
| RESET SCHLEPPZEI (382) | 124 |

| RESET SUMMENZ. 1 (331)<br>RÜCKSETZEN (047)    | 111<br>124 |
|-----------------------------------------------|------------|
| S                                             |            |
| SCHIEICHM MODIIS (442)                        | 103        |
| SCHLEICHM SETZEN (323)                        | 103        |
| SCHEERSCHUTZ HW (363)                         | 118        |
| SENSOR DRUCK (584) Betriebsart "Druck"        | 121        |
| SENSOR DRUCK (584), Gruppe "Sich Bestätigung" | 121        |
| SENSOR HW REV (487)                           | 120        |
| SENSORMESSTVP (581)                           | 120        |
| SERIFININE FLEKTER (386)                      | 117        |
| SERIENNR SENSOR (250)                         | 120        |
| SERIENNR TRANSM. (354)                        | 117        |
| Sicherheitshinweise                           | . 4        |
| SIM. DRUCKWERT (414)                          | 126        |
| SIM. DURCHFL. WERT (639)                      | 126        |
| SIM. FEHLERNR. (476)                          | 127        |
| SIM. FÜLL. V. LIN. (714)                      | 126        |
| SIM. STROMWERT (270)                          | 126        |
| SIM. TANKINHALT (715)                         | 126        |
| SIMULATION (413)                              | 126        |
| SOFTWARE VERSION (264)                        | 117        |
| SPRACHE (079)                                 | . 62       |
| STD. DURCHFL. EINH (660)                      | . 98       |
| STROM BEI ALARM (388)                         | 113        |
| STROM TRIMM 20mA (042)                        | 130        |
| STROM TRIMM 4mA (045)                         | 129        |
| SUMMENZ. 1 ÜBERL. (655)                       | 123        |
| SUMMENZ. 2 ÜBERL. (658)                       | 123        |
| SUMMENZÄHLER 1 (652)                          | 123        |
| SUMMENZÄHLER 2                                | 123        |
| SUMMENZÄHLER2 (657)                           | 123        |

#### Т

| TAB. AKTIVIEREN.                              | 109  |
|-----------------------------------------------|------|
| TAB. EINGABEMODUS (397), Vor-Ort-Bedienung    | 105  |
| TAB. EINGABEMODUS, Digitale Kommunikation     | 107  |
| TABELLENAUSWAHL (808), Vor-Ort-Bedienung      | 105  |
| TABELLENAUSWAHL, Digitale Kommunikation       | 107  |
| TABELLENEDITOR (770), Vor-Ort-Bedienung       | 106  |
| TABELLENEDITOR (809), Vor-Ort-Bedienung       | 105  |
| TABELLENEDITOR, Digitale Kommunikation 108-   | -109 |
| TANKBESCHREIBUNG (815) 106,                   | 109  |
| ТАЛКНӦНЕ (859)                                | . 85 |
| TANKINHALT (370)                              | 122  |
| TANKINHALT MAX. (713) 104,                    | 107  |
| TANKINHALT MIN. (759) 104,                    | 107  |
| TANKVOLUMEN (858)                             | . 84 |
| TEMP. EINHEIT (318), Betriebsart "Druck"      | 100  |
| TEMP. EINHEIT (318), Betriebsart "Durchfluss" | 103  |
| TEMP. EINHEIT (318), Betriebsart "Füllstand"  | 101  |
| TEMP. ELEKTRONIK (357)                        | 117  |
| TEMP. SENSOR (367) 121-                       | -122 |
| TENDENZ MESSWERT (378) 121-                   | -122 |
| Tmax ELEKTRONIK (359)                         | 117  |
| Tmax PROZESS (335)                            | 129  |
| Tmax SENSOR (369)                             | 120  |
| Tmin ELEKTRONIK (358)                         | 117  |
| Tmin PRORZESS (334) 129   Tmin SENSOR (368) 120   TYP ANSCHLUSS (482) 118                 |
|-------------------------------------------------------------------------------------------|
| <b>U</b><br>URL SENSOR (485) 120                                                          |
| <b>W</b><br>WERT DÄMPFUNG (247) 65–67, 70, 73, 77, 86, 89, 96,<br>100                     |
| <b>X</b><br>X-WERT (550), Vor-Ort-Bedienung                                               |
| <b>Y</b><br>Y-WERT (551), Vor-Ort-Bedienung 105–106<br>Y-WERT, Digitale Kommunikation 108 |
| <b>Z</b><br>ZÄHL. EL. T Tmin (492)                                                        |
| ZUORDNUNG STROM (760) 114                                                                 |

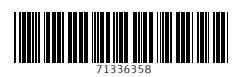

www.addresses.endress.com

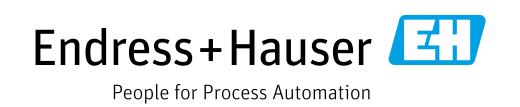